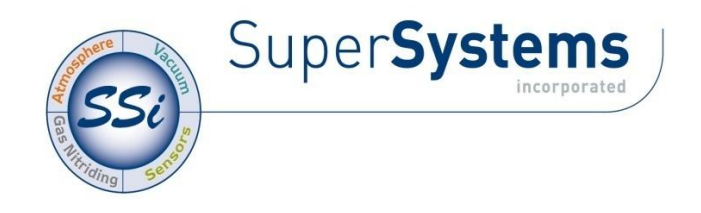

# SuperData Software

# **OPERATIONS MANUAL**

#### COPYRIGHT

No part of this publication may be reproduced, transmitted, transcribed, stored in a retrieval system, or translated into any language or computer language, in any form or by any means, electronic, mechanical, magnetic, optical, chemical, manual, or otherwise, without prior written permission of Super Systems Inc., 7205 Edington Dr., Cincinnati, OH 45249 USA.

#### DISCLAIMER

SuperData is a suite of software programs to be used by the Heat Treater. Super Systems Inc. is not responsible or liable for any product, process, or damage or injury incurred as a result of using SuperData. Super Systems Inc. makes no representations or warranties with respect to the contents hereof and specifically disclaims any implied warranties or merchantability or fitness for any particular purpose.

## Super Systems Inc.

7205 Edington Drive Cincinnati, OH 45249

513-772-0060

Fax: 513-772-9466

www.supersystems.com

Super Systems Inc

Page 1 of 174

#### Super Systems Inc.

USA Office Corporate Headquarters: 7205 Edington Drive Shipping Address: 7245 Edington Drive Cincinnati, OH 45249 Phone: (513) 772-0060 http://www.supersystems.com

#### Super Systems Europe

Unit E, Tyburn Trading Estate, Ashold Farm Road, Birmingham B24 9QG UNITED KINGDOM Phone: +44 (0) 121 306 5180 http://www.supersystemseurope.com

#### Super Systems México

Sistemas Superiores Integrales S de RL de CV Acceso IV No. 31 Int. H Parque Industrial Benito Juarez C.P. 76120 Queretaro, Qro. Phone: +52 442 210 2459 http://www.supersystems.com.mx

#### Super Systems China

No. 369 XianXia Road Room 703 Shanghai, CHINA 200336 Phone: +86 21 5206 5701/2 http://www.supersystems.cn

#### Super Systems India Pvt. Ltd.

A-26 Mezzanine Floor, FIEE Complex, Okhla Indl. Area, Phase – 2 New Delhi, India 110 020 Phone: +91 11 41050097 http://www.supersystemsindia.com

# **Table Of Contents**

| TABLE OF CONTENTS                           |          |
|---------------------------------------------|----------|
| UPERDATA COMMUNICATIONS                     | g        |
| SDIO INTRODUCTION                           |          |
| STARTING SDIO                               |          |
|                                             |          |
| Action Menu                                 | 1        |
| Sottings Monu                               | ±        |
|                                             | 1        |
| View Menu                                   |          |
| Comms View                                  |          |
| Status View                                 |          |
| Chan Data View                              |          |
| Help Menu                                   |          |
| SDIO INSTALLATION                           |          |
| SDIO CONFIGURATION                          |          |
| Overview                                    |          |
| Protocols                                   | 1        |
| Instrument Types                            | -        |
| Overview                                    | ے        |
| Overview                                    | 2 2      |
| System Thsu unlents.                        | ے ک<br>ب |
| Dhysical Instruments                        | 2 2<br>۲ |
| Fliysical Institutients.                    | ے ۲<br>ب |
| Super Systems Instruments                   | 2 2<br>· |
| Lanouvall Instruments                       | 2        |
| Nohogowa Instruments                        | 2        |
| TURUYAWA ITISU UTIETIS                      | 2        |
| Maidulon Instrumente                        |          |
| Uther Instruments                           |          |
| Configuration File                          |          |
|                                             |          |
| RES Section                                 |          |
| LOWX Section                                |          |
|                                             |          |
| System Channels                             |          |
| Generic MODBUS Instruments                  |          |
| MMI 10Pro and Barber Coleman 560 Instrument |          |
| MMI V3 and V3 5 Instruments                 |          |
| MMI V4 Instruments                          |          |
| MMI CARB-PC Instruments                     |          |
| Honevwell CPL Instruments                   |          |
| Honeywell MODBUS Instruments                |          |
| Honeywell DPR3000 Instruments               |          |
| Yokogawa CPL Instruments                    |          |
| AllenBradley DF1 Instruments                |          |
| Eurotherm Controllers                       |          |
| Sample SCSPSYS.CFG File                     |          |
| Alarm Block Configuration                   |          |
| COMMUNICATIONS UTILITIES                    |          |
| Utilities                                   |          |
| SDCommSn/                                   | A        |

Super Systems Inc

| Super Systems Inc                   | Page 4 of 174 | Super Data Operations Manual |
|-------------------------------------|---------------|------------------------------|
| REALEDIT OBJECTS                    |               |                              |
| Scale Factor                        |               |                              |
| RealEdit Settings                   |               |                              |
| ODBC Edit Wizard                    |               |                              |
| List Builder                        |               |                              |
| Caveats with the Color Dialog       |               |                              |
| Color Dialog                        |               |                              |
| Combo Box:                          |               |                              |
| Lists:                              |               |                              |
| Size and Position:                  |               |                              |
| Colors:                             |               |                              |
| Property Edit Sheet                 |               |                              |
| REALEDIT COMMON FORMS               |               |                              |
| Coolbar                             |               |                              |
| Toolbar                             |               |                              |
| Help                                |               |                              |
| Window                              |               |                              |
| Ontions                             |               |                              |
| Ealt                                |               |                              |
| File                                |               |                              |
| Menus                               |               |                              |
| RealEdit Graphical Environment      |               |                              |
| KEALEDIT.EXE                        |               |                              |
| SUPERDATA DISPLAY AND I             | INTERACTION   |                              |
| OPCBridge Configuration             |               |                              |
| OPCBridgeSrv.exe                    |               |                              |
| SDOPC Installation                  |               |                              |
| Help                                |               |                              |
| View                                |               |                              |
| OPC                                 |               |                              |
| Chanel Menu                         |               |                              |
| File Menu                           |               |                              |
| Menu Options                        |               |                              |
| Starting OPCBridge                  |               |                              |
| OPCBridge Graphical Enviornment     |               |                              |
| OPCBRIDGE                           |               |                              |
| SUPERDATA OPC COMMUNI               | CATIONS       | 59                           |
|                                     | •••••         |                              |
| GetPata                             |               |                              |
| CotData                             |               |                              |
| Р И/Л                               |               | 57                           |
| PutBuff                             |               | 56                           |
| GetBuff                             |               |                              |
| ComSlots                            |               |                              |
| CompDT                              |               |                              |
| Krunch                              |               |                              |
| ComRBridgeSrv                       |               |                              |
| ComRBridge                          |               |                              |
| SDIOConfig Instrument Configuration |               |                              |
| SDIOConfig Connection Dialog        |               | 49                           |
| SDIOConfig Main Screen              |               |                              |
| CDIOCartia                          |               |                              |
| ChCtat                              |               | 45                           |

| 5                                       |        |
|-----------------------------------------|--------|
| 5                                       |        |
| 5                                       |        |
| 5                                       |        |
|                                         |        |
|                                         |        |
|                                         |        |
| Buttons                                 |        |
| ONS                                     |        |
|                                         |        |
|                                         |        |
|                                         |        |
|                                         |        |
|                                         |        |
|                                         |        |
|                                         |        |
|                                         |        |
|                                         |        |
|                                         |        |
|                                         |        |
|                                         |        |
|                                         |        |
|                                         |        |
| , ,,,,,,,,,,,,,,,,,,,,,,,,,,,,,,,,,,,,, |        |
| s                                       |        |
| tinations                               |        |
|                                         |        |
| erences                                 |        |
| ile References                          |        |
| References                              |        |
| Neterances                              |        |
|                                         | •••••  |
| Citilites                               | •••••• |
|                                         |        |
|                                         |        |
|                                         |        |
| 10                                      |        |
| nc                                      |        |
|                                         |        |
|                                         |        |
|                                         |        |
|                                         |        |
|                                         |        |
|                                         |        |
| s Channel Destination Parameter         |        |
|                                         |        |
| s Channel Source Parameter              |        |
| s Channel Source Parameter              |        |

| Show Hourglass Mouse Cursor                              | . 133        |
|----------------------------------------------------------|--------------|
| Clear Hourglass Mouse Cursor.                            | . 133        |
| Delete Database Record.                                  | . 1.3.3      |
| Send Pending Edit.                                       | . 1.3.3      |
| Cancel All Pending Edits.                                | . 134        |
| Discard Current Screen                                   | . 134        |
| Show Message with No Buttons                             | 134          |
| Show Ressage with Abort Button Only                      | 134          |
| Show Message with Abort Button Only                      | 134          |
| Show Message with Abort and Continue Buttons             | 174          |
| Wait For Continue Button                                 | 134          |
| Wait For Data Value Y - Data Value V                     | 134          |
|                                                          | 135          |
| Pofrach All Eilac                                        | 125          |
| Relies/1 All Tries                                       | 125          |
| Reloau All Lookup List.                                  | , 133<br>12E |
| Discord All Other Screens                                | . 133<br>12E |
| Discaru All Ollier Screelis.                             | . 135<br>125 |
| Abort Button Branch Point.                               | . 135        |
| Append and Copy Value List to Destination.               | . 135        |
| Copy Value List to Destination.                          | . 136        |
| End Real Time.                                           | . 136        |
| Exit Event if Data Value X = Data Value Y.               | . 136        |
| Update All Edit Boxes on the Screen.                     | . 136        |
| Clear Database Fields for Current Record                 | . 136        |
| Send a Report to the Screen.                             | . 136        |
| Send a Report to The Printer                             | . 136        |
| Run an External Application File                         | . 136        |
| End RealTime and Run an External Application File        | . 137        |
| Start New Screen                                         | . 137        |
| Start v3.5 Recipe Program                                | . 137        |
| Stop v3.5 Recipe Program                                 | . 137        |
| Search Datalog Data                                      | . 137        |
| Erase a Destination File                                 | . 137        |
| Print Current RealTime Screen                            | . 137        |
| Minimize Current RealTime Screen                         | . 137        |
| Maximize Current RealTime Screen.                        | . 138        |
| Normal Size Current RealTime Screen.                     | . 138        |
| Set a Bit (Data Value X) in Destination.                 | . 138        |
| Reset a Bit (Data Value X) in Destination.               | . 138        |
| Toggle a Bit (Data Value X) in Destination               | . 138        |
| Refresh ODBC Specified in Destination.                   | . 138        |
| Copy Data Value X to Pending Edit Value                  | . 138        |
| Move to First Record                                     | . 138        |
| Move to Previous Record                                  | . 139        |
| Move to Next Record.                                     | . 139        |
| Move to Last Record.                                     | . 139        |
| Copy pending edit value X to Destination                 | . 139        |
| Append Value List to ODBC Destination as New Record      | . 139        |
| Exit to abort branch point if Data value X =Data Value Y | . 139        |
| Exit RTEvents                                            | . 1.39       |
| Jump to next Abort branch point                          | . 139        |
| Do while (data value X)<=(data value Y)                  | . 140        |
| While end (must follow Do While Fvent)                   | . 140        |
|                                                          | 0            |

| Super Systems Inc.                 | Dago 7 of 174 | Super Data Operations Manual |
|------------------------------------|---------------|------------------------------|
| SDRec Configuration                |               |                              |
| SDRec Files                        |               |                              |
| FILES AND CONFIGURATION            |               |                              |
| Adding Notes                       |               |                              |
| Viewing Notes                      |               |                              |
| Use Notes                          |               |                              |
| View an Alarm Report               |               |                              |
| Historical Load Chart              |               |                              |
| View the Data Grid                 |               |                              |
| Print a Chart                      |               |                              |
| View a Pen's Statistics            |               |                              |
| Hide a Pen                         |               |                              |
| Pan                                |               |                              |
| Zoom                               |               |                              |
| Use the Cursor                     |               |                              |
| Set Chart Times                    |               |                              |
| Select a Process Scale             |               |                              |
| Delete a Chart Pen                 |               |                              |
| Edit a Chart Pen                   |               |                              |
| Add a Chart Pen                    |               |                              |
| Create a Chart                     |               |                              |
| Open a Chart                       |               |                              |
| How To                             |               |                              |
| ToolBar                            |               |                              |
| Help Menu                          |               |                              |
| Notes Menu                         |               |                              |
| Loads Menu                         |               |                              |
| View Menu                          |               |                              |
| Options Menu                       |               |                              |
| Points Menu                        |               |                              |
| Export Menu                        |               |                              |
| File Menu                          |               |                              |
| MENUS                              |               |                              |
| CHART CONTROL AREA                 |               |                              |
| CURSOR DATA AREA                   |               |                              |
| CHART VIEW                         |               |                              |
| Components of SDRecorder Display   | /             |                              |
| DISPLAY                            |               |                              |
| OVERVIEW                           |               |                              |
|                                    | •••••         |                              |
|                                    |               | 1/3                          |
| Cancel SSI Recipe                  |               |                              |
| Run Edited SSI Recipe              |               |                              |
| Edit SSI Recipe                    |               |                              |
| Advance SSI Recipe                 |               |                              |
| Resume SSI Recipe                  |               |                              |
| Hold SSI Recipe                    |               |                              |
| Ston SSI Recine                    |               | 14                           |
| Start SSI Recine                   |               | 14/                          |
| Enable/Disable Screen Object       |               | 14                           |
| Suspend Execution for Y millisecon | de            | 14<br>14                     |
| FULL I LO (Dala Value X)           |               |                              |
| For 1 to (Data value X)            |               | 14                           |

| Command Line            | 173 |
|-------------------------|-----|
| Alternate Command Line: | 173 |
| REVISION HISTORY        | 174 |

# SuperData Communications (SDIO.exe)

# **SDIO Introduction**

The SuperData Comms application (SDIO.exe) is the communications program that provides up to 127 channels of serial communications to configured instruments and builds shared data tables for other applications to access instrument data. The communications program supports up to 8 serial ports and 120 Ethernet/TCP ports. Each port may be configured with a different serial protocol (e.g. MMI, Modbus, CPL, DF1, etc.). This provides the flexibility to connect to a wide variety of industrial controllers.

The following functions are provided by the SuperData Communications application:

- 1. Automatic polling for configured instruments.
- 2. Shared data tables for other applications to access instrument data.
- 3. Automatic data logging of all configured instruments on a minute-by-minute basis.
- 4. Real Time updates of process data.
- 5. Message handling system to allow other applications to read and write to configured instruments.
- 6. Provide communications statistics.
- 7. Provide communications error handling.
- 8. Periodic compression of logged data.
- 9. Provides an application event log for communications error and warning messages. The event log may be viewed using the Windows event log viewer.

# Starting SDIO

SDIO must be configured prior to running the application. Configuration consists of defining:

- File locations
- Serial Ports
- Instrument types, addresses and polling

Configuration is normally accomplished by Service personnel when SuperData is installed. The *SDIO Configuration* section contains details on how to configure SDIO.

SDIO.exe is normally located in the \SSI\BIN directory and may be started manually from the directory by clicking on the application file. However, SDIO is designed to run all of the time (24/7) and is normally started as a service. When SDIO is run as a service, it will start automatically any time the computer is turned on (logon is not required). To setup SDIO as a service, see the section *SDCommSrv* in the *Communications Utilities* section.

When SDIO is running, you will see the SDIO icon in the Quick Launch Toolbar portion of the Taskbar (normally on the lower right portion of the desktop). When communications are normal, the dot above the "i" in the icon will blink rapidly. Clicking the icon will bring the SDIO window to the foreground. Only one instance of SDIO is allowed to run on a computer.

## Menu Options

#### The following menu options are available on the SuperData Communications menu bar:

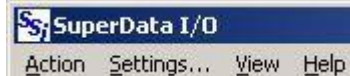

#### **Action Menu**

| Action | Settings | View |
|--------|----------|------|
| ✓ Conr | nection1 | 1    |
| Conr   | rection2 |      |
| Conr   | nection3 |      |
| Conn   | nection4 |      |
| Conr   | nection5 |      |
| Conn   | nection6 |      |
| Conr   | nection7 |      |
| Conr   | nection8 |      |
| Exit   |          |      |

The **Action** menu dropdown shows the 8 serial connections. Configured connections are in normal text. Connections that are not configured are shown in dimmed text. Clicking on a connection will toggle between connect and disconnect. This is a useful tool to reinitialize the communications port without having to shutdown and restart SDIO. A connection with a checkmark is connected. A disconnected connection will only remain disconnected for a max of 30 minutes. This is useful to re-initialize the communications port without having to shutdown and restart SDIO.

The **Exit** menu item stops the communications program.

#### Settings Menu.

The **Settings** menu item displays the following Settings dialog box:

| COM Options:       |         |   | Display Option   | ns: ——        |
|--------------------|---------|---|------------------|---------------|
| <u>Connection:</u> | CON: 1  | • |                  | nms           |
| Protocol:          | MB-RTU  |   | Echo <u>R</u> ec | juests<br>irs |
| <u>P</u> ort:      | COM1-C1 | 7 | Display Connec   | ction         |
| Baud Rate:         | 19.2k   | • | ALL              |               |
| <u>D</u> ata Bits: | 8       |   | Display Channe   | :I<br>•       |
| P <u>a</u> rity:   | None    |   | <u>F</u> ont     |               |
| Stop Bits:         | 1       | - |                  | Canad         |

set the communications options for each connection. Setting the communications options with this dialog is *temporary*. When the program restarts, the settings will revert to the settings in the configuration file (SCSPSYS.CFG). To make settings *permanent*, you must change the configuration file. To make temporary communications changes, the associated connection must first be disconnected. The PORT dropdown will display the connection assigned to the port. The **Display options** section is used to set the information is to be displayed in the **Comm view**. The **Display Connection** and **Display Channel** dropdowns select which connections and channels are to be displayed in the **Comm. View**. The **Display Channel** selection is

used to set the channel to view data in the Chan Data

The **COM Options** section of this dialog is used to view or

view. The **Font** button is used to open the Font selector dialog.

#### **View Menu**

| S <sub>i</sub> Su | perData I/O |      |           |
|-------------------|-------------|------|-----------|
| Action            | Settings    | View | Help      |
| Chan              | Ch-Name     | Co   | mms       |
| 001               | OLD-BEAR    | Sta  | itus 🛛    |
| 002               | NEW-BEAR    | Ch   | an Data 🛛 |
| 004               | PIT2        | Of   | Ē         |

The View Menu is used to select the **Comms**, **Status** or **Chan Data** view. This menu may also be used to turn the view **off**. When the view is turned off, the display will stop updating until the comm. or Status view is selected. The **Comms view** displays messages and errors for selected channels as configured in settings.

The **status view** displays an overall status of the communications. The **Chan Data view** displays the polled data received from the instrument. SDIO will normally be in the Status view.

#### **Comms View**

The Comms view is normally used for trouble-shooting communications. Leaving the comm view open can slow down communications throughput so it is best to return to the status view when not using the comms view. Transmitted messages from the Comms program are displayed in BLACK, responses from the instrument are displayed in PURPLE, and errors are displayed in RED. The screen scrolls as messages are transmitted and received. To stop scrolling, use the "View Off" menu.

| Si SuperData I/O                                                                             |        |
|----------------------------------------------------------------------------------------------|--------|
| Action Settings View Help                                                                    |        |
| FA033000000000005 DC07D1000A07D1000A07D107D1000AF7D0002000200020000055FF000000005FFF00000000 |        |
| Fr63306000000000000000000000000000000000                                                     |        |
| PAG330660018<br>PAG33060000000000000000000000000000000000                                    |        |
|                                                                                              | N<br>N |

#### **Status View**

There will be one line for each configured instrument. Normally communicating instruments will be displayed in BLACK, disconnected instruments will be displayed in dimmed text (GREY), invalid instruments (instruments that are incompatible with the connection protocol) are displayed in RED, and instruments with errors (i.e. valid but not communicating) are displayed in dark YELLOW

| Action | Settings View | Help |        |     |    |    |     |     |     |             |      |   |
|--------|---------------|------|--------|-----|----|----|-----|-----|-----|-------------|------|---|
| han    | Ch-Nane       | TYP  | PC     | TBL | PP | EC | CPS | EPH | UTI | COMM STATUS | CTR  |   |
| ðØ2    | TEM_Fce#2     | x5E  | ×08 FA | ×00 | 01 | 00 | 102 | 000 | 1.0 | S0C09-OK    | 2589 |   |
|        |               |      |        |     |    |    |     |     |     |             |      |   |
|        |               |      |        |     |    |    |     |     |     |             |      |   |
|        |               |      |        |     |    |    |     |     |     |             |      |   |
|        |               |      |        |     |    |    |     |     |     |             |      |   |
|        |               |      |        |     |    |    |     |     |     |             |      |   |
|        |               |      |        |     |    |    |     |     |     |             |      |   |
|        |               |      |        |     |    |    |     |     |     |             |      |   |
|        |               |      |        |     |    |    |     |     |     |             |      |   |
|        |               |      |        |     |    |    |     |     |     |             |      | 1 |

**Ch-Name** – the channel's name (up to 11 characters)

**TYP** – the channel's type identifier followed by L (logged channel) or N (not logged).

**PC** – the physical channel (in HEX). The first hex character is the connection (0-7 for serial connections 1-8; 8 – 127 for TCP connections), the remaining 2 hex characters identify the instrument's physical address.

**TBL** – an optional Table identifier.

**PP** – the current polling priority (1-3). If communications are good, polling priority will be 1. When the instrument has 10 or more consecutive errors, polling priority will be set to 2 and the SDIO will only try to reconnect to the instrument every 30 secs, when the consecutive error count exceeds 20 errors, priority will be set to 3 and communications will attempt to reconnect every 2 minutes.

**EC** – the current consecutive error count.

**CPS** – the estimated communications throughput in characters per second.

**EPH** – the estimated error rate in errors per hour.

UTI - the estimated update time interval in seconds (time between complete updates for the instrument).

**COMM STATUS** – identifies the instruments Station, Connection ID and current status. In most configurations the Station will be zero.

**CTR** – update counter, counts the number of times the channel has been updated (rolls over at 9999 counts.)

Note - System Channels (maintained by other applications) are a special case. SDIO does not know their communications status. They will always contain the following column values:

**TYP** - x14 **PC** - x000 **TBL** - x00 **PP** - 01 **EC** - 00 **CPS** - 001 **EPH** - 000 **UTI** - 999.9 **COMM STATUS** - SC01-OK **CTR** - 0001

#### **Chan Data View**

This table displays the current value of all 80 slots of the Channel selected in the Settings Menu.

| Actio<br>at a | a for Ch       | View H<br>an 1 Un | elp<br>it_1_Tem | p              |           |           |           |           |     |
|---------------|----------------|-------------------|-----------------|----------------|-----------|-----------|-----------|-----------|-----|
| -             | 00-            | 10-               | 20-             | 30             | 40        | 50        | 60        | 70-       |     |
| 0             | -32640<br>8080 | -32640<br>8080    | -32640<br>8080  | -32640<br>8080 | 0<br>0000 | 0<br>0000 | 0<br>0000 | 0<br>0000 | DEC |
| 1             | -32640<br>8080 | -32640<br>8080    | -32640<br>8080  | -32640<br>8080 | 0<br>0000 | 0<br>0000 | 0<br>0000 | 0<br>0000 | DEC |
| 2             | -32640<br>8080 | -32640<br>8080    | -32640<br>8080  | -32640<br>8080 | 0<br>0000 | 0<br>0000 | 0<br>0000 | 0<br>0000 | DEC |
| 3             | -32640<br>8080 | -32640<br>8080    | -32640<br>8080  | -32640<br>8080 | 0<br>0000 | 0<br>0000 | 0<br>0000 | 0<br>0000 | DEC |
| 4             | -32640<br>8080 | -32640<br>8080    | -32640<br>8080  | -32640<br>8080 | 0<br>0000 | 0<br>0000 | 0<br>0000 | 0<br>0000 | DEC |
| 5             | -32640<br>8080 | -32640<br>8080    | -32640<br>8080  | -32640<br>8080 | 0<br>0000 | 0<br>0000 | 0<br>0000 | 0<br>0000 | DEC |
| 6             | -32640<br>8080 | -32640<br>8080    | -32640<br>8080  | -32640<br>8080 | 0<br>0000 | 0<br>0000 | 0<br>0000 | 0<br>0000 | DEC |
| 7             | -32640<br>8080 | -32640<br>8080    | -32640<br>8080  | -32640<br>8080 | 0<br>0000 | 0<br>0000 | 0<br>0000 | 0<br>0000 | DEC |
| 8             | -32640<br>8080 | -32640<br>8080    | -32640<br>8080  | -32640<br>8080 | 0<br>0000 | 0<br>0000 | 0<br>0000 | 0<br>0000 | DEC |
| 9             | -32640<br>8080 | -32640<br>8080    | -32640<br>8080  | 0<br>0000      | 0<br>0000 | 0<br>0000 | 0<br>0000 | 0<br>0000 | DEC |

Super Systems Inc

The values displayed in black are decimal while the ones in red are in hexadecimal format. **Note – Slots 78 and 79 are reserved for use by SDIO**. Slot 78 is used for CPS, and slot 79 is used for special alarm purposes (ABC configuration).

#### **Help Menu**

The Help Menu provides options to display the help file or to display the SuperData Communications about box.

| SS; Sup | oerData I/O   | 10 10            |
|---------|---------------|------------------|
| Action  | Settings Viev | v Help           |
| Chan    | Ch-Name       | About [          |
| 001     | OLD-BEAR      | Contents d       |
| 662     | MELL_DEAD     | SPETI SPIRIT SPI |

# **SDIO Installation**

# *Note* – *The person installing the SD\_Comms Software must have administrative rights on the computer(s) where the installation is taking place for the installation to be successful.*

Insert the SuperData Installation CD into the computer's optical drive and navigate to the SuperData folder. Doubleclick on the setup file - SDComms\_Setup.msi - to start the auto-installation. If there is no version of the SD\_Comms running on the computer, the installation will display a splash screen.

| Welcome to the SD_Comms         Stup Wizard         The Setup Wizard         The Setup Wizard         The Setup Wizard         WRNNG: The program is protected by copyright law and memotorial treates.         WRNNG: The program is protected by copyright law and memotorial treates.         WRNNG: The program is protected by copyright law and memotorial treates.         WRNNG: The program is protected by copyright law and memotorial treates.         WRNNG: The program is protected by copyright law and memotorial treates.         WRNNG: The program is protected by copyright law and memotorial treates.         WRNNG: The program is protected by copyright law and memotorial treates.         WRNNG: The program is protected by copyright law and memotorial treates.         WRNNG: The program is protected by copyright law and memotorial treates.         WRNNG: The program is protected by copyright law and memotorial treates.         WRNNG: The program is protected by copyright law and memotorial treates.         Solution will computer.         Foodify, Repair or Remove installation         Solution will computer.         Foodify, Repair or Remove installation         Solution) or remove the software from the computer.         Remove Solution will concel the actions.         Note - the installer does         Remove Solution will concel the actions.         Note - the installer do | 🕼 SD_Comms Setup                                                                                                    |                                                                                                    | Clicking the <b>Next</b> > button will                                                                                              |
|----------------------------------------------------------------------------------------------------|----------------------------------------------------------------------------------------------------|----------------------------------------------------------------------------------------------------|----------------------------------------------------------------------------------------------------|
| If there is a version of the SD_Comms already installed on the computer, The following screen will be displayed:       Modify, Repair or Remove installation Select the operation you wish to perform Select the operation you wish to perform Select the operation state - fixes missing or corrupt files, shortcuts and registry entries.         The installer will either renstall the software (Repair form the computer, Repairs from the computer (Remove button). Clicking on the Cancel button will cancel the actions. The user will have to confirm the cancellation.       Remove         Remove the software (Repair form the cancellation.       Remove         Note - the installer does       Remove         State - the installer does       Remove                                                                                                    | SuperData<br>For Taking Control                                                                                                    | Welcome to the SD_Comms<br>Setup Wizard<br>The Setup Wizard will install SD_Comms on your computer.<br>Click Next to continue or Cancel to exit the Setup Wizard.<br>WARNENG: This program is protected by copyright law and<br>international treaties.                                                                                                    | Clicking on the <b>Cancel</b> button will<br>cancel the installation process. The<br>user will have to confirm the<br>cancellation. |
| The installer will either re-   install the software ( <b>Repair</b> button) or remove the   software from the computer   ( <b>Remove</b> button). Clicking on   the <b>Cancel</b> button will cancel   the actions. The user will have   to confirm the cancellation.   Note - the installer does                                                                                                    | If there is a version of the SD_Comms already installed on the computer, The following screen will be displayed.                                                                                                    | <back next=""> Cancel<br/>Cancel<br/>Cancel</back> | Sc SuperData<br>For Taking Control                                                                                                  |
| Note - the installer does     Cancel                                                                                                    | The installer will either re-<br>install the software ( <b>Repai</b><br>button) or remove the<br>software from the compute<br>( <b>Remove</b> button). Clicking<br>the <b>Cancel</b> button will can<br>the actions. The user will ha | r<br>on<br>cel<br>ave                                                                                                    | recent installation state - fixes<br>ortcuts and registry entries.                                                                  |
| not remove any                                                                                                    | to confirm the cancellation.<br><i>Note - the installer doe</i>                                                                                                    | ns                                                                                                    | < gadk Next > Cancel                                                                                                    |

*subfolders in the main SSI folder. These files will have to be manually removed*. The Repair option will allow the user to repair the installed files. This option is useful if the installation was interrupted in some way and did not finish on its own.

The Remove option will remove the main executable file from the computer.

| B SD_Comms Setup<br>Choose Destination Location<br>Select the folder you would like Setup to install to c                                                                                                    | SuperData<br>For Taking Control                                                             | The next screen will prompt<br>the user for the download<br>location. The default location<br>is "C:\SSI\". Note: The<br>installer will automatically                 |
|----------------------------------------------------------------------------------------------------|---------------------------------------------------------------------------------------------|----------------------------------------------------------------------------------------------------|
| Setup will install SD_Comms in the following directory<br>Next.To install into a different directory, dick Browse<br>can choose not to install SD_Comms by clicking Cance                                                                                                    | To install to this directory, dick<br>and select another directory.You<br>el to exit Setup. | create a "Bin" folder to install<br>the files to. For example, if<br>the default location, "C:\SSi\"<br>is used, then the files will be<br>installed to "C:\SSi\Bin". |
| Destination Folder                                                                                                    |                                                                                             |                                                                                                    |
| C:\\$Si\                                                                                                    | Browse                                                                                      |                                                                                                    |
|                                                                                                    |                                                                                             |                                                                                                    |
| Installer2Go                                                                                                    |                                                                                             |                                                                                                    |
| Disk Usage < Bac                                                                                                    | k Next > Cancel                                                                             |                                                                                                    |
| h                                                                                                    |                                                                                             | 1                                                                                                    |
|                                                                                                    | 侵 SD_Comms Setup                                                                            |                                                                                                    |
| The user can click on the <b>Browse</b> button to select                                                                                                    | ct an Change current destination folder                                                     | CC: SuperData                                                                                                    |
| alternate location (right).                                                                                                    | Browse to the destination folder                                                            | For Taking Control                                                                                                    |
| Clicking on the <b>Disk Usage</b> button will display th                                                                                                    | e Look in: SSi                                                                              | v 🗈 🗠                                                                                                    |
| available computer drives onto which the applicat                                                                                                    | ion can                                                                                     | Debug                                                                                                    |
| be downloaded, as well as the total space, availa                                                                                                    | ble Barnes                                                                                  | Intparms Files                                                                                                    |
| space and total space required (below). Clicking                                                                                                    | on the                                                                                      |                                                                                                    |
| <b>OK</b> button will close out the disk usage screen.                                                                                                    | Clog                                                                                        | OLD Config Files                                                                                                    |
|                                                                                                    | Data                                                                                        | PGA_SDS_Language Translator                                                                                                    |
| 1 SD Commis Setup                                                                                                    |                                                                                             |                                                                                                    |
| Dick Enge Requirements                                                                                                    |                                                                                             |                                                                                                    |
| The disk space required for the installation. 550 SuperData                                                                                                    | Corder Hannes   Parasa                                                                      |                                                                                                    |
| Por raking conne                                                                                                    | Installer2Go                                                                                |                                                                                                    |
| The highlighted volumes (if any) do not have enough disk space available for the currently<br>selected features. You can either remove some files from the highlighted volumes, or<br>choose to install least features that least least |                                                                                             | Cancel OK                                                                                                    |
| choose to instances reactines onto local unive(a), or select uniterent destination unive(a).                                                                                                    |                                                                                             |                                                                                                    |
| Volume Disk Size Available Requi                                                                                                    |                                                                                             |                                                                                                    |
|                                                                                                    |                                                                                             |                                                                                                    |
| ₽L: 91GB 5096MB (                                                                                                    |                                                                                             |                                                                                                    |
| The second second se                            |                                                                                             |                                                                                                    |
| ♀S:         91GB         5096MB         (           ♀T:         91GB         5096MB         (                                                                                                    | Clicking on the < <b>Back</b> button v                                                      | will display the previous screen.                                                                                                    |
|                                                                                                    | Clicking the Next & hutter will                                                             | continue with the installation                                                                                                    |
| Instaler2Go                                                                                                    | Clicking the <b>Next</b> > button will                                                      | continue with the installation                                                                                                    |

Clicking on the **Cancel** button will cancel the installation process. The user will have to confirm the cancellation.

process.

ОК

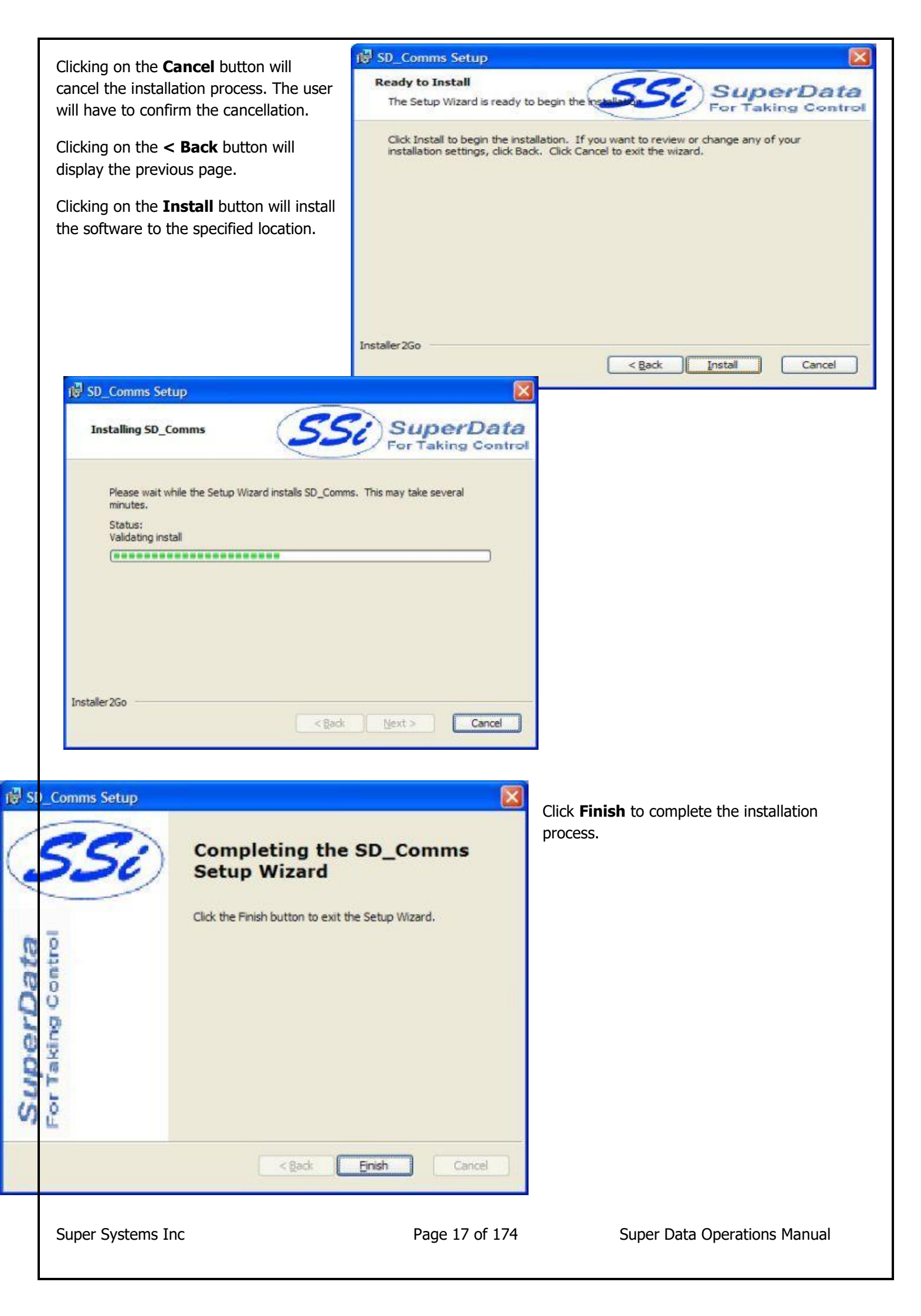

# **SD\_Comms Minimum System Requirements**

- Computer with a minimum of 600 MHz processor clock speed (Intel, AMD, etc).
- Operating System Microsoft Windows 98/2000/XP/Vista
- Memory 256 MB RAM or higher
- Disk Space Minimum of 1 GB storage space
- CD-ROM drive or DVD-ROM drive
- Keyboard and mouse
- Monitor with 1024 x 768 resolution or higher and 256 colors

# **SDIO Configuration**

#### Overview

#### SuperData Comms Configuration File (SCSPSYS.CFG)

SuperData Comms is configured using a configuration file called SCSPSYS.CFG. This file is normally found in the C:\SSi directory and may be edited using the configuration tool **SDIOConfig.exe**, (see Page 46), or any text editor (e.g. Notepad, WordPad, TextPad, etc). When editing this file, <u>always</u> save this file as an ASCII text file. Anytime the file is modified SuperData Comms will automatically reconfigure – there is no need to stop and restart SuperData Comms (SDIO).

#### The configuration file consists the following sections:

**RES**– the basic communications parameters.

CONx- the communications configuration for each connection used (up to 8 sections)

**INST** – the instrument configuration parameters

ABC– optional section containing custom Alarm Block Configurations

#### Protocols

#### The following protocols are currently supported by SDIO:

**MB-RTU** Protocol is used for any instrument capable of Modbus RTU comms. This protocol is a binary protocol. Modbus is capable of using integer or floating point data; However, SDIO converts all floating point data to integer data for data logging and display. Modbus instruments may be connected using either RS485 2-wire or RS485 4wire. A wide variety of control instruments now use Modbus RTU comms including: Super Systems, Eurotherm, Honeywell, Yokogawa etc.

**ModbusTCP** This protocol is Modbus over Ethernet used for any instrument capable of ModbusTCP or may be used on Modbus RTU instruments with the addition of a Ethernet to Serial converter. Super Systems 9000 series instruments directly support ModbusTCP.

**HW-CPL** Protocol is used with the Honeywell DCP550 controller. This protocol is a variation of PC Link. Data is transmitted as a mix of binary and ASCII values. Instruments may be connected using either RS485 2-wire or RS485 4-wire.

**MMI-MSI** Protocol is used for all Marathon Instruments. This protocol is an ASCII protocol and always uses 7 data bits, EVEN parity and 1 stop bit. Baud rates depend on the instrument type. This is the only protocol that can be used with the Marathon COMMUX board. Data is transmitted by WORDS (16 bit integers) or BLOCKs of 24 WORDS. Instruments are always connected using RS485 2-wire. Note: SuperS ystems does not recommend using the Marathon COMMUX board - it is no longer in production and no longer supported by Marathon Sensors.

**YOK-CPL** Protocol is used with Yokogawa UT series controllers. This protocol is a variation of PC Link. Data is transmitted as a mix of binary and ASCII values. Instruments may be connected using either RS485 2-wire or RS485 4-wire. Note: Most Yokogawa instruments now support Modbus RTU protocol and Modbus is the preferred method of communications to those instruments.

**AB-DF1** Protocol is used with AllenBradley PLC controllers. Typically, these controllers use RS232 ports. For long distance, multidrop connections, each controller will require an RS232 to RS485 converter. Note: SDIO supports only a limited subset of the DF1 protocol. The preferred method of talking to Allen Bradley PLCs is RSLinx (an OPC Server) with Super Data's OPCBridge.

*Note - If the instrument in use does not support one of the above protocols, SuperData may still communicate with the instrument if there is an OPC Server available*. Software Toolbox's TOPServer supports numerous control instruments. If an OPC Server is available - Super Data's OPCBridge - see the *OPCBridge* section to learn how to map data from the OPC Server to SDIO. This allows SuperData to communicate with nearly all instruments used in the Heat Treat Industry.

Super Systems Inc

### **Instrument Types**

#### **Overview**

#### **Supported Instrument Types**

SuperData Communications supports a variety of control instruments used in the Heat Treating industry. In the following sections, the instrument ID (indicated in CAPS) is used to identify the instrument in the SCSPSYS.CFG file. The instrument type code (numeric) follows each ID and is displayed in decimal and Hex. The Hex value is displayed as the type on the SDIO status display and the ChStat display. Instruments that are not specifically supported, may be supported by using an OPC Server in conjunction with SuperData's OPCBridge.

#### **System Instruments**

#### System Channels

SYS

System channels are SDIO channels that are maintained by an external application. SDIO does not provide direct communications with these instruments. SDIO does log the data in these channels and makes the data available for trending and screen display applications.

Examples of System channels:

OPCBridge channels ComRBridge channels Load Tracking applications Dummy channels used for test/development

#### **Physical Instruments**

#### Super Systems Instruments

#### **Super Systems Controllers**

SSI\_CON MOD\_SMPP MOD\_SSI

SSI-9000 SSI-9200 SSI-9205 SSI-9205V2 SSI-9210 SSI-9220

# *Note - For the 9000 Series instruments Slots 0 through 25 are predefined. Specific Modbus blocks can be added starting at Slot 26.*

#### **Generic MODBUS Instruments**

| MOD_PMC | note 1 |
|---------|--------|
| MMI_MOD | note 2 |

Note 1. This protocol uses Modbus FN 03 to read registers and FN 6 or FN 16 to write registers. Values to be polled are specified in the instrument configuration line.

Note 2. This protocol uses Modbus FN 04 to read registers and FN 6 or FN 16 to write registers. Values to be polled are specified in the instrument configuration line.

#### Eurotherm Instruments

#### **Eurotherm Controllers**

MOD\_ET2200
• MOD\_ET2400

Super Systems Inc

note 1. note 1. Page 20 of 174

MOD\_ET2600 note 1. Note 1. Configured the same as Generic Modbus.

#### **Generic MODBUS Instruments**

| MOD_PMC | note 1 |
|---------|--------|
| MMI_MOD | note 2 |

Note 1. This protocol uses Modbus FN 03 to read registers and FN 6 or FN 16 to write registers. Values to be polled are specified in the instrument configuration line.

Note 2. This protocol uses Modbus FN 04 to read registers and FN 6 or FN 16 to write registers. Values to be polled are specified in the instrument configuration line.

#### Honeywell Instruments

#### **Generic Honeywell CPL Instrument**

CPL\_HW note1.

Note 1. The only instrument tested using this protocol is the Honeywell DCP550. . Values to be polled are specified in the instrument configuration line.

#### **Honeywell Modbus Instruments**

| HWM_DPR3000                     | note 1 |
|---------------------------------|--------|
| HWM_GEN                         | note 2 |
| HWM_DPR100                      | note 2 |
| HWM_DPR180                      | note 2 |
| HWM_DPR250                      | note 2 |
| HWM_RSX                         | note 2 |
| HWM_VRX                         | note 2 |
| HWM_VPR                         | note 2 |
| HWM_DR4300                      | note 2 |
| HWM_DR4500                      | note 2 |
| HWM_UDC2300                     | note 2 |
| <ul> <li>HWM_UDC3300</li> </ul> | note 2 |
| HWM UDC5300                     | note 2 |

Note 1. Supports READ only using Modbus FN 04. Data inputs are read in register pairs, one register for the mantissa and one for the decimal indicator. Data inputs are converted to integer with implied decimal location for SuperData. Inputs to be read are selected in the instrument configuration line. Note 2. Generic Instrument for Honeywell Modbus using Modbus FN 03 For reading data . Data is read as either Integer single registers or Floating-point as register pairs, each pair representing an IEEE floating point number. Data inputs are converted to integer with implied decimal location for SuperData. Data to be read are selected in the instrument configuration line.

#### **Generic MODBUS Instruments**

Honeywell instruments may be configured as Generic Modbus instruments. In this case, only integer data is supported.

| MOD_PMC | note 1 |
|---------|--------|
| MMI_MOD | note 2 |

Note 1. This protocol uses Modbus FN 03 to read registers and FN 6 or FN 16 to write registers. Values to be polled are specified in the instrument configuration line.

Note 2. This protocol uses Modbus FN 04 to read registers and FN 6 or FN 16 to write registers. Values to be polled are specified in the instrument configuration line.

Yokogawa Instruments

Yokogawa CPL Instruments CPL YOK

note 1

Super Systems Inc

Page 21 of 174

Note 1. Testing was on a UT750. The following instruments use the same protocol and should communicate with this protocol: UT550 series and UT350 series. These instruments are slower to respond than most. Most Yokogawa instruments now support the Modbus RTU protocol.

#### **Generic MODBUS Instruments**

| MOD_PMC | note 1 |
|---------|--------|
| MMI_MOD | note 2 |

Note 1. This protocol uses Modbus FN 03 to read registers and FN 6 or FN 16 to write registers. Values to be polled are specified in the instrument configuration line.

Note 2. This protocol uses Modbus FN 04 to read registers and FN 6 or FN 16 to write registers. Values to be polled are specified in the instrument configuration line.

#### Marathon Instruments

#### **Marathon Instruments**

### MMI 10Pro Series and Barber Coleman 560 Instruments

note 1

BARBER-COLEMAN 560 10PRO

Note 1. The 10Pro-E (series) may be configured as either a 10Pro or as an MMIGEN-V4.0 instrument. Configure it as an MMIGEN-V4.0 to use the 10Pro-E's block transfer communications capability for faster communication throughput.

#### MMI V3x Instruments

| MCARB-V3.0    |         |
|---------------|---------|
| UCARB-V3.0    |         |
| UCARB-V3.5    |         |
| MCARB-IR      | note 1. |
| MCARB-IR-V3.5 | note 1. |
| UNIPRO        |         |
| UNIPRO-V3.5   |         |

Note 1. These are obsolete versions of the Multicarb-IR. New versions (with Siemens analyzers) support block communications and must be configured as either DUALPRO-V4.0 or MMIGEN-V4.0.

#### **MMI V4x Instruments**

| DUALPRO-V4.0 | note 1,2. |
|--------------|-----------|
| CARBPRO-V4.0 |           |
| UNIPRO-V4.0  |           |
| MMIGEN-V4.0  | note 1,3. |
| DPSTD-V4.0   | note 1,4  |

Note 1. For communications purposes, the MMI Multipro is the same as a Dualpro and must be configured as a DUALPRO-V4.0, MMIGEN-V4.0 or DPSTD-V4.0.

Note 2. Later model Dualpro and Multipro instruments are also capable of communicating with MODUS protocol on either the Host or Aux port. For MODBUS comms these instruments must be configured as MMI\_MOD instruments.

Note 3. MMIGEN-V4.0 instrument type may be used for any instrument that uses the V4.0 communications protocol. This includes, but is not limited to, 10Pro-E, 10Pro-L, AACC2000 (series), and DualPro/MultiPro instruments. The user specifies the Blocks (up to 3) to be polled.

Note 4. This instrument definition should be used for a DualPro that is not running a BackGround program to populate data collection parameters. This will collect most of the DualPro's useful data and populate it in the integer table. Do not use this definition if the DualPro is running a standard Background program.

#### **MMI CARB-PC Instruments**

CARB-PC

note 1.

Note 1. The CARB-PC supports both word and block communications and may be configured as either 10PRO or CARB-PC. When configures as CARB-PC, the block transfer mode is used.

#### **Other Instruments**

#### AllenBradley DF1 Instruments

AB\_PLC AB\_SLC

Note 1. The SuperData support for DF1 is a very limited subset of the AllenBradley DF1 protocol. Note 2: The preferred method for SuperData comms to an AB PLC is via RSLinx (an OPC server) and SuperData's OPCBridge. This method brings much more flexibility to the overall application.

#### **TypeID Reference**

The "Type Name" is used in the Scspsys.cfg file to identify the instrument type. The "Type Number" is displayed in the SDIO Status View "TYP" column.

| Type Name          | Type Number<br>(Hex) |
|--------------------|----------------------|
| CPL_HW             | (x01)                |
| CPL_YOK            | (x02)                |
| MOD_PMC            | (x10)                |
| SSI_CON            | (x10)                |
| MMI_MOD            | (x12)                |
| SYS                | (x14)                |
| BARBER-COLEMAN 560 | (x18)                |
| 10PRO              | (x18)                |
| MCARB-V3.0         | (x21,x22)            |
| UCARB-V3.0         | (x23,x24)            |
| UCARB-V3.5         | (x25,x26)            |
| MCARB-IR           | (x29,x2A)            |
| MCARB-IR-V3.5      | (x2B,x2C)            |
| DPSTD-V4.0         | (x2E)                |
| DUALPRO-V4.0       | (x2F)                |
| CARBPRO-V4.0       | (x2F)                |
| MMIGEN-V4.0        | (x30)                |
| UNIPRO             | (x33,x34)            |
| UNIPRO-V3.5        | (x35,x36)            |
| CARB-PC            | (x39)                |
| UNIPRO-V4.0        | (x3F)                |
| HWM_GEN            | (x46)                |
| HWM_DPR3000        | (x47)                |
| HWM_DPR100         | (x48)                |
| HWM_DPR180         | (x49)                |
| HWM_DPR250         | (x4A)                |
| HWM_RSX            | (x4B)                |
| HWM_VRX            | (x4C)                |
| HWM_VPR            | (x4D)                |
| HWM_DR4300         | (x4E)                |
| HWM_DR4500         | (x4F)                |
| HWM_UDC2300        | (x50)                |
| HWM_UDC3300        | (x51)                |
| HWM_UDC5300        | (x52)                |
| MOD_ET2200         | (x55)                |
| MOD_ET2400         | (x56)                |
| MOD_ET2600         | (x57)                |
| MOD_SMPP           | (x5A)                |
| SSI_CON            | (x5B)                |

Super Systems Inc

| SSI_9000 | (x5C) |
|----------|-------|
| SSI_9005 | (x5D) |
| SSI_9010 | (x5E) |
| SSI_9200 | (x5F) |
| SSI_9205 | (x60) |
| SSI_9210 | (x61) |
| SSI_9215 | (x62) |
| SSI_9220 | (x63) |

#### **Configuration File**

The configuration file, SCSPSYS.CFG consists the following sections:

RES- the basic communications parameters.

CONx- the comm configuration for each connection used (up to 8 sections)

INST - the instrument configuration parameters

ABC- optional section containing custom Alarm Block Configurations

#### **RES Section**

Serial communications is provided through one or more of the computer's comm ports or the Ethernet connection. SDIO is capable of using up to 8 serial ports. These ports may be RS232 or RS485 ports. RS232 ports provide point-to-point short distance comms, to use RS232 ports for long distance multidrop communications, they must be routed through a RS232 to RS485 converter. Multiport RS485 cards may be installed in the computer and used without a converter.

The **RES** section specifies general information for the communications program and may be used for the **Connection 1** setup information. This section is started by "{SRES}" and ends with "{ERES}". A sample RES section follows:

#### {SRES}

```
COMMUX BOARD = "NO"
PORT = "COM1"
PROTOCOL="MB-RTU"
BAUD = "57600"
DBITS = "7"
PARITY = "NONE"
SBITS = "1"
STA = "0"
KRUNCH = "03:15AM"
{ERES}
```

#### **Options:**

COMMUX BOARD - "NO" if not using a COMMUX board "16" if using a COMMUX board.
PROTOCOL-The desired protocol for connection 1.
PORT-Computer's comm port "COM1", "COM2", etc. (ports 1-16 are supported)
BAUD-Baud rate "1200", "2400", "4800", "9600", "19200", "38400" or "57600"
DBITS-The number of Data bits. (7 or 8)
PARITY-The type of parity. (ODD, EVEN, or NONE)
SBITS-The number of stop bits. (1 or 2)
STA-The station number of the computer (Normally 0).
KRUNCH-Sets the time of day to automatically run the datalog compression program.

Note: It is generally best to use the highest reliable BAUD rate available. The port configuration must match the instrument communication configuration for all instruments attached to the connection.

#### **CONx Section**

Serial communications is provided through one or more of the computer's comm ports or the Ethernet port. SDIO is capable of using up to 8 serial ports. These ports may be RS232 or RS485 ports. A serial Connection is a communications link to one of the installed Comm Ports using a specific protocol. A port only supports one protocol. You cannot have multiple protocols defined for one port. The characteristics of a connection are specified in the CONx sections. There may be 8 (CON1 thru CON8) connections configured. The Ethernet connection is CON9 and is not configurable. A sample CONx section follows:

{SCON2} COMMUX BOARD = "NO" PORT = "COM13" PROTOCOL="AB-DF1" BAUD = "9600" DBITS = "8" PARITY = "EVEN" SBITS = "1" NADDR = "7" {ECON2}

#### **Options:**

COMMUX BOARD - "NO" if not using a COMMUX board "16" if using a COMMUX board.
PROTOCOL-The desired protocol for connection 1.
PORT-Computer's comm port "COM1", "COM2", etc. (ports 1-16 are supported). Use "none" to disable the connection.
BAUD-Baud rate "1200", "2400", "4800", "9600", "19200", "38400" or "57600"
DBITS-The number of Data bits. (7 or 8)
PARITY-The type of parity. (ODD, EVEN, or NONE)
SBITS-The number of stop bits. (1 or 2)
NADDR-The Host computers Node Address (required only for AllenBradley DF1 Protocol).

#### Instrument Section

Each line in the instrument configuration section specifies a logical channel attached to an instrument. The following items apply to all types of instruments. For additional items see the configuration section for the specific instrument type.

#### [C]CH#LLL(PPP) = "ID,[...Instrument Specific Configuration...],[NOLOG], [ABC] = "tag"

Note: Items enclosed in brackets [] are optional but may be required for certain instrument types.

| Item  | Definition                                                                                                    |
|-------|----------------------------------------------------------------------------------------------------|
| С     | <b>Optional</b> . Applies to ALL instruments. Specifies the Connection Identifier (1-8 for serial connections and 9 for Ethernet). The protocol for the connection must match the protocol for the instrument. If not included, defaults to Connection 1.                                                                                                    |
| LLL   | <b>Required</b> . Applies to ALL instruments. The logical channel number assigned (1-128).                                                                                                    |
| PPP   | <b>Required</b> . Applies to ALL instruments. The physical address of the instrument.                                                                                                    |
| ID    | Required. Applies to ALL instruments. The instrument ID (e.g., SSI-CON)                                                                                                    |
| NOLOG | <b>Optional.</b> Applies to ALL instruments. Do not log data from this channel.<br>Include this when communications are required for real-time data but are not<br>required for historical data logging. If this is not included, the channel will be<br>data logged at one minute intervals.                                                                                                  |
| ABC   | <b>Optional</b> . Applies to ALL instruments. Alarm Block Configuration . Caution: any specified channel can use either ALM or ABC but not both. Allows a custom Alarm Block Bitmap (one word) to be setup for any instrument but generally used only for non-programmable instruments that are not capable of maintaining alarm bitmaps. See the section on Custom Alarm Block Configuration. |
| TAG   | <b>Required.</b> Applies to ALL instruments. Instrument name. Limited to 12 Characters with no spaces.                                                                                                    |

System Channels

#### [C]CH#LLL(PPP) = "ID,[NOLOG],[ALM]" = "tag "

Examples:

#### 1CH#12(0) = "SYS, ALM (0,800,66,0,12)" = "System"

Note: Items enclosed in brackets [] are optional but may be required for certain instrument types.

Note: When the system channel is an OPCBridge or ComRBridge channel, these applications will automatically add the System channel to the SCSPSYS.cfg file.

| Item         | Definition                                                                                                    |             |
|--------------|----------------------------------------------------------------------------------------------------|-------------|
| С            | <b>Optional</b> . These are non-communications channels and may be used on any Connection. Protocol is not important.                                                                                                    |             |
| LLL          | <b>Required</b> . Applies to ALL instruments. The logical channel number assigned (1-128).                                                                                                    |             |
| PPP          | <b>Required</b> . Applies to ALL instruments. Always use physical address 0 for system channels. Physical address is ignored.                                                                                                    |             |
| ID           | <b>Required</b> . Applies to ALL instruments. The instrument ID: <b>SYS. Note:</b> Any ID may be changed to a <b>SYS</b> channel by prefixing the <b>ID</b> with the letters <b>SYS, e.g. SYSSSI-CON</b>                                                                                      |             |
| NOLOG        | <b>Optional.</b> Applies to ALL instruments. Do not log data from this channel.<br>Include this when communications are required for real-time data but are not<br>required for historical data logging. If this is not included, the channel will be<br>data logged at one minute intervals. |             |
| ALM          | <b>Optional</b> . Applies to Channels that contain bitmapped alarms. The ALARM configuration setup. ALM(PAL slot, Alarm offset, Alarm Bitmap Start Slot,                                                                                                    |             |
| Super System | s Inc Page 26 of 174 Super Data Ope                                                                                                    | rations Mar |

|     | Alarm ACK Bitmap Slot, Number of Bitmap Slots). Normally this will be<br>configured by SSI personnel familiar with the application. If you are not sure,<br>do not include Bitmapped support. Invalid configurations may cause spurious<br>invalid alarms to be reported on RealTime and in AlarmReports.                                                                                                    |
|-----|----------------------------------------------------------------------------------------------------|
| ABC | <b>Optional</b> . Applies to ALL instruments. Alarm Block Configuration . Caution:<br>any specified channel can use either ALM or ABC but not both. Allows a<br>custom Alarm Block Bitmap (one word) to be setup for any instrument but<br>generally used only for non-programmable instruments that are not capable of<br>maintaining alarm bitmaps. See the section on Custom Alarm Block<br>Configuration. |
| TAG | <b>Required.</b> Applies to ALL instruments. Instrument name. Limited to 12 Characters with no spaces.                                                                                                    |

Super Systems Instruments

[C]CH#LLL(PPP) = "ID,[ALM],[NOLOG],[ABC]" = "tag "

Examples:

```
SSi 7 series - may also be used for 20Q or 20PQ
2CH#5(1) = "SSI-CON,MB:122-2,MB:130-1,MB:137-2" = "SSIS7"
```

SSi AC20 series 2CH#6(2) = "SSI-CON,MB:122-9,MB:137-7" = "SSIAC20"

AC20 with events 2CH#7(2) = "SSI-CON,MB:122-9,MB:137-7,EB:300-8,EB:310-10" = "SSIAC20"

SSi SPP

2CH#7(3) = "MOD\_PMC,MB:96-24,ALM(0,100,19,0,1)" = "SSISPP" 2CH#1(4) = "SSI-SPP,ALM(23,100,19,1)" = "9000"

SSi 9200 series 2CH#1(4) = "SSI-SPP,ALM(23,100,19,1)" = "9000" 2CH#1(4) = "MOD\_PMC,IP:192.168.1.201,MB:100-78" = "SSi9200"

Same instrument over ethernet 9CH#1(250) = "SSI-SPP,IP:192.168.1.220,ALM(23,100,19,0,1)" = "9000" 9CH#1(250) = "MOD\_PMC,IP:192.168.1.201,MB:100-78" = "SSi9200"

For the SSI9xxx instruments, a predefined , model specific ID may be used that automatically reads the first 25 slots of Model # 9000, 9010, 9200, 9205, 9210, 9220, or 30 slots of Model #9005 and 9215. The unused slots (26 or 30 - 77) may be added using MB:Ofst-count specifiers.

```
CH#17(1) = "SSI9200, MB:1000-20" = "SSi218A"

CH#26(2) = "SSI9005-1,MB:1000-20" = "SSi221A"

CH#27(3) = "SSI9005-2,MB:1000-10" = "SSi221B"

CH#28(4) = "SSI9010, MB:1000-5" = "SSi221C"

CH#29(5) = "SSI9215, MB:1000-5,ALM(23,100,19,0,1)" = "SSi222"

CH#30(6) = "SSI9220, MB:1000-2, ALM(23,100,19,0,1)" = "SSii223"
```

The following are examples with Ethernet comms. Note that the connection number is always 9 and the physical channel is always 250 when Ethernet comms is used.

```
9CH#17(250) = "SSI9200,IP:192.168.1.218,PI:1,MB:1000-20" = "SSi218A"
9CH#26(250) = "SSI9005-1,IP:192.168.1.221, PI:1,MB:1000-20" = "SSi221A"
9CH#27(250) = "SSI9005-2,IP:192.168.1.221, PI:1,MB:1000-10" = "SSi221B"
9CH#28(250) = "SSI9005-3,IP:192.168.1.221, PI:1,MB:1000-5" = "SSi221C"
9CH#29(250) = "SSI9220,IP:192.168.1.221, PI:1,MB:1000-2, ALM(23,100,19,0,1)" = "SSi221D"
```

| Item  | Definition                                                                                                    |
|-------|----------------------------------------------------------------------------------------------------|
| С     | <b>Optional</b> . Applies to ALL instruments. Specifies the Connection Identifier (1-8 for serial connections and 9 for Ethernet). The protocol for the connection must match the protocol for the instrument. If not included, defaults to Connection 1.                                                                                                    |
| LLL   | <b>Required</b> . Applies to ALL instruments. The logical channel number assigned (1-128).                                                                                                    |
| PPP   | <b>Required</b> . Applies to ALL instruments. Always use physical address 0 for system channels. Physical address is ignored.                                                                                                    |
| ID    | Required. Applies to ALL instruments. The instrument ID (e.g., SSI-CON)                                                                                                    |
| IP:   | <b>Required,</b> Applies to ALL <b>Ethernet</b> instruments. The Ethernet address of the instrument.                                                                                                    |
| PI:   | <b>Required,</b> Applies to ALL <b>Ethernet</b> instruments. The target polling interval in seconds. Range 1-10 seconds.                                                                                                    |
| NOLOG | <b>Optional.</b> Applies to ALL instruments. Do not log data from this channel.<br>Include this when communications are required for real-time data but are not<br>required for historical data logging. If this is not included, the channel will be<br>data logged at one minute intervals.                                                                                                    |
| ALM   | <b>Optional</b> . Applies to Channels that contain bitmapped alarms. The ALARM configuration setup. ALM(PAL slot, Alarm offset, Alarm Bitmap Start Slot, Alarm ACK Bitmap Slot, Number of Bitmap Slots). Normally this will be configured by SSI personnel familiar with the application. If you are not sure, do not include Bitmapped support. Invalid configurations may cause spurious invalid alarms to be reported on RealTime and in AlarmReports. |
| ABC   | <b>Optional</b> . Applies to ALL instruments. Alarm Block Configuration . Caution:<br>any specified channel can use either ALM or ABC but not both. Allows a custom<br>Alarm Block Bitmap (one word) to be setup for any instrument but generally<br>used only for non-programmable instruments that are not capable of<br>maintaining alarm bitmaps. See the section on Custom Alarm Block<br>Configuration.                                             |
| TAG   | <b>Required.</b> Applies to ALL instruments. Instrument name. Limited to 12 Characters with no spaces.                                                                                                    |

**Generic MODBUS Instruments** 

[C]CH#LLL(PPP) = "ID,[MB:xxx-yyy-t],...,[MB:xxx-yyy-t], [SMULT:SSxVALUE,...,SSxVALUE],[ALM],[ NOLOG],[ABC]" = "tag "

Examples:

5CH#24(5) = "MOD\_PMC,MB:6144-30-F" = "HWCHART" 6CH#114(2) = "MMI\_MOD,MB:0-10" = "MP-MOD2" 4CH#70(1) = "MOD\_PMC,MB:0-50,MB:50-25" = "1RB01"

The following are examples with Ethernet comms.

```
9CH#24(250) = "MOD_PMC, IP:192.168.1.221, PI:1,MB:6144-30-F" = "HWCHART"
9CH#114(250) = "MMI_MOD, IP:192.168.1.221, PI:1,MB:0-10" = "MP-MOD2"
9CH#70(250) = "MOD_PMC, IP:192.168.1.221, PI:1,MB:0-50,MB:50-25" = "1RB01"
```

Note: Items enclosed in brackets [] are optional but may be required for certain instrument types.

| Item | Definition                                                                             |
|------|----------------------------------------------------------------------------------------|
| С    | <b>Optional</b> . Applies to ALL instruments. Specifies the Connection Identifier (1-8 |
|      | for serial connections and 9 for Ethernet). The protocol for the connection must       |
|      | match the protocol for the instrument. If not included, defaults to Connection         |

|        | 4                                                                                                    |
|--------|----------------------------------------------------------------------------------------------------|
|        |                                                                                                    |
|        | <b>Required</b> . Applies to ALL instruments. The logical channel number assigned (1-128).                                                                                                    |
| PPP    | <b>Required</b> . Applies to ALL instruments. The physical address of the instrument.                                                                                                    |
|        | For MODBUS instruments the address is in the range 1-247.                                                                                                    |
| ID     | <b>Required</b> . Applies to ALL instruments. The instrument ID. <b>MOD_PMC</b> (Uses FN Code 03 for reading) <b>MMI_MOD</b> (Uses FN Code 04 for reading)                                                                                                    |
| IP:    | <b>Required,</b> Applies to ALL <b>Ethernet</b> instruments. The Ethernet address of the instrument.                                                                                                    |
| PI:    | <b>Required,</b> Applies to ALL <b>Ethernet</b> instruments. The target polling interval in seconds. Range 1-10 seconds.                                                                                                    |
| MB:    | <b>Required.</b> Specifies the Data block(s) to be polled. Up to 20 blocks may be specified. Blocks are specified as <b>xxx-yyy-t</b> where <b>xxx</b> =address offset, <b>yyy</b> =count of words to be read and <b>t</b> = data type. Total word count may not exceed 78 words. The data type is either I for integer or F for IEEE floating-point, defaults to integer if not specified. Floating point data is converted to integer for SuperData, use slot multipliers as required. Example: to read 2 blocks of integer data, specify MB:1-10,MB:100-6. To read floating point data, specify MB:1-10-F.                                                                                                    |
| SMULT: | <b>Optional.</b> Specifies Slot Multipliers. A multiplier may be specified for any of the 78 slots (slots 0-77). Format as follows: SMULT:SSxVALUE,,SSxVALUE Example: SMULT:2x100,12x0.01 The example applies a multiplier of 100 to slot 2 and a multiplier of 0.01 to slot 12. If not specified, the default multiplier is 1. Note: In the MODBUS protocol data is sent as binary WORD registers, one WORD normally represents an Integer value. However, two words may be used to send an IEEE floating point value. In SuperData all data is stored as Integer with implied decimal locations. Thus a floating point value of 1.12 would normally be stored in SuperData as 1. To store the value in SuperData as 112 with implied decimal of 2, specify a slot multiplier for the associated slot. |
| NOLOG  | <b>Optional.</b> Applies to ALL instruments. Do not log data from this channel.<br>Include this when communications are required for real-time data but are not<br>required for historical data logging. If this is not included, the channel will be<br>data logged at one minute intervals.                                                                                                    |
| ALM    | <b>Optional</b> . Applies to Channels that contain bitmapped alarms. The ALARM configuration setup. ALM(PAL slot, Alarm offset, Alarm Bitmap Start Slot, Alarm ACK Bitmap Slot, Number of Bitmap Slots). Normally this will be configured by SSI personnel familiar with the application. If you are not sure, do not include Bitmapped support. Invalid configurations may cause spurious invalid alarms to be reported on RealTime and in AlarmReports.                                                                                                    |
| ABC    | <b>Optional</b> . Applies to ALL instruments. Alarm Block Configuration . Caution:<br>any specified channel can use either ALM or ABC but not both. Allows a custom<br>Alarm Block Bitmap (one word) to be setup for any instrument but generally<br>used only for non-programmable instruments that are not capable of<br>maintaining alarm bitmaps. See the section on Custom Alarm Block<br>Configuration.                                                                                                    |
| TAG    | <b>Required.</b> Applies to ALL instruments. Instrument name. Limited to 12 Characters with no spaces.                                                                                                    |

MMI 10Pro and Barber Coleman 560 Instrument

(Note: the 10PRO-E may also be polled in block mode using the MMIGEN-V4.0 instrument type polling block 1).

#### [C]CH#LLL(PPP) = "ID,[NOLOG],[ABC] " = "tag "

Examples:

1CH#10(5)="10PRO"="Temper\_1" 1CH#12(6)="BARBER-COLEMAN-560,NOLOG"="Temper\_2"

Super Systems Inc

Page 29 of 174

Note: Items enclosed in brackets [] are optional but may be required for certain instrument types.

| Item  | Definition                                                                                                    |
|-------|----------------------------------------------------------------------------------------------------|
| С     | <b>Optional</b> . Applies to ALL instruments. Specifies the Connection Identifier (1-8 for serial connections and 9 for Ethernet). The protocol for the connection must match the protocol for the instrument. If not included, defaults to Connection 1.                                                                                                    |
| LLL   | <b>Required</b> . Applies to ALL instruments. The logical channel number assigned (1-128).                                                                                                    |
| PPP   | <b>Required</b> . Applies to ALL instruments. (see MMI Instrument Physical Addresses )                                                                                                    |
| ID    | Required. Applies to ALL instruments. The instrument ID: 10PRO or BARBER-COLEMAN-560                                                                                                    |
| NOLOG | <b>Optional.</b> Applies to ALL instruments. Do not log data from this channel.<br>Include this when communications are required for real-time data but are not<br>required for historical data logging. If this is not included, the channel will be<br>data logged at one minute intervals.                                                                                                    |
| ABC   | <b>Optional</b> . Applies to ALL instruments. Alarm Block Configuration . Caution:<br>any specified channel can use either ALM or ABC but not both. Allows a custom<br>Alarm Block Bitmap (one word) to be setup for any instrument but generally<br>used only for non-programmable instruments that are not capable of<br>maintaining alarm bitmaps. See the section on Custom Alarm Block<br>Configuration. |
| TAG   | <b>Required.</b> Applies to ALL instruments. Instrument name. Limited to 12 Characters with no spaces.                                                                                                    |

#### MMI V3 and V3.5 Instruments

## [C]CH#LLL(PPP) = "ID,[PROG],[BC CONT],[AEVT],[EVT],[NOLOG],[ABC] " = "tag " Examples:

#### 2CH#22(2)=" UCARB-V3.0,PROG(3),BC\_CONT,EVT(4)"="FCE\_2" 2CH#23(3)=" UNIPRO,PROG(3),EVT(4)"="TEMPER\_1"

Note: Items enclosed in brackets [] are optional but may be required for certain instrument types.

| Item    | Definition                                                                                                    |
|---------|----------------------------------------------------------------------------------------------------|
| С       | <b>Optional</b> . Applies to ALL instruments. Specifies the Connection Identifier (1-8 for serial connections and 9 for Ethernet). The protocol for the connection must match the protocol for the instrument. If not included, defaults to Connection 1. |
| LLL     | <b>Required</b> . Applies to ALL instruments. The logical channel number assigned (1-128).                                                                                                    |
| PPP     | <b>Required</b> . Applies to ALL instruments. (see MMI Instrument Physical Addresses )                                                                                                    |
| ID      | Required. Applies to ALL instruments. The instrument ID: MCARB-V3.0, UCARB-V3.0, UCARB-V3.5, MCARB-IR, MCARB-IR-V3.5, UNIPRO, UNIPRO-V3.5                                                                                                    |
| PROG    | <b>Optional.</b> Always set this to PROG(3) for V3 and V3.5 Instruments                                                                                                    |
| BC CONT | <b>Optional.</b> Used to indicate if a V3.x Carb instrument has an attached BC560 or 10Pro controller for temperature.                                                                                                    |
| AEVT    | <b>Optional</b> . Used to indicate if a V3.x instrument has attached analog events on the events port. Indicate the number of analog modules: e.g. AEVT(4).                                                                                               |
| EVT     | <b>Optional</b> . Used to indicate if a V3.x instrument has attached digital events on the events port. Indicate the number of digital modules: e.g. EVT(4).                                                                                              |

| NOLOG | <b>Optional.</b> Applies to ALL instruments. Do not log data from this channel.<br>Include this when communications are required for real-time data but are not<br>required for historical data logging. If this is not included, the channel will be<br>data logged at one minute intervals.                                                                                                    |
|-------|----------------------------------------------------------------------------------------------------|
| ABC   | <b>Optional</b> . Applies to ALL instruments. Alarm Block Configuration . Caution:<br>any specified channel can use either ALM or ABC but not both. Allows a<br>custom Alarm Block Bitmap (one word) to be setup for any instrument but<br>generally used only for non-programmable instruments that are not capable of<br>maintaining alarm bitmaps. See the section on Custom Alarm Block<br>Configuration. |
| TAG   | <b>Required.</b> Applies to ALL instruments. Instrument name. Limited to 12 Characters with no spaces.                                                                                                    |

MMI V4 Instruments

[C]CH#LLL(PPP) = "ID,[PROG],[ACW],[BLK],[NOLOG],[DPOL],[ALM],[ABC] " = "tag " Examples:

CH#1(1) = "DUALPRO-V4.0, PROG(1), ACW:E3, ALM(36,0,0,0,0)" = "CH1" CH#20(1-29) = "MMIGEN-V4.0, BLK:012,ALM(1,800,2,14,12)" = "CH1\_T29" CH#21(1-27) = "MMIGEN-V4.0, BLK:345, NOLOG" = "1\_XXX" CH#2(2) = "DUALPRO-V4.0, PROG(3), ACW:E3, ALM(36,0,0,0,0)" = "CH2"

Note: Items enclosed in brackets [] are optional but may be required for certain instrument types.

| Item | Definition                                                                                                    |
|------|----------------------------------------------------------------------------------------------------|
| C    | <b>Optional</b> . Applies to ALL instruments. Specifies the Connection Identifier (1-8 for serial connections and 9 for Ethernet). The protocol for the connection must match the protocol for the instrument. If not included, defaults to Connection 1.                                                                                                    |
| LLL  | <b>Required</b> . Applies to ALL instruments. The logical channel number assigned (1-128).                                                                                                    |
| PPP  | <b>Required</b> . Applies to ALL instruments. (see MMI Instrument Physical Addresses )                                                                                                    |
| ID   | Required. Applies to ALL instruments. The instrument ID: DUALPRO-V4.0, CARBPRO-V4.0, UNIPRO-V4.0, MMIGEN-V4.0, DPSTD-V4.0                                                                                                    |
| PROG | <b>Optional</b> . Applies to DUALPRO-V4.0, DPSTD-V4.0. Type of programs run in the Foreground of a Dualpro instrument. Set this as PROG(1) if using LOGIC programs in the Foreground. as PROG(2) for RECIPE programs in older Dualpros (ver 4.87 and earlier) and as PROG(3) for RECIPE programs in all newer Dualpros.                                                                              |
| ACW  | <b>Optional</b> . Applies to DUALPRO-V4.0. Alarm Control Word. Used with Dualpros running special applications. Set this to the Hex parameter of the ACW defined in the Dualpro's Background application program (e.g., ACW:EF).                                                                                                    |
| BLK  | <b>Optional</b> . Applies to MMIGEN-V4.0. Poll blocks. Used with MMIGEN-V4.0 to specify which blocks to poll (3 maximum) (e.g., BLK:038 will poll blocks 0, 3, and 8). Each block contains 24 words of data. Block 0 = words 0-23 (x00-x17) Block 1 = words 24-47 (x18-x2F) Note: the 10Pro-E and 10Pro-L have only 1 block: Block 0. All other instruments will normally have 10 blocks: Blocks 0-9 |
| DPOL | <b>Optional</b> . Applies to MMIGEN-V4.0. Poll this channel only on demand.<br>Normally, all channels are continuously polled. When demand polling is set,<br>the channel will be polled only when the Demand Poll Word (DPW) changes. If<br>used, the DPW will be defined in the Dualpro's Background program and the<br>parameter specified here must match that definition. (e.g., DPOL:EE).      |
| ALM  | <b>Optional</b> . Applies to DUALPRO-V4.0, MMIGEN-V4.0. The ALARM configuration                                                                                                    |

Super Systems Inc

| -     |                                                                                                    |
|-------|----------------------------------------------------------------------------------------------------|
|       | setup. ALM(PAL slot, Alarm offset, Alarm Bitmap Start Slot, Alarm ACK<br>Bitmap Slot, Number of Bitmap Slots). e.g., ALM(36,0,0,0,0) for standard<br>Dualpro e.g. ALM(36,400,60,64,4) for a Dualpro with Bitmapped alarm<br>support. Bitmapped alarm support is a custom feature in the Dualpro and is<br>implemented by some Dualpro programs. Normally this will be configured by<br>SSI personnel familiar with the DualPro programs. If you are not sure, do not<br>include Bitmapped support. Invalid configurations may cause spurious invalid<br>alarms to be reported on RealTime and in AlarmReports. |
| NOLOG | <b>Optional.</b> Applies to ALL instruments. Do not log data from this channel.<br>Include this when communications are required for real-time data but are not<br>required for historical data logging. If this is not included, the channel will be<br>data logged at one minute intervals.                                                                                                    |
| ABC   | <b>Optional</b> . Applies to ALL instruments. Alarm Block Configuration . Caution:<br>any specified channel can use either ALM or ABC but not both. Allows a custom<br>Alarm Block Bitmap (one word) to be setup for any instrument but generally<br>used only for non-programmable instruments that are not capable of<br>maintaining alarm bitmaps. See the section on Custom Alarm Block<br>Configuration.                                                                                                    |
| · TAG | <b>Required.</b> Applies to ALL instruments. Instrument name. Limited to 12 Characters with no spaces.                                                                                                    |

#### **MMI Instrument Physical Addresses**

The physical address is made up from the instruments address (1-15), the Commux bank (if used) and an optional table number. The address takes the form (CCC-TT) where CCC = channel and TT = table. The table is optional and is only used with DUALPRO & MMIGEN type instruments. The table may be 1-31 corresponding to the Dualpro's slave tables. The channel is derived from the instrument address and the communications bank. If a MMI UCON is used, 15 physical channels are available and the bank is always assumed to be 0. If a MMI COMMUX is used, 120 physical channels are available, 15 on each of 8 banks.

COMMUX BANK ADDR 01 **ADDR 02** ADDR 03 ADDR 04 ADDR 05 ADDR 06 ADDR 07 **ADDR 08** ADDR 09 ADDR 10 ADDR 11 ADDR 12 ADDR 13 ADDR 14 ADDR 15 

When a MMI COMMUX is used, construct the channel address as follows:

Note: If you view the physical channel as a Hex value, the left digit is (bank-1) and the right digit is the instrument address.

#### e.g. bank 5 address 12 = physical channel 76 = x4C. or physical channel 86 = x56 = bank 6 address 6.

Hex is a more convenient way of viewing the address when using a COMMUX board.

#### MMI CARB-PC Instruments

(Note: This instrument may also be polled as a 10PRO. When polled as a CARB-PC polling is done using block mode and more data is available from the instrument.)

#### [C]CH#LLL(PPP) = "ID,[NOLOG],[ABC] " = "tag "

Example:

#### CH#3(17) = "CARB-PC" = "CH4-CPC"

Note: Items enclosed in brackets [] are optional but may be required for certain instrument types.

| Item  | Definition                                                                                                    |
|-------|----------------------------------------------------------------------------------------------------|
| С     | <b>Optional</b> . Applies to ALL instruments. Specifies the Connection Identifier (1-8 for serial connections and 9 for Ethernet). The protocol for the connection must match the protocol for the instrument. If not included, defaults to Connection 1.                                                                                                    |
| LLL   | <b>Required</b> . Applies to ALL instruments. The logical channel number assigned (1-128).                                                                                                    |
| РРР   | <b>Required</b> . Applies to ALL instruments. The physical address of the instrument. (see MMI Instrument Physical Addresses )                                                                                                    |
| ID    | Required. Applies to ALL instruments. The instrument ID: CARB-PC                                                                                                    |
| NOLOG | <b>Optional.</b> Applies to ALL instruments. Do not log data from this channel. Include this when communications are required for real-time data but are not required for historical data logging. If this is not included, the channel will be data logged at one minute intervals.                                                                                                    |
| ABC   | <b>Optional</b> . Applies to ALL instruments. Alarm Block Configuration .<br>Caution: any specified channel can use either ALM or ABC but not both.<br>Allows a custom Alarm Block Bitmap (one word) to be setup for any<br>instrument but generally used only for non-programmable instruments that<br>are not capable of maintaining alarm bitmaps. See the section on Custom<br>Alarm Block Configuration. |
| · TAG | <b>Required.</b> Applies to ALL instruments. Instrument name. Limited to 12 Characters with no spaces.                                                                                                    |

Honeywell CPL Instruments

#### [C]CH#LLL(PPP) = "ID,[CB:xxx-yyy],...,[CB:xxxyyy],[SMULT:SSxVALUE,...,SSxVALUE],[NOLOG],[ABC] " = "tag " Example:

#### 3CH#34(102)="CPL\_HW,CB:256-6,CB:601-4,SMULT:3x100,4x10)="DCP550"

Note: Items enclosed in brackets [] are optional but may be required for certain instrument types.

| Item                                    | Definition                                                                                                    |            |
|-----------------------------------------|----------------------------------------------------------------------------------------------------|------------|
| C                                       | <b>Optional</b> . Applies to ALL instruments. Specifies the Connection Identifier (1-8 for serial connections and 9 for Ethernet). The protocol for the connection must match the protocol for the instrument. If not included, defaults to Connection 1. |            |
| LLL                                     | <b>Required</b> . Applies to ALL instruments. The logical channel number assigned (1-128).                                                                                                    |            |
| PPP                                     | <b>Required</b> . Applies to ALL instruments. The physical address of the instrument. For Honeywell CPL instruments, the address range is 1-127.                                                                                                    |            |
| ID                                      | Required. Applies to ALL instruments. The instrument ID: CPL_HW                                                                                                    |            |
| CB:                                     | <b>Required.</b> Specifies the CPL Data block(s) to be polled. Up to 20 blocks may be specified. Blocks are specified as xxx-yyy where xxx=address offset and yyy=count of words to be read. Total word count may not exceed 78 words.                    |            |
| Super Systems IncPage 33 of 174Super Da |                                                                                                    | rations Ma |

|        | Example: to read 2 blocks of data, specify CB:256-10,CB:601-6. For detailed        |
|--------|------------------------------------------------------------------------------------|
|        | information on data addresses, refer to Honeywell Manual EN1I-6154                 |
|        | (Digitronik CPL Communication DCP550 Instruction Manual)                           |
| SMULT: | SMULT: <b>Optional.</b> Specifies Slot Multipliers. A multiplier may be            |
|        | specified for any of the 78 slots (slots 0-77). Format as follows:                 |
|        | SMULT:SSxVALUE,,SSxVALUE Example: SMULT:2x100,12x0.01 The example                  |
|        | applies a multiplier of 100 to slot 2 and a multiplier of 0.01 to slot 12. If not  |
|        | specified, the default multiplier is 1. Note: In the CPL protocol data is sent as  |
|        | an ASCII string and may be integer or floating point. In SuperData all data is     |
|        | normally be stored in SuperData as 1. To store the value in SuperData as 112       |
|        | with implied decimal of 2 specify a slot multiplier for the associated slot        |
|        | Ontional Applies to ALL instruments. Do not log data from this chappel             |
| MOLOG  | Include this when communications are required for real-time data but are not       |
|        | required for historical data logging. If this is not included, the channel will be |
|        | data logged at one minute intervals.                                               |
| ALM    | <b>Optional</b> . Applies to Channels that contain bitmapped alarms. The ALARM     |
|        | configuration setup. ALM(PAL slot, Alarm offset, Alarm Bitmap Start Slot,          |
|        | Alarm ACK Bitmap Slot, Number of Bitmap Slots). Normally this will be              |
|        | configured by SSI personnel familiar with the application. If you are not sure,    |
|        | do not include Bitmapped support. Invalid configurations may cause spurious        |
|        | invalid alarms to be reported on Real lime and in AlarmReports.                    |
| ABC    | <b>Optional</b> . Applies to ALL instruments. Alarm Block Configuration . Caution: |
|        | any specified channel can use either ALM or ABC but not both. Allows a custom      |
|        | Alarm Block Bitmap (one word) to be setup for any instrument but generally         |
|        | maintaining alarm hitmans. See the section on Custom Alarm Block                   |
|        | Configuration                                                                      |
| TAG    | <b>Required.</b> Applies to ALL instruments. Instrument name. Limited to 12        |
|        | Characters with no spaces.                                                         |

Honeywell MODBUS Instruments

[C]CH#LLL(PPP) =

"ID,[L:x],[À:xx],[CV:xx],[MV:xx],[T:xx],[AB:xxx],[ASP:xx],[PG:xx],[SMULT:SSxVALUE,...,SSxVALUE],[ ALM],[ NOLOG],[ABC]" = "tag "

Examples:

4CH#16(1)="HWM\_GEN,L:1,A:2,T:1,A:4,ASP:4,PG:1,SMULT:2x10,4x0.01" = "HW3300x" 4CH#20(1)="HWM\_UDC3300,L:1,A:2,T:1,A:4,ASP:4,PG:1,SMULT:2x10,4x0.01"="HW3300" 4CH#21(2)="HWM\_UDC2300,L:1,A:2,T:1,A:4,ASP:4,SMULT:2x10,4x0.01" = "HW2300" 4CH#17(7)="HWM\_DPR180,A:8,CV:8,MV:8,SMULT:17x100.0,18x1000,19x100"="DPR180" 1CH#22(3)="HWM\_UDC5300,L:1,A:2,T:1,A:4,ASP:4,PG:1,SMULT:2x10"="HW5300" 1CH#23(4)="HWM\_VRX,A:8,CV:8,MV:8" = "HWVRX"

Note: Items enclosed in brackets [] are optional but may be required for certain instrument types.

| Item | Definition                                                                                                    |
|------|----------------------------------------------------------------------------------------------------|
| С    | <b>Optional</b> . Applies to ALL instruments. Specifies the Connection Identifier (1-8 for serial connections and 9 for Ethernet). The protocol for the connection must match the protocol for the instrument. If not included, defaults to Connection 1. |
| LLL  | <b>Required</b> . Applies to ALL instruments. The logical channel number assigned (1-128).                                                                                                    |
| PPP  | Required. Applies to ALL instruments. The physical address of the instrument.                                                                                                    |

Super Systems Inc

|            | For MODBUS instruments the address is in the range 1-247.                                  | 1         |
|------------|--------------------------------------------------------------------------------------------|-----------|
| ID         | Required. Applies to ALL instruments. The instrument ID.                                   |           |
|            | Note: Most newer Honeywell instruments use common addresses based on                       |           |
|            | type of data. To configure SDIO to read these instruments you must specify the             |           |
|            | data to be read by type and count. The maximum counts for each type are                    |           |
|            | specified next to the instrument type below. The values read are mapped to                 |           |
|            | slots (0-77) in the order specified above. Maximum slots per logical channel is            |           |
|            | 78, this must be considered when configuring one of these instruments. For                 |           |
|            | additional information on Honeywell MODBUS data addressing refer to                        |           |
|            | Honeywell Manual 51-52-25-66F (Modbus RTU Serial Communications Manual).                   |           |
|            | <b>HWM_GEN</b> (max L:16,A:64,CV:32,MV:64,T:12,AB:120,ASP:64,PG:4)                         |           |
|            | HWM_DPR100 (max L:0,A:6,CV:6,MV:6,T:0,AB:12,ASP:12,PG:0)                                   |           |
|            | <b>HWM_DDR160</b> (max L:0,A:24,CV:24,MV:24,T:0,AB:46,ASP:46,PG:0)                         |           |
|            | <b>HWM DSY</b> $(max 1.2 A.6 CV:10 MV:24 T:6 AB:12 ASD:12 DC:0)$                           |           |
|            | <b>HWM VDX</b> (max $1.2, A.0, CV.10, IVV.27, T.0, AD.12, ADF.12, FG.0)$                   |           |
|            | HWM VDD (max 1:4 A:12 CV:16 MV:32 T:3 AB:16 ASP:16 PG:4)                                   |           |
|            | HWM DR4300 (max L 1 A 1 CV 0 MV 0 T 1 AB 2 ASP 2 PG 1)                                     |           |
|            | <b>HWM DR4500</b> (max L:2 A:4 CV:0 MV:1 T:4 AB:6 ASP:6 PG:2)                              |           |
|            | <b>HWM_UDC2300</b> (max 1:1.A:2.CV:0.MV:0.T:0.AB:2.ASP:2.PG:1)                             |           |
|            | <b>HWM_UDC3300</b> (max L:2,A:3,CV:0,MV:2,T:1,AB:2,ASP:2,PG:1)                             |           |
|            | <b>HWM UDC5300</b> (max L:2,A:3,CV:9,MV:16,T:0,AB:4,ASP:4,PG:1)                            |           |
| L          | <b>Optional.</b> Specifies the number of LOOPS to read. 7 slots are used for each          |           |
| _          | LOOP read (PV,RV,WSP,OUT,IN1,IN2,STATUS).                                                  |           |
|            | Examples:                                                                                  |           |
|            | L:1 reads LOOP 1 and uses 7 slots.                                                         |           |
|            | L:2 reads LOOPS 1 and 2 and uses 14 slots.                                                 |           |
| Α          | <b>Optional.</b> Specifies the number of ANALOG INPUTS to read. 1 slot is used for         |           |
|            | each input read.                                                                           |           |
|            | Example:                                                                                   |           |
|            | A:4 reads ANALOG INPUTS 1-4 and uses 4 slots.                                              |           |
| CV         | <b>Optional.</b> Specifies the number of COMM or CONSTANT values to be read. 1             |           |
|            | slot is used for each value read.                                                          |           |
|            | Example:                                                                                   |           |
|            | CV:3 reads CONSTANT Values 1-3 and uses 3 slots.                                           |           |
| MV         | <b>Optional.</b> Specifies the number of MATH or CALCULATED values to be read. 1           |           |
|            | slot is used for each value read.                                                          |           |
|            | Example:                                                                                   |           |
|            | MV:6 reads MATH Values 1-6 and uses 6 slots.                                               |           |
| Т          | <b>Optional.</b> Specifies the number of TOTALIZER values to be read. 1 slot is            |           |
|            | used for each value read.                                                                  |           |
|            |                                                                                            |           |
|            | 1:2 reads IOTALIZER Values 1-2 and uses 2 slots.                                           |           |
| AB         | <b>Optional.</b> Specifies the number of ALARM BITS to be read. 1 slot is used for         |           |
|            | each group of 16 alarm bits read.                                                          |           |
|            | Examples:                                                                                  |           |
|            | AD:2 reads 2 ALAKIYI BLIS and uses 1 slot.                                                 |           |
|            | AD.12 redus 12 ALAKIMI DITS and uses 1 slot.                                               |           |
|            | AD. 10 TEAUS 10 ALARTY DITS dilu USES I SIUL<br>AB:20 reads 20 ALARM BITS and uses 2 slots |           |
|            | AD.20 IEdus 20 ALARITI DITS dilu USES 2 Siuls.                                             |           |
| ASP        | is used for each value read                                                                |           |
|            | is used for each value read.                                                               |           |
|            | Example:<br>ASD:2 roads ALADM SETDOINT Values 1.2 and uses 2 slots                         |           |
| DC         | ADT 2 TEAUS ALARMI DE ITOINT VAIUES 1-2 ANU USES 2 SIOLS.                                  |           |
| PG         | <b>Uptional.</b> Specifies the number of SETPOINT PROGRAMMER records be read.              |           |
|            | / slots are used for each record read.                                                     |           |
|            | 1 Sotopint Programmer Outsuit                                                              |           |
|            | 1. Selpoint Programmer Output<br>2. Current Sog Number                                     |           |
|            | 2. Current bey Number<br>3. Flansed Time                                                   |           |
|            |                                                                                            | I         |
| uper Syste | ems Inc Page 35 of 174 Super Data Oper                                                     | ations Ma |

|        | 4. Active Time                                                                                                    |
|--------|----------------------------------------------------------------------------------------------------|
|        | 5. Remaining Time                                                                                                    |
|        | 6. Segment Events                                                                                                    |
|        | 7. Status.                                                                                                    |
|        | Example:                                                                                                    |
|        | PG:1 reads SETPOINT PROGRAMMER record 1 and uses 7 slots.                                                                                                    |
| SMULT: | <b>Optional.</b> Specifies Slot Multipliers. A multiplier may be specified for any of the 78 slots (slots 0-77). Format as follows: SMULT:SSxVALUE,,SSxVALUE Example: SMULT:2x100,12x0.01 The example applies a multiplier of 100 to slot 2 and a multiplier of 0.01 to slot 12. If not specified, the default multiplier is 1. Note: In the MODBUS protocol data is sent as binary WORD registers, one WORD normally represents an Integer value. However, two words may be used to send an IEEE floating point value. In SuperData all data is stored as Integer with implied decimal locations. Thus a floating point value of 1.12 would normally be stored in SuperData as 1. To store the value in SuperData as 112 with implied decimal of 2, specify a slot multiplier for the associated slot. |
| NOLOG  | <b>Optional.</b> Applies to ALL instruments. Do not log data from this channel.<br>Include this when communications are required for real-time data but are not<br>required for historical data logging. If this is not included, the channel will be<br>data logged at one minute intervals.                                                                                                    |
| ALM    | <b>Optional</b> . Applies to Channels that contain bitmapped alarms. The ALARM configuration setup. ALM(PAL slot, Alarm offset, Alarm Bitmap Start Slot, Alarm ACK Bitmap Slot, Number of Bitmap Slots). Normally this will be configured by SSI personnel familiar with the application. Bitmapped alarms are supported by Honeywell MODBUS instruments reading Alarm Bits (AB:xxx). If you are not sure, do not include Bitmapped support. Invalid configurations may cause spurious invalid alarms to be reported on RealTime and in AlarmReports.                                                                                                    |
| ABC    | <b>Optional</b> . Applies to ALL instruments. Alarm Block Configuration . Caution:<br>any specified channel can use either ALM or ABC but not both. Allows a custom<br>Alarm Block Bitmap (one word) to be setup for any instrument but generally<br>used only for non-programmable instruments that are not capable of<br>maintaining alarm bitmaps. See the section on Custom Alarm Block<br>Configuration                                                                                                    |
| TAG    | <b>Required.</b> Applies to ALL instruments. Instrument name. Limited to 12 Characters with no spaces.                                                                                                    |

Honeywell DPR3000 Instruments

# [C]CH#LLL(PPP) = "ID,[IN:xx],[DIN:xx],[AB:xxx],[SMULT:SSxVALUE,...,SSxVALUE],[ALM],[NOLOG],[ABC]" = "tag "

Example:

#### 4CH#18(5) = "HWM\_DPR3000,IN:8,DIN:2,AB:8" = "DPR3000"

Note: Items enclosed in brackets [] are optional but may be required for certain instrument types.

| Item | Definition                                                                                                    |
|------|----------------------------------------------------------------------------------------------------|
| C    | <b>Optional</b> . Applies to ALL instruments. Specifies the Connection Identifier (1-<br>8 for serial connections and 9 for Ethernet). The protocol for the connection<br>must match the protocol for the instrument. If not included, defaults to<br>Connection 1. |
| LLL  | <b>Required</b> . Applies to ALL instruments. The logical channel number assigned (1-128).                                                                                                    |
| PPP  | <b>Required</b> . Applies to ALL instruments. The physical address of the instrument. For MODBUS instruments the address is in the range 1-247.                                                                                                    |
| ID   | <b>Required</b> . Applies to ALL instruments. The instrument ID: <b>HWM_DPR3000</b><br><b>Note:</b> The DPR3000 is an older Honeywell MODBUS instruments and does<br>not conform to the common addresses used in newer Honeywell Instruments.                       |
| C    |                                                                                                    |
| TN:    | To configure SDIO to read this instrument you must specify the data to be<br>read by type and count. The maximum counts for each type are specified<br>next to the instrument type below. The values read are mapped to slots (0-<br>77) in the order specified above. Maximum slots per logical channel is 78,<br>this must be considered when configuring this instrument. For additional<br>information on Honeywell DPR3000 data addressing refer to Honeywell<br>Manual EN1I-6127 (DPR3000 250mm Strip Chart Recorder Modbus RTU<br>Communications Option Manual).<br>HWM_DPR3000 (max IN:32,DIN:12,AB:192)                                                                                                    |
|--------|----------------------------------------------------------------------------------------------------|
|        | for each input read.<br>Example:<br>• IN:4 reads ANALOG INPUTS 1-4 and uses 4 slots.                                                                                                    |
| DIN:   | <b>Optional.</b> Specifies the number of DIGITAL INPUT values to be read. 1 slot is used for each value read.<br>Example:<br>DIN:3 reads DIGITAL INPUT Values 1-3 and uses 3 slots.                                                                                                    |
| AB:    | <ul> <li>Optional. Specifies the number of ALARM BITS to be read. 1 slot is used for each group of 16 alarm bits read.</li> <li>Examples:</li> <li>AB:2 reads 2 ALARM BITS and uses 1 slot.</li> <li>AB:12 reads 12 ALARM BITS and uses 1 slot.</li> <li>AB:16 reads 16 ALARM BITS and uses 1 slot.</li> <li>AB:20 reads 20 ALARM BITS and uses 2 slots.</li> </ul>                                                                                                    |
| SMULT: | <b>Optional.</b> Specifies Slot Multipliers. A multiplier may be specified for any of the 78 slots (slots 0-77). Format as follows: SMULT:SSxVALUE,,SSxVALUE Example: SMULT:2x100,12x0.01 The example applies a multiplier of 100 to slot 2 and a multiplier of 0.01 to slot 12. If not specified, the default multiplier is 1. Note: In the MODBUS protocol data is sent as binary WORD registers, one WORD normally represents an Integer value. However, in this protocol, two words are used to send floating point data as MANTISSA and DECIMAL indicator. In SuperData all data is stored as Integer with implied decimal locations. Thus a floating point value of 1.12 would normally be stored in SuperData as 1. To store the value in SuperData as 112 with implied decimal of 2, specify a slot multiplier for the associated slot. |
| NOLOG  | <b>Optional.</b> Applies to ALL instruments. Do not log data from this channel.<br>Include this when communications are required for real-time data but are not<br>required for historical data logging. If this is not included, the channel will be<br>data logged at one minute intervals.                                                                                                    |
| ALM    | <b>Optional</b> . Applies to Channels that contain bitmapped alarms. The ALARM configuration setup. ALM(PAL slot, Alarm offset, Alarm Bitmap Start Slot, Alarm ACK Bitmap Slot, Number of Bitmap Slots). Normally this will be configured by SSI personnel familiar with the application. If you are not sure, do not include Bitmapped support. Invalid configurations may cause spurious invalid alarms to be reported on RealTime and in AlarmReports.                                                                                                    |
| ABC    | <b>Optional</b> . Applies to ALL instruments. Alarm Block Configuration . Caution:<br>any specified channel can use either ALM or ABC but not both. Allows a<br>custom Alarm Block Bitmap (one word) to be setup for any instrument but<br>generally used only for non-programmable instruments that are not capable of<br>maintaining alarm bitmaps. See the section on Custom Alarm Block<br>Configuration.                                                                                                    |
| TAG    | <b>Required.</b> Applies to ALL instruments. Instrument name. Limited to 12 Characters with no spaces.                                                                                                    |

Yokogawa CPL Instruments

```
[C]CH#LLL(PPP) = "ID,[CB:xxx-yyy],...,[CB:xxx-
yyy],[SMULT:SSxVALUE,...,SSxVALUE],[NOLOG],[ABC] " = "tag "
Super Systems Inc Page 37 of 174
```

#### Example:

#### 3CH#34(72)="CPL\_YOK,CB:0-10,SMULT:3x100,4x10)="UT750"

Note: Items enclosed in brackets [] are optional but may be required for certain instrument types.

| Item   | Definition                                                                                                    |
|--------|----------------------------------------------------------------------------------------------------|
| C      | <b>Optional</b> . Applies to ALL instruments. Specifies the Connection Identifier (1-<br>8 for serial connections and 9 for Ethernet). The protocol for the connection<br>must match the protocol for the instrument. If not included, defaults to<br>Connection 1.                                                                                                    |
| LLL    | <b>Required</b> . Applies to ALL instruments. The logical channel number assigned (1-128).                                                                                                    |
| PPP    | <b>Required</b> . Applies to ALL instruments. The physical address of the instrument. For Yokogawa CPL instruments, the address range is 1-99.                                                                                                    |
| ID     | Required. Applies to ALL instruments. The instrument ID: CPL_YOK                                                                                                    |
| CB:    | <b>Required.</b> Specifies the CPL Data block(s) to be polled. Up to 20 blocks may be specified. Blocks are specified as xxx-yyy where xxx=address offset and yyy=count of words to be read. Total word count may not exceed 78 words. Example: to read 2 blocks of data, specify CB:256-10,CB:601-6. For detailed information on data addresses, refer to Yokogawa Manuals IM 5D1D01-10E (Green Series Communications Functions) or TI 5d1B01-01E (UT750 Digital Indicating Controller Control and Communication Functions).                                                                                                    |
| SMULT: | <b>Optional.</b> Specifies Slot Multipliers. A multiplier may be specified for any of the 78 slots (slots 0-77). Format as follows: SMULT:SSxVALUE,,SSxVALUE Example: SMULT:2x100,12x0.01 The example applies a multiplier of 100 to slot 2 and a multiplier of 0.01 to slot 12. If not specified, the default multiplier is 1. Note: In the CPL protocol data is sent as an ASCII string and may be integer or floating point. In SuperData all data is stored as Integer with implied decimal locations. Thus a value of 1.12 would normally be stored in SuperData as 1. To store the value in SuperData as 112 with implied decimal of 2, specify a slot multiplier for the associated slot. |
| NOLOG  | <b>Optional.</b> Applies to ALL instruments. Do not log data from this channel.<br>Include this when communications are required for real-time data but are not required for historical data logging. If this is not included, the channel will be data logged at one minute intervals.                                                                                                    |
| ALM    | <b>Optional</b> . Applies to Channels that contain bitmapped alarms. The ALARM configuration setup. ALM(PAL slot, Alarm offset, Alarm Bitmap Start Slot, Alarm ACK Bitmap Slot, Number of Bitmap Slots). Normally this will be configured by SSI personnel familiar with the application. If you are not sure, do not include Bitmapped support. Invalid configurations may cause spurious invalid alarms to be reported on RealTime and in AlarmReports.                                                                                                    |
| ABC    | <b>Optional</b> . Applies to ALL instruments. Alarm Block Configuration . Caution:<br>any specified channel can use either ALM or ABC but not both. Allows a<br>custom Alarm Block Bitmap (one word) to be setup for any instrument but<br>generally used only for non-programmable instruments that are not capable<br>of maintaining alarm bitmaps. See the section on Custom Alarm Block<br>Configuration.                                                                                                    |
| TAG    | <b>Required.</b> Applies to ALL instruments. Instrument name. Limited to 12 Characters with no spaces.                                                                                                    |

AllenBradley DF1 Instruments

[C]CH#LLL(PPP) = "ID,[DB:xxx-yyy],...,[DB:xxx-yyy], [ALM],[NOLOG],[ABC] " = "tag " Examples: 5CH#11(1-7) = "AB\_PLC,DB:0-30,DB:30-10" = "AB-PLC5"

Super Systems Inc

Page 38 of 174

#### 5CH#8(1-9) = "AB\_SLC,DB:1-36,DB:50-40" = "SLC-N9"

Note: SDIO only supports reading and writing Integer tables using DF1 Protocol. Note: Items enclosed in brackets [] are optional but may be required for certain instrument types.

| Item  | Definition                                                                                                    |
|-------|----------------------------------------------------------------------------------------------------|
| с     | <b>Optional</b> . Applies to ALL instruments. Specifies the Connection Identifier (1-8 for serial connections and 9 for Ethernet). The protocol for the connection must match the protocol for the instrument. If not included, defaults to Connection 1.                                                                                                    |
| LLL   | <b>Required</b> . Applies to ALL instruments. The logical channel number assigned (1-128).                                                                                                    |
| PPP   | <ul> <li><b>Required</b>. Applies to ALL instruments. The physical address of the instrument. For AllenBradley Instruments, specify the PLC Address followed by the Integer Table to be used.</li> <li>Example:</li> <li>5CH#11(3-9) Specifies PLC Address 3 using Integer Table 9.</li> </ul>                                                                                                    |
| ID    | Required. Applies to ALL instruments. The instrument ID: AB_PLC,<br>AB_SLC                                                                                                    |
| DB:   | <ul> <li>Required. Specifies the Data block(s) to be polled. Up to 20 blocks may be specified. Blocks are specified as xxx-yyy where xxx=address offset and yyy=count of words to be read. Total word count may not exceed 78 words.</li> <li>Example:</li> <li>to read 2 blocks of data, specify DB:1-10,DB:100-6.</li> </ul>                                                                                                    |
| NOLOG | <b>Optional.</b> Applies to ALL instruments. Do not log data from this channel.<br>Include this when communications are required for real-time data but are<br>not required for historical data logging. If this is not included, the channel<br>will be data logged at one minute intervals.                                                                                                    |
| ALM   | <b>Optional</b> . <b>Optional</b> . The ALARM configuration setup. ALM(PAL slot,<br>Alarm offset, Alarm Bitmap Start Slot, Alarm ACK Bitmap Slot, Number of<br>Bitmap Slots). e.g. ALM(10,400,60,64,4) for a PLC with Bitmapped alarm<br>support. Bitmapped alarm support is a custom feature in the PLC Logic and<br>is implemented by some PLC programs. Normally this will be configured by<br>personnel familiar with the PLC programs. If you are not sure, do not<br>include Bitmapped support. Invalid configurations may cause spurious<br>invalid alarms to be reported on RealTime and in AlarmReports. |
| ABC   | <b>Optional</b> . Applies to ALL instruments. Alarm Block Configuration . Caution:<br>any specified channel can use either ALM or ABC but not both. Allows a<br>custom Alarm Block Bitmap (one word) to be setup for any instrument but<br>generally used only for non-programmable instruments that are not capable<br>of maintaining alarm bitmaps. See the section on Custom Alarm Block<br>Configuration.                                                                                                    |
| TAG   | <b>Required.</b> Applies to ALL instruments. Instrument name. Limited to 12 Characters with no spaces.                                                                                                    |

Eurotherm Controllers

#### [C]CH#LLL(PPP) = "ID,[MB:xxx-yyy],...,[MB:xxx-yyy], [SMULT:SSxVALUE,...,SSxVALUE],[ALM],[ NOLOG],[ABC]" = "tag "

Examples:

#### 5CH#24(5) = "ET2400,MB:6144-30-F" = "ET2404"

Note: Items enclosed in brackets [] are optional but may be required for certain instrument types.

| Item   | Definition                                                                                                    |
|--------|----------------------------------------------------------------------------------------------------|
| С      | <b>Optional</b> . Applies to ALL instruments. Specifies the Connection Identifier (1-<br>8 for serial connections and 9 for Ethernet). The protocol for the connection<br>must match the protocol for the instrument. If not included, defaults to<br>Connection 1.                                                                                                    |
| LLL    | <b>Required</b> . Applies to ALL instruments. The logical channel number assigned (1-128).                                                                                                    |
| РРР    | <b>Required</b> . Applies to ALL instruments. The physical address of the instrument. For MODBUS instruments the address is in the range 1-247.                                                                                                    |
| ID     | Required. Applies to ALL instruments. The instrument ID: MOD_PMC, ET2200, ET2400, ET2600                                                                                                    |
| MB:    | <ul> <li>Required. Specifies the Data block(s) to be polled. Up to 20 blocks may be specified. Blocks are specified as xxx-yyy where xxx=address offset and yyy=count of words to be read. Total word count may not exceed 78 words. For detailed information on Modbus data addresses for these instruments refer to Eurotherm Manual: HA 026230 Series 2000 Communications Handbook.</li> <li>Example: to read 2 blocks of integer data, specify MB:1-10,MB:100-6.</li> </ul>           |
| SMULT: | <b>Optional.</b> Specifies Slot Multipliers. A multiplier may be specified for any of the 78 slots (slots 0-77). Format as follows: SMULT:SSxVALUE,,SSxVALUE Example: SMULT:2x100,12x0.01 The example applies a multiplier of 100 to slot 2 and a multiplier of 0.01 to slot 12. If not specified, the default multiplier is 1. Note: Eurotherm Instruments use Integer data with implied decimal locations. It is not normally necessary to use slot multipliers with these instruments. |
|        |                                                                                                    |
| NOLOG  | <b>Optional.</b> Applies to ALL instruments. Do not log data from this channel.<br>Include this when communications are required for real-time data but are not<br>required for historical data logging. If this is not included, the channel will be<br>data logged at one minute intervals.                                                                                                    |
| ALM    | <b>Optional</b> . Applies to Channels that contain bitmapped alarms. The ALARM configuration setup. ALM(PAL slot, Alarm offset, Alarm Bitmap Start Slot, Alarm ACK Bitmap Slot, Number of Bitmap Slots). Normally this will be configured by SSI personnel familiar with the application. If you are not sure, do not include Bitmapped support. Invalid configurations may cause spurious invalid alarms to be reported on RealTime and in AlarmReports.                                 |
| ABC    | <b>Optional</b> . Applies to ALL instruments. Alarm Block Configuration . Caution:<br>any specified channel can use either ALM or ABC but not both. Allows a<br>custom Alarm Block Bitmap (one word) to be setup for any instrument but<br>generally used only for non-programmable instruments that are not capable of<br>maintaining alarm bitmaps. See the section on Custom Alarm Block<br>Configuration.                                                                             |
| TAG    | <b>Required.</b> Applies to ALL instruments. Instrument name. Limited to 12 Characters with no spaces.                                                                                                    |

#### Sample SCSPSYS.CFG File

#### \*Note ANY line starting with a \* is treated as a remark.

#### {SRES }

\*Configures connection 1 and general data COMMUX BOARD = "16" PROTOCOL="MMI-MSI" PORT = "COM1" BAUD = "57600"

Super Systems Inc

STA = "0" Krunch="03:15AM" **{ERES}** 

#### {SCON2}

\*configures connection 2 for MODBUS PROTOCOL="MB-RTU" PORT ="COM6" BAUD ="19200" DBITS = "8" PARITY = "NONE" SBITS = "1" **{ECON2}** 

#### {SCON3}

\*configures connection 3 for Honeywell CPL
PROTOCOL="HW-CPL"
PORT ="COM7"
BAUD ="9600"
DBITS = "8"
PARITY = "EVEN"
SBITS = "1"
{ECON3}

#### {SCON4}

\*configures connection 4 for Yokogawa CPL PROTOCOL="YOK-CPL" PORT ="COM4" BAUD ="9600" DBITS = "8" PARITY = "NONE" SBITS = "1" **{ECON4}** 

#### {SCON5}

\*configures connection 5 for Honeywell UDC protocol
PROTOCOL="HW\_UDC"
PORT ="COM10"
BAUD ="4800"
DBITS = "7"
PARITY = "EVEN"
SBITS = "1"
{ECON5}

# {SCON6}

\*configures connection 6 for AllenBradley DF1 protocol PROTOCOL="AB-DF1" PORT = "COM2" BAUD = "9600" DBITS = "8" PARITY = "EVEN" SBITS = "1" NADDR = "7" **{ECON6}** 

#### . ,

# {SCON8}

Super Systems Inc

\*configures connection 8 for Honeywell UDC protocol \*note, Port is set to "none" which keeps this connection disconnected PROTOCOL="HW-UDC" PORT = "none" BAUD = "4800" DBITS = "7" PARITY = "EVEN" SBITS = "1" {ECON8} {SINST } \*sample instrument configurations \*MMI MSI Instruments on Connection 1 \*DUALPRO MASTER INSTRUMENT WITH V4 LOGIC PROGRAMS IN THE FOREGROUND 1CH#1(1) = "DUALPRO-V4.0, PROG(1), ACW:E3, ALM(36,0,0,0,0)" = "CH1" \*DUALPRO(GENERIC) SLAVE TABLE 29 BLOCKS 0,1 AND 2 1CH#20(1-29) = "MMIGEN-V4.0, BLK:012,ALM(1,800,2,14,12)" = "CH1\_T29" \*DUALPRO(GENERIC) SLAVE TABLE 27 BLOCKS 3,4 AND 5 WITHOUT DATALOGGING 1CH#21(1-27) = "MMIGEN-V4.0, BLK:345, NOLOG" = "1 XXX" \*DUALPRO MASTER INSTRUMENT WITH V3.5 RECIPES IN THE FOREGROUND 1CH#2(2) = "DUALPRO-V4.0, PROG(3), ACW:E3, ALM(36,0,0,0,0)" = "CH2" \*CARB-PC ON BANK 2 1CH#3(17) = "CARB-PC" = "CH4-CPC" \*10PRO, 10PRO-E, 10PRO-L, BC-560 1CH#4(33) = "10PRO" = "CH4-10P" \*10PRO-E OR 10PRO-L IN BLOCK MODE 1CH#5(34) = "MMIGEN-V4.0, BLK:0,ABC:01" = "CH5-10PB" \*V3.0 CARBPRO 1CH#6(49) = "UCARB-V3.0, BC CONT, PROG(3), ALM(36,0,0,0,0)" = "CH6-V3CP" **\*V3.0 MULTICARB** 1CH#7(50) = "MCARB-V3.0, BC CONT, PROG(3), ALM(36,0,0,0,0)" = "CH7-V3MC" \*V3.0 UNIPRO 1CH#8(51) = "UNIPRO-V3.0, BC CONT, PROG(3), ALM(36,0,0,0,0)" = "CH8-V3UP" \*V3.5 CARBPRO 1CH#9(65) = "UCARB-V3.5, BC CONT, PROG(3), ALM(36,0,0,0,0)" = "CH9-V35CP" \*AACC2000 INSTRUMENT = "MMIGEN-V4.0, BLK:012,ABC:02" = "AACC2" 1CH#10(66) \*Modbus Instruments on connection 2 2CH#16(1)="HWM GEN,L:1,A:2,T:1,A:4,ASP:4,PG:1,SMULT:2x10,4x0.01" = "HW3300x" 2CH#30(1)="HWM\_UDC3300,L:1,A:2,T:1,A:4,ASP:4,PG:1,SMULT:2x10,4x0.01"="HW3300" 2CH#31(2)="HWM\_UDC2300,L:1,A:2,T:1,A:4,ASP:4,SMULT:2x10,4x0.01" = "HW2300" 2CH#17(7)="HWM DPR180,A:8,CV:8,MV:8,SMULT:17x100.0,18x1000,19x100"="DPR180" 2CH#32(3)="HWM UDC5300,L:1,A:2,T:1,A:4,ASP:4,PG:1,SMULT:2x10"="HW5300" 2CH#33(4)="HWM VRX,A:8,CV:8,MV:8" = "HWVRX" 2CH#11(12) = "MMI\_MOD,MB:0-10" = "MP-MOD2" 2CH#70(5) = "MOD\_PMC,MB:0-50,MB:50-25" = "1RB01" 2CH#18(9) = "HWM DPR3000,IN:8,DIN:2,AB:8" = "DPR3000" \*Honeywell CPL Instruments on Connection 3 3CH#34(102)="CPL\_HW,CB:256-6,CB:601-4,SMULT:3x100,4x10)="DCP550" \*Yokogawa CPL Instruments on Connection 4 4CH#40(72)="CPL\_YOK,CB:0-10,SMULT:3x100,4x10)="UT750" \*Honeywell UDC Instruments on Connection 5 5CH#35(78)="UDC3000"="UDC3000" \*AllenBradley DF1 Instruments on Connection 6 6CH#81(1-7) = "AB PLC,DB:0-30,DB:30-10" = "AB-PLC5" 6CH#82(1-9) = "AB\_SLC,DB:1-36,DB:50-40" = "SLC-N9" Super Systems Inc Page 42 of 174

#### {EINST}

{SABC } \*ALARM BLOCK CONFIG ABC01 IS FOR 10PROE IN BLOCK MODE ABC01-SALM = 100\*STARTING ALARM NUMBER ABC01-B0-ALM = 0,4,&1,10\*DEV FROM REMOTE SETPOINT, BAND 10DEG ABC01-B1-ALM = 0,4,82,10\*DEV FROM LOCAL SETPOINT, BAND 10DEG ABC01-B2-ALM = 5,5,0\*TIMER VALUE IS 0 ABC01-B3-ALM = 5,21,1**\*CONTROL IN MANUAL** ABC01-B4-ALM = 8,22,0**\*USING LOCAL SETPOINT** ABC01-B5-ALM = 3,19,80\*CONTROL OUT ABOVE 80% \*ABC02 IS FOR AACC 2000 (POLLED AS MMIGEN-V4.0, BLK:012) ABC02-SALM = 200**\*STARTING ALARM NUMBER** ABC02-B0-ALM = 0,1,82,10\*DEV FROM SETPOINT, BAND 10 ABC02-B1-ALM = 3,14,830\*PROBE RCVY TIME > MAX RCVY TIME ABC02-B2-ALM = 3,20,90\*CAB TEMP > 90 DEG ABC02-B3-ALM = 3,22,&27\*PROBE IMP > MAX IMP \*PROBE TEMP < 1400 DEG ABC02-B4-ALM = 4,10,1400ABC02-B5-ALM = 4,11,1100\*PROBE MV < 1100 ABC02-B6-ALM = 5,3,1\*CONTROL IN MANUAL {EABC}

Alarm Block Configuration

Any instrument may use an Alarm Block Configuration (ABC) setup to supply 1 bitmapped alarm word (slot 79). To configure the instrument, use ABC:xx in the instrument configuration line:

Example: CH#4(4) = "MMIGEN-V4.0, BLK:0, ABC:01" = "10P-BLK"

Use of the ABC:xx configuration will override the ALM(x,x,x,x,x,x) configuration (cannot use both). Generally, the ABC:xx alarm configuration should only be used for instruments that do not have alarm bitmaps.

The Alarm Block Configuration is defined in the {SABC} section of the SCSPSYS.CFG file. The custom configuration allows you to generate alarms based on the data being polled from the instrument. Consequently, configuring the Block requires knowledge of what values will be polled from the instrument.

The configured alarm bitmap will always be one WORD and will be logged as slot 79. The configuration parameters are as follows:

ABCxx-SALM = AAAA WHERE xx: IS THE ALARM BLOCK ID (01-99) AAAA: IS THE STARTING ALARM NUMBER ABCxx-Bx-ALM = TYPE, SLOT, CPVAL, AUXDATA WHERE Bx: SPECIFIES THE BIT (B0 - B15) TYPE: 0=DEV BAND ALARM, 1=DEV HI ALARM, 2=DEV LO ALARM 3=GT ALARM, 4=LT ALARM, 5=EQUAL ALARM,

Page 43 of 174

| 6=NOT EQUAL ALARM<br>7=BIT ON ALARM,<br>8=BIT OFF ALARM                                                                                                    |
|----------------------------------------------------------------------------------------------------|
| SLOT: IS THE SLOT TO TEST<br>CPVAL: IS THE TEST COMPARE VALUE<br>USE NUMBER FOR CONSTANT VALUE<br>USE "&SLOT" FOR A SLOT VALUE<br>USE BIT NUMBER FOR TYPE 7,8 BIT ALARMS                                                                                                    |
| AUXDATA: FOR DEV BAND ALARMS, SPECIFIES THE BANDWIDTH<br>USE NUMBER FOR CONSTANT VALUE<br>USE "&SLOT" FOR A SLOT VALUE                                                                                                    |
| <b>Example</b> : ABC01 IS FOR a 10PROE IN BLOCK MODE<br>ABC01-SALM = 100 *STARTING ALARM NUMBER<br>ABC01-B0-ALM = 3,36,0,0 *IS PA>0<br>ABC01-B1-ALM = 0,4,&2,10 *DEV FROM LOCAL SETPOINT, BAND 10DEG<br>ABC01-B2-ALM = 5,5,0 *TIMER VALUE IS 0<br>ABC01-B3-ALM = 5,21,1 *CONTROL IN MANUAL<br>ABC01-B4-ALM = 8,22,0 *USING LOCAL SETPOINT<br>ABC01-B5-ALM = 3,19,80 *CONTROL OUT ABOVE 80%                                                                                           |
| Example: ABC02 IS FOR an AACC 2000 (POLLED AS MMIGEN-V4.0, BLK:012)<br>ABC02-SALM = 200 *STARTING ALARM NUMBER<br>ABC02-B0-ALM = 0,1,&2,10 *DEV FROM SETPOINT, BAND 10<br>ABC02-B1-ALM = 3,14,&30 *PROBE RCVY TIME > MAX RCVY TIME<br>ABC02-B2-ALM = 3,20,90 *CAB TEMP > 90 DEG<br>ABC02-B3-ALM = 3,22,&27 *PROBE IMP > MAX IMP<br>ABC02-B4-ALM = 4,10,1400 *PROBE TEMP < 1400 DEG<br>ABC02-B5-ALM = 4,11,1100 *PROBE MV < 1100<br>ABC02-B6-ALM = 5,3,1 *CONTROL IN MANUAL<br>{EABC} |

# **Communications Utilities**

### Utilities

The following is a list of SuperData Communications utilities. These utilities are included on the SuperData Installation CD shipped with the project documentation package and are installed during software configuration.

- **SDCommSrv** Used to setup SDIO to run as a service.
- ChStat Used to check SDIO channel status from a remote computer.
- **ComRBridge** Used to map comm data from a remotely running SDIO.
- SDIOConfig Configuration utility for configuring SDIO.
- Krunch Used to compress datalog files.
- **CompDT** Used to decode compressed datalog filenames.
- ComSlots Used to read/write communications slots.
- **GetBuff** Command utility used to read a current slot value.
- **PutBuff** Command utility used to write a current slot value.
- **RWI** Command utility used to read/write data to an instrument.
- GetData Command utility to read logged data.
- GetStats Command utility to read summary statistics from logged data.

#### SDCommSrv

SDCommSrv.exe is a utility used to setup SDIO.exe to run as a service. Running SDIO as a service in the local system account allows SDIO to start automatically on reboot and runs regardless of logon status. The SDCommSrv.exe file is located in the Windows directory.

```
C:\WINDOWS>sdcommsrv /h

SuperData Communications Service.

Usage: SDCommSrv /i -installs SDIO as a service.

Usage: SDCommSrv /d -removes the SDIO service.

Usage: SDCommSrv /h -displays this help.

The service name is 'SDCommService', runs under the local system

account and interacts with the desktop. The service is set for

Automatic start. When SDIO stops, the service will also stop.

When necessary to re-start the service, use the DOS command:

Net Start SDCommService.

C:\WINDOWS>_
```

#### ChStat

ChStat is a utility that displays the communications status of all configured instruments at a remote computer (i.e. a computer other than the computer running SDIO.) The display is similar to SDIO's Status View.

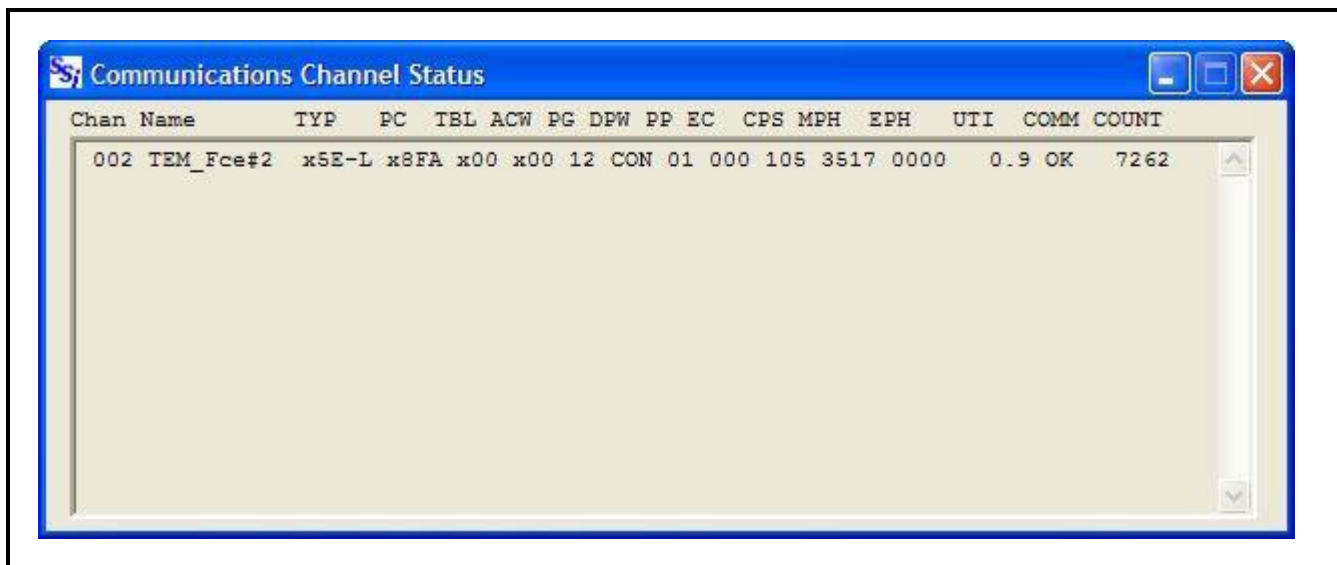

### SDIOConfig

**SDIOConfig** is an SDIO Configuration tool. SDIO is configured using the Scspsys.cfg file. SDIOConfig (or any text file editor) may be used to edit the scspsys.cfg file. SDIOConfig is specifically designed for SDIO and contains features to assist in designing your communications.

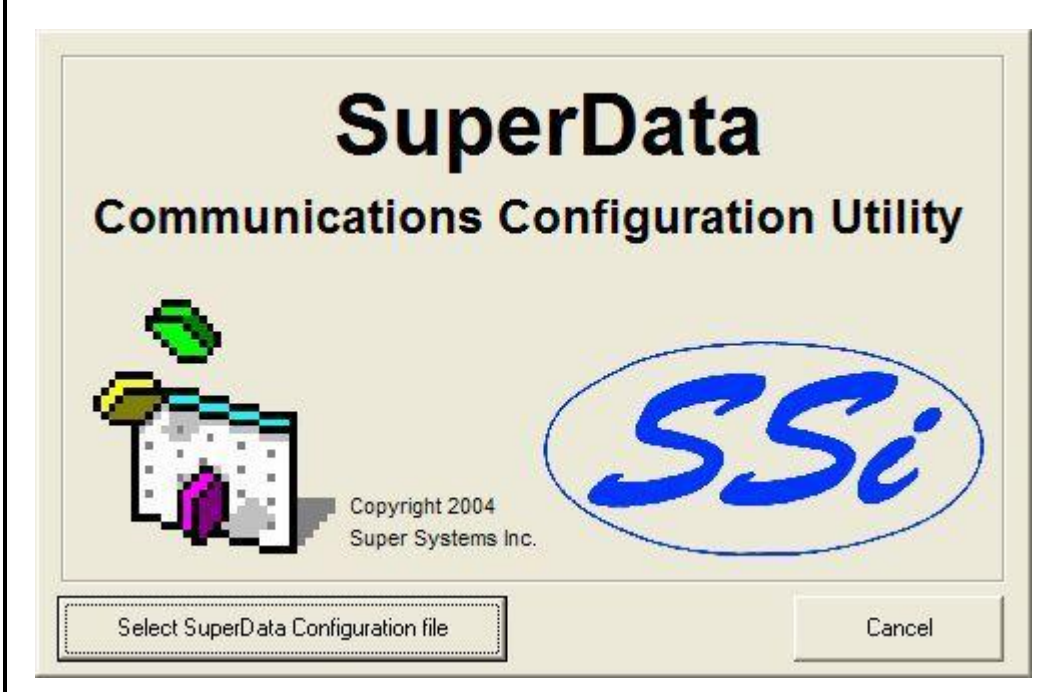

When SDIOConfig opens, you are presented with a splash screen that asks you to select the SuperData Configuration file. Clicking on this button will open the following dialog:

|                                          |                                                              |                                                               | 💌 🛨 🖻 🕈 🔳                              | *                      |  |
|------------------------------------------|--------------------------------------------------------------|---------------------------------------------------------------|----------------------------------------|------------------------|--|
|                                          | PGA_SDS_Lar                                                  | uage Translator 🗎 🗎                                           | temp                                   |                        |  |
| I I                                      | Pictures                                                     |                                                               | Trends                                 |                        |  |
| Recent                                   |                                                              | 6                                                             | VR                                     |                        |  |
| cuments                                  | Realedit                                                     |                                                               | Workstation                            |                        |  |
|                                          | RealTime                                                     | <b>F</b>                                                      | SCSPSYS.CFG                            |                        |  |
|                                          | RTM                                                          |                                                               | 10000000000000000000000000000000000000 |                        |  |
| esktop                                   | Sample PGA_                                                  | S Language File Manager                                       |                                        |                        |  |
| m I                                      | 🛅 Samples                                                    |                                                               |                                        |                        |  |
|                                          | CreenUpload                                                  |                                                               |                                        |                        |  |
|                                          | 🚞 SDS                                                        |                                                               |                                        |                        |  |
| ocumenta                                 | Sounds                                                       |                                                               |                                        |                        |  |
| -                                        | 🚞 Special                                                    |                                                               |                                        |                        |  |
|                                          | A STATE OF STATE OF STATES                                   |                                                               |                                        |                        |  |
|                                          | 🚞 SSi Loading S                                              | tem                                                           |                                        |                        |  |
| Computer                                 | SSi Loading Si                                               | tem                                                           |                                        |                        |  |
| Computer                                 | SSi Loading S                                                | tem                                                           |                                        | 2                      |  |
| Computer                                 | SSi Loading Sy<br>Sile <u>n</u> ame:                         | scspsys.cpg                                                   |                                        | <u>O</u> pen           |  |
| Computer                                 | SSi Loading Sy<br>Sile <u>n</u> ame:<br>Files of type:       | SCSPSYS.CFG                                                   |                                        | Open<br>Cancel         |  |
| Computer                                 | SSi Loading Si                                               | SCSPSYS.CFG<br>Active SDComm Config File                      | <u> </u>                               | Qpen<br>Cancel         |  |
| Computer                                 | SSi Loading S<br>Sile name:<br>Files of type:                | SCSPSYS.CFG<br>Active SDComm Config File                      |                                        | Qpen<br>Cancel         |  |
| Computer<br>Computer<br>Network<br>laces | SSi Loading S<br>Sile name:<br>Files of type:                | SCSPSYS.CFG<br>Active SDComm Config File                      |                                        | <u>Open</u><br>Cancel  |  |
| Computer<br>Network<br>laces             | SSi Loading Sy<br>Sile name:<br>Files of type:               | SCSPSYS.CFG<br>Active SDComm Config File<br>Open as read-only |                                        | <u>O</u> pen<br>Cancel |  |
| Computer<br>Network<br>laces             | SSi Loading Sy Si Loading Sy Sile name: Files of type:       | SCSPSYS.CFG<br>Active SDComm Config File<br>Open as read-only | •                                      | Qpen<br>Cancel         |  |
| Computer                                 | SSi Loading Sy<br>File name:<br>Files of type:<br>File name: | SCSPSYS.CFG                                                   | )<br>•<br>•                            | Qpen<br>Cancel         |  |

By selecting Files of type: Other SDComm Config files, you will be able to edit any files that have "scspsys" in the filename. Examples: scspsys.bak, scspsys\_old.cfg, scspsys\_save.txt etc.

After opening the configuration file, the main screen is presented.

| 🖻 SuperData Communic | ations Configuratio | n                      |                |
|----------------------|---------------------|------------------------|----------------|
| Station: 0           | Comp                | oress Log Data daily : | at: 02:05 AM 🛨 |
| Connections          | Instrume            | nts (Connection 9)—    |                |
| 1 - MB-RTU           | C Chan Ty           | /pe                    | Name           |
| 2 - MB-RTU           | 002 ***<br>(New Ins | SSI9010<br>strument)   | TEM_Fce#2      |
| 3-MB-RTU             |                     |                        |                |
| 4 - (not used)       |                     |                        |                |
| 5 - (not used)       |                     |                        |                |
| 6 - (not used)       |                     |                        |                |
| 7 - (not used)       |                     |                        |                |
| 8 - (not used)       |                     |                        |                |
| 9 - MB-TCP           | •                   |                        |                |
| Sava                 | C:\SSi\SCSF         | PSYS.CFG               | Cancel         |
|                      |                     |                        | Caricer        |

Super Systems Inc

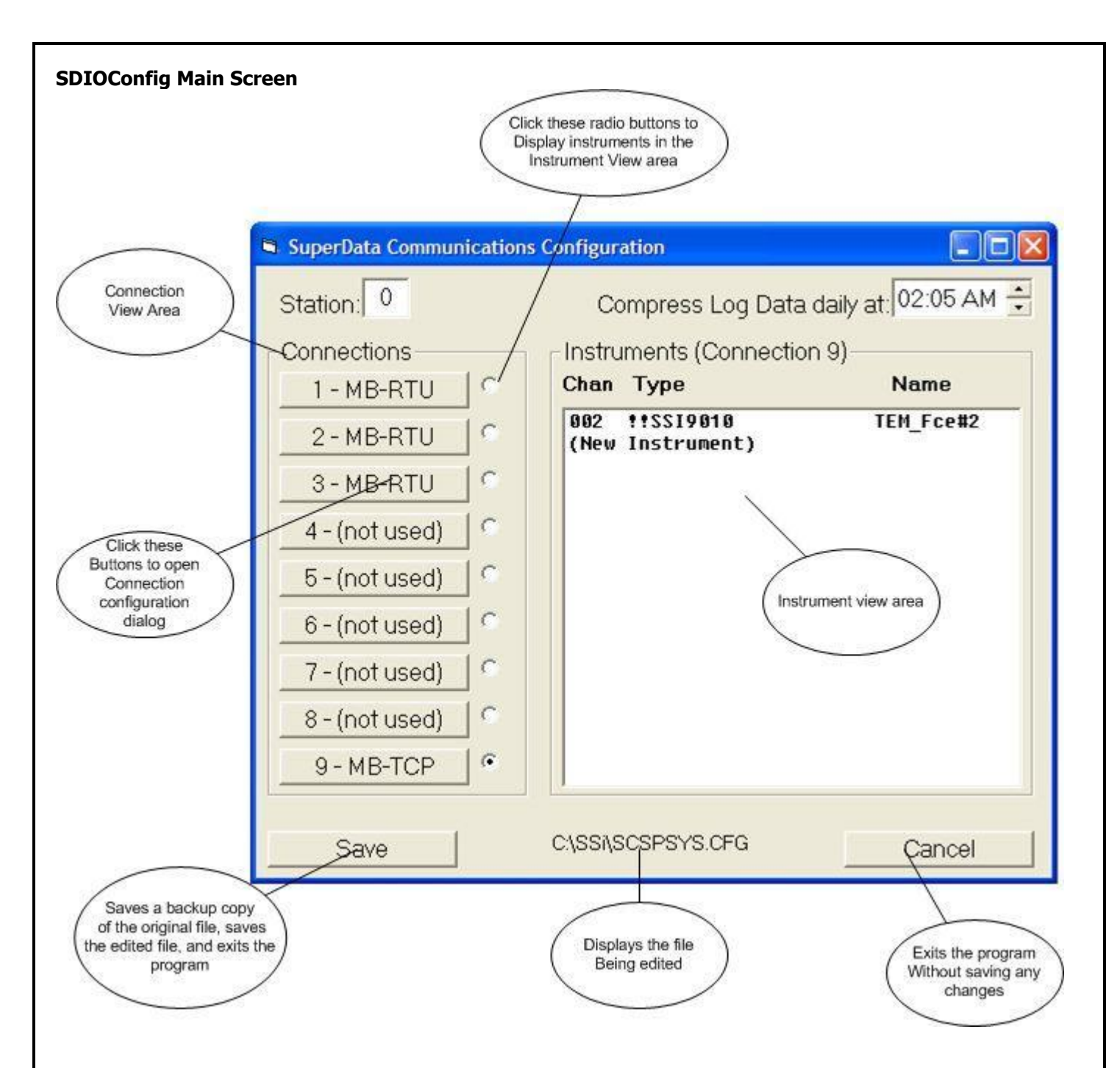

- **Station** Identifies the station (defaults to 0). Station 0 is the main communications server and maintains the datalog files. Any other station should be configured by SSi field service personnel.
- Instrument Edit clicking on an instrument in the instrument view area opens the Instrument Edit Dialog.
- **New Instruments** clicking on "new instrument" in the instrument view area opens the Instrument Edit Dialog for a new instrument.

#### SDIOConfig Connection Dialog

| SuperData Communication Conr                                                                                                    | ection                                                                          |                                                                                                    |                                                                                           |
|----------------------------------------------------------------------------------------------------|---------------------------------------------------------------------------------|----------------------------------------------------------------------------------------------------|-------------------------------------------------------------------------------------------|
| Serial communication is provided thr<br>computer's com ports. The SDIO co<br>up to 8 serial ports and 1 Ethernet p<br>RS232 or RS485 ports. A serial Co<br>link to one of the installed Comm Po<br>There may be 8 (CON1 thru CON8) s<br>CON9 is always an Ethernet Modbus<br>be configured. | ough on<br>m progra<br>ort. The<br>nnection<br>rts usin<br>serial co<br>s/TCP c | e or more o<br>am is capal<br>serial port<br>is commu<br>g a specific<br>nnections o<br>onnection a | of the<br>ble of using<br>s may be<br>inication<br>protocol.<br>configured.<br>and cannot |
| Connection 1                                                                                                    | Port                                                                            | COM3                                                                                                | •                                                                                         |
| Protocol MMI-MSI                                                                                                    | Baud                                                                            | 19200                                                                                               | •                                                                                         |
| Commux 🗖                                                                                                    | Data E                                                                          | lits 7                                                                                              | *                                                                                         |
| Pace 0                                                                                                    | Parity                                                                          | EVEN                                                                                                | 1 -                                                                                       |
|                                                                                                    | Stop E                                                                          | lits 1                                                                                              | -                                                                                         |
| OK Apply                                                                                                    |                                                                                 | [                                                                                                   | Cancel                                                                                    |

Note: Inactive controls (dimmed) cannot be modified for the selected protocol. Additional items may appear for some selected protocols.

Note: If you change the protocol, any instruments on the connection that are not supported by the new protocol will be flagged with "!!" in the Main Screen's instrument view.

#### SDIOConfig Instrument Configuration

Clicking on an Instrument name in the Instrument View area opens the Instrument dialog.

| 🛪 SuperData (     | ommunications | Configuration               |                                   | _ 🗆 🗙          |
|-------------------|---------------|-----------------------------|-----------------------------------|----------------|
| Station: 0        |               | Compress                    | Log Data daily a                  | at: 02:05 AM 🛨 |
| Connection        | IS            | _ Instruments (0            | Connection 9)—                    |                |
| 1 - MMI-          | MSI S         | Chan Type                   |                                   | Name           |
| 2 - MB-F          | RTU C         | 002 !!SSI90<br>(New Instrum | 10<br>ent)                        | TEM_Fce#2      |
| 3 - MB-           | 🗎 Instrument  |                             |                                   |                |
| <u>4 - (not i</u> | 002 TEM_Fce#2 | 2                           | New Instrument<br>Logical Channel |                |
| 5 - (not i        | Edit this     | Instrument                  | Add New Instrume<br>Instrume      | ent Like this  |
| <u>6-(not</u>     | Delete th     | is Instrument               | Add New Inst                      | rument         |
| 8-(not)           | · ·           |                             |                                   |                |
| 9 - MB-           |               |                             | .61                               |                |
| Save              |               | C:\SSi\SCSPSYS.             | CFG                               | Cancel         |

- Edit Opens the Instrument Configuration dialog for the selected instrument.
- **Delete** Deletes the selected instrument.
- New Instrument Logical Channel Selects a NEW Logical Channel and activates the right 2 buttons.

| 002 TEM_Fce#2          | <ul> <li>New Instrument<br/>Logical Channel</li> </ul> | 006               | channels will b<br>in the dro | e displa<br>odown |
|------------------------|--------------------------------------------------------|-------------------|-------------------------------|-------------------|
| Edit this Instrument   | Add New Instrument                                     | 003<br>004<br>005 |                               |                   |
| Delete this Instrument | Add New Instru                                         | 006 007 008       |                               |                   |

- Add New Instrument Like this Instrument Opens the instrument configuration dialog for a new instrument with all values copied from the selected instrument except the logical channel.
- Add New Instrument Opens the instrument configuration dialog for a new instrument (does not pre-fill screen) Note: this is the same as clicking on "(New Instrument)" in the instrument view.

| Instrument Configuration (002 - TEM_Fce#2)                                                                                                    |
|----------------------------------------------------------------------------------------------------|
| Connection                                                                                                    |
| 9 - MB-TCP Ethernet Modbus/TCP                                                                                                    |
| Instrument Definition                                                                                                    |
| Station 0 IP Address 192.168.1.230                                                                                                    |
| Lexical Channel 2 T Divisical Channel 250                                                                                                    |
|                                                                                                    |
| Instrument Type SSI-CON Instrument Name TEM_Fce#2                                                                                                    |
| Instrument Options Log Data  Use Alarm BitMap  Use Event Bitmap Poll Blocks Block StartAddr WordCount  01 122 9 Block Edit View/Edit Slots Slots Used: 18 |
| Alarm BitMap                                                                                                    |
| PAL Slot 23 First Alarm 1000 First Slot 23 Slot Count 1                                                                                                   |
| Instrument Configuration Line<br>9CH#2(250) = ''SSI9010,IP:192.168.1.230,PI:1,ALM(23,1000,23,0,1)'' = ''TEM_Fce#2''                                       |
| OK Apply Cancel                                                                                                    |

This screen will vary depending on the connection, instrument type and instrument options selected. For full information on configuring instruments, see the section on SDIO Configuration in this help file. Clicking on the "Apply" button will check the configuration and update the configuration line. Fields displayed in RED are invalid and must be corrected in order to save with ent "OK" button. Fields displayed in YELLOW are acceptable but not normal and should be verified.

#### ComRBridge

**ComRBridge** is used to bridge remote comm data from one comm server (SDIO) to another SDIO running on a different computer. ComRBridge is setup using the ComRBridge.cfg file - this will normally be done by SSi Engineering or Field Service personnel.

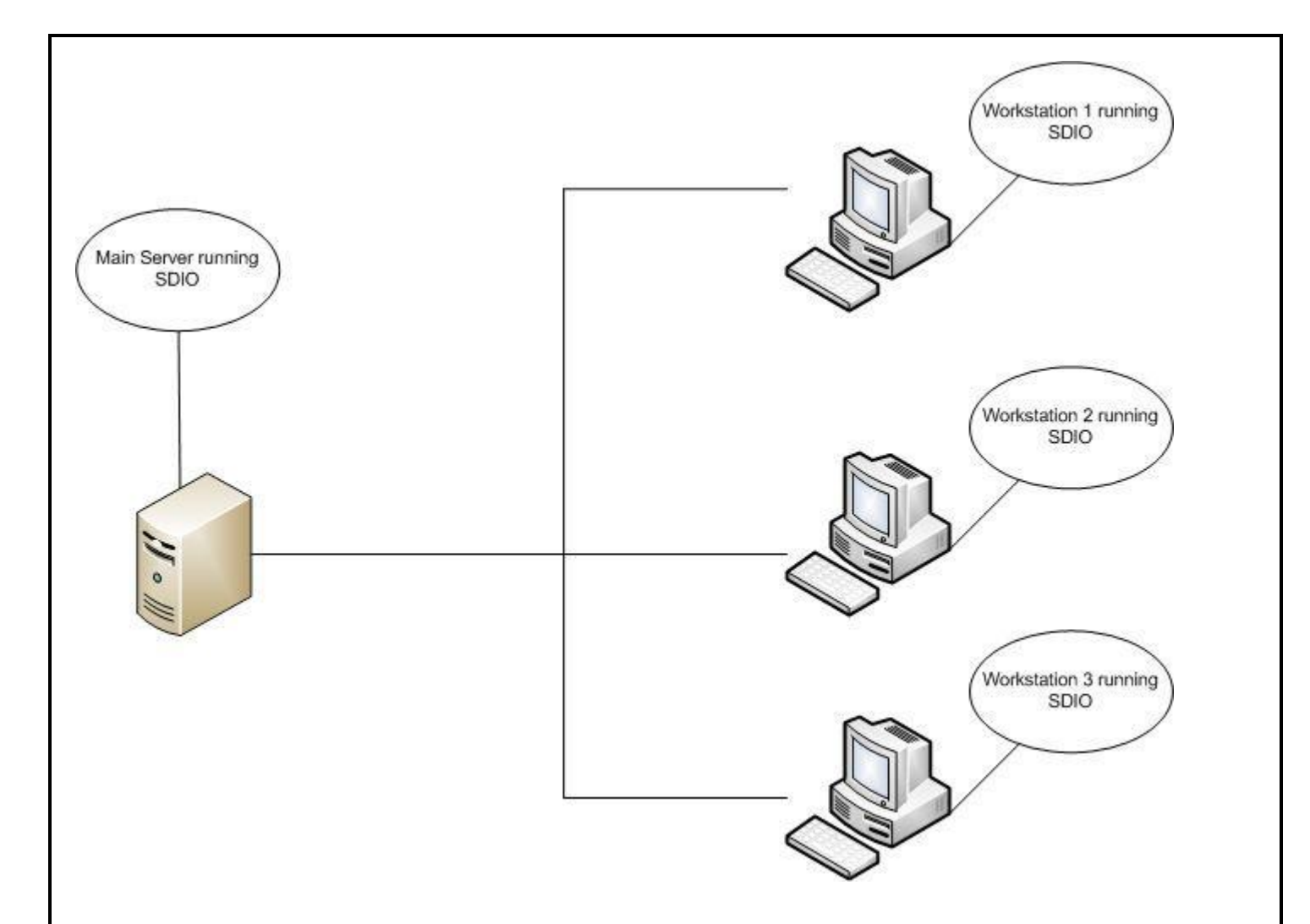

Remote channels may be mapped by "channel" OR by "channel/slot". When mapping by channel, all slots from the remote channel are mapped to corresponding slots in the local channel. This reduces configuration and has the advantage that Realtime screens and SDRec charts can be the same on both computers with the possible exception of the channel number.

When the remote channel is a system channel (e.g. OPCBridge channel), putbuffs to the local channel can be reflected back to the remote channel. This allows writes back to the system channel (and in the case of OPCBridge channels, back to the source). E.G, suppose a workstation is running RSlinx with PMComms and OPCBridge. The server may use ComRBridge to map the OPC channels to the server (this is already being done at several locations). When the server sees a local data change, it will reflect the data change back to the workstation's inttbl.dat, the OPCBridge will see the data change and write the new data to the RSLinx OPC Server. This write reflection only works when the remote channel is a SYS or SYSOPC channel. Write reflection is NOT currently implemented for serial/ethernet communication channels - they are read only.

When ComRBridge initializes, it modifies the local scspsys.cfg file to add the mapped channels. If alarm bitmaps are mapped, ComRBridge will include the ALM configuration in the instrument line.

When 2 or more remote sources are gathering the same data, a remote source may have 1 or 2 alternate sources

(RSxxAx). The primary source is always used first, if it fails either because a) the inttbl.dat is not found (e.g. remote computer off or disconnected) or b) the communications on the remote computer is stopped (monitors CommsWD in chan 0 slot 2) it then attempts the next alternate source. Write reflection moves to the source currently in use. Note: This feature maye be useful when setting up a redundant furnace control system. Each Workstation is independent and there are redundant comms.

When ComRBridge is running there is a status and info dialog available (normally minimized).

Super Systems Inc

Page 52 of 174

#### 44 Communications Remote Bridge

2:54:50 PM Initializing..... 03/10/09 2:54:32 PM ComRBridge Startup. 03/10/09 2:54:32 PM Updating System channels every 10 secs. 03/10/09 2:54:32 PM Initialization Successful.

Following is a sample ComRbridge.cfg file

-----

[Remote Sources]

\*RSxx=path to remote inttbl.dat,name

RS01=\\WS1\ssi\comdata,MyWS1

RS01A1=\\WS2\ssi\comdata,MyWS2

RS02=\\WS3\ssi\comdata,MyWS3

[Local Sys Channels]

\*SCxx=logical channel, channel name

SC01=101,WS1CH2

SC02=102,SlotMap

\*For each system channel a section to define the mapping

#### [xxx]

\*can use either CHAN to map an entire channel or SLxx to define how each

\*slot is mapped

KEY: CHAN=remote source, remote chan, IsSysCh (1=Yes, 0=No)

\*Note: Can Read/Write to remote system channels Only

\*for non-system channels, ComRMap is read only

\*\*\*OR\*\*\* map all slots

\*KEY: SLxx=remote source,remote chan,remote slot,slot name,IsSysCh (1=Yes, 0=No)

Super Systems Inc

Page 53 of 174

\*SL00=1,2,49,TID-VEST

\*SL01=1,2,51,TID-FCE

\*SL02=1,2,53,TID-QNCH

KEY: ALM=(pal slot, first bit mapped alarm, first BM slot, 0, bm slot count)

\*Note: ALM is used to put the ALM data in the local system channel

[WS1CH2] \*this maps entire channel 2 from WS1 to channel 101 on main server.

CHAN=1,2,1

ALM=(0,1000,60,0,5)

[SlotMap] \*this maps selected slots from various sources

SL00=1,2,49,Temp SP,0 \*maps WS1 ch2 slot 49 to server's ch 102 slot 0

SL01=1,2,50,Temp Actual,0 \*maps WS1 ch2 slot 50 to server's ch 102 slot 1

SL02=2,1,02,TID,0 \*maps WS2 ch1 slot 2 to server's ch 102 slot 02

SL03=3,22,04,Flow,0 \*maps WS2 ch22 slot 4 to server's ch 102 slot 03

#### ComRBridgeSrv

ComRBridge may be setup to run as a service using the "ComRBridgeSrv.exe" utility.

```
C:\WINDOWS>comrbridgesrv /h
SuperData ComRBridge Service.
Usage: ComRBridgeSrv /i [/d-service] -installs OPCBridge as a service.
where /d-service is optional and specifies service's dependency.
Usage: ComRBridgeSrv /d -removes the ComRBridge service.
Usage: ComRBridgeSrv /d -displays this help.
The service name is 'ComRBridgeService', runs under the local system
account and interacts with the desktop. The service is set for
Automatic start. When ComRBridge stops, the service will also stop.
When necessary to re-start the service, use the DOS command:
Net Start ComRBridgeService.
```

#### Krunch

Krunch is used to compress all instrument data and save this compressed data to directory/folder "ssi\clog". This compressed process data may be retrieved by the SDRecorder, Alarm Reporter, RealTime Screens and other SuperData applications. Instrument data is logged minute by minute in hourly files. These hourly data files are then compressed by Krunch into daily files which reduces the space required to store logged data on your computer. Krunch may be run from the Command prompt; however, Krunch is normally run daily as an automatic process. Krunch is normally scheduled to run at 2:05 AM each day. Krunch is scheduled in the configuration file (scspsys.cfg).

If you run Krunch from a command prompt with the "/?" option you will receive the following help:

Super Systems Inc

Page 54 of 174

C:\WINDOWS>Krunch /? Krunch v1.0 - (c) 2001 Super Systems Inc. Krunch compacts one day of hourly datalog files into one compressed data file. Usage: Krunch [days] [-dt?] [days] specifies how many days to look back (default 7 days) [-d] debug mode. [-d] debug mode. [-t] test mode. (All files assumed to be in the default directory of drive C: and hourly files are not deleted. [-?] prints this screen.

#### CompDT

The CompDT utility is used to find the date for a given compressed datalog file or to find the datalog filename for a given date. When you enter CompDT no argument, you will receive the following help:

```
C:\WINDOWS>compdt
COMPDT returns the date for a given compressed data filename.
or returns the compressed data filename for a given date.
Usage: COMPDT [filename or date]
where: filename is COMPDT00.001 through COMPDT21.184.
date is 1/1/1978 through 12/31/2035.
date format 1/1/78 through 12/31/35 also acceptable.
C:\WINDOWS>
```

Examples:

```
C:\WINDOWS>compdt09.055
'compdt09.055' is not recognized as an internal or external command,
operable program or batch file.
C:\WINDOWS>
```

#### ComSlots

CommSlots.exe is a windows utility that combines "GetBuff" and "PutBuff" in a visual display. This utility is primarily used for debugging and testing realtime screens.

| Channel  | 2       | ● Dec ← I | Hex |
|----------|---------|-----------|-----|
| Slot     | 3       | Value 1   | 500 |
| Refres   | h Slots | Write Slo | bt. |
| Slot     | Decimal | Hex       |     |
| 00       | 0       | Ø         | ^   |
| 01       | 0       | 0         |     |
| 82       | 15.00   | EDC       | -   |
| 00<br>64 | 2001    | 701       | -   |
| 85       | 10      | Â         |     |
| 96       | 2001    | 7D1       |     |
| 07       | 10      | A         |     |
| 08       | 2001    | 7D1       |     |
| 5285312  | 2001    | 7D1       |     |
| 09       |         |           |     |
| 09<br>10 | 0       | 0         |     |

# GetBuff

The GetBuff utility is a SDIO utility that is used to read a current data value from the communications integer table. When you enter GetBuff with the "/?" option, you will receive the following help:

```
USAGE: GETBUFF channel_# slot_# [divisor_#]
```

Where: channel = the logical channel number

Slot = the integer table slot to read

[divisor] =an optional value used to divide the returned value

Example:

#### C:\ssi\getbuff 1 24 2

GETBUFF v6.0 - © 1996

Channel 1 - Slot 24 = 11 (0x000B) [5]

#### PutBuff

The PutBuff utility is a SDIO utility that is used to write a data value to the communications integer table. When you enter PutBuff with the "/?" option, you will receive the following help:

#### USAGE: PUTBUFF channel slot value

Where: channel = the logical channel number

Slot = the integer table slot to read

Super Systems Inc

Page 56 of 174

```
Value = the value used to be written
```

Example:

C:\ssi\putbuff 1 24 2000

PUTBUFF v6.0 - © 1996

Channel 1 - Slot 24 = 2000 (0x07D0)

#### RWI

The RWI utility is used to read/write instrument data. This utility is used primarily by Service personnel for debugging purposes. When you enter RWI with the "/?" option, you will receive the following help:

| C:\>rwi          | . 1?                                               |                                                                                                    |
|------------------|----------------------------------------------------|----------------------------------------------------------------------------------------------------|
| Usage:<br>Where: | RWI chan[-sla<br>chan<br>-slave_table<br>parameter | ve_table]:parameter operator [value or prompt]<br>is the instrument's LOGICAL channel number.<br>is an optional V4 slave table identifier (1-31).<br>is the parameter to be written or read.                                  |
|                  |                                                    | (see valid parameter list below)                                                                                                    |
|                  | operator                                           | is the operation to be performed.<br>(see valid operator list below)                                                                                                    |
|                  | value                                              | is the value to be written.                                                                                                    |
| DADAM            | prompt                                             | is a text string used to prompt for the value.                                                                                                    |
| PARAME           | IERS MMI Inst                                      | Puments                                                                                                    |
| 04 - 0<br>v      | 10-FF (HEX) OP<br>4 V9 VM N4 N9                    | NHMED PHENS: $P1, P2, RN, SP, SX, CJ, IH, IB, IC, U0, U1, U2, U3, U2, U4, U4, U5, U4, L9, U4, L9, U4, U4, U5, U4, U4, U5, U4, U4, U5, U4, U4, U5, U4, U4, U5, U4, U4, U5, U4, U4, U5, U4, U4, U4, U4, U4, U4, U4, U4, U4, U4$ |
| V3 & U           | 35 - 00 - FF  (H                                   | EX) or ALARMS, PTEST, PUAL, PRATE, PFACT, AUX, TSPT, PRES,                                                                                                    |
| 10000            | 2 DOCCA _ MOD                                      | ,SPI, LEMP, OLO, OFIOIN, OFIOUI, PROG, SIEP, DIPSW, MODE, SIHI                                                                                                    |
| POROME           | TERC 011 Otha                                      | E, AHLOG, AST, LAT, LEHT, FOUL<br>N Instwiments                                                                                                    |
| Instru           | ment data add                                      | r instruments<br>ress specified in either Decimal or Hex                                                                                                    |
| d                | efault is Dec                                      | imal. example: RVI 3:600 .read.                                                                                                    |
| f                | or Hex specif                                      | y x. example: RWI 3:x258 .read.                                                                                                    |
| Note:            | some MODBUS i                                      | nstruments use IEEE floating point data.                                                                                                    |
| I                | f a MODBUS ad                                      | dress specifies a floating point parameter,                                                                                                    |
| y                | ou must use a                                      | n R at the end of the address.                                                                                                    |
| E                | xample: RWI 3                                      | :600R .read.                                                                                                    |
| Note:<br>E       | for MODBUS Co<br>Example: RWI 3                    | il Read/Write you must specify K at the end of the address.<br>:217K .read.                                                                                                    |
| OPERAT           | ORS                                                |                                                                                                    |
| .READ.           | (value/promp                                       | t not required and ignored if used)                                                                                                    |
| =                | (value/promp                                       | t is required)                                                                                                    |
| .OR.             | .AND. (04,035                                      | & CARB-PC value/prompt is required)                                                                                                    |
| BR.              | (04,035 & CA                                       | RB-PC block read, value/prompt not required)                                                                                                    |
| 0.17             |                                                    |                                                                                                    |

#### **Examples:**

C:>rwi 3:3F .READ. (reads parameter 3F (hex) from MMI instrument channel 3)

C:>rwi 24:1401 .read. (reads register 1401 from a modbus instrument channel 24)

C:>rwi 24:x1800R .read. (reads register the register pair x1800,x1801 as an IEEE floating point number from a modbus instrument channel 24)

#### GetData

The GetData utility is used to extract data from the Datalog and Compressed Data files. GetData is primarily used for debugging and special applications. Data is normally extracted using the "SDRecorder" or other SuperData applications. When you enter GetData with the "/?" option, you will receive the following help:

Super Systems Inc

Page 57 of 174

| C:\SSi        | >getdat                 | a /?                                                                                                    |
|---------------|-------------------------|----------------------------------------------------------------------------------------------------|
| GEIDHI        | H - (C)                 | 2002 Super Systems Inc.                                                                                             |
| Usage:        | GETDAT                  | l<br>2∵@iffile:                                                                                                    |
| where:<br>or: | infile<br>GETDAT        | is filename of optional input file<br>A sdate stime edate etime int opt dval lfile ofile                            |
| where:        | sdate<br>stime<br>edate | is start date MM/DD/YY<br>is start time HH:MM<br>is end date MM/DD/YY                                               |
|               | etime                   | is end time HH:MM                                                                                                   |
|               | int                     | is report interval in minutes                                                                                       |
|               | opt                     | is invalid data option, O=bridge with previous value<br>1=replace with dval                                         |
|               | dval                    | is optional value used to replace invalid data                                                                      |
|               | lfile                   | is filename of file containing channel-slot pairs<br>*last chan-slot must be 0 0<br>example: 10 1 19 29 101 36 0 0  |
|               | ofile                   | is filename of output file. If prn extension is specified<br>MMI prn format is used, otherwise fixed column format. |

#### GetStats

The GetStats utility is used to extract summary data from the Datalog and Compressed Data files. GetStats is primarily used for debugging and special applications. When you enter GetStats with the "/?" option, you will receive the following help:

| C:\SSi>C                                                                                                    | GETSTAI                                                                                            | S ∕?                                                                                                    |
|----------------------------------------------------------------------------------------------------|----------------------------------------------------------------------------------------------------|----------------------------------------------------------------------------------------------------|
| GETSTATS                                                                                                    | S – (c)                                                                                            | 2002 Super Systems Inc.                                                                                                    |
| Usage: (<br>or: (<br>where: 5<br>where: 5<br>where: 5<br>e<br>i<br>i<br>i<br>i<br>i<br>i<br>i<br>i<br>i<br>i<br>i<br>i<br>i<br>i<br>i<br>i<br>i<br>i | GETSTAT<br>GETSTAT<br>SETSTAT<br>SETSTAT<br>stime<br>etime<br>etime<br>int<br>opt<br>lval<br>lfile | S<br>S Qifile<br>is filename of optional input file<br>S sdate stime edate etime int opt dval lfile ofile<br>is start date MM/DD/YY<br>is start time HH:MM<br>is end date MM/DD/YY<br>is end time HH:MM<br>is report interval in minutes<br>is invalid data option, Ø=bridge with previous value<br>1=replace with dval<br>is optional value used to replace invalid data<br>is filename of file containing channel-slot pairs<br>*last chan-slot must be Ø Ø<br>example: 10 1 19 29 101 36 0 Ø<br>is filename of output file. |

# SuperData OPC Communications

# **OPCBridge**

OPCBridge.exe is an OPC client application designed to bridge data communications between a variety of OPC data servers and the SuperData communications integer table. The application is capable of interfacing with multiple servers simultaneously. All data is processed in 16 bit integer format.

# **OPCBridge Graphical Enviornment**

The OPCBridge window layout contains drop down menus, a horizontal toolbar across the top, a communications network tree area on the left side, a data display area on the top right pane and an status message area on the bottom right pane. A current status bar along the bottom of the application window displays the current status of communications.

# Starting OPCBridge

OPCBridge.exe is normally located in the \SSI\BIN directory and may be started manually from the directory by clicking on the application file. However, OPCBridge is designed to run all of the time (24/7) and is normally started as a service. When OPCBridge is run as a service, it will start automatically any time the computer is turned on (logon is not required). To setup OPCBridge as a service, see the section *OPCBridgeSrv.exe*.

Upon opening the application will:

- Check for any other instances of OPCBridge on the network, (if found what happens ??)
- Retrieve the last saved configuration, (located at windows\OPCBridge.ini).
- Initiate all previously configured OPC communication channels

# **Menu Options**

#### The following menu options are available on the menubar:

#### File Menu.

**Save Configuration** – Saves the current OPC communication configuration to a file titled OPCBridge.ini and located in the Windows directory.

The **Exit** menu item stops the program.

#### Chanel Menu.

The **Chanel** menu item displays the following selections:

Select – Displays the following dialog box:

The user can select any available SuperData communications channel for editing. If the channel was previously configured the configured name will be displayed. If its an un-configured channel then you must enter the channel name.

| Select a PM Channel for OPC data         | × |  |
|------------------------------------------|---|--|
| Select From Available Channels: 003 PLC1 | - |  |
| Enter a Channel Name: PLC1               |   |  |
| Cancel 0K                                |   |  |
|                                          |   |  |

Super Systems Inc

Page 59 of 174

**Remove** – Deletes the currently selected channel from the configuration.

#### OPC

The Connect... menu item displays the following dialog box:

| Select OPC Server       OK         Server Name       OK         RSLinx Remote OPC Server       Cancel         Server Node ("\\server" or "server" or "www.server.com")       Refresh List         Available servers       1.0 • 2.0         ICONICS.AlarmServer1 (ICONICS Alarm OPC Server)       CONICS.DataWorX32.8 (ICONICS DataWorX32)         ICONICS.VCRWorX.1 (ICONICS Simulator OPC Server)       CONICS.VCRWorX.1 (ICONICS VCRWorX)         KEPware.KEPServerI. (Process Master Server)       RSLinx OPC Server (RSLinx OPC Server)         RSLinx Remote OPC Server (Software Toolbox OPC Powe)       SWToolbox.TOPServer (Software Toolbox OPC Powe) | All locally available servers are displayed by<br>remote server is required enter the server of<br>Refresh List button. Select the desired serv<br>OK. | v default. If a<br>node path and<br>ver to add and<br>ver to add and                                                                                    |
|----------------------------------------------------------------------------------------------------|----------------------------------------------------------------------------------------------------|----------------------------------------------------------------------------------------------------|
| The new<br>will appo<br>commun                                                                                                    | v server connection<br>ear on the<br>nications tree.                                                                                                   | Time           08/11/08 1           08/11/08 1           08/11/08 1           08/11/08 1           08/11/08 1           08/11/08 1           08/11/08 1 |
| View                                                                                                    |                                                                                                    |                                                                                                    |
| <b>Toolbar</b> - Toggles the display of the tool bar at the <b>Status</b> – Toggles the display of the current status at                                                                                                    | top of the window.<br>the bottom of the window.                                                                                                    |                                                                                                    |

Super Systems Inc

click click

#### Help

**About OPCBridge...** - displays the application version info.

#### **SDOPC Installation**

# *Note* – *The person installing the SDOPC Software must have administrative rights on the computer(s) where the installation is taking place for the installation to be successful.*

Insert the SuperData Installation CD into the computer's optical drive and navigate to the SuperData folder. Doubleclick on the setup file, SDOPCSetup.msi to start the auto-installation. If there is no version of the OPCBridge installed on the computer, the installation will display a splash screen.

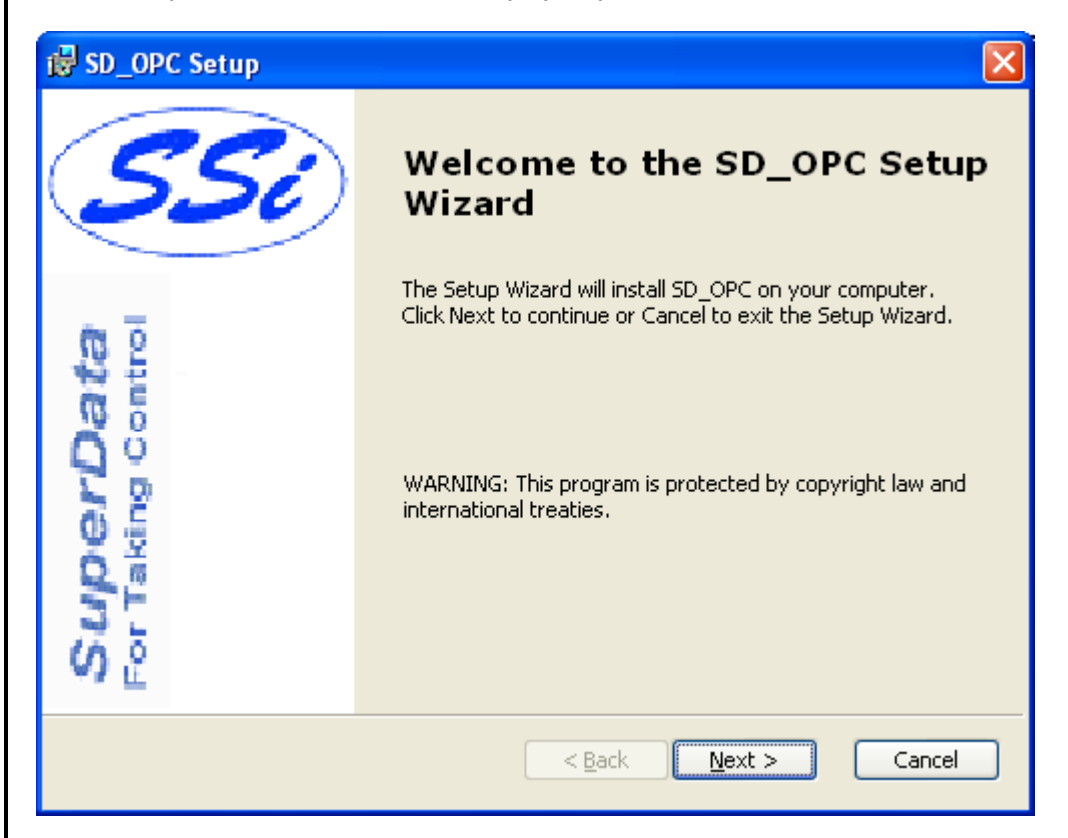

Clicking the **Next >** button will continue with the installation process.

Clicking on the **Cancel** button will cancel the installation process. The user will have to confirm the cancellation.

If there is a version of the SD\_OPCSetup already installed on the computer, The following screen will be displayed:

| 😸 SD_OPC Setup                               |                                                                                                    |
|----------------------------------------------|----------------------------------------------------------------------------------------------------|
| Modify, Repair or Re<br>Select the operation | emove installation SuperData                                                                                                    |
|                                              | <b>Repair</b><br>Repairs errors in the most recent installation state - fixes<br>missing or corrupt files, shortcuts and registry entries. |
|                                              | <b><u>R</u>emove</b><br>Removes SD_OPC from your computer.                                                                                 |
|                                              | < <u>B</u> ack <u>N</u> ext > Cancel                                                                                                    |

The installer will either re-install the software (**Repair** button) or remove the software from the computer (**Remove** button). Clicking on the **Cancel** button will cancel the actions. The user will have to confirm the cancellation. Note: the installer does not remove any subfolders in the main SSI folder. These files will have to be manually removed.

The Repair option will allow the user to repair the installed files. This option is useful if the installation was interrupted in some way and did not finish on its own.

The Remove option will remove the main executable file from the computer.

| BD_OPC Setup                                                                                                    | X                  |
|----------------------------------------------------------------------------------------------------|--------------------|
| Choose Destination Location<br>Select the folder you would like Setup to install Sport OFF Taking                                                                                                    | erData             |
| Setup will install SD_OPC in the following directory.To install to this directory,<br>Next.To install into a different directory, click Browse and select another dire<br>can choose not to install SD_OPC by clicking Cancel to exit Setup. | click<br>ctory.You |
| C:\SSi\                                                                                                    | Browse             |
| Installer2Go<br>Disk <u>U</u> sage < <u>B</u> ack <u>N</u> ext >                                                                                                    | Cancel             |

The screen will prompt the user for the download location. The default location is "C:\SSI\". Note: The installer will automatically create a "Bin" folder to install the files to. For example, if the default location, "C:\SSi\" is used, then the files will be installed to "C:\SSi\Bin".

Click on the **Browse** button to select an alternate location.

| 10 ap-ore setab                                                                                             |                                     |
|----------------------------------------------------------------------------------------------------|-------------------------------------|
| Change current destination folder<br>Browse to the destination folder                                       | SSi SuperData<br>For Taking Control |
| Look in: SSi<br>Bin RTM<br>Clog Samples<br>ComData Sounds<br>Data Stuff from bill<br>Log Trends<br>Pictures |                                     |
| Eolder name: C:\SSI\<br>Installer2Go                                                                        | Cancel OK                           |
|                                                                                                    |                                     |

| BSD_OPC Setup                                                                                                |                                                                                                  |                                                                   |                                           |
|----------------------------------------------------------------------------------------------------|--------------------------------------------------------------------------------------------------|-------------------------------------------------------------------|-------------------------------------------|
| Disk Space Requirements<br>The disk space required for the installation. SSE SuperData<br>For Taking Control |                                                                                                  |                                                                   |                                           |
| The highlighted volumes (if a<br>selected features. You can e<br>choose to install less feature:             | ny) do not have enough disk<br>either remove some files from<br>s onto local drive(s), or select | space available for<br>the highlighted vol<br>different destinati | the currently<br>umes, or<br>on drive(s). |
| Volume                                                                                                    | Disk Size                                                                                        | Available                                                         | Required                                  |
| ⊂C;                                                                                                    | 27GB                                                                                             | 5933MB                                                            | 1896KB                                    |
| <                                                                                                    |                                                                                                  | )                                                                 | >                                         |
| Installer2Go                                                                                                 |                                                                                                  |                                                                   |                                           |
|                                                                                                    |                                                                                                  |                                                                   | ОК                                        |

Clicking on the **Disk Usage** button will display the available computer drives onto which the application can be downloaded, as well as the total space, available space and total space required. Clicking on the **OK** button will close out the disk usage screen.

| 🛃 SD_OPC Setup                                                                                                    | ×              |
|----------------------------------------------------------------------------------------------------|----------------|
| Choose Destination Location<br>Select the folder you would like Setup to install SOOP For Taking Control                                                                                                    | <b>a</b><br>ol |
| Setup will install SD_OPC in the following directory.To install to this directory, click<br>Next.To install into a different directory, click Browse and select another directory.You<br>can choose not to install SD_OPC by clicking Cancel to exit Setup. |                |
| Destination Folder<br>C:\SSi\<br>Browse                                                                                                    | ]              |
| Installer2Go Disk Usage < Back Next > Cancel                                                                                                    | ]              |

Clicking on the **< Back** button will display the previous screen.

Clicking the **Next >** button will continue with the installation process.

Clicking on the **Cancel** button will cancel the installation process. The user will have to confirm the cancellation.

| 😸 SD_OPC Setup                                                                                                    |
|----------------------------------------------------------------------------------------------------|
| Ready to Install<br>The Setup Wizard is ready to begin the installation Setup Example 2 Control                                                          |
| Click Install to begin the installation. If you want to review or change any of your installation settings, click Back. Click Cancel to exit the wizard. |
|                                                                                                    |
|                                                                                                    |
|                                                                                                    |
|                                                                                                    |
| Installer2G0                                                                                                    |

Clicking on the **Cancel** button will cancel the installation process. The user will have to confirm the cancellation.

Clicking on the **< Back** button will display the previous page.

Clicking on the **Install** button will install the software to the specified location.

Once the software has been installed, the following screen will be displayed

| 🛃 SD_OPC Setup        | ×                                                 |
|-----------------------|---------------------------------------------------|
| <b>55</b> i           | Completing the SD_OPC Setup<br>Wizard             |
|                       | Click the Finish button to exit the Setup Wizard. |
| 12 <b>(2</b>          |                                                   |
| <b>B</b> <sup>0</sup> |                                                   |
| T L Bu                |                                                   |
| a kin                 |                                                   |
| 31                    |                                                   |
| V) č                  |                                                   |
|                       | < <u>B</u> ack <b>Einish</b> Cancel               |

Click **Finish** to complete the installation process.

# **SDOPC Minimum System Requirements**

- Computer with a minimum of 600 MHz processor clock speed (Intel, AMD, etc).
- Operating System Microsoft Windows 98/2000/XP/Vista
- Memory 256 MB RAM or higher
- Disk Space Minimum of 1 GB storage space
- CD-ROM drive or DVD-ROM drive
- Keyboard and mouse
- Monitor with 1024 x 768 resolution or higher and 256 colors

#### **OPCBridgeSrv.exe**

OPCBridgeSrv.exe is a utility used to setup OPCBridge.exe to run as a service. Running OPCBridge as a service in the local system account allows OPCBridge to start automatically on reboot and runs regardless of logon status. The OPCBridgeSrv.exe file is located in the Windows directory.

C:\SuperData\Support\EXEs>opcbridgesrv.exe /h SuperData OPCBridge Service. Usage: OPCBridgeSrv /i [/d-service] -installs OPCBridge as a service. where /d-service is optional and specifies service's dependency. Usage: OPCBridgeSrv /d -removes the OPCBridge service. Usage: OPCBridgeSrv /d -displays this help. The service name is 'OPCBridgeService', runs under the local system account and interacts with the desktop. The service is set for Automatic start. When OPCBridge stops, the service will also stop. When necessary to re-start the service, use the DOS command: Net Start OPCBridgeService.

#### **OPCBridge Configuration**

The first step in configuring OPCBridge is to connect to an OPC server. This is accomplished by clicking "Connect" under the OPC menu item.

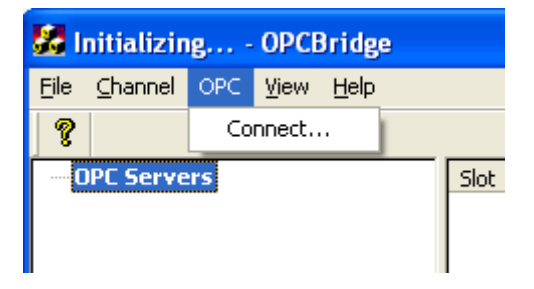

A "Select OPC Server" dialog box will be displayed listing all the servers available to the computer.

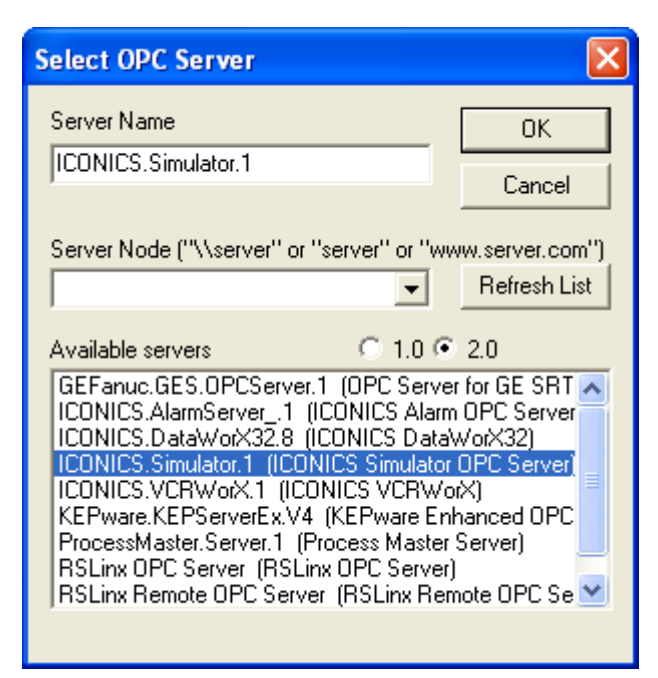

Select the desired OPC server and click OK. The selected OPC server will appear in the left hand pane of the main window.

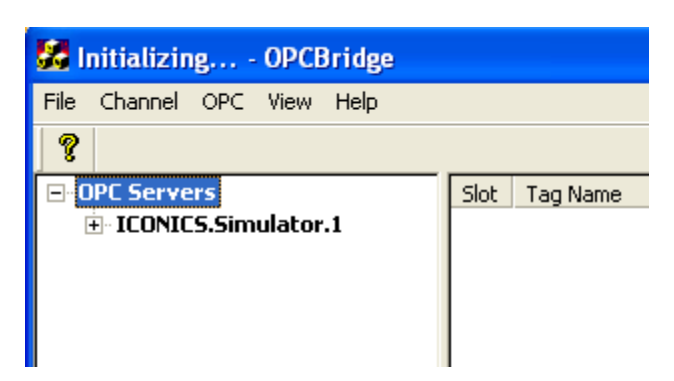

We next have to select a SuperData channel to log the data to. Click "Select" under the Channel menu item.

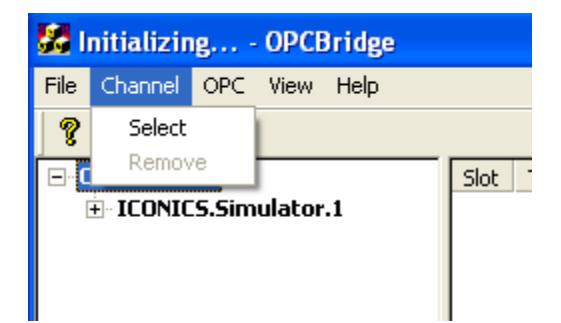

A selection dialog box will appear . Click the down arrow to show the list of available SuperData channels .

| Select a PM Channel for OF      | PC data                                               | × |
|---------------------------------|-------------------------------------------------------|---|
| Select From Available Channels: |                                                       | • |
| Enter a Channel Name:           | 005 (Available)<br>006 (Available)<br>007 (Available) |   |
| Cancel                          | 008 (Available)<br>009 (Available)                    | ~ |

Select the SuperData channel you wish to edit. In this case we selected an unused channel number 5 and named it "New Data". Click OK

| Select a PM Channel for OPC data 📃                | < |
|---------------------------------------------------|---|
| Select From Available Channels: 005 (Available) 💌 |   |
| Enter a Channel Name: New Data                    |   |
| Cancel OK                                         | ] |

Expand the target OPC server by clicking on the + icon to the left of the server name. A listing of all the available topic s will appear.

| 😹 Channel 005 New Data 🗉 🖡                         |            |
|----------------------------------------------------|------------|
| <u>File C</u> hannel OPC <u>V</u> iew <u>H</u> elp |            |
| 8                                                  |            |
| OPC Servers                                        | Slot Tag   |
| ICONICS.Simulator.1                                | 00 Simu    |
| BridgeWorXRecipes                                  |            |
| ± Diskiu                                           |            |
| H: GlobalYariables                                 |            |
|                                                    |            |
| + Panel1                                           |            |
| + Panel2                                           | < >        |
|                                                    |            |
| 🛨 Panel2                                           | 1 ime      |
| 🖅 SimulatePLC                                      | 08/11/08 1 |
| 🗄 UDManager                                        | 08/11/08 1 |
| 🕀 WebHMI                                           | 08/11/08 1 |
| RSLinx OPC Server                                  | 08/11/08 1 |
| ⊞ RSLinx Remote OPC Server                         | 08/11/08 1 |
|                                                    | < >        |
| Ready                                              | 1          |

Again expand the topic by clicking on the + icon to the left of the topic name. All of the available data items will appear as shown below.

| Eile       ⊆hannel       OPC       ¥iew       Help         ?       Siot       Tag          InltFanSp       00       SimulatePLC          PumpSpeed       00       SimulatePLC          PumpStatus       00       SimulatePLC          Ramp       Ramp2       00       SimulatePLC          Ramp3       Ramp4       08/11/08 1       08/11/08 1          Ramp6       Time       08/11/08 1       08/11/08 1          Sine       08/11/08 1       08/11/08 1       08/11/08 1          Square       08/11/08 1       08/11/08 1       08/11/08 1          TagY        08/11/08 1       08/11/08 1                                                                                                    | 🛃 C          | hannel 005 Ne                                                                                 | ew Da                     | ita          | [ |                                                            | X                                                           |
|----------------------------------------------------------------------------------------------------|--------------|-----------------------------------------------------------------------------------------------|---------------------------|--------------|---|------------------------------------------------------------|-------------------------------------------------------------|
| SimulatePLC       Slot       Tag         InltFanSp       00       SimulatePLC         PumpSpeed       00       SimulatePLC         PumpSpeed       PumpStatus       00         Ramp2       Ramp3       Ramp4         Ramp5       Ramp7       08/11/08 1         Sine       08/11/08 1       08/11/08 1         Square       08/11/08 1       08/11/08 1         TagY       Nameway       Nameway                                                                                                    | <u>F</u> ile | <u>⊂</u> hannel OPC                                                                           | ⊻iew                      | <u>H</u> elp |   |                                                            |                                                             |
| Image: SimulatePLC       Image: Silot Tage         Image: Image: Ima | 9            |                                                                                               |                           |              |   |                                                            |                                                             |
| Ramp5        Ramp6        Ramp7        Ramp6        Ramp7        Ramp7        Ramp7        Ramp7        Ramp7        Ramp7        Ramp7        Ramp7        Ramp7        Ramp7        Ramp7                                                                                                    |              | SimulateP     InltFan3     PumpSp     PumpSt     Ramp     Ramp2     Ramp3     Ramp3     Ramp3 | PLC<br>5p<br>beed<br>atus |              |   | Slot<br>00                                                 | Tag<br>Simu                                                 |
|                                                                                                    |              | Ramp5<br>Ramp6<br>Ramp7<br>Ramp7<br>Random<br>Sine<br>Sine<br>TagX<br>TagY                    | n<br>464647               |              |   | Time<br>08/11<br>08/11<br>08/11<br>08/11<br>08/11<br>08/11 | /08 1<br>/08 1<br>/08 1<br>/08 1<br>/08 1<br>/08 1<br>/08 1 |
| Keady                                                                                                    | Keady        | ,                                                                                             |                           | >            |   | <                                                          | >                                                           |

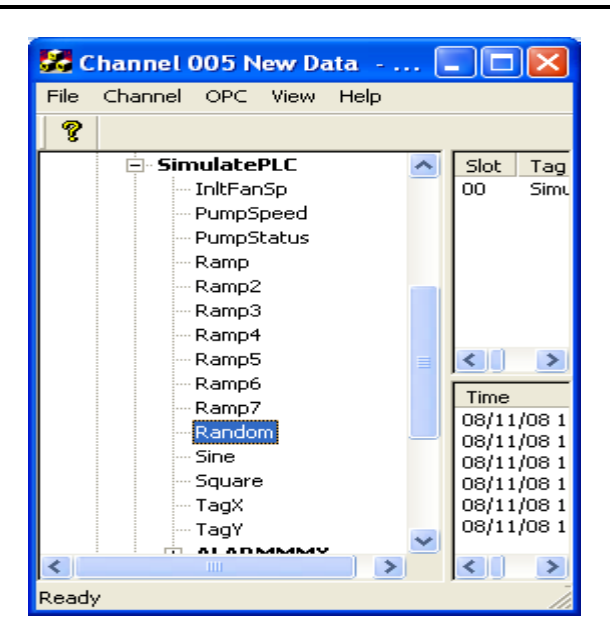

Right click on the desired data item , an Add Slot button will appear.

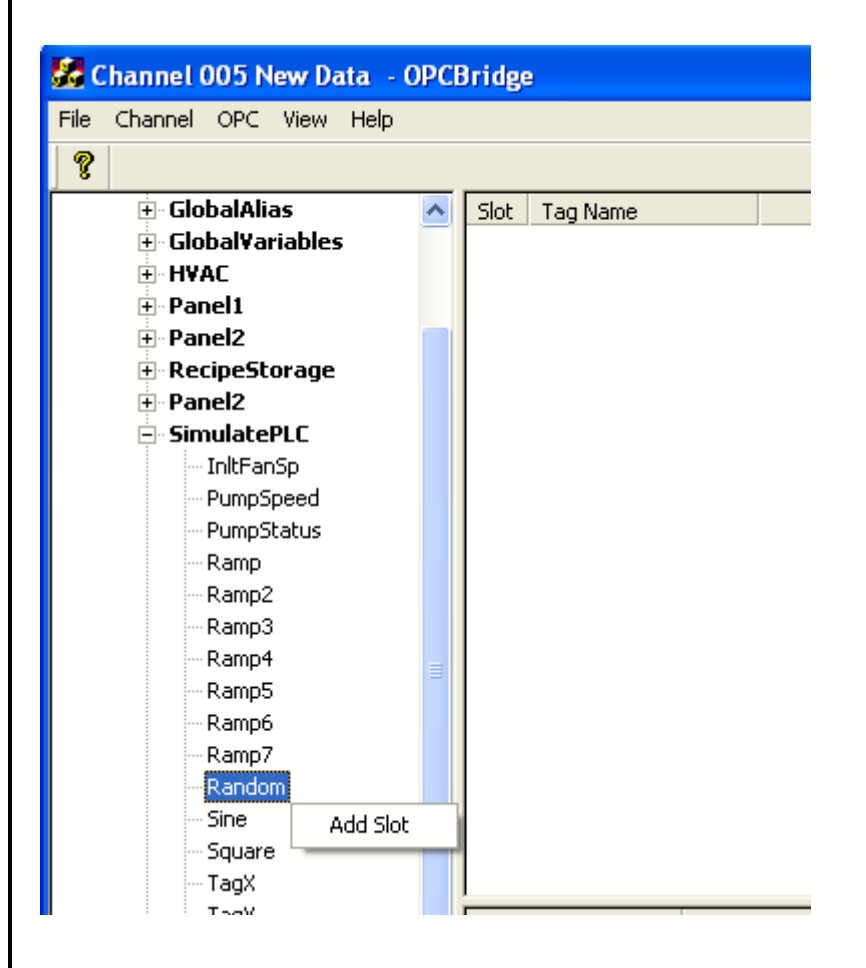

Left click on that button and a Add OPC Tag dialog box will appear.

| Add OPC Ta     | g to PMC Channel              |    |
|----------------|-------------------------------|----|
| SimulatePLC.   | Random                        |    |
| Type:VT_R8     | Access:Read Only              |    |
| Select Slot:   | Slot 04                       |    |
| Edit Name:     | Slot 01<br>Slot 02<br>Slot 03 |    |
| Edit Multiplie | Slot 04<br>Slot 05<br>Slot 06 |    |
| Cancel         |                               | OK |

Select the desired communications slot you wish to store the selected data in.

| Add OPC Tag to PMC Channel  |    |
|-----------------------------|----|
| SimulatePLC.Random          |    |
| Type:VT_R8 Access:Read Only |    |
| Select Slot: Slot 04        |    |
| Edit Name: Random           |    |
| Edit Multiplier: 1.0        |    |
| Cancel                      | ОК |

The tag name defaults to the existing name from the server. You may change that name if you wish.

If you need to scale the integer value by a multiplier, enter it now.

Click OK.

| et et l'ope un suit               |                                                   |                                                                              |                                                                  |                                                                                                    |                                                                                                    |                                                   |        |                  |    |
|-----------------------------------|---------------------------------------------------|------------------------------------------------------------------------------|------------------------------------------------------------------|----------------------------------------------------------------------------------------------------|----------------------------------------------------------------------------------------------------|---------------------------------------------------|--------|------------------|----|
| <u>File Channel OPC View Help</u> |                                                   |                                                                              |                                                                  |                                                                                                    |                                                                                                    |                                                   |        |                  |    |
| 8                                 |                                                   |                                                                              |                                                                  |                                                                                                    |                                                                                                    |                                                   |        |                  |    |
| OPC Servers                       | Slot                                              | Tag Name                                                                     |                                                                  | Value                                                                                                    | Slot Name                                                                                                    | Value                                             | HexVal | Time             |    |
| ICONICS.Simulator.1               | 04                                                | SimulatePLC.                                                                 | .Random                                                          | 74                                                                                                    | Random                                                                                                    | 74                                                | 0x004A | 08/11/08 16:40:5 | :3 |
|                                   |                                                   |                                                                              |                                                                  |                                                                                                    |                                                                                                    |                                                   |        |                  |    |
|                                   |                                                   |                                                                              |                                                                  |                                                                                                    |                                                                                                    |                                                   |        |                  |    |
|                                   |                                                   |                                                                              |                                                                  |                                                                                                    |                                                                                                    |                                                   |        |                  |    |
|                                   |                                                   |                                                                              |                                                                  |                                                                                                    |                                                                                                    |                                                   |        |                  |    |
|                                   |                                                   |                                                                              |                                                                  |                                                                                                    |                                                                                                    |                                                   |        |                  |    |
|                                   | Time                                              |                                                                              | Messa                                                            | ae                                                                                                    |                                                                                                    |                                                   |        |                  |    |
|                                   | Time<br>08/11                                     | /08 16:40:10                                                                 | Messa                                                            | ge<br>juring ProcessMa                                                                                    | aster OPC Channel 5                                                                                              | - New Data                                        |        |                  |    |
|                                   | Time<br>08/11<br>08/11                            | /08 16:40:10<br>/08 16:40:09                                                 | Messa<br>Config<br>Config                                        | ge<br>juring ProcessMa<br>juring ProcessMa                                                                | aster OPC Channel 5<br>aster OPC Channel 4                                                                       | - New Data<br>- picdata                           |        |                  |    |
|                                   | Time<br>08/11<br>08/11<br>08/11                   | /08 16:40:10<br>/08 16:40:09<br>/08 16:40:09                                 | Messa<br>Config<br>Config<br>Config                              | ge<br>guring ProcessMa<br>guring ProcessMa<br>guring ProcessMa                                            | aster OPC Channel 5<br>aster OPC Channel 4<br>aster OPC Channel 3                                                | - New Data<br>- picdata<br>- PLC1                 |        |                  |    |
|                                   | Time<br>08/11<br>08/11<br>08/11<br>08/11          | /08 16:40:10<br>/08 16:40:09<br>/08 16:40:09<br>/08 16:40:09                 | Messa<br>Config<br>Config<br>Config<br>Retrie                    | ge<br>juring ProcessMa<br>juring ProcessMa<br>juring ProcessMa<br>ving Last OPC Br                        | aster OPC Channel 5<br>Ister OPC Channel 4<br>Ister OPC Channel 3<br>Iidge Configuration.                        | - New Data<br>- picdata<br>- PLC1                 |        |                  |    |
|                                   | Time<br>08/11<br>08/11<br>08/11<br>08/11<br>08/11 | /08 16:40:10<br>/08 16:40:09<br>/08 16:40:09<br>/08 16:40:09<br>/08 16:40:08 | Messa<br>Config<br>Config<br>Config<br>Config<br>Retrie<br>Check | ge<br>juring ProcessMa<br>juring ProcessMa<br>juring ProcessMa<br>ving Last OPC Br<br>ing for other inst  | ister OPC Channel 5<br>ister OPC Channel 4<br>ister OPC Channel 3<br>ridge Configuration,<br>iances of OPCBridge | - New Data<br>- plcdata<br>- PLC1<br>on this netw | vork.  |                  |    |
|                                   | Time<br>08/11<br>08/11<br>08/11<br>08/11<br>08/11 | /08 16:40:10<br>/08 16:40:09<br>/08 16:40:09<br>/08 16:40:09<br>/08 16:40:08 | Messa<br>Config<br>Config<br>Config<br>Retrie<br>Check           | ige<br>juring ProcessMa<br>juring ProcessMa<br>juring ProcessMa<br>ving Last OPC Br<br>ing for other inst | ister OPC Channel 5<br>ister OPC Channel 4<br>ister OPC Channel 3<br>idge Configuration,<br>:ances of OPCBridge  | - New Data<br>- plcdata<br>- PLC1<br>on this netw | vork.  |                  |    |

The configured slot data appears in the data window showing the slot number, the server tag name, the server value , the SuperData slot name the SuperData sot value, the value in hex and the last update date and time.

Note – The OPCBridge application displays current data for only one SuperData channel at a time. However the application is continuously logging data for all configured channels. You may view the current values for any configured channel by switching channels from the Channel menu item.

Super Systems Inc

# SuperData Display and Interaction

# **RealEdit.exe**

RealEdit is the RealTime Screen editing module for SDIO. It provides the capability for creating new and modifying existing RealTime screens in a graphical user environment.

RealEdit also automates some of the creation process by allowing the user to set Realedit parameters for Data Process and Data Value creation as well as protecting the user from inadvertently creating screens that will not fit on certain resolution monitors.

The Realedit window layout contains drop down menus, a horizontal toolbar across the top, a vertical toolbar down the right side and an editing area which comprises all the remaining area of the Window.

# **RealEdit Graphical Environment**

RealEdit is composed of drop down menus, a horizontal toolbar across the top, a vertical toolbar down the right side and an editing area which comprises all the remaining area of the Window.

#### Menus

#### File

<u>New</u>: Creates a new RealTime screen of the variety selected from the fly out menu.

Open: Opens an existing screen.

<u>Close</u>: Closes the active screen in the editor. If changes have been made to the screen, the user will be prompted to save changes.

Save: Saves the active screen in the editor.

Save As: Enables the user to save a screen with another name and/or in a new location.

Print Setup: Printer Configuration settings.

<u>Exit</u>: Closes Realedit. The user will be prompted to save changes for any open screen that has had changes made but not saved.

#### Edit

<u>Undo</u>: Undoes the most recent action performed. Realedit must reload the screen from an Undo backup, so it will take a moment to complete this task.

<u>Text View</u>: Displays the text .RTM file of a screen.

<u>Cut</u>: Common cut control for removing an object and placing it on the clipboard.

<u>Copy</u>: Common copy control. For placing a copy of an object on the clipboard without disturbing the original object.

Paste: Common paste control. For placing the contents of the clipboard in the selected location.

<u>Delete</u>: Common delete control. For removing an object from the screen. Note: the object is not actually removed to preserve indexing throughout the rest of the screen. Rather, it is marked (deleted) and left until the next object added takes its place.

Super Systems Inc

Page 72 of 174
Bring to Front: Lays the selected object on top of any overlapping objects.

Send to Back: Drops the selected object behind any overlapping objects.

Scale RTM Screen:

| RTM Screen Scale Factor                                                                                                    |            |                 |  |  |
|----------------------------------------------------------------------------------------------------|------------|-----------------|--|--|
| C Enter a Scale Factor:                                                                                                    |            |                 |  |  |
|                                                                                                    | ∏ S        | cale With Fonts |  |  |
| E Scale to Scree                                                                                                    | n Size:    |                 |  |  |
| C 640x480                                                                                                    | C 1024x768 | C 1280x1024     |  |  |
| 800x600     800x600     800x60     800x60     800x60 | C 1152x864 | C 1600x1200     |  |  |
|                                                                                                    |            |                 |  |  |
| Accept Cancel                                                                                                    |            |                 |  |  |

Scales an already created screen so that it will fit the target resolution selected. The user may opt to enter a scale factor manually or specify a target resolution. Entering a manual scale factor will cause the screen and all the objects on the screen to change to match the factor. For example, entering a 2 will double the size of all objects. The effects of selecting a target resolution vary depending on the resolution of the screen RealEdit is running on. Scaling to a lower resolution will naturally cause the screen's size to shrink in the current editor. Scaling to the same resolution will leave the screen unchanged and scaling to higher resolution will enlarge the screen.

Because fonts are often botched by re-scaling, it is an option to exclude changing them on the newly sized screen.

Verify RTM Items and Resources: Checks for offending or undefined data in a screen.

#### View

Tool Bar : Simply allows the user to hide the top toolbar.

Data Values: Displays a table of the current Data Values related to the RealTime Screen being edited.

#### **Options**

<u>Generic Comm Channel Info</u>: This selection allows the user to select any of the 128 possible logical channels when making a Comm Channel Definition.

<u>Installed Comm Channel Info</u>: This selection lists the actual Installed Channels by tag name and fills (not used) into the unused channels.

<u>Screen Item Locking</u>: The user cannot move or resize screen items. By default, Realedit opens any existing screen with the screen items locked.

Alignment to Grid: Controls the granularity of screen object movement and sizing.

Live Data: If this item is selected, data from the current SDIO integer file is shown on the screen being edited.

<u>Live Objects</u>: If this item is selected, data dependent object properties will be modified by the dependent data values in the current SDIO integer file.

<u>Settings</u>: Displays the following dialog box:

Super Systems Inc

The settings dialog controls the behavior of Realedit on a machine-by-machine basis. It allows three settings for automatic creation of corresponding data values, Always, Ask Me and Never. The first two settings instruct Realedit to create an appropriate Data Value with the same name as the Constant, Comm Source Parameter or Value List created. The default values are all Ask Me. Advanced automatic Data Process creation can be controlled by checking or clearing the check boxes in this dialog. The default values are all cleared. Finally, Lock Screen Sizes to Fit will prevent a user from creating or enlarging a screen that exceeds the parameters indicated by the selection. The "none" selection removes any size checking.

#### Window

Cascade: Cascades multiple open screens in the editor.

Tile Vertically: Tiles all open screens vertically in the editor.

<u>Tile Horizontally</u>: Tiles all open screens horizontally in the editor.

At the bottom of the menu is an updated list of the open files, with a check box next to the active screen. This is handy for switching between open screens.

#### Help

Contents: Access to this help file.

About Realedit: Technical Information about the version of Realedit in use.

| Realedit Properties                                                                                                    |           |  |  |  |
|----------------------------------------------------------------------------------------------------|-----------|--|--|--|
| Create Corresponding Data Value When                                                                                                    | Creating: |  |  |  |
| Constants:                                                                                                    | Ask Me 💌  |  |  |  |
| Comm Source Parameters:                                                                                                    | Ask Me 💌  |  |  |  |
| Value Lists:                                                                                                    | Ask Me 💌  |  |  |  |
| Data Socket Sources:                                                                                                    | Ask Me 💌  |  |  |  |
| Function Sources:                                                                                                    | Ask Me 💌  |  |  |  |
| Automatically create IR Data Processes     Automatically create Tray Tracking Data Processes     Automatically create Data Data Processes |           |  |  |  |
| Lock Screen Sizes to Fit:                                                                                                    | none      |  |  |  |
|                                                                                                    |           |  |  |  |

#### Toolbar

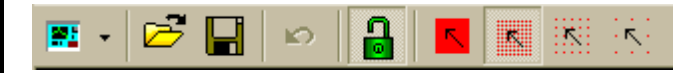

The buttons, from left to right are:

- Creates a new screen. Clicking directly on the button creates a standard RealTime screen. The dropdown button reveals the Wizard for creating an ODBC Table Edit Screen.
- Opens an existing RealEdit .RTM file.
- Saves the active screen.
- Undo button
- Locks/Unlocks the screen objects of the active screen for editing (locked position shown).
- Four buttons from left to right decrease the granularity of the RealEdit screen object move and resize. Analogous to the Alignment to Grid menu selector.

#### Coolbar

The Coolbar replaces the RealEdit 6/7 Toolbox. It allows the user to control the content of a RealTime screen. The Coolbar can be adjusted by grabbing one of its 2 bands and dragging up or down for simple resizing, to the left for placing the two bands side-by-side or by dragging one band over the top of another to change the order in which the bands lay. Double clicking on a band' description will immediately maximize the selected band. Each band is comprised of three separate pieces.

The toolbox section allows the user to select the group item from which to add modify or remove members from, such as fonts, data values or auto labels.

Once a selection is made either by the corresponding button on the toolbox section or by selecting the object on a screen in the editor, the object type is displayed in the text box directly below the toolbox.

Simultaneously, any existing objects for this item, along with an [Add New] entry are placed in the list box below the description text. Selecting any existing item will display that item's Property Sheet. Selecting [Add New] will open a new Property Sheet for adding a new item.

# **RealEdit Common Forms**

Certain forms are used commonly throughout RealEdit. Included in this group are:

### **Property Edit Sheet**

The Property Edit sheet is the primary means of altering a RealTime Object in a particular screen. When the Object is double clicked in the Object List or, if it is Screen Object, right clicked on the actual screen form, the Property Edit Sheet for the selected Object will appear.

| Properties - Simple Shape |                |  |
|---------------------------|----------------|--|
| Name                      | Simple Shape 1 |  |
| Shape                     | Rectangle 🔽    |  |
| Тор                       | 0              |  |
| Left                      | 0              |  |
| Height                    | 2250           |  |
| Width                     | 3000           |  |
| Color                     | FF00           |  |
|                           | ОК             |  |

The Property Edit Sheet controls all aspects of the selected Object. When a new Object is to be created, the Cancel Add button appears next to the OK button. In this case, the user may Cancel Add to discard the new Object before it is committed to the screen.

Features of the Property Edit Sheet are enabled in response to a particular property type or Object type.

| 2 |       |      | <u></u> |
|---|-------|------|---------|
|   | Color | FF00 |         |
|   |       |      | _       |

#### Colors:

Change a color by clicking on the colored button at the far right side. The color represents the described color (in this case, FF00) and will open the Color Dialog for new color selection. Additionally, a color value may be manually filled in by typing in the hexadecimal field containing up to 6 characters (0 - black to FFFFFF - white). The colors are controlled as such: the first two characters, (0 - FF) are Red, the next two are Green and the final two are Blue and the various combinations create different colors.

| \$<br>Size and Position: |   |
|--------------------------|---|
| Тор                      | - |
|                          | _ |

Size and position can be changed only when a screen is in the Unlocked position. The user may simply double click the Object and move or resize it using the red sizing handles or use the Property Edit Sheet. A new value can be simply typed in to the text field, or one may use the up and down arrows to alter the value. Keep in mind that the grid granularity control on the screen dictates how small an increment or decrement can be made to one of these properties.

#### Lists:

| 1              |        |
|----------------|--------|
| TrendLine List | (list) |

A list of items is indicated by (list) in the property value box. Selecting (list) will activate the List Selector form.

### Combo Box:

| Style               | Knob                        |
|---------------------|-----------------------------|
| Arc Start (degrees) | Knob                        |
| Arc End (degrees)   | Top Meter                   |
| Minimum             | Right Meter<br>Bottom Meter |
| Maximum             | Left Meter                  |

If a property has a distinct list of Objects or styles that can be applied to it, those properties and styles will be displayed in a drop down combo box.

The Toggle button appears on Button controls to allow the user to show the On and Off states of the button being edited.

The Step List button appears on Logic Boxes and RealTime Event Buttons to allow the user to display all the states of the box or button being edited.

<u>Properties edited are committed at the moment the edit is made.</u> Therefore, no cancel button is supplied. Selecting OK really only hides the Property Edit Sheet until the next use.

# **Color Dialog**

The Color Dialog is the standard dialog box for selecting a color.

| Color                   |        | ? × |  |  |
|-------------------------|--------|-----|--|--|
| Basic colors:           |        |     |  |  |
|                         |        |     |  |  |
|                         |        |     |  |  |
|                         |        |     |  |  |
|                         |        |     |  |  |
|                         |        |     |  |  |
|                         |        |     |  |  |
| Custom colors           | :      |     |  |  |
|                         |        |     |  |  |
|                         |        |     |  |  |
| Define Custom Colors >> |        |     |  |  |
| ОК                      | Cancel |     |  |  |

The user may simply click on the desired color to apply it to the property selected.

Cancel will discard all changes.

OK will apply black, as it is the default color selected.

Define Custom Colors opens a Custom Color dialog for the user to select colors which will be applied to an entire screen that are not part of the Basic color set.

Super Systems Inc

Page 77 of 174

| Color                   | <u>? ×</u>                               |
|-------------------------|------------------------------------------|
| Basic colors:           |                                          |
|                         |                                          |
|                         |                                          |
|                         |                                          |
|                         |                                          |
|                         |                                          |
|                         |                                          |
| Custom colors:          | Contraction of the local division of the |
|                         | Hue: 76 Red: 94                          |
|                         | Sat: 43 Green: 128                       |
| Define Custom Colors >> | Color/Solid Lum: 102 Blue: 89            |
| OK Cancel               | Add to Custom Colors                     |

Add to Custom Colors will apply a new color to the Custom Color box selected on the left. Note: if a box is not selected on the left, the first Custom Color will be overwritten. This will not affect properties originally using the replaced color, as colors do not operate on indexes anymore.

### **Caveats with the Color Dialog**

Only 16 custom colors will be available for any single screen. The user may manually fill in more unique values or reselect Custom Colors using the dialog, but the 48 basic and 16 Custom are as many as the dialog can control at once.

Also, the Color Dialog is a Custom implementation of the Common Dialog and presently cannot be made to stay on top. This is a bug. If the dialog falls to the background, the user must retrieve the original dialog – it is important not to open another Color Dialog.

# **List Builder**

The List Builder form is the tool the user employs to maintain list items for a Screen Object. It is a traditional list form:

|                                                                                      | List Dulluer - Pointers |           |                  |                  |        | <u> </u> |
|--------------------------------------------------------------------------------------|-------------------------|-----------|------------------|------------------|--------|----------|
| On the left hand side                                                                | Pointers Selected       |           |                  | Pointers Availat | ble    |          |
| is a list of items                                                                   | Pointer 4               |           |                  | Pointer 1        |        |          |
| applied to this list.                                                                |                         |           |                  | Pointer 2        |        |          |
| The right hand list                                                                  |                         |           |                  | Pointer 3        |        |          |
| shows all available                                                                  |                         |           |                  |                  |        |          |
| items of this list type.                                                             |                         |           | <- Add           |                  |        |          |
| <b>Add</b> appends the item selected on the right hand side to the list on the left. |                         |           | <- Ins<br>Del -> |                  |        |          |
| Ins inserts the item                                                                 |                         |           |                  |                  |        |          |
| selected on the right into the position                                              |                         | Clear All |                  |                  | Cancel | ОК       |
| marked on the left.                                                                  |                         |           |                  |                  |        |          |

Del removes the item selected on the left.

Super Systems Inc

Page 78 of 174

**Clear All** empties the list of applied items. Bear in mind that any Object with a list of items in its definition will require at least one item in the list. The user will receive an error message if OK is selected with no items applied to the Selected List.

Multiple iterations of an item on the right may be placed in the list on the left, therefore when an item is Added or Inserted into the Selected List it is not removed from the Available List. This is different from some list builder tools, but the behavior is by design for our purposes. Unlike the Property Edit Sheet, List Builder does not apply changes until the OK button is pressed, so the user may discard changes made to the list at any time by pressing Cancel to abort the operation.

### **ODBC Edit Wizard**

The ODBC Edit Wizard is invoked when a new ODBC table edit screen is created.

| 🔍 ODBC Table Editor Wizard                                                                                                    | ×                                                                                                    |
|----------------------------------------------------------------------------------------------------|----------------------------------------------------------------------------------------------------|
| Data<br>DSN<br>pm6track                                                                                                    | Options<br>Column Dropdown<br>Use Columns 1 to 1<br>C Navigation Buttons                                                                                                    |
| Available Columns     Selected Columns       [N] ComponentID<br>(N) EquipmentID<br>(N) ComponentTypeID<br>(T) Description     >> | <ul> <li>Refresh Button</li> <li>Update-Add Button</li> <li>Auto Refresh</li> <li>Delete Button</li> <li>Cancel Edits Button</li> <li>Print Button</li> <li>Exit Button</li> </ul> |
| (T) SerialNo<br>(N) Channel<br>(N) Slot<br>(L) Active<br>(T) Picture                                                             | Text Format         Sample         Font       Color       Back<br>Color         Cancel       OK                                                                                    |

This dialog is designed to aid the user in creating the necessary screen items for a basic database table editing screen.

DSN: Data Source Name created by the user in the ODBC Data Sources applet located in Control Panel.

**Table:** The list of tables is created after the DSN is selected and is extracted from the database. For dBase databases, the tables will be the file names in the directory pointed to by the selected DSN. For Access or SQL, the tables are internal to the database.

**Available Columns:** The fields in the table selected are listed in the Available Columns list. The double greater than and less than buttons move all items in the direction indicated. The single, greater than and less than buttons send only the selected item in the indicated direction. Each selected column will become an Auto Label with the corresponding field name as a Simple Label on the newly created RealTime screen.

**Column Dropdown/Navigation Buttons:** Determines whether the records are selected using a dropdown combo box on the key or by using left/right arrow buttons to select the next or previous record.

**Refresh Button:** Adds a button that re-queries the database on demand.

**Update-Add Button:** Useful when the table edit screen will be used to edit or add records. Causes the new record to be appended or edits to be applied to the database.

Auto Refresh: Automatically updates the database after changes are made to the form.

**Delete Button:** Removes the selected record from the database.

**Cancel Edits Button:** Discards the edits made since the last database update/refresh.

Print Button: Prints the selected record.

Exit Button: Standard RealTime Exit button to Exit the screen.

Font: Adjusts the font used in the new table edit screen.

**Color:** Adjusts the foreground color of the screen.

Back Color: Adjusts the background color of the screen.

### **RealEdit Settings**

This dialog adjusts the settings for RealEdit on the individual computer it is applied to.

| Realedit Properties                                                                      |          |  |  |  |  |
|------------------------------------------------------------------------------------------|----------|--|--|--|--|
| Create Corresponding Data Value When Creating:                                           |          |  |  |  |  |
| Constants:                                                                               | Ask Me 💌 |  |  |  |  |
| Comm Source Parameters:                                                                  | Ask Me 💌 |  |  |  |  |
| Value Lists:                                                                             | Ask Me 💌 |  |  |  |  |
| Data Socket Sources:                                                                     | Ask Me 💌 |  |  |  |  |
| Function Sources:                                                                        | Ask Me 💌 |  |  |  |  |
| Automatically create IR Data Processes Automatically create Tray Tracking Data Processes |          |  |  |  |  |
| Automatically create Probe Data Processes                                                |          |  |  |  |  |
| Lock Screen Sizes to Fit:                                                                | none 💌   |  |  |  |  |
|                                                                                          | <u>K</u> |  |  |  |  |

Create Corresponding Data Values controls automated data value creation. Each entry – Constants, Comm Source Parameters and Value Lists can have one of three settings: Always, Ask Me, Never. Default is Ask Me. When Always is selected, RealEdit will automatically create a Data Value with the same name as the Constant, Comm Source or Value List created manually. Ask Me will prompt the user as to whether the Data Value should be created. Never allows RealEdit to function in much the same way it used to, with all automatic Data Value creation turned off.

RealEdit can also be made to automatically create more data processes at screen creation. Check boxes mark whether IR, Tray Tracking or Probe Data Processes will be created.

Super Systems Inc

Finally, RealEdit can monitor maximum screen size for a given target resolution and disallow the user to enlarge a screen beyond the pre selected safe boundary. In the example, RealEdit will prevent screen creation that cannot be viewed in its entirety by a monitor displaying 1024x768 resolution.

# **Scale Factor**

The Scale Factor dialog will allow the user to attempt to scale improperly sized screens to fit a new resolution.

| RTM Screen Scale Factor          |  |  |  |  |  |
|----------------------------------|--|--|--|--|--|
| C Enter a Scale Factor:          |  |  |  |  |  |
| 🔲 Scale With Fonts               |  |  |  |  |  |
| C Scale to Screen Size:          |  |  |  |  |  |
| C 640x480                        |  |  |  |  |  |
| C 800x600 C 1152x864 C 1600x1200 |  |  |  |  |  |
|                                  |  |  |  |  |  |
| <u>A</u> ccept <u>C</u> ancel    |  |  |  |  |  |
| ·                                |  |  |  |  |  |

The user may opt to enter a scale factor manually or specify a target resolution. Entering a manual scale factor will cause the screen and all the objects on the screen to change to match the factor. For example, entering a 2 will double the size of all objects. The effects of selecting a target resolution vary depending on the resolution of the screen RealEdit is running on. Scaling to a lower resolution will naturally cause the screen's size to shrink in the current editor. Scaling to the same resolution will leave the screen unchanged and scaling to higher resolution will enlarge the screen.

Because fonts are often botched by re-scaling, it is an option to exclude changing them on the newly sized screen.

ODBC

Fn

**<u>RealEdit Objects</u>** The corresponding buttons are defined in each section from left to right, top to bottom.

# Definitions

# **Screen Objects**

EDIT

ţ

| Definitions              |     |
|--------------------------|-----|
| - F K 🕖 V 🕷              |     |
| 🗡 📫 👫 - 🛃                | RTM |
| rte 🏣 C を E              | 2   |
| <u>Communications</u>    |     |
| <u>Fonts</u>             |     |
| <u>Constants</u>         |     |
| Processes                |     |
| Data Values              |     |
| <u>Data Value Lists</u>  |     |
| <b>ODBC Connections</b>  |     |
| <b>Pointers</b>          |     |
| Trend Lines              |     |
| File References          |     |
| Data Socket Sources      |     |
| Data Socket Destinations |     |
| <b>Function Sources</b>  |     |
| RealTime Events          |     |
| Event Lists              |     |
| <u>Colors</u>            |     |
| <u>Color Lists</u>       |     |
| Event Triggers           |     |
|                          |     |
|                          |     |
|                          |     |
|                          |     |
|                          |     |
|                          |     |
|                          |     |

| Screen Objects          |   |  |  |  |  |
|-------------------------|---|--|--|--|--|
| 🖪 🖪 🎫 荱 L               | А |  |  |  |  |
| 📱 📱 🚰 📆 🍎               | ۲ |  |  |  |  |
| n 🔛 🔛 📉                 | ۲ |  |  |  |  |
| s 💷 🕅 🖓 📰               |   |  |  |  |  |
| Image Boxes             |   |  |  |  |  |
| Simple Shapes           |   |  |  |  |  |
| Logic Boxes             |   |  |  |  |  |
| Portable Images         |   |  |  |  |  |
| Simple Labels           |   |  |  |  |  |
| <u>Auto Labels</u>      |   |  |  |  |  |
| Edit Boxes              |   |  |  |  |  |
| Lookup Lists            |   |  |  |  |  |
| <u>Spin Buttons</u>     |   |  |  |  |  |
| <u>Meters</u>           |   |  |  |  |  |
| Simple Scales           |   |  |  |  |  |
| Recipe Boxes            |   |  |  |  |  |
| <u>Alarm Lists</u>      |   |  |  |  |  |
| Link Screen Buttons     |   |  |  |  |  |
| <b>RT Event Buttons</b> |   |  |  |  |  |
| <u>Data Grids</u>       |   |  |  |  |  |
| <u>Graphs</u>           |   |  |  |  |  |
| Historical Graphs       |   |  |  |  |  |
| <u>Dials</u>            |   |  |  |  |  |
| <b>Animations</b>       |   |  |  |  |  |
| <b>Toggle Buttons</b>   |   |  |  |  |  |
| <u>Numeric Edits</u>    |   |  |  |  |  |
| Date Pickers            |   |  |  |  |  |
| <u>iTools</u>           |   |  |  |  |  |
| <u>Event Lists</u>      |   |  |  |  |  |
| SSI Recipe Viewer       |   |  |  |  |  |

Page 82 of 174

### Communications

All Communications Setup is now under the Communications Source Button on the Definitions band. The drop down reveals the Communications Channel Definitions, Communications Source Parameters Definitions, and the Communications Destination Parameters.

#### **Communications Channel Definitions**

A communication channel is a reference to a Super Data Logical Channel as configured in the SCSPSYS.CFG file.

#### Properties

Name – The name of the channel. It is a good idea to use the same name as defined in the SCSPSYS.CFG file.

Fixed Channel - SCSPSYS.CFG Logical Channel [number] TAGNAME

**Variable Channel** – If checked the Logical Chanel number will be defined by a Data Value.

Data Value Channel – the Data Value that defines the logical communications channel to be used.

#### **Communications Channel Source Parameter**

A Communications Channel Source Parameter is a reference to a particular slot, or 16-bit word, in a Communications Channel.

#### Properties

**Name** - The Name property makes the object easier for the RealEdit programmer to identify. Often it is a good idea to use the same name for related objects, such as a Data Value that represents a Constant.

Channel\_- SCSPSYS.CFG Logical Channel [number] TAGNAME

Slot - Process Master slot number with description (if applicable).

**Data Type** - Represents the expected type of data. Data Types are:

Number

Text

Logical

Date/Time Serial Number

Alarm Code

Chars in Word - Select 1 or 2 characters in each word (slot). Used when reading text from an instrument

**No.Chars** - The number of characters to read successively from the instrument. This in effect reads successive slots from the instrument

#### **Communications Channel Destination Parameter**

A Communications Channel Destination Parameter is a reference to an exact parameter in a particular instrument (NOT a slot as defined in Communications Channel Sources) into which data is to be written.

#### Properties

**Name** - The Name property makes the object easier for the RealEdit programmer to identify. Often it is a good idea to use the same name for related objects, such as a Data Value that represents a Constant.

Channel - Reference to the Communications Channel to apply

Slave Table - Hex table from instrument – only used with Marathon instruments.

Super Systems Inc

Page 83 of 174

Parameter - Hex parameter from instrument to write data to.

Data Type - Represents the expected type of data. Data Types are:

Number

Text

Logical

Date/Time Serial Number

Alarm Code

Chars in Word - Select 1 or 2 characters in each word (slot). Used when reading text from an instrument

**No. Chars** - The number of characters to read successively from the instrument. This in effect reads successive slots from the instrument

REQUIREMENTS: For Source/Destination Parameters, Communication Channel Reference must be added to the screen.

### Fonts

A font is a reference to a system font. Fonts are used in many objects to display text. The user can choose a new font using the tools provided. A new screen is equipped with one fixed width and one variable width default fonts with three sizes each, making six font definitions.

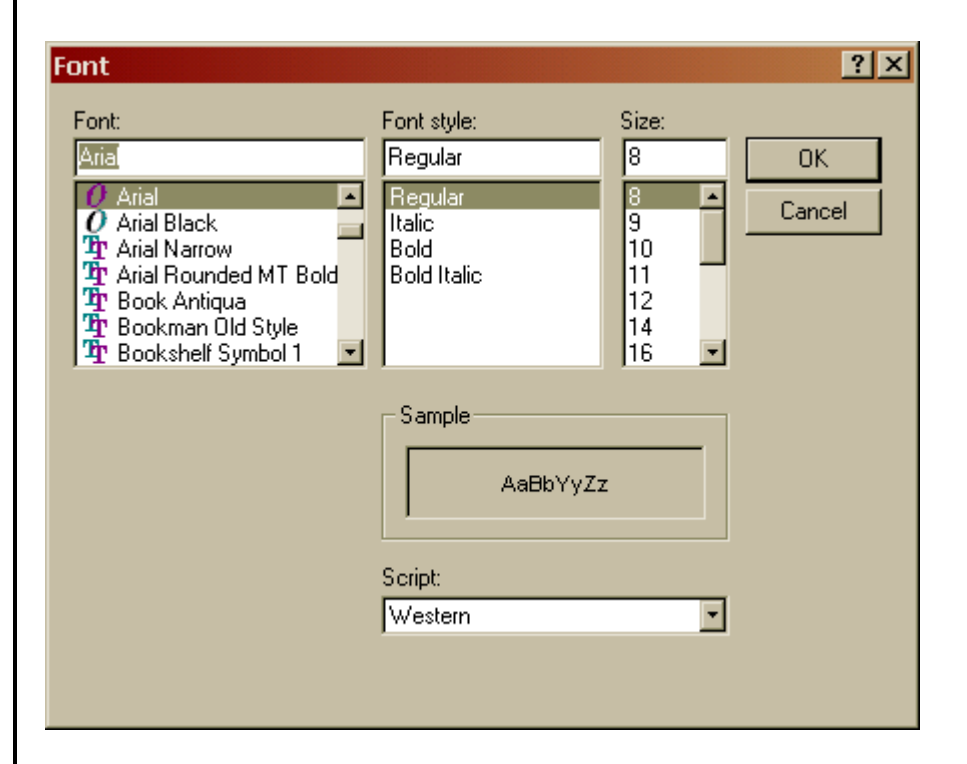

The Font selector is the common dialog for fonts. All available system fonts are listed; all possible styles and sizes for the selected font are selectable here, as well. Users should be careful of using very unusual fonts, as every computer must have the font on the system to use the selected font. Installing fonts is easy, but it is just one more detail. Among the most readable variable width fonts are MS Sans Serif and Arial. Courier is a good choice in fixed width fonts.

#### Properties

**Name** - The Name property makes the object easier for the RealEdit programmer to identify. Often it is a good idea to use the same name for related objects, such as a Data Value that represents a Constant.

Typeface - The font name

Size - The font size

Bold - True/False value indicating whether the specified item will be applied to this object

Underline - True/False value indicating whether the specified item will be applied to this object

Italic - True/False value indicating whether the specified item will be applied to this object

StrikeThru - True/False value indicating whether the specified item will be applied to this object

Super Systems Inc

Page 85 of 174

Once a font is created, it gets a Property Sheet like any other object. The Browse button will open the font Common Control again to change typeface more easily and to preview your adjusted font. The Property Sheet mainly allows the user to quickly change size, underline, bold, italic or strikethrough properties.

# Constants

A Constant Source is static data of any type. Because a Constant is generally used with a corresponding Data Value, a RealEdit Setting that can be selected is to Always create a Data Value with the same name as the Constant Source created.

#### Properties

**Name** - The Name property makes the object easier for the RealEdit programmer to identify. Often it is a good idea to use the same name for related objects, such as a Data Value that represents a Constant.

Value - A raw data value that is assigned only through the object's property sheet and cannot be changed elsewhere

Data Type - Represents the expected type of data. Data Types are:

Number Text Logical Date/Time Serial Number

Alarm Code

### **Data Processes**

A Data Process is a transformation routine through which data must pass between the source and the actual posting of a Data Value.

**Name -** The Name property makes the object easier for the RealEdit programmer to identify. Often it is a good idea to use the same name for related objects, such as a Data Value that represents a Constant. **Units** - The display units for a Data Value (DP, cfm, °F, etc...). These will be applied when the Show Units field is set to True on an Auto Label.

**Function Type** - The function to perform on a Data Value through the Process object. Function Types include:

Basic Numeric Process No Process Date/Time Process Speed to Time Conversion Process Function: Applies the Function String to the Data Value

Display Format - Sets the decimal and precision adjustment for display

Right Shifts - Decimal right shifts to apply to the Data Value

AND Mask - AND Mask applied to the Data Value

Offset - Offset applied to the Data Value

Span - Span applied to the Data Value

Min Value - A standard numeric value for the minimum the object can represent.

Max Value - A standard numeric value for the maximum the object can represent.

Super Systems Inc

Page 87 of 174

**Function String** - NOTE: This functionality has been superseded by the Function Source definition. The Function String is retained only for backward compatibility.

# **Data Values**

A Data Value is the fundamental unit in RealTime screens. Before any raw data from any source can be displayed in any way, it must become a valid Data Value. A Data Value comes from one of several possible Data Source types through a Data Process. A Data Value may be text, a number, a logical, an alarm code, or a date/time serial number (depending on the source data type). During development of a screen, a key debugging tool is the Options-Data Value Snapshot menu selection in RealTime. This view gives an instantaneous view of all Data Values, whether they are represented on the screen visually or not. If there is any problem with the data source or data process from which data is being derived, the value may become an error message:

| *TBL*ERR* | *ERR* table in an MDB File does not exist                               |  |
|-----------|-------------------------------------------------------------------------|--|
| *FIL*ERR* | data file (any type) is corrupt or does not exist                       |  |
| *REC*ERR* | record in DBF File Source, MDB File, or Flat File Source does not exist |  |
| *FLD*ERR* | field in DBF, MDB or Flat File Source does not exist                    |  |
| *COM*ERR* | channel is not communicating properly                                   |  |
| *ALM*ERR* | alarm data has no corresponding text available                          |  |
| *DAT*ERR* | data value source is in error                                           |  |
| *VAL*ERR* | Value list source function code is producing an error                   |  |
| *DLG*ERR* | Datalog data cannot be accessed                                         |  |
| *SRC*ERR* | source (any type) is not able to produce data                           |  |
| *SQL*ERR* | SQL Query from an ODBC source has an error                              |  |

### Properties

**Name** - The Name property makes the object easier for the RealEdit programmer to identify. Often it is a good idea to use the same name for related objects, such as a Data Value that represents a Constant.

**Source Type** - The type of object of the value source.

**Source** - The object which is the source of the values for this object. This will be a dropdown combo box with all the defined objects of the selected source type.

**Process** - The Data Process performed on the value.

Use Select Index - True/False value indicating whether the specified item will be applied to this object

Select Index - Selects the field from the returned string of an SQL query

Get From Global Index Gets a value from the global index

Put In Global Index Sets a value from the global index

Most values in RealTime are known only to the screen they belong to (scope is limited to the screen). You can pass one (but only one) value from one screen to another when you open the new screen (this is the "pass value").

Super Systems Inc

Page 89 of 174

Sometimes it would be convenient to have some values that are available to all opened screens, i.e. values with global scope with respect to the current realtime application - Hence "global" variables.

In RealTime, there is an array of 20 "system global variables", indexed 1 to 20. A data value can be linked to one of these global variables by setting either the "Get from Global index" (sources the value from the global variable) or the "Put in Global Index" (writes the value to the global variable). This allows sharing of some data between screens.

### **Data Value Lists**

A Value List is a data source. It is actually a collection of individual Data Values that have been grouped together for some purpose. The function employed in the value list determines what data is produced. When the function is set to return the indexed value, the Record Pointer property defines an external data value that will point to the value in the list to return as the result. When loading a lookup list from a Value List Source, the Record Pointer has no effect; all data values in the list are loaded. It is possible to develop an irresolvable circular reference using a value list. For example, if one of the values in the list is actually based on the value list as its data source, it will be impossible to make sense of the result. This sort of situation will not cause a problem for the RealTime program, but it will almost certainly produce unreliable results. Because a Value List is generally used with a corresponding Data Value, a RealEdit Setting that can be selected is to Always create a Data Value with the same name as the Value List created.

#### Properties

**Name** - The Name property makes the object easier for the RealEdit programmer to identify. Often it is a good idea to use the same name for related objects, such as a Data Value that represents a Constant.

Record Pointer - A Data Value indicating the record to select

Function - Functions include:

Return Indexed Value Return Sum Return First Value Minus Second Return Average Value **Return Std Deviation Return Min Value Return Max Value** Return First Value Multiplied by Second Return First Value Divided by Second Return First Non-Zero Value in List Return Concatenated String Return Concatenated String (space delimited) Return Concatenated String (comma delimited) Return True/False on Comparison of All Values Return First Value Return First Non-Null Value in List

Super Systems Inc

Page 91 of 174

Return True/False on Comparison of Non-Null Values Return Average Value (exclude Zeros) Return Std. Deviation (exclude Zeros) Return Min Value (exclude Zeros) Return Max Value (exclude Zeros) Return Count of Non-Zero Values Return First Value if Record Pointer True Else Second Return True/False on Comparison of All Non-Zero Values Return True/False on Unique Non-Null/Non-Zero Values

List - This is a list of any object type. Selecting (list) invokes the List Builder Dialog.

REQUIREMENTS: 1 Data Value

# **ODBC Connections**

The ODBC (Open Database Connectivity) source is a very powerful tool that can get data out of an external database system of almost any type. The user must first create a Data Source Name on the system. This identifies the database or tables that will be accessed via the ODBC Reference.

### Properties

**Name** - The Name property makes the object easier for the RealEdit programmer to identify. Often it is a good idea to use the same name for related objects, such as a Data Value that represents a Constant.

**DSN** - Data Source Name defined in the computer's ODBC setup

SQL Query - Text SQL query which makes the selection from the database

Data Type - Represents the expected type of data. Data Types are:

Number

Text

Logical

Date/Time Serial Number

Alarm Code

**Data Value %1-%4** - The Data Value which replaces %n in the SQL query.

### **Pointers**

Pointers are the indicators or controls on a Meter or a Dial/Knob Screen Object. If a Pointer is to simply indicate, it will display the value listed in the Value field. If it is to control a Data Value, the user must first create the control-type Pointer, then create a Data Value with Pointer as the Source Type for the Data Value (followed by selecting the previously created Pointer). Multiple Pointers can be applied to a single Meter or Dial. Pointer styles include Invisible which, when combined with Fill To Max or Fill To Min can create Redlines or markers for additional traditional Pointers to indicate the safe ranges for values.

#### Properties

**Name** - The Name property makes the object easier for the RealEdit programmer to identify. Often it is a good idea to use the same name for related objects, such as a Data Value that represents a Constant.

**Pointer Mode** - Indicator: Value cannot be adjusted by the user. Normally displays a specified Data Value in the object. Control: Controls a separate data value.

Pointer Style - Pointer Styles:

Normal (thin line) Invisible Left/Bottom Arrow (Meters only) Right/Top Arrow (Meters only) 3-D (Dials only)

Pointer Color - Color adjusted by red, green and blue hex values or invoking the Color Dialog.

Fill Style - Fill Styles:

No Fill Fill to Max Fill to Min Fill to Next Greater Pointer Fill to Next Lesser Pointer

Fill Color - Color adjusted by red, green and blue hex values or invoking the Color Dialog.

**Value** - The fundamental data unit for RealTime. A Data Value may be changed by a Data Process and can be derived from any number of Data Sources.

REQUIREMENTS: 1 Data Value for Indicators

# **Trend Lines**

A trend line is an invisible item that is used to feed data into charts and historical charts. A trend line takes any data value and adds scaling and color information needed by the chart.

Points mark the exact value on a chart. Only useful on very short charts (usually trend charts), as a point will be plotted every minute. Scale Min/Scale Max are the limits of the trend. This will determine the scale limits on the applied chart. When set equal, the trend will automatically scale. This should be used with caution, as one value far out of range can skew the trend line. This is more likely useful on historical charts where known good data populates the range given. Line Styles are helpful on charts printed on black and white printers.

#### Properties

**Name** - The Name property makes the object easier for the RealEdit programmer to identify. Often it is a good idea to use the same name for related objects, such as a Data Value that represents a Constant.

**Data Value** - The fundamental data unit for RealTime. A Data Value may be changed by a Data Process and can be derived from any number of Data Sources.

**Color -** Color adjusted by red, green and blue hex values or invoking the Color Dialog.

Scale Min - A standard numeric value for the minimum the object can represent.

**Scale Max** - A standard numeric value for the maximum the object can represent.

**Pen Width -** Tip width of the pen drawing the Trend Line.

**Axis Caption** - Descriptive display text.

Line Style - Line Style:

None (invisible) select if no line is desired Solid (default) Step XY Step YX Dash Dot Dash Dot Dash Dot Dash Dot

**Point Style** - Point Styles:

None (invisible) select if no points are desired Empty Square Solid Square Asterisk Dotted Empty Square Dotted Solid Square Solid Diamond Empty Square with X Empty Square with Cross Empty Circle Solid Circle Dotted Empty Circle Dotted Solid Circle X Bold X Small X Cross Bold Cross Small Cross Small Empty Square Small Solid Square Simple Dot Empty Diamond

**Point Color** - Color adjusted by red, green and blue hex values or invoking the Color Dialog.

REQUIREMENTS: 1 Data Value

# **File References**

### **Picture File References**

A Picture File Reference is used to reference a picture to be used for screen display on a button or in an Image Box or Logic Box. The Property Edit sheet displays the picture selected in the lower left hand corner.

#### Properties

**Name** - The Name property makes the object easier for the RealEdit programmer to identify. Often it is a good idea to use the same name for related objects, such as a Data Value that represents a Constant.

File - The full path and file name to the reference file

#### **Application File References**

An application file is a reference to an external executable (.exe, .com, .bat, or .pif) to run. An application file is executed with a RealTime Event.

#### **Properties**

**Name** - The Name property makes the object easier for the RealEdit programmer to identify. Often it is a good idea to use the same name for related objects, such as a Data Value that represents a Constant.

File - The full path and file name to the reference file

Command Line - Any command line switches for the program to be run

Disallow Multiples - Prevent RealTime from running a duplicate copy of the program

#### **INI File References**

An INI File Source is a reference to a particular data item in a Windows style configuration (.INI) file. These are hierarchical text files that have sections (enclosed in brackets) and items (which precede equal signs) which lead to the desired data. Actual data follows an equal sign, and may be enclosed in quotes if desired (the quotes will be discarded).

#### Properties

Super Systems Inc

**Name** - The Name property makes the object easier for the RealEdit programmer to identify. Often it is a good idea to use the same name for related objects, such as a Data Value that represents a Constant.

File - The full path and file name to the reference file

Section - Typical INI file section name. Section names are enclosed in brackets in the INI file.

Item - Item in the INI File Section specified

Data Type - Represents the expected type of data. Data Types are:

Number Text Logical Date/Time Serial Number Alarm Code

#### Flat ASCII File References

A Flat ASCII File source is a reference to data in an external comma-delimited text file. Each line that starts with a numeric will be interpreted as a line of data; all others will be ignored. The first field in each line is an index number used to order the rest of the data (lines do not have to be in order in the file).

#### Properties

**Name** - The Name property makes the object easier for the RealEdit programmer to identify. Often it is a good idea to use the same name for related objects, such as a Data Value that represents a Constant.

File - The full path and file name to the reference file

Line Item - The field in the line. Line Item 1 is always the index number.

**Data Type** - Represents the expected type of data. Data Types are:

Number Text Logical Date/Time Serial Number Alarm Code

**Record Pointer** - Defines a data value that will be matched against index numbers in the file to return data from a particular line when needed. For example, if the Record Pointer was equal to "2" in the above file, data returned for Line Item 2 would be "XYZ987". When loading a lookup list from a flat file, the Record Pointer has no effect; all records found are loaded.

#### Example:

;This file contains a line of data for each part to be run.

;Fields are:

;<index number>,<part no.>,<piece weight>,<recipe no.>

1,"ABC123",.24,142

2,"XYZ987",5.1,64

3,"MNO456",.12,37

### Link Screen File References

A Link Screen File reference is a reference to another Realtime (.RTM) screen. It is used by either a Realtime Link Button or a Realtime Event Button to open another Realtime screen.

#### Properties

**Name** – The Name property makes the object easier for the RealEdit programmer to identify. Often it is a good idea to use the same name for related objects, such as a Data Value that represents a Constant.

File - The full path and file name to the reference file

### **Crystal Report File References**

A Report File Reference is a reference to an external Crystal Reports (.RPT) file. A Report File is actually executed using a RealTime Event that causes the Crystal Reports runtime engine to process the report.

#### Properties

**Name** - The Name property makes the object easier for the RealEdit programmer to identify. Often it is a good idea to use the same name for related objects, such as a Data Value that represents a Constant.

File - The full path and file name to the reference file

**Data Value Select** - The fundamental data unit for RealTime. A Data Value may be changed by a Data Process and can be derived from any number of Data Sources.

**Data Value Group** - The fundamental data unit for RealTime. A Data Value may be changed by a Data Process and can be derived from any number of Data Sources.

Parm 1-3 Field Name - The field name of the table

**Data Value Parm 1-3** - The fundamental data unit for RealTime. A Data Value may be changed by a Data Process and can be derived from any number of Data Sources.

### **Datalog File References**

Super Systems Inc

A datalog source is similar to a Communications Source, except the data comes from datalog files rather than from RealTime communications. Whatever process is applied in the Data Value will be automatically applied to the datalog result. Therefore, any data value that is based on the datalog source should use just a Pass-Through Data Process.

#### Properties

**Name** - The Name property makes the object easier for the RealEdit programmer to identify. Often it is a good idea to use the same name for related objects, such as a Data Value that represents a Constant.

**Data Value -** The fundamental data unit for RealTime. A Data Value may be changed by a Data Process and can be derived from any number of Data Sources.

**Data Value Date/Time** - The fundamental data unit for RealTime. A Data Value may be changed by a Data Process and can be derived from any number of Data Sources.

### **Data Socket Sources**

Data Socket Sources use the Component Works Data Socket control to access any OPC Server on the network and query the server for information.

#### Properties

**Name** - The Name property makes the object easier for the RealEdit programmer to identify. Often it is a good idea to use the same name for related objects, such as a Data Value that represents a Constant.

**OPC URL** - OPC URL is the OPC address of the Server and Parameter you will query. A browser is included in RealEdit to help find the proper Server for your application:

Select the local host or browse Network Neighborhood to find the computer which is running the OPC Server and select the parameter to assign to this Data Socket Source.

# **Data Socket Destinations**

Data Socket Destinations use the Component Works Data Socket control to access any OPC Server on the network and write information to a selected parameter.

### Properties

**Name** - The Name property makes the object easier for the RealEdit programmer to identify. Often it is a good idea to use the same name for related objects, such as a Data Value that represents a Constant.

**OPC URL** - OPC URL is the OPC address of the Server and parameter you will send data to. A browser is included in RealEdit to help find the proper Server for your application:

| Select URL                                                                                                    |                |
|----------------------------------------------------------------------------------------------------|----------------|
| □       Iocalhost         □       -%%         □       -%%         □       -%%         □       -%%         □       -%%         □       -%%         □       -%%         □       -%%         □       -%%         □       -%%         □       -%%         □       -%%         ○       -%%         ○       -%%         ○       -%%         ○       -%%         ○       -%%         ○       -%%         ○       -%%         ○       -%%         ○       -%%         ○       -%%         ○       -%%         ○       -%%         ○       -%%         ○       -%%         ○       -%%         ○       -%%         ○       -%%         ○       -%%         ○       -%%         ○       -%%         ○       -%%         ○       -%%         ○       -%%         ○       -%% | ▲ OK<br>Cancel |
| URL:                                                                                                    |                |

Select the local host or browse Network Neighborhood to find the computer which is running the OPC Server and select the parameter to assign to this Data Socket Destination.

# **Function Sources**

Function Sources are a Data Value source which can mathematically manipulate existing Data Values or hard-coded values. A Function Source has a different Property Edit screen than any other object:

| Function Sources        |                                 | _ 🗆 ×          |
|-------------------------|---------------------------------|----------------|
| Function Name:          | Function Definition 1           |                |
| Function String:        | ,                               |                |
| PI * dv(Fce 1 Agitator) |                                 | ~              |
|                         |                                 |                |
|                         |                                 | _              |
|                         |                                 |                |
| Available Functions     | Available Data Values:          |                |
| +   ·   ×               | 7 TMAP-124                      | <u> </u>       |
|                         | TMAP-125                        |                |
|                         | TMAP-127                        |                |
|                         | MOD TMAP-128                    |                |
| <= 1 >= 1 AND1          | OR   Current Date               |                |
|                         | Current Time                    |                |
| XUR PI ABS              | INI (none)                      |                |
| FIX SGN SQR             | _OG Fce 2 Agitator              |                |
|                         | Fce 3 Agitator                  |                |
|                         | Fce 4 Agitator                  |                |
| ATN MIN MAX             | IIF transfer car position index | -              |
|                         |                                 |                |
|                         | <u>0</u> K                      | <u>C</u> ancel |
|                         |                                 |                |

#### **Properties**

**Function Name** - The Name property makes the object easier for the RealEdit programmer to identify. Often it is a good idea to use the same name for related objects, such as a Data Value that represents a Constant.

**Function String** - This is defined by selecting the desired operator or constant from Available Functions, filling in appropriate hard-coded numeric values and/or double clicking the proper Data Values from Available Data Values to perform the calculation. A brief description of the functions follows:

NOT: Performs logical negation on an expression ^: exponential \*: multiply /: divide \: Used to divide two numbers and return an integer result MOD: Divides two numbers and returns only the remainder +: add -: subtract =: is equal <: is less than <=: is less than or equal to >: is greater than >=: is greater than or equal to

Super Systems Inc

<>: is not equal AND: Performs a logical conjunction on two expressions OR: Performs a logical disjunction on two expressions XOR: Performs a logical exclusion on two expressions PI: Pi constant ABS: Returns the absolute value of a number INT: Returns the integer portion of a number, for negative the next number <= number is returned FIX: Returns the integer portion of a number, for negative the next number >= number is returned SGN: Returns an integer indicating the sign of a number SQR: Returns the square root of a number LOG: Returns the natural logarithm of a number EXP: Returns e (the base of natural logarithms) raised to a power SIN: Returns the sine of an angle COS: Returns the cosine of an angle TAN: Returns the tangent of an angle ATN: Returns the arctangent of a number MIN: Returns the lesser of two supplied numbers MAX: Returns the greater of two supplied numbers IIF: Returns one of two parts, depending on the evaluation of an expression – IIF(expr, true, false)

### **Image Boxes**

An image box is used to display a picture file. The picture can be a complete background over which other objects can be placed, or it can be a stand-alone figure.

#### Properties

**Name** - The Name property makes the object easier for the RealEdit programmer to identify. Often it is a good idea to use the same name for related objects, such as a Data Value that represents a Constant.

**Picture** - Name of the picture reference to apply.

**Top** - The top position, in twips, of the object.

**Left -** The Left position, in twips, of the object.

Height - The Height value, in twips, of the object.

Width - The Width value, in twips, of the object.

Sizing - The control placed on the resizing of an object to preserve aspect ratio. Sizing methods may be:

No Aspect Lock:No control over the aspect ratio.Aspect Lock By Height:Adjusts the width when the height is changed.Aspect Lock By Width:Adjusts the height when the width is changed.

**REQUIREMENTS: 1 Picture File Reference** 

# **Simple Shapes**

A simple shape is a graphic drawing object that can be used as a decoration for the screen.

#### Properties

**Name** - The Name property makes the object easier for the RealEdit programmer to identify. Often it is a good idea to use the same name for related objects, such as a Data Value that represents a Constant.

Shape - Available Shapes:

Rectangle Square Oval Circle Rounded Rectangle Rounded Square

**Top -** The top position, in twips, of the object.

Left - The Left position, in twips, of the object.

Height - The Height value, in twips, of the object.

Width - The Width value, in twips, of the object.

**Color -** Color adjusted by red, green and blue hex values or invoking the Color Dialog.

**REQUIREMENTS:** none

# **Logic Boxes**

A logic box is used to provide a quick, visual representation to a state condition. Although most state conditions are defined in terms of on/off, true/false, ok/error, etc., the logic box actually supports tri-state status indication (n < 0, n = 0, n > 0). The logic box can change any or all of three visual cues in response to a state change: text, color, and/or picture, based on a designated numeric data value being negative, 0, or positive. The logic box is always rectangular in shape. A color will fill the entire box as a background to any text or pictures, either of which will originate in the upper left-hand corner.

#### Properties

**Name** - The Name property makes the object easier for the RealEdit programmer to identify. Often it is a good idea to use the same name for related objects, such as a Data Value that represents a Constant.

**Top -** The top position, in twips, of the object.

Left - The Left position, in twips, of the object.

Height - The Height value, in twips, of the object.

Width - The Width value, in twips, of the object.

**Data Value** - The fundamental data unit for RealTime. A Data Value may be changed by a Data Process and can be derived from any number of Data Sources.

Disp.Data Value < 0 - Value displayed when Data Value is < 0

**Disp.Data Value = 0** - Value displayed when Data Value is = 0

**Disp.Data Value > 0** - Value displayed when Data Value is > 0

Font - The type face selected for this particular text.

Text Color - Color adjusted by red, green and blue hex values or invoking the Color Dialog.

**Color < 0** - Color of Logic Box background when Data Value < 0

**Color = 0** - Color of Logic Box background when Data Value = 0

**Color > 0** - Color of Logic Box background when Data Value > 0

Picture < 0 - Picture on Logic Box when Data Value < 0

**Picture = 0** - Picture on Logic Box when Data Value = 0

**Picture > 0** - Picture on Logic Box when Data Value > 0

**Tip** - ToolTip text to display. The ToolTip text floats over the object when the mouse pointer is hovered within the object's bounds.

Editable - True or False, whether or not the user can edit an object.

REQUIREMENTS: 1 Data Value. 1 Picture File Reference if pictures are displayed.

Super Systems Inc

Page 105 of 174

### **Portable Images**

A portable image is a picture that can be relocated on the screen to the Top and Left locations specified by the indicated Data Values. Portable Images no longer use Screen Points for control. To make an image that moves across the screen left to right, one would assign the Top value to a constant and the Left value to a data value that increases, thereby moving the image left to right in a horizontal line.

#### Properties

**Name** - The Name property makes the object easier for the RealEdit programmer to identify. Often it is a good idea to use the same name for related objects, such as a Data Value that represents a Constant.

Height - The Height value, in twips, of the object.

Width - The Width value, in twips, of the object.

Sizing - The control placed on the resizing of an object to preserve aspect ratio. Sizing methods may be:

No Aspect Lock:No control over the aspect ratio.Aspect Lock By Height:Adjusts the width when the height is changed.Aspect Lock By Width:Adjusts the height when the width is changed.

**Left Data Value** - The fundamental data unit for RealTime. A Data Value may be changed by a Data Process and can be derived from any number of Data Sources.

**Top Data Value** - The fundamental data unit for RealTime. A Data Value may be changed by a Data Process and can be derived from any number of Data Sources.

REQUIREMENTS: 1 Data Value, 1 Picture File Reference

# **Simple Labels**

A simple label is used to display static text on the screen.

### Properties

**Name** - The Name property makes the object easier for the RealEdit programmer to identify. Often it is a good idea to use the same name for related objects, such as a Data Value that represents a Constant.

**Top** - The top position, in twips, of the object.

- Left The Left position, in twips, of the object.
- Font The type face selected for this particular text.
- Color Color adjusted by red, green and blue hex values or invoking the Color Dialog.

**REQUIREMENTS:** none

# **Auto Labels**

An auto label is the simplest, most direct way of displaying a data value. An Auto Label is also a way to send data the other direction; simply make it editable and use the Send Pending Edit RealTime Event to transmit a manually entered value to a destination.

#### Properties

**Name** - The Name property makes the object easier for the RealEdit programmer to identify. Often it is a good idea to use the same name for related objects, such as a Data Value that represents a Constant.

**Top -** The top position, in twips, of the object.

**Left -** The Left position, in twips, of the object.

Height - The Height value, in twips, of the object.

Width - The Width value, in twips, of the object.

Alignment – Left, Center, or Right justification of text

**Display Value** - The fundamental data unit for RealTime. A Data Value may be changed by a Data Process and can be derived from any number of Data Sources.

Font - The type face selected for this particular text.

Color - Color of the object's display text

Sample Data - Text filled in at design time

Editable - True or False, whether or not the user can edit an object.

Show Units - True/False value indicating whether the specified item will be applied to this object

**Tip -** ToolTip text to display. The ToolTip text floats over the object when the mouse pointer is hovered within the object's bounds.

Show Background - True/False value indicating whether the specified item will be applied to this object

Back Color - Color of the Object's background

**Tab Index** - Controls the order in which objects are selected by using the tab key. This value is this objects position in the sequence.

REQUIREMENTS: 1 Data Value
## **Edit Boxes**

An Edit Box is a data source that can supply manually entered data of any type. In RealTime, an Edit Box updates the Data Values attached to it when the user hits the Enter key after entering new data.

#### Properties

**Name** - The Name property makes the object easier for the RealEdit programmer to identify. Often it is a good idea to use the same name for related objects, such as a Data Value that represents a Constant.

**Top** - The top position, in twips, of the object.

Left - The Left position, in twips, of the object.

Height – The Height value, in twips, of the object.

Width – The Width value, in twips, of the object.

Font – The type face selected for this particular text.

Text Color – Color of the object's display text

Back Color – Color of the Object's background

Data Type – Represents the expected type of data. Data Types are:

Number Text Logical Date/Time Serial Number Alarm Code

**Tip** – ToolTip text to display. The ToolTip text floats over the object when the mouse pointer is hovered within the object's bounds.

Hide Text – True/False whether to suppress the text in an Edit Box

**Tab Index** – Controls the order in which objects are selected by using the tab key. This value is this objects position in the sequence

Alignment – Left, Center, or Right justification of text

**REQUIREMENTS:** none

## **Lookup Lists**

A Lookup List is a data source used to select an entry from a list. A Lookup List can be modified with RealTime Events.

#### Properties

**Name** – The Name property makes the object easier for the RealEdit programmer to identify. Often it is a good idea to use the same name for related objects, such as a Data Value that represents a Constant.

**Top** – The top position, in twips, of the object.

Left – The Left position, in twips, of the object.

Height – The Height value, in twips, of the object.

Width – The Width value, in twips, of the object.

Font - The type face selected for this particular text.

Text Color - Color of the object's display text

Back Color - Color of the Object's background

Source Type - The type of object of the value source.

**Source** - The object which is the source of the values for this object. This will be a dropdown combo box with all the defined objects of the selected source type.

**Data Type** - Represents the expected type of data. Data Types are:

Number Text Logical Date/Time Serial Number Alarm Code

**Pre-Select** - No Selection: Display box starts out empty until selection made

First Item Selected: Display box filled with first item in list (must be one item in list)

Keep Value After Update: Display text maintains position

**Tip** - ToolTip text to display. The ToolTip text floats over the object when the mouse pointer is hovered within the object's bounds.

**Tab Index** - Controls the order in which objects are selected by using the tab key. This value is this objects position in the sequence.

RTEventsList - This is a list of any object type. Selecting (list) invokes the List Builder Dialog.

## **Spin Buttons**

A spin button is a data source that allows the user to increment or decrement a number with an Up-Down Control.

#### Properties

**Name** - The Name property makes the object easier for the RealEdit programmer to identify. Often it is a good idea to use the same name for related objects, such as a Data Value that represents a Constant.

**Top -** The top position, in twips, of the object.

Left - The Left position, in twips, of the object.

Height - The Height value, in twips, of the object.

Width - The Width value, in twips, of the object.

Min - A standard numeric value for the minimum the object can represent.

Max - A standard numeric value for the maximum the object can represent.

Increment - Normal increment/decrement span

**Start Value** - The fundamental data unit for RealTime. A Data Value may be changed by a Data Process and can be derived from any number of Data Sources.

**Data Type** - Represents the expected type of data. Data Types are:

Number Text Logical Date/Time Serial Number Alarm Code

**Tip** - ToolTip text to display. The ToolTip text floats over the object when the mouse pointer is hovered within the object's bounds.

**REQUIREMENTS:** none

## Meters

A meter allows analog representation of numeric data. The data displayed is based upon the defined Pointers that are applied to the Meter.

#### Properties

**Name** - The Name property makes the object easier for the RealEdit programmer to identify. Often it is a good idea to use the same name for related objects, such as a Data Value that represents a Constant.

Scale Min - A standard numeric value for the minimum the object can represent.

Scale Max - A standard numeric value for the maximum the object can represent.

Scale Display - Controls the position of the object - Top, Bottom, Left or Right

Scale Caption - Descriptive display text.

Meter Caption - Descriptive display text.

**Top -** The top position, in twips, of the object.

Left - The Left position, in twips, of the object.

Height - The Height value, in twips, of the object.

Width - The Width value, in twips, of the object.

Background Color - Color of the Object's background

Unfilled Color - Color adjusted by red, green and blue hex values or invoking the Color Dialog.

Text Color - Color of the object's display text

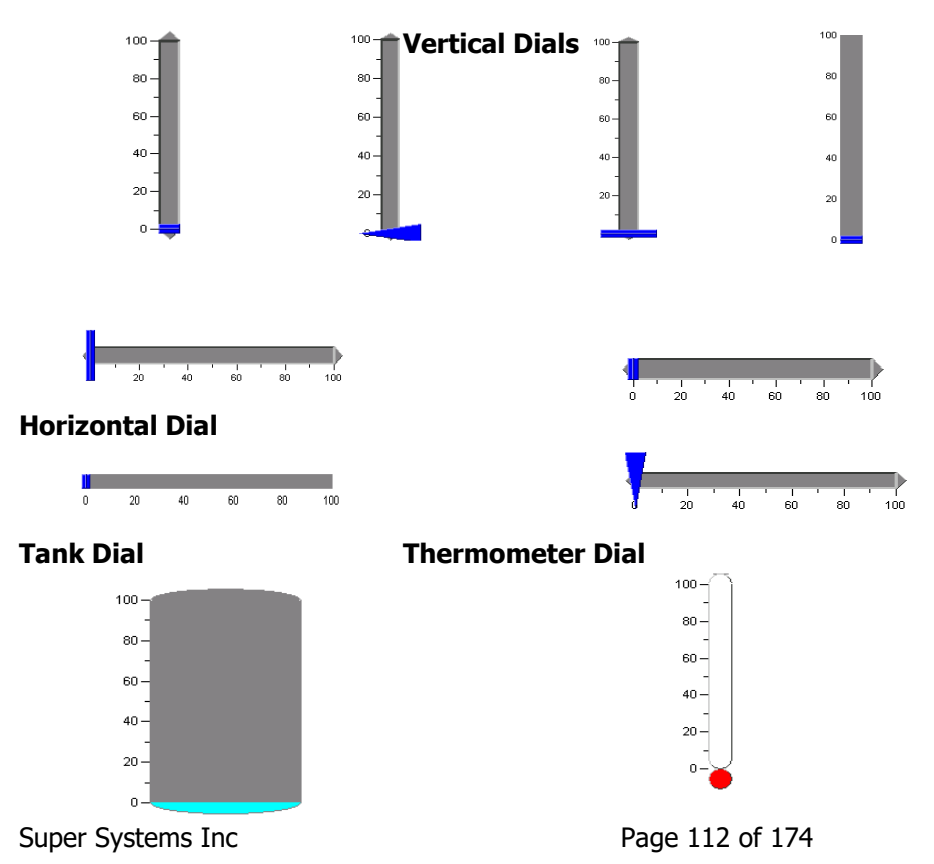

Meter Style - Meter Styles

Font - The type face selected for this particular text.

**Tip -** ToolTip text to display. The ToolTip text floats over the object when the mouse pointer is hovered within the object's bounds.

**Pointer List** - This is a list of any object type. Selecting (list) invokes the List Builder Dialog.

## **Simple Scales**

A simple scale is used to display a graduated, annotated scale on the screen.

#### Properties

**Name** - The Name property makes the object easier for the RealEdit programmer to identify. Often it is a good idea to use the same name for related objects, such as a Data Value that represents a Constant.

**Top -** The top position, in twips, of the object.

Left - The Left position, in twips, of the object.

Height - The Height value, in twips, of the object.

Width - The Width value, in twips, of the object.

Font - The type face selected for this particular text.

Text Color - Color of the object's display text

Back Color - Color of the Object's background

**Orientation** - Horizontal or Vertical Orientation

**Caption** - Descriptive display text.

Caption Position - Controls the position of the object - Top, Bottom, Left or Right

Major Divisions - Major Divisions: Number of Major tick marks

**Minor Divisions**: Number of sub divisions of major tick marks

Sub Divisions - Major Divisions: Number of Major tick marks

**Minor Divisions**: Number of sub divisions of major tick marks

Min Value - A standard numeric value for the minimum the object can represent.

Max Value - A standard numeric value for the maximum the object can represent.

Decimals - The number of decimal places to display

Extend Line - True/False value indicating whether the specified item will be applied to this object

## **Recipe Boxes**

The recipe box allows an MMI/MSI V3.5 recipe to be shown as a complete text item, with the current step highlighted. Normally two of these are used side-by-side to show a main and sub program.

#### Properties

**Name** - The Name property makes the object easier for the RealEdit programmer to identify. Often it is a good idea to use the same name for related objects, such as a Data Value that represents a Constant.

Channel - Reference to the Communications Channel to apply

Program - Sub or Main Program

Status Line - True/False value indicating whether the specified item will be applied to this object

Long Opcodes - True/False value indicating whether the specified item will be applied to this object

**Top -** The top position, in twips, of the object.

Left - The Left position, in twips, of the object.

Font - The type face selected for this particular text.

Text Color - Color of the object's display text

Text HiLight - Color of the object's display text

Back Color - Color of the Object's background

**Tip** - ToolTip text to display. The ToolTip text floats over the object when the mouse pointer is hovered within the object's bounds.

**REQUIREMENTS: 1** Communications Channel Definition

## Alarm Lists

The alarm list is an object that will list alarm information about one or more communications channels in the system. Any Communications channel included in an Alarm List must be configured in SCSPSYS.CFG for support of alarm handling. If the Alarm List is to contain historical alarms, information is supplied from the datalog system to initialize the list. The Alarm List draws the alarm messages from the [GLOBAL ALARM TEXT] section of the ALARMS.INI file.

#### Properties

**Name** - The Name property makes the object easier for the RealEdit programmer to identify. Often it is a good idea to use the same name for related objects, such as a Data Value that represents a Constant.

**Top -** The top position, in twips, of the object.

**Left -** The Left position, in twips, of the object.

Height - The Height value, in twips, of the object.

Width - The Width value, in twips, of the object.

Alarms To List - Which alarms should be listed:

- Pending, not acknowledged
- Pending, acknowledged
- Pending all
- Historical only
- All

Historical Minutes - The length of time sampled, in minutes

Font - The type face selected for this particular text.

**Text Color** - Color of the object's display text

Back Color - Color of the Object's background

**Tip** - ToolTip text to display. The ToolTip text floats over the object when the mouse pointer is hovered within the object's bounds.

**CommChannel List** - This is a list of any object type. Selecting (list) invokes the List Builder Dialog.

Alarm Priorities to List - Filters the alarm priorities to display

- ALL Alarms
- HI Priority Alarms
- MED Priority Alarms
- LOW Priority

When the user clicks on an alarm message in an Alarm List, a dialog box will appear that shows information in more detail, including text from the [GLOBAL ALARM CAUSE] and [GLOBAL ALARM ACTION] sections of the ALARMS.INI file.

The Alarm List also notes the start, acknowledge, and ending times associated with any alarm, using the following logic:

1. Alarms are marked started by either of two means (whichever happens first):

Super Systems Inc

Page 115 of 174

a. A positive leading edge on a bit in the alarm bitmap, or

b. The appearance of an alarm number in the PAL slot.

- Note: An alarm whose start time cannot be determined with certainty will never be marked with a start time.
- 2. Alarms are marked Acknowledged by either of two means (whichever happens first):

a. A positive leading edge on the appropriate bit in the acknowledge bitmap, or

b. The disappearance of a previously started alarm from the PAL slot.

- Note: An alarm that was not acknowledged before it ended will never be marked acknowledged. If none of the Communications channels included in an Alarm List use Acknowledge bitmap support, no Acknowledge information is included at all.
- 3. Right Click the desired item from the Application File References list.

a. A negative trailing edge on a bit in the alarm bitmap, or

b. If no bitmap support is used, or the alarm is outside of the bitmap range, the disappearance of a previously started alarm from the PAL slot.

## **Link Screen Buttons**

A Link Screen Button is a button that will cause a new screen to be loaded and started. Link screen buttons can have their background color changed by a separate data value. If the text and background colors happen to be the same, the button is disabled (grayed out) and will not work until the background color is changed. A Link Screen Button can send a Data Value in the current screen (the Pass Value) to the new screen, where it will be known as the Inherited Value.

#### Properties

**Name** - The Name property makes the object easier for the RealEdit programmer to identify. Often it is a good idea to use the same name for related objects, such as a Data Value that represents a Constant.

**Screen** - The File Reference of the Screen file

**Top -** The top position, in twips, of the object.

Left - The Left position, in twips, of the object.

Height - The Height value, in twips, of the object.

Width - The Width value, in twips, of the object.

Font - The type face selected for this particular text.

**Value To Pass** - The fundamental data unit for RealTime. A Data Value may be changed by a Data Process and can be derived from any number of Data Sources.

Text Color - Color of the object's display text

Clear Parent Screen - True/False value indicating whether the specified item will be applied to this object

Back Color Idx - The Value that determines which background color from the list will be displayed

**Tip -** ToolTip text to display. The ToolTip text floats over the object when the mouse pointer is hovered within the object's bounds.

Back Color List - This is a list of any object type. Selecting (list) invokes the List Builder Dialog.

**Tab Index** - Controls the order in which objects are selected by using the tab key. This value is this objects position in the sequence.

Use As Color Display - True/False value indicating whether the specified item will be applied to this object

## **RealTime Event Buttons**

A RealTime Event Button is a button that when clicked by the user will cause a list of attached RealTime Events to execute.

#### Properties

**Name** - The Name property makes the object easier for the RealEdit programmer to identify. Often it is a good idea to use the same name for related objects, such as a Data Value that represents a Constant.

**Top -** The top position, in twips, of the object.

Left - The Left position, in twips, of the object.

Height - The Height value, in twips, of the object.

Width - The Width value, in twips, of the object.

Font - The type face selected for this particular text.

Text Color - Color of the object's display text

Back Color - Color of the Object's background

**Tip** - ToolTip text to display. The ToolTip text floats over the object when the mouse pointer is hovered within the object's bounds.

**RTEvent** List - This is a list of any object type. Selecting (list) invokes the List Builder Dialog.

Use Enable Value - True/False value indicating whether the specified item will be applied to this object

**Data Value Enable** - Data Value used to determine if the button is enabled or disabled when Use Enable Value is True

Text - Descriptive display text.

Use Picture File - True/False value indicating whether the specified item will be applied to this object

Picture Reference - Name of the picture reference to apply.

**Tab Index** - Controls the order in which objects are selected by using the tab key. This value is this objects position in the sequence.

## **Data Grids**

Data grids are used to display data from an ODBC connection.

#### **Properties**

**Name** - The Name property makes the object easier for the RealEdit programmer to identify. Often it is a good idea to use the same name for related objects, such as a Data Value that represents a Constant.

Caption - Descriptive display text.

**Top -** The top position, in twips, of the object.

Left - The Left position, in twips, of the object.

Height - The Height value, in twips, of the object.

Width - The Width value, in twips, of the object.

Allow Add New - Creating a new record through the datagrid object is enabled.

**Allow Delete -** Deleting a displayed record through the datagrid is allowed.

**Allow Update -** Updating the recordset in the datagrid is allowed. **Font -** The type face selected for this particular text.

Cell ForeColor - Color adjusted by red, green and blue hex values or invoking the Color Dialog.

Cell BackColor - Color adjusted by red, green and blue hex values or invoking the Color Dialog.

**Column Headers -** Show the column headers (column headers will correspond to the field names in the database recordset.

**Tab Index** - Controls the order in which objects are selected by using the tab key. This value is this objects position in the sequence.

**Tip** - ToolTip text to display. The ToolTip text floats over the object when the mouse pointer is hovered within the object's bounds.

**ODBC Source Name -** ODBC source that the data in the datagrid control is populated from.

Use Navigation Bar - Uses navigation bar to walk through recordset records.

## Graphs

A Graph is used to display data values in a RealTime trend format. Any numeric data value may be trended, but only those values derived from Communication sources can be back filled from datalog data at startup. The chart always is horizontal, with present time represented on the right. The grid lines act like they are printed on the paper; they move as the Graph travels from right to left. The Graph will automatically add scaling and captioning for each Trend represented and will color trend text to match the line.

#### Properties

**Name** - The Name property makes the object easier for the RealEdit programmer to identify. Often it is a good idea to use the same name for related objects, such as a Data Value that represents a Constant.

Super Systems Inc

Page 119 of 174

**Top** - The top position, in twips, of the object.

Left - The Left position, in twips, of the object.

Height - The Height value, in twips, of the object.

Width - The Width value, in twips, of the object.

Minutes Long - The length of time sampled, in minutes

Grid Color - Color adjusted by red, green and blue hex values or invoking the Color Dialog.

Paper Color - Color adjusted by red, green and blue hex values or invoking the Color Dialog.

Background Color - Color adjusted by red, green and blue hex values or invoking the Color Dialog.

**Tip -** ToolTip text to display. The ToolTip text floats over the object when the mouse pointer is hovered within the object's bounds.

TrendLine List - This is a list of any object type. Selecting (list) invokes the List Builder Dialog.

## **Historical Graphs**

The Historical Graph is similar to the RealTime chart, except the data comes from datalog files rather than RealTime data. The basic assignment is similar to the standard trend chart, with data values controlling the start and end times. Added are color assignments for Cursors. Cursors are controlled along with the rest of the Historical Graphs functionality from RealTime. By right clicking on the graph at runtime, a context menu pops up with selectors for controlling Zoom and Pan and a second measurement cursor. Data Values can be assigned to these cursors so that the x-value, y-value combination can be displayed or manipulated. The trick in assigning the data value is in the Select Index assignment. The Select Index must be set to True and 0 = Cursor 1, 1 = Cursor 2, 2 = the difference between Cursor 1 and Cursor 2. At any time, the graph can be restored to its original settings by selecting Restore Graph from the Context Menu.

#### Properties

**Name** - The Name property makes the object easier for the RealEdit programmer to identify. Often it is a good idea to use the same name for related objects, such as a Data Value that represents a Constant.

**Top -** The top position, in twips, of the object.

Left - The Left position, in twips, of the object.

Height - The Height value, in twips, of the object.

Width - The Width value, in twips, of the object.

Data Value Start - Data Value controlling the Graph's starting time

Data Value End - Data Value controlling the Graph's ending time

Grid Color - Color adjusted by red, green and blue hex values or invoking the Color Dialog.

Paper Color - Color adjusted by red, green and blue hex values or invoking the Color Dialog.

Background Color - Color adjusted by red, green and blue hex values or invoking the Color Dialog.

**Tip** - ToolTip text to display. The ToolTip text floats over the object when the mouse pointer is hovered within the object's bounds.

#### Font -

Cursor 1 Color - Color adjusted by red, green and blue hex values or invoking the Color Dialog.

**Cursor 2 Color** - Color adjusted by red, green and blue hex values or invoking the Color Dialog.

TrendLine List - This is a list of any object type. Selecting (list) invokes the List Builder Dialog.

**REQUIREMENTS: 1 Trend Line** 

Historical Graph Cursor Notes: Data Values can be assigned to these cursors so that the x-value, y-value combination can be displayed or manipulated. The trick in assigning the data value is in the Select Index assignment. The Select Index must be set to True and 0 =Cursor 1, 1 =Cursor 2, 2 =the difference between Cursor 1 and Cursor 2. At any time, the graph can be restored to its original settings by selecting Restore Graph from the Context Menu.

Super Systems Inc

Page 121 of 174

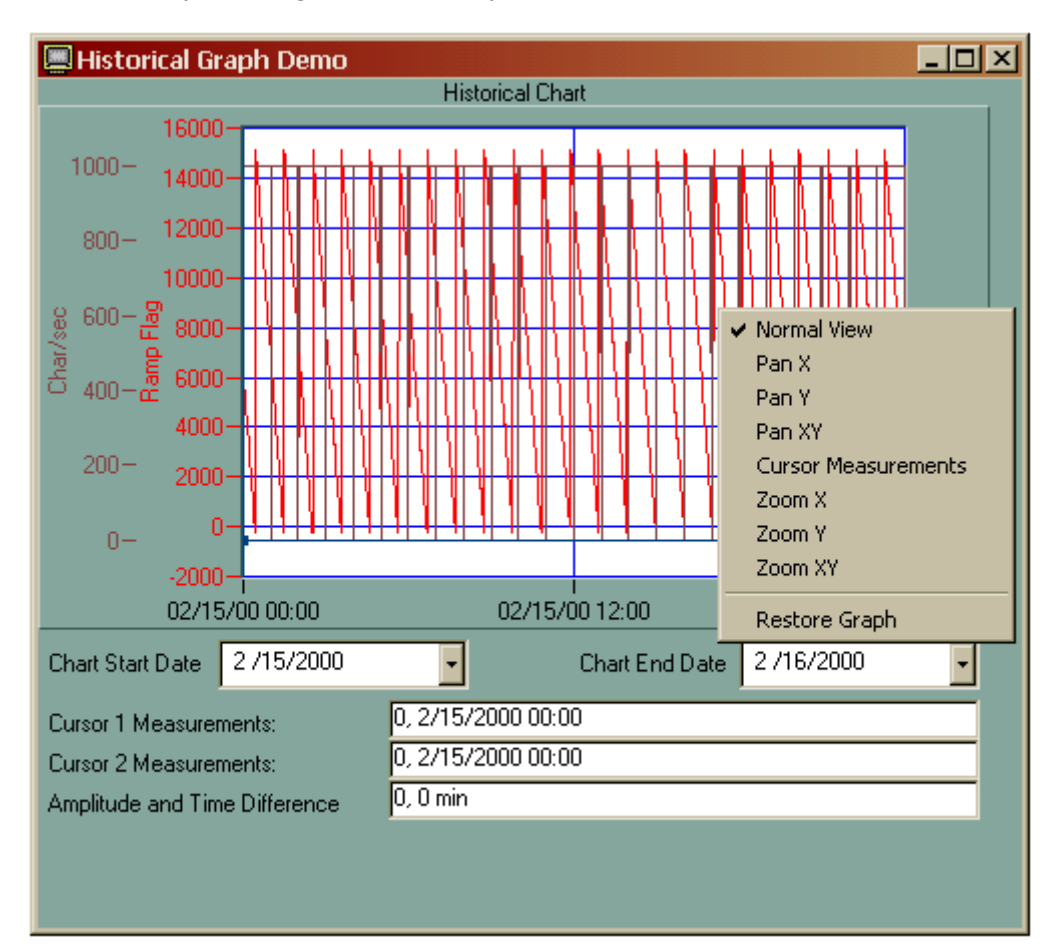

#### Historical Graph with right click menu opened

Historical Chart with XY Zoom Box selecting area to zoom

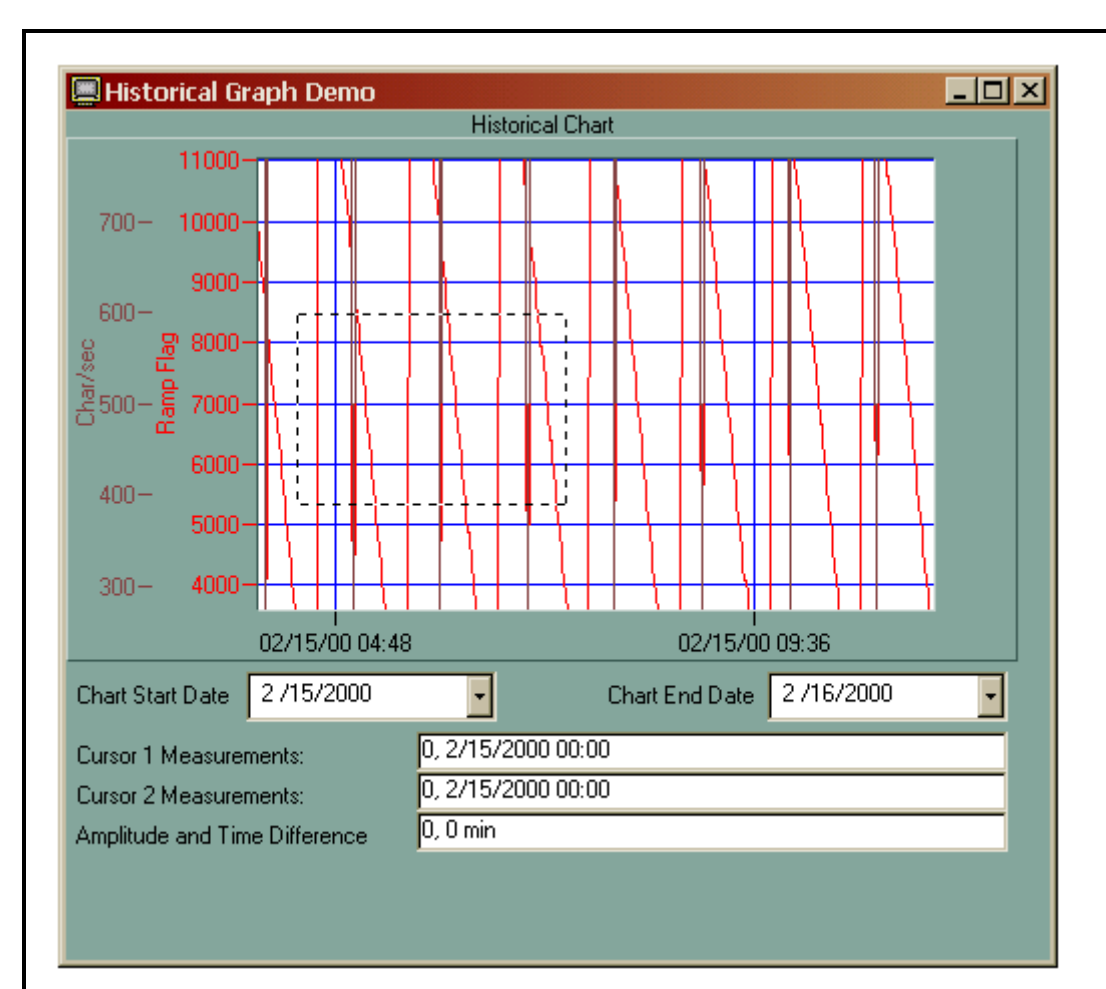

Cursor measurements display

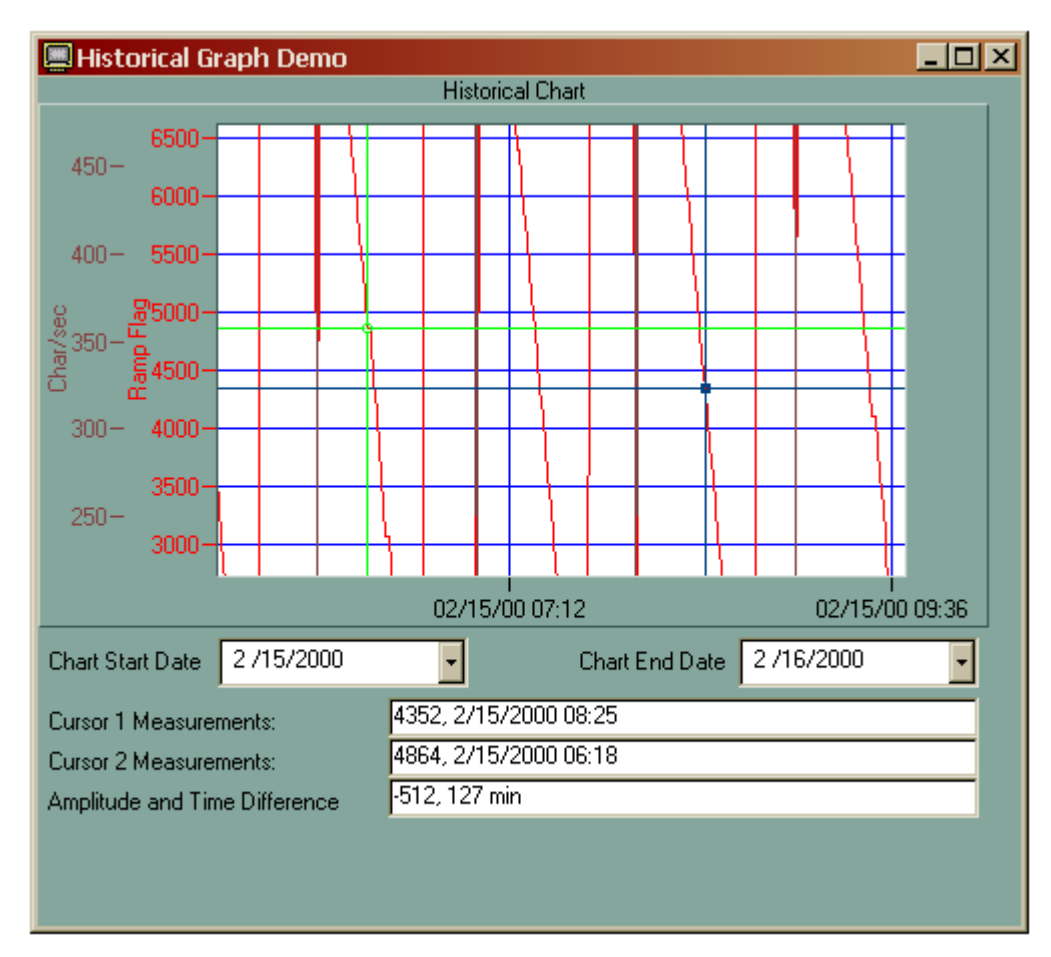

## Dials

Dials function similarly to Meters. Dials are based on Pointer Definitions and have 6 Styles to choose from.

#### Properties

**Name** - The Name property makes the object easier for the RealEdit programmer to identify. Often it is a good idea to use the same name for related objects, such as a Data Value that represents a Constant.

**Top -** The top position, in twips, of the object.

Left - The Left position, in twips, of the object.

Height - The Height value, in twips, of the object.

Width - The Width value, in twips, of the object.

#### Style -

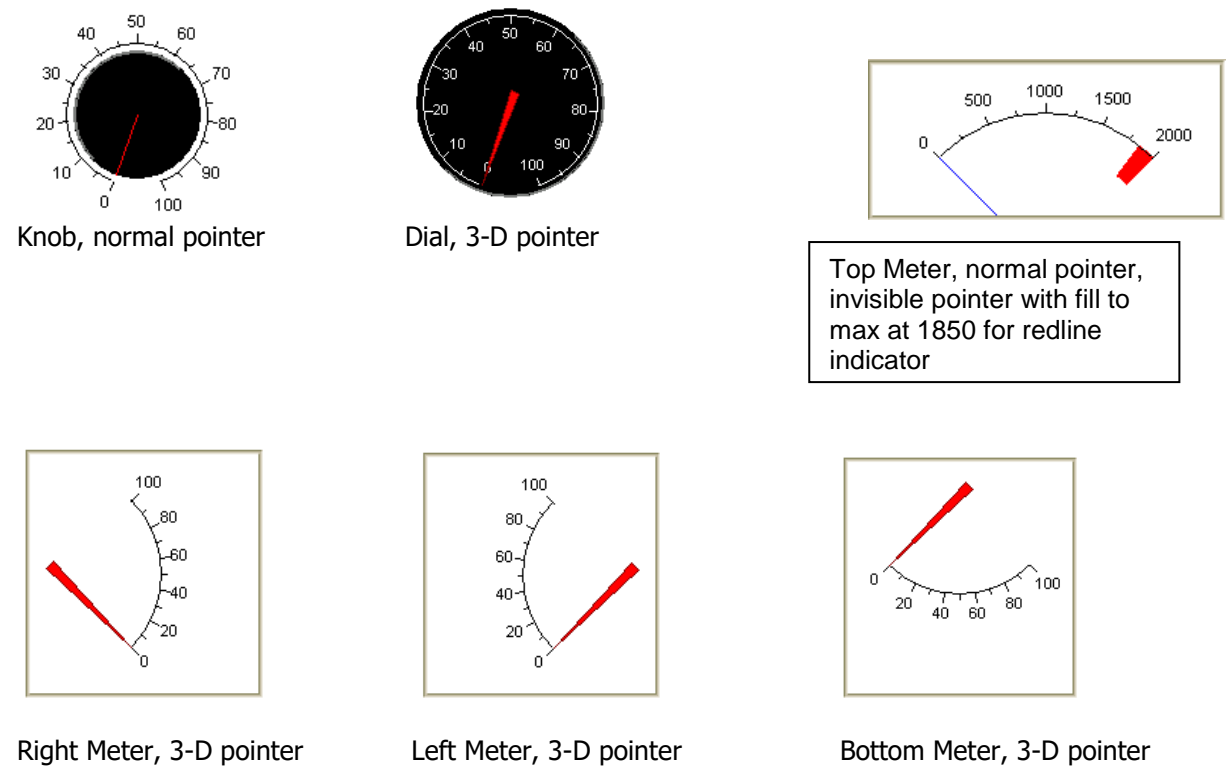

Arc Start (degrees) - Position of the maximum value on the Dial
Arc End (degrees) - Position of the minimum value on the Dial
Minimum - A standard numeric value for the minimum the object can represent.
Maximum - A standard numeric value for the maximum the object can represent.
Background Color - Color of the Object's background
Face Color - Color adjusted by red, green and blue hex values or invoking the Color Dialog.
Alphanumeric Color - Color of the object's display text
Font - The type face selected for this particular text.
Dial Caption - Descriptive display text.
Axis Caption - Descriptive display text.
Pointer List - This is a list of any object type. Selecting (list) invokes the List Builder Dialog.

## **Toggle Buttons**

The Logical Button can be used to display or control data values which have only two states (on or off). There are various styles which can be assigned to each button and certain images and text can be used to indicate on or off. If Use Picture File is set to True, user assigned picture files are used to indicate the value state.

#### Properties

**Name** - The Name property makes the object easier for the RealEdit programmer to identify. Often it is a good idea to use the same name for related objects, such as a Data Value that represents a Constant.

**Top -** The top position, in twips, of the object.

Left - The Left position, in twips, of the object.

Height - The Height value, in twips, of the object.

Width - The Width value, in twips, of the object.

#### Button Style -

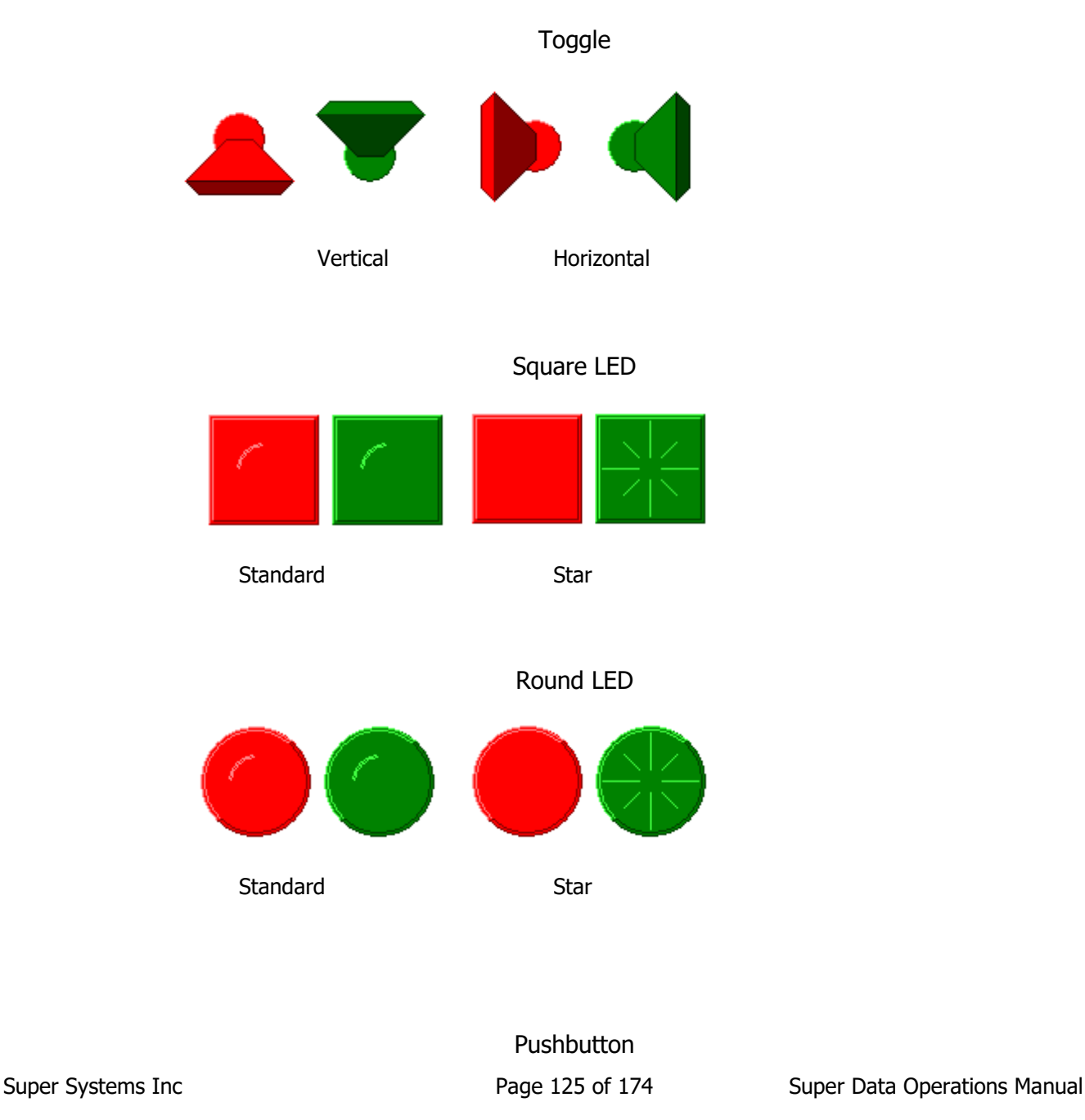

| Round                                              | Square                          |                              |
|----------------------------------------------------|---------------------------------|------------------------------|
|                                                    | 3D Slide                        |                              |
|                                                    | Off On Off On                   |                              |
| Vertical                                           | Horizontal                      |                              |
|                                                    | Standard Slide                  |                              |
|                                                    |                                 |                              |
| Vertical                                           | Horizontal                      |                              |
| Off On C                                           | ж                               |                              |
| On/Off Toggle Button: maintains it's On or Off app | pearance and text until clicked | again                        |
| Command Button: functions like a standard buttor   | ı                               |                              |
| OK<br>And can hold a bitmap                        |                                 |                              |
| OK                                                 |                                 |                              |
| Custom Bitmap Button: displays the specified bitm  | aps                             |                              |
|                                                    |                                 |                              |
| Super Systems Inc                                  | Page 126 of 174                 | Super Data Operations Manual |

Font - The type face selected for this particular text.

Caption - Descriptive display text.

Caption Color - Color adjusted by red, green and blue hex values or invoking the Color Dialog.

Background Color - Color of the Object's background

On Color - Color of button when in On position

Text On Color - Color of button On text

Text On - The text displayed when the button is in the On position

Off Color - Color of button when in Off position

Text Off Color - Color of button Off text

Text Off - The text displayed when the button is in the Off position

**Button Mode** – Indicator Mode: Value cannot be adjusted by the user. Normally displays a specified Data Value in the object.

Control Mode: Controls a separate data value.

**Data Value** - The fundamental data unit for RealTime. A Data Value may be changed by a Data Process and can be derived from any number of Data Sources.

**Tip -** ToolTip text to display. The ToolTip text floats over the object when the mouse pointer is hovered within the object's bounds.

Use Picture File - True/False value indicating whether the specified item will be applied to this object

**Picture On** - Image to display when button is in On position

Picture Off - Image to display when picture is in Off position

**Tab Index** - Controls the order in which objects are selected by using the tab key. This value is this objects position in the sequence.

The Toggle Button on the Property Edit sheet flips the values of the button so the user can see what it will look like before running the screen.

## **Numeric Edits**

The Numeric Edit Control is similar to an Auto Label with a Spin Button already attached. It can only display numeric values. Formatting and accelerated values are all controlled from the Numeric Edit property screen. Minimum and maximum values lock the Numeric Edit into a specific range. It ignores spin button requests to exceed the min/max limits and will reset any values manually entered to the minimum or maximum depending upon which value was exceeded.

#### **Properties**

**Name** - The Name property makes the object easier for the RealEdit programmer to identify. Often it is a good idea to use the same name for related objects, such as a Data Value that represents a Constant.

**Top -** The top position, in twips, of the object.

Left - The Left position, in twips, of the object.

Height - The Height value, in twips, of the object.

Width - The Width value, in twips, of the object.

Font - The type face selected for this particular text.

Text Color - Color of the object's display text

Back Color - Color of the Object's background

Accel Delay Time (sec) - Mouse button down time before accelerated increment/decrement span is used

Accel Increment Value - Increment/Decrement span in accelerated mode

Inc/Dec Button Position - Controls the position of the object - Top, Bottom, Left or Right

Increment Value - Normal increment/decrement span

Minimum Value - A standard numeric value for the minimum the object can represent.

Maximum Value - A standard numeric value for the maximum the object can represent.

Display Format - Sets the decimal and precision adjustment for display

### **Date Pickers**

The Date Picker is a slick control used to select dates. A handy calendar can easily be scrolled day-to-day, month-tomonth or year-to-year. In addition, it will change it's display for International customers, showing the proper month and day names and formatting the string accordingly. The Date Picker text box background is always white and the text is always black. This is so, despite the ability to change fonts and all calendar colors.

#### Properties

**Name** - The Name property makes the object easier for the RealEdit programmer to identify. Often it is a good idea to use the same name for related objects, such as a Data Value that represents a Constant.

Super Systems Inc

Page 128 of 174

**Top** - The top position, in twips, of the object.

**Left -** The Left position, in twips, of the object.

Height - The Height value, in twips, of the object.

Width - The Width value, in twips, of the object.

Date/Time Format - Format of the display date

M = short month (1, 2, 3...) MMM = abbreviated month (Jan, Feb, Mar...) MMMM = full month (January, February, March...) d = short day (12, 13, 14...) dddd = long day of week (Sunday, Monday, Tuesday...) yy = two digit year (98, 99, 00...) yyy = four digit year (1998, 1999, 2000...) hh = hour (12 or 12 hour, depending on whether tt is present) mm = minute tt = AM/PM With tt, hour becomes 12 hour format, 24 without

Font - The type face selected for this particular text

- Cal Background Color Cal Background Color
- Cal Foreground Color Cal Foreground Color

Cal Background Title Color - Cal Background Title Color

Cal Foreground Color - Cal Foreground Color

Cal Trailing Color - Cal Trailing Color

## iTools

This control allows the user to create a matching front panel interface through OPC for Eurotherm instrumentation.

#### Properties

**Name** - The Name property makes the object easier for the RealEdit programmer to identify. Often it is a good idea to use the same name for related objects, such as a Data Value that represents a Constant.

**Top -** The top position, in twips, of the object.

Left - The Left position, in twips, of the object.

Height - The Height value, in twips, of the object.

Width - The Width value, in twips, of the object.

Device Name - The OPC Device Name of the object.

## Animations

New animations that require an AVI file. The advantages are that the animation is contained in one file. The other advantage is that the animation runs with virtually no CPU time, so the system's performance will not suffer.

#### Properties

**Name** - The Name property makes the object easier for the RealEdit programmer to identify. Often it is a good idea to use the same name for related objects, such as a Data Value that represents a Constant.

**Top -** The top position, in twips, of the object.

Left - The Left position, in twips, of the object.

Height - The Height value, in twips, of the object.

Width - The Width value, in twips, of the object.

Animation (.AVI) File - The full path and file name to the reference file

**Tip** - ToolTip text to display. The ToolTip text floats over the object when the mouse pointer is hovered within the object's bounds.

Visible When Inactive - True: Image freezes when animation is inactive, False: Image disappears

AVI Animation Caveats: The animation cannot be resized by changing the size of the area the animation will cover. The animation must be an AVI file. We have free AVI editors, so send in the pictures you would like assembled and they can be snapped together in only a few minutes. The animation can only be started or stopped.

#### **Event Lists**

Event Lists show the current status of all configured Events bits on the selected channels.

#### Properties

**Name** - The Name property makes the object easier for the RealEdit programmer to identify. Often it is a good idea to use the same name for related objects, such as a Data Value that represents a Constant.

**Top -** The top position, in twips, of the object.

**Left -** The Left position, in twips, of the object.

Height - The Height value, in twips, of the object.

Width - The Width value, in twips, of the object.

Font - The type face selected for this particular text.

Text Color - Color of the object's display text

Back Color - Color of the Object's background

**Tip** - ToolTip text to display. The ToolTip text floats over the object when the mouse pointer is hovered within the object's bounds.

Show Only Active Events - True/False value indicating whether the specified item will be applied to this object

**Comm Channel List** - This is a list of any object type. Selecting (list) invokes the List Builder Dialog.

Super Systems Inc

| Channel  | Event | Description                            | - |
|----------|-------|----------------------------------------|---|
| 🌻 UBT 1  | 100   | Rack location Door Begins Open         |   |
| 👎 UBT 1  | 101   | COMM ERROR PM6 TO MASTER DUALPRO       |   |
| 👎 UBT 1  | 102   | **** ERROR MASTER DUALPRO TO SLAVE     |   |
| 🕀 UBT 1  | 103   | VESTIBULE LDR ****ER FAULT             |   |
| 👎 UBT 1  | 104   | VESTIBULE LDR DISCONNECT OPEN          |   |
| 🕀 UBT 1  | 105   | PREHEAT DISCHARGE XFER STARTER FAULT   |   |
| 🐙 UBT 1  | 106   | PREHEAT DISCHARGE XFER DISCONNECT OPEN |   |
| 🐙 UBT 1  | 107   | VESTIBULE LDR TRAY DID NOT XFER        |   |
| 🕀 UBT 1  | 108   | PREHEAT DISCHARGE DOOR FAULT           |   |
| 🗣 UBT 1  | 109   | PREHEAT CHARGE DOOR FAULT              |   |
| 👎 UBT 1  | 110   | PREHEAT XFER STARTER FAULT             |   |
| 🔍 LIBT 1 | 111   | PREHEAT XEER DISCONNECT OPEN           | _ |

Red indicates OFF or zero (0) in the bit and green indicates ON or one (1) in the bit. The Channel name is listed, along with the event number and description. In RealTime, clicking on the event line brings up the event description editor and allows the user to change the text of the description.

# **RealTime Events**

The following table describes the RTEvents available in RealEdit/RealTime and the functions of their sub components Data Value X, Data Value Y, and Destination. Note that even when a sub component is marked N/A in the table, *it still must exist*. Under these circumstances, it is suggested that the stock data value name "(none)" be selected for Data Values X and/or Y, while the stock Constant Destination named "(none)" be selected for the destination.

## Copy Data Value X to Destination.

| Copies the current value of Data Value X to the specified Destination.                       |
|----------------------------------------------------------------------------------------------|
| Data Value that contains the current value to be copied.                                     |
| N/A                                                                                          |
| INI File; Flat File; Comm Destination; DBF File Reference; MDB Table Reference; Lookup List; |
| Constant; Edit Box; Lookup Index; Value List; Data Value; System Parameter; Spin Button;     |
| ODBC Reference; Datalog.                                                                     |
|                                                                                              |

## Copy Pending Edit of Data Value X to Destination.

| Description:  | Copies the pending edit of Data Value X to the specified Destination without resetting the pending edit to zero.                                                                      |
|---------------|----------------------------------------------------------------------------------------------------|
| Data Value X: | Data Value that contains the pending edit value to be copied.                                                                                                    |
| Data Value Y: | N/A                                                                                                    |
| Destination:  | INI File; Flat File; Comm Destination; DBF File Reference; MDB Table Reference; Lookup List; Constant; Edit Box; Lookup Index; Value List; Data Value; System Parameter; Spin Button; |
|               | ODBC Reference; Datalog.                                                                                                    |

## **Append Blank Record.**

| Description:  | Appends a blank record to a database table.              |
|---------------|----------------------------------------------------------|
| Data Value X: | N/A                                                      |
| Data Value Y: | N/A                                                      |
| Destination:  | ODBC Reference; DBF File Reference; MDB Table Reference. |

### Show Hourglass Mouse Cursor.

Description: Makes the mouse cursor into an hourglass (Used before starting a lengthy process in the RTEvent List).

Data Value X: N/A Data Value Y: N/A Destination: N/A

### **Clear Hourglass Mouse Cursor.**

Description:Sets the mouse cursor back to its default appearance (Used after a lengthy process in the<br/>RTEvent List).Data Value X:N/AData Value Y:N/ADestination:N/A

## **Delete Database Record.**

| Description:  | Deletes the current database record.                     |
|---------------|----------------------------------------------------------|
| Data Value X: | N/A                                                      |
| Data Value Y: | N/A                                                      |
| Destination:  | ODBC Reference; DBF File Reference; MDB Table Reference. |

## Send Pending Edit.

Description: Sends the pending edit of Data Value X to the specified Destination and resets the pending edit to zero.

Super Systems Inc

Page 133 of 174

Data Value X:Data Value that contains the pending edit value to be sent.Data Value Y:N/ADestination:INI File; Flat File; Comm Destination; DBF File Reference; MDB Table Reference; Lookup List;<br/>Constant; Edit Box; Lookup Index; Value List; Data Value; System Parameter; Spin Button;<br/>ODBC Reference; Datalog.

### **Cancel All Pending Edits.**

Description:Cancels all pending edit operations on the current screen file.Data Value X:N/AData Value Y:N/ADestination:N/A

#### **Discard Current Screen.**

Description:Closes the current Screen File (Should be last in an RTEvent List).Data Value X:N/AData Value Y:N/ADestination:N/A

#### Show Message with No Buttons.

| Description:  | Displays a message (All other RTEvents in the list will continue to execute). |
|---------------|-------------------------------------------------------------------------------|
| Data Value X: | Data Value that contains the message you want displayed.                      |
| Data Value Y: | N/A                                                                           |
| Destination:  | N/A                                                                           |

#### Show Message with Abort Button Only.

| Description:  | Displays a message with an Abort Button (All other RTEvents in the list will continue to execute until the list is finished or the Abort Button is pressed). |
|---------------|----------------------------------------------------------------------------------------------------|
| Data Value X: | Data Value that contains the message you want displayed.                                                                                                    |
| Data Value Y: | N/A                                                                                                    |
| Destination:  | N/A                                                                                                    |

#### Show Message with Continue Button Only.

| Description:  | Displays a message with a Continue Button (All other RTEvents in the list will continue to |
|---------------|--------------------------------------------------------------------------------------------|
|               |                                                                                            |
| Data Value X: | Data Value that contains the message you want displayed.                                   |
| Data Value Y: | N/A                                                                                        |
| Destination:  | N/A                                                                                        |
| Massaga       | ith About and Continue Buttone                                                             |

#### Show Message with Abort and Continue Buttons.

| Description:  | Displays a message with a Continue and an Abort Button (All other RTEvents in the list will |
|---------------|---------------------------------------------------------------------------------------------|
|               | continue to execute until the list is finished or the Abort Button is pressed).             |
| Data Value X: | Data Value that contains the message you want displayed.                                    |
| Data Value Y: | N/A                                                                                         |
| Destination:  | N/A                                                                                         |
|               |                                                                                             |

## Wait For Continue Button.

Description:Halts execution of the RTEvent List until the Continue Button is pressed.Data Value X:N/AData Value Y:N/ADestination:N/A

## Wait For Data Value X = Data Value Y.

Description: Halts the execution of the RTEvent List until Data Value X equals Data Value Y (Should be used with a message Abort Button).

Super Systems Inc

Page 134 of 174

| Data Value X: | Any Data Value. |
|---------------|-----------------|
| Data Value Y: | Any Data Value. |
| Destination:  | N/A             |

#### Hide a Message.

| Description:  | Hides a previously displayed message and accompanying buttons (Used after a Wait for |
|---------------|--------------------------------------------------------------------------------------|
|               | Continue Button RTEvent.                                                             |
| Data Value X: | N/A                                                                                  |
| Data Value Y: | N/A                                                                                  |
| Destination:  | N/A                                                                                  |

### **Refresh All Files.**

| Description:  | Rereads the contents of all data files from their respective data sources (Data files are |
|---------------|-------------------------------------------------------------------------------------------|
|               | automatically refreshed whenever a screen file is started so this RTEvent should be used  |
|               | when there is an application(s) that is altering the data files).                         |
| Data Value X: | N/A                                                                                       |
| Data Value Y: | N/A                                                                                       |
| Destination:  | N/A                                                                                       |
|               |                                                                                           |

## **Reload All Lookup List.**

| Description:  | Reloads the contents of all lookup list from their respective data sources (Lookup List are<br>automatically load when ever a screen file is started so this RTEvent should be used when<br>there is changes to the data source and used after a Refresh All Files RTEvent). |
|---------------|----------------------------------------------------------------------------------------------------|
| Data Value X: | N/A                                                                                                    |
| Data Value Y: | N/A                                                                                                    |
| Destination:  | N/A                                                                                                    |

## **Unconditional Screen Update.**

Description:Updates all screen items on the current screen (Screen items get updated automatically<br/>whenever a screen file is started).Data Value X:N/AData Value Y:N/ADestination:N/A

## **Discard All Other Screens.**

| Close all screen files. |
|-------------------------|
| N/A                     |
| N/A                     |
| N/A                     |
|                         |

### **Abort Button Branch Point.**

Description: This is the starting point in the RTEvent List to start execution when an Abort Button is pressed. Data Value X: N/A

Data Value X. N/A Data Value Y: N/A Destination: N/A

## Append and Copy Value List to Destination.

| Description:  | Appends a Value List to a database table if the lookup field does not exist or if the lookup |
|---------------|----------------------------------------------------------------------------------------------|
|               | field does exist then this RTEvent will overwrite the record that matches the lookup field.  |
| Data Value X: | Data Value containing the Value List.                                                        |
| Data Value Y: | N/A                                                                                          |
| Destination:  | DBF File Reference; MDB Table Reference; ODBC Reference.                                     |
|               |                                                                                              |

Super Systems Inc

Page 135 of 174

## Copy Value List to Destination.

| Description:  | Copies a Value List to a database table overwriting the current record. |
|---------------|-------------------------------------------------------------------------|
| Data Value X: | Data Value containing the Value List.                                   |
| Data Value Y: | N/A                                                                     |
| Destination:  | DBF File Reference; MDB Table Reference; ODBC Reference.                |

## End RealTime.

Description:Ends the session of RealTime.Data Value X:N/AData Value Y:N/ADestination:N/A

## Exit Event if Data Value X = Data Value Y.

Description:Stops the execution of RTEvents in the list if Data Value X = Data Value Y.Data Value X:Any Data Value.Data Value Y:Any Data Value.Destination:N/A

## Update All Edit Boxes on the Screen.

Description: Causes all Edit Boxes on the current screen file to be processed into corresponding Data Values.

Data Value X: N/A Data Value Y: N/A Destination: N/A

## **Clear Database Fields for Current Record.**

| Description:  | Sets all fields in the current record of a database table to blanks |
|---------------|---------------------------------------------------------------------|
| Data Value X: | N/A                                                                 |
| Data Value Y: | N/A                                                                 |
| Destination:  | DBF File Reference; MDB Table Reference; ODBC Reference.            |

### Send a Report to the Screen.

| Description:  | Send a Crystal Report File to view on the screen.                                        |
|---------------|------------------------------------------------------------------------------------------|
| Data Value X: | Data Value that contains the report index value (Created from a Constant Source based on |
|               | the number assigned to a Crystal Report File belonging to the current screen file).      |
| Data Value Y: | N/A                                                                                      |
| Destination:  | N/A                                                                                      |

### Send a Report to The Printer.

| Description:  | Send a Crystal Report File to the printer.                                               |
|---------------|------------------------------------------------------------------------------------------|
| Data Value X: | Data Value that contains the report index value (Created from a Constant Source based on |
|               | the number assigned to a Crystal Report File belonging to the current screen file).      |
| Data Value Y: | N/A                                                                                      |
| Destination:  | N/A                                                                                      |

## **Run an External Application File.**

| Description:      | Runs an external application from RealTime.                                                             |                                                                                |
|-------------------|----------------------------------------------------------------------------------------------------|--------------------------------------------------------------------------------|
| Data Value X:     | Data Value that contains the application index val<br>on the number assigned to an Application File bel | lue (Created from a constant source based longing to the current screen file). |
| Data Value Y:     | N/A                                                                                                    | 5 5 ,                                                                          |
| Destination:      | N/A                                                                                                    |                                                                                |
| Super Systems Inc | Page 136 of 174                                                                                         | Super Data Operations Manual                                                   |

## End RealTime and Run an External Application File.

| Description:  | Ends RealTime and runs an external application from RealTime.                                                                                                    |
|---------------|----------------------------------------------------------------------------------------------------|
| Data Value X: | Data Value that contains the application index value (Created from a constant source based<br>on the number assigned to an Application File belonging to the current screen file). |
| Data Value Y: | N/A                                                                                                    |
| Destination:  | Ν/Α                                                                                                    |

#### Start New Screen.

| Description:  | Starts a new screen file.                                                                  |
|---------------|--------------------------------------------------------------------------------------------|
| Data Value X: | Data Value that contains the screen file index value (Created from a constant source based |
|               | on the number assigned to a Link Screen File belonging to the current screen file).        |
| Data Value Y: | N/A                                                                                        |
| Destination:  | N/A                                                                                        |

## Start v3.5 Recipe Program.

| Description:<br>Data Value X: | Starts a v3.5 foreground program in an MMI v3.5/4.0 instrument.<br>Data Value containing the program number to start (1-200). |
|-------------------------------|----------------------------------------------------------------------------------------------------|
| Data Value Y:                 | N/A                                                                                                    |
| Destination:                  | Comm Destination.                                                                                                    |

## Stop v3.5 Recipe Program.

| Description:  | Stops a v3.5 foreground program in an MMI v3.5/4.0 instrument. |
|---------------|----------------------------------------------------------------|
| Data Value X: | N/A                                                            |
| Data Value Y: | N/A                                                            |
| Destination:  | Comm Destination.                                              |
|               |                                                                |

## Search Datalog Data.

| Description:  | Searches datalog data for changes in a specific logged value, if there is a change then the change is logged to the destination in the format of:1-Occurrence; 2-Data Value; 3-Start Date; 4-Start Time; 5-End Date;6-End Time; 7-Channel Name; 8-Formated String("MMDDHHNN.XXXX") containing Start Date/Time and Data; 9-Start Date/Time in floating point notation; 10-End Date/Time in floating point notation. |
|---------------|----------------------------------------------------------------------------------------------------|
| Data Value X: | Data Value containing start Date/Time value (if Date/Time = 0 then the start begins three weeks before the current date).                                                                                                    |
| Data Value Y: | Data Value containing a Comm Source Parameter used to search the Datalog Data and look for any change based on this Comm Source Parameter.                                                                                                    |
| Destination:  | Flat ASCII File Reference.                                                                                                    |

## **Erase a Destination File.**

| Description:  | Deletes the file specified in the destination |
|---------------|-----------------------------------------------|
| Data Value X: | N/A                                           |
| Data Value Y: | N/A                                           |
| Destination:  | Any file that exists on a drive.              |

## Print Current RealTime Screen.

| Description:  | Print the current screen file to the printer. |
|---------------|-----------------------------------------------|
| Data Value X: | N/A                                           |
| Data Value Y: | N/A                                           |
| Destination:  | N/A                                           |

## Minimize Current RealTime Screen.

Description:Minimizes the current screen file to an icon at the bottom of the screen.Super Systems IncPage 137 of 174Super Data Operations Manual

Data Value X: N/A Data Value Y: N/A Destination: N/A

#### Maximize Current RealTime Screen.

Description:Maximizes the current screen file to the size of the viewing screen.Data Value X:N/AData Value Y:N/ADestination:N/A

#### Normal Size Current RealTime Screen.

| Description:  | Sets the current screen file to its normal size (Not Maximized or Minimized). |
|---------------|-------------------------------------------------------------------------------|
| Data Value X: | N/A                                                                           |
| Data Value Y: | N/A                                                                           |
| Destination:  | N/A                                                                           |

#### Set a Bit (Data Value X) in Destination.

| Description:  | Sets a bit to 1 in a numeric 16-bit destination.       |
|---------------|--------------------------------------------------------|
| Data Value X: | Data Value containing the bit number (0-15) to be set. |
| Data Value Y: | N/A                                                    |
| Destination:  | Destination for bit operation.                         |

### Reset a Bit (Data Value X) in Destination.

| Description:  | Sets a bit to 0 in a numeric 16-bit destination.       |
|---------------|--------------------------------------------------------|
| Data Value X: | Data Value containing the bit number (0-15) to be set. |
| Data Value Y: | N/A                                                    |
| Destination:  | Destination for bit operation.                         |

## Toggle a Bit (Data Value X) in Destination.

| Description:  | Toggles a bit (0 to 1) or (1 to 0) in a numeric 16 bit destination. |
|---------------|---------------------------------------------------------------------|
| Data Value X: | Data Value containing the bit number (0-15) to be set.              |
| Data Value Y: | N/A                                                                 |
| Destination:  | Destination for bit operation.                                      |

#### **Refresh ODBC Specified in Destination.**

Description:Reruns the ODBC query in the specified destination.Data Value X:N/AData Value Y:N/ADestination:ODBC Reference.

#### Copy Data Value X to Pending Edit Value.

| Description:  | Copies a Data Values value to the Pending Edit value of a Data Value. |
|---------------|-----------------------------------------------------------------------|
| Data Value X: | Data Value with the value to be copied.                               |
| Data Value Y: | N/A                                                                   |
| Destination:  | Data Value that will receive Data Value X as its Pending Edit value.  |

#### Move to First Record.

| Description:  | Moves the record pointer in a database table to the first record specified in the destination. |
|---------------|------------------------------------------------------------------------------------------------|
| Data Value X: | N/A                                                                                            |
| Data Value Y: | N/A                                                                                            |
| Destination:  | ODBC Reference; DBF File Reference; MDB Table Reference.                                       |

Super Systems Inc

Page 138 of 174

### Move to Previous Record.

| Description:  | Moves the record pointer in a database table to the previous record specified in the |
|---------------|--------------------------------------------------------------------------------------|
|               | destination.                                                                         |
| Data Value X: | N/A                                                                                  |
| Data Value Y: | N/A                                                                                  |
| Destination:  | ODBC Reference: DBF File Reference: MDB Table Reference.                             |

#### Move to Next Record.

| Description:  | Moves the record pointer in a database table to the next record specified in the destination. |
|---------------|-----------------------------------------------------------------------------------------------|
| Data Value X: | N/A                                                                                           |
| Data Value Y: | N/A                                                                                           |
| Destination:  | ODBC Reference; DBF File Reference; MDB Table Reference.                                      |

#### Move to Last Record.

Description:Moves the record pointer in a database table to the last record specified in the destination.Data Value X:N/AData Value Y:N/ADestination:ODBC Reference; DBF File Reference; MDB Table Reference.

## Copy pending edit value X to Destination

| Y: Description: | Copies value X into the specified destination object |
|-----------------|------------------------------------------------------|
| Data Value X:   | Edit value to be copied.                             |
| Data Value      | N/A                                                  |
| Destination:    | Object to receive data value X.                      |

### Append Value List to ODBC Destination as New Record.

| Description:  | Appends a Value List to the specified ODBC Reference in the Destination as a new record. |
|---------------|------------------------------------------------------------------------------------------|
| Data Value X: | Data Value containing the Value List.                                                    |
| Data Value Y: | N/A                                                                                      |
| Destination:  | ODBC Reference.                                                                          |

## Exit to abort branch point if Data value X = Data Value Y

Description:Compares data value X to data value Y and jumps to abort branch point if they are equalData Value X:Comparison data value 1Data Value Y:Comparison data value 2Destination:N/A

## **Exit RTEvents**

Description:Quits execution of a list of RT EventsData Value X:N/AData Value Y:N/ADestination:N/A

## Jump to next Abort branch point

Description: Jumps unconditionally to Abort branch point in Events list Data Value X: N/A

Super Systems Inc

Page 139 of 174

Data Value Y: N/A Destination: N/A

## Do while (data value X)<=(data value Y)

Description: ?? Data Value X: Data Value Y: Destination:

#### While end (must follow Do While Event)

Description: ?? Data Value X: Data Value Y: Destination:

## For 1 to (Data value X)

Description: ?? Data Value X: Data Value Y: Destination:

### Next (must follow for loop)

Description: ?? Data Value X: Data Value Y: Destination:

### **Suspend Execution for X milliseconds**

Description:Suspend program execution for X millisecondsData Value X:Time to suspend executionData Value Y:N/ADestination:N/A

### **Enable/Disable Screen Object**

Description:Enables or disables a screen objectData Value X:0 disables, all other values enable the specified screen objectData Value Y:N/ADestination:The object to enable/disable

### Start SSI Recipe

Super Systems Inc

Page 140 of 174

| Description:  | Starts a recipe in an SSI recipe programmer                |
|---------------|------------------------------------------------------------|
| Data Value X: | recipe number to start                                     |
| Data Value Y: | recipe step to start                                       |
| Destination:  | Channel of the attached programmer to start the recipe on. |

## **Stop SSI Recipe**

| Description:  | Stops an SSI recipe                                      |
|---------------|----------------------------------------------------------|
| Data Value X: | N/A                                                      |
| Data Value Y: | N/A                                                      |
| Destination:  | Channel of the attached programmer to stop the recipe on |

### **Hold SSI Recipe**

| Description:  | Puts an SSI recipe in hold                               |
|---------------|----------------------------------------------------------|
| Data Value X: | N/A                                                      |
| Data Value Y: | N/A                                                      |
| Destination:  | Channel of the attached programmer to hold the recipe on |

#### **Resume SSI Recipe**

| Resumes an SSI recipe                                      |
|------------------------------------------------------------|
| N/A                                                        |
| N/A                                                        |
| Channel of the attached programmer to resume the recipe on |
|                                                            |

### **Advance SSI Recipe**

| Description:  | Advances an SSI recipe 1 step                               |
|---------------|-------------------------------------------------------------|
| Data Value X: | N/A                                                         |
| Data Value Y: | N/A                                                         |
| Destination:  | Channel of the attached programmer to advance the recipe on |

### **Edit SSI Recipe**

Description: Loads a recipe into the edit buffer and displays it on the control Data Value X: Recipe to edit Data Value Y: Destination: Channel of the attached programmer to edit the recipe on

## **Run Edited SSI Recipe**

Description: Takes recipe control out of edit mode and runs edited recipe. Recipe MUST be in edit mode before calling this RTE. Data Value X: Step number to start recipe on Data Value Y: Destination: Channel of the attached programmer

## **Cancel SSI Recipe**

Description: Takes recipe control out of edit mode and resumes display of running (or last run) recipe Data Value X: Data Value Y: Destination: Channel of the attached programmer

# SuperData Recorder

# **Overview**

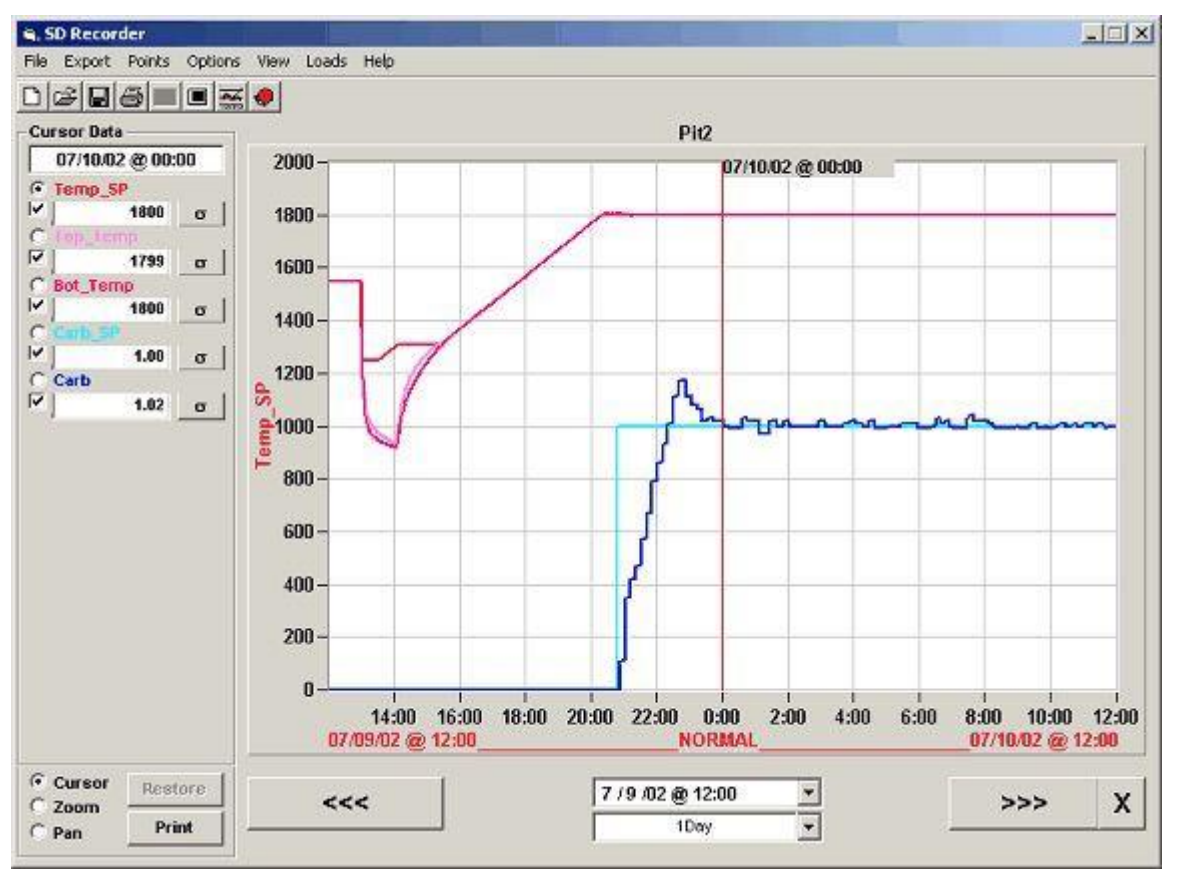

The SuperDATA Recorder application is a paperless Trend Charting program that is used to trend RealTime and Historical data collected and logged by the Super Systems communication program (SDIO). SuperDATA Recorder Features include:

- Integrated Historical and Realtime mode.
- Display width selectable between 1 Hr and 7 Days.
- Up to 12 Pens on one chart.
- Tabular Data Grid view of data displayed on chart.
- Cursor, Zoom and Pan functions.
- Summary statistics for data in display window.
- Create new chart templates.
- Edit chart templates.
- Integration with Load Tracking Database.

# **Display**

# **Components of SDRecorder Display**

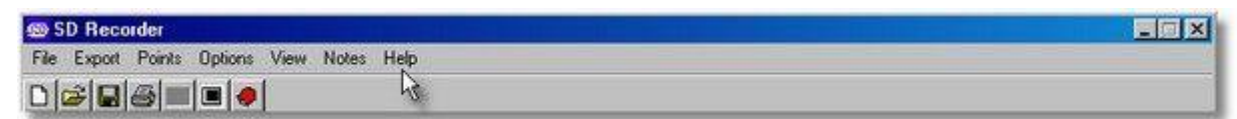

### Menu and ToolBar area – provides access to the Recorder's functions and options

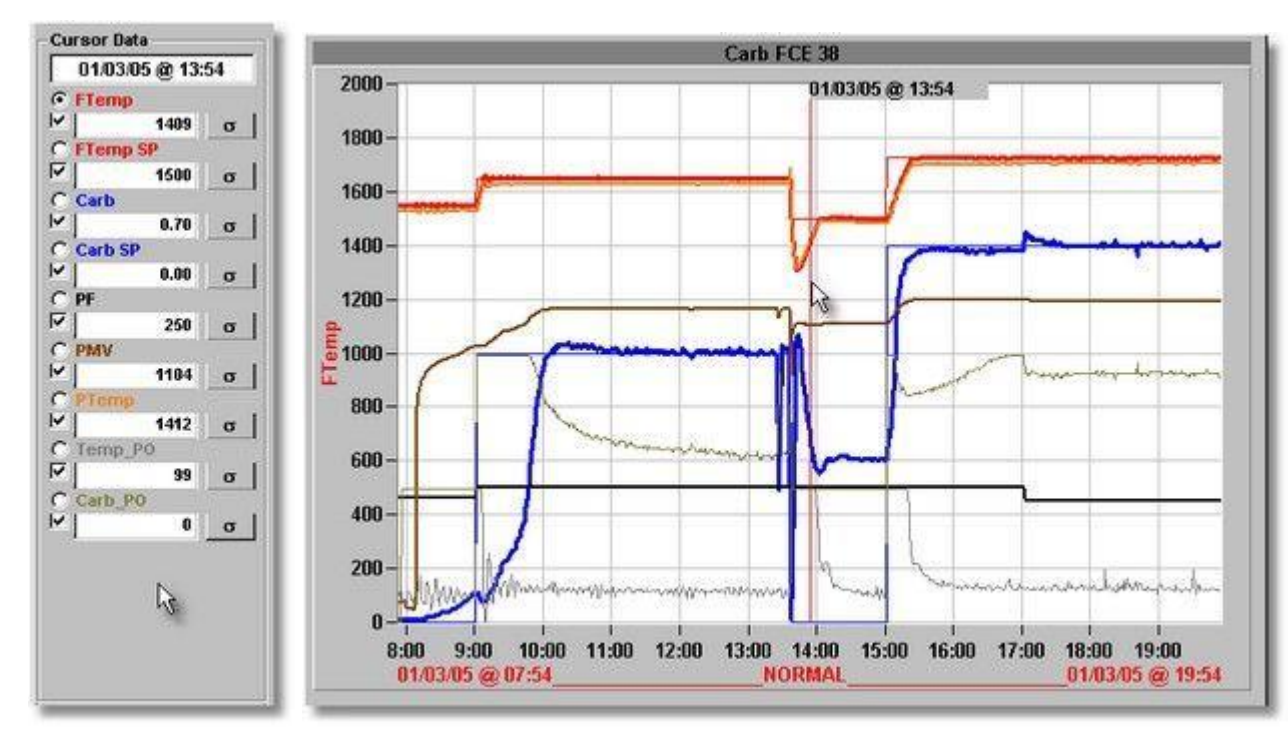

Cursor Data Display area – displays the process data values at the cursor Trend Chart View area – Displays Chart title, trend lines, scales, cursor

| Cursor | Restore | <<<        | 1 / 3 /05 @ 07:54 💌 | >>> X    |
|--------|---------|------------|---------------------|----------|
| C Pan  | Print   | View Notes | 12Hrs 🗸             | Add Note |

Chart Control area - provides controls that affect the displayed chart
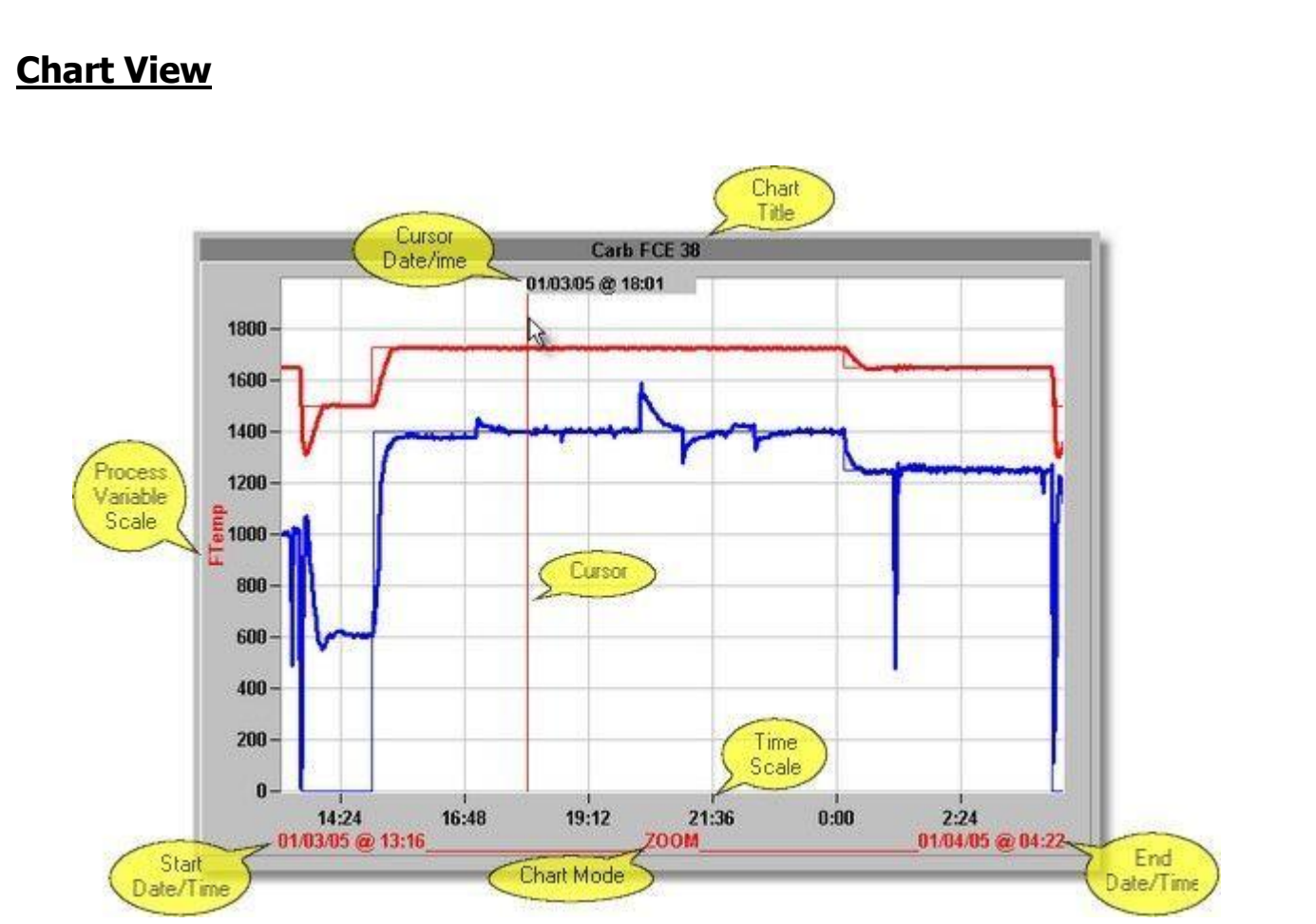

**Trend Chart View area** 

Chart Title – Appears at the top of the Chart.

**Cursor** – Red vertical line through the chart, date and time displayed with the cursor. The cursor may be dragged with the mouse (left click on the cursor and drag with mouse). You can also right click the mouse and the cursor will jump to the clicked position.

**Process Scale** – A single scale appears on the left hand of the chart. Only one process scale is displayed at a time, the scale to be displayed can be selected by clicking the radial button next to the process variable in the cursor data area.

**Time Scale** – The time scale is from right to left at the bottom of the chart view.

**Time Range** – The time range is displayed at the bottom of the view, this line will also indicate the chart mode (NORMAL, HISTORICAL LOAD, PAN, ZOOM etc).

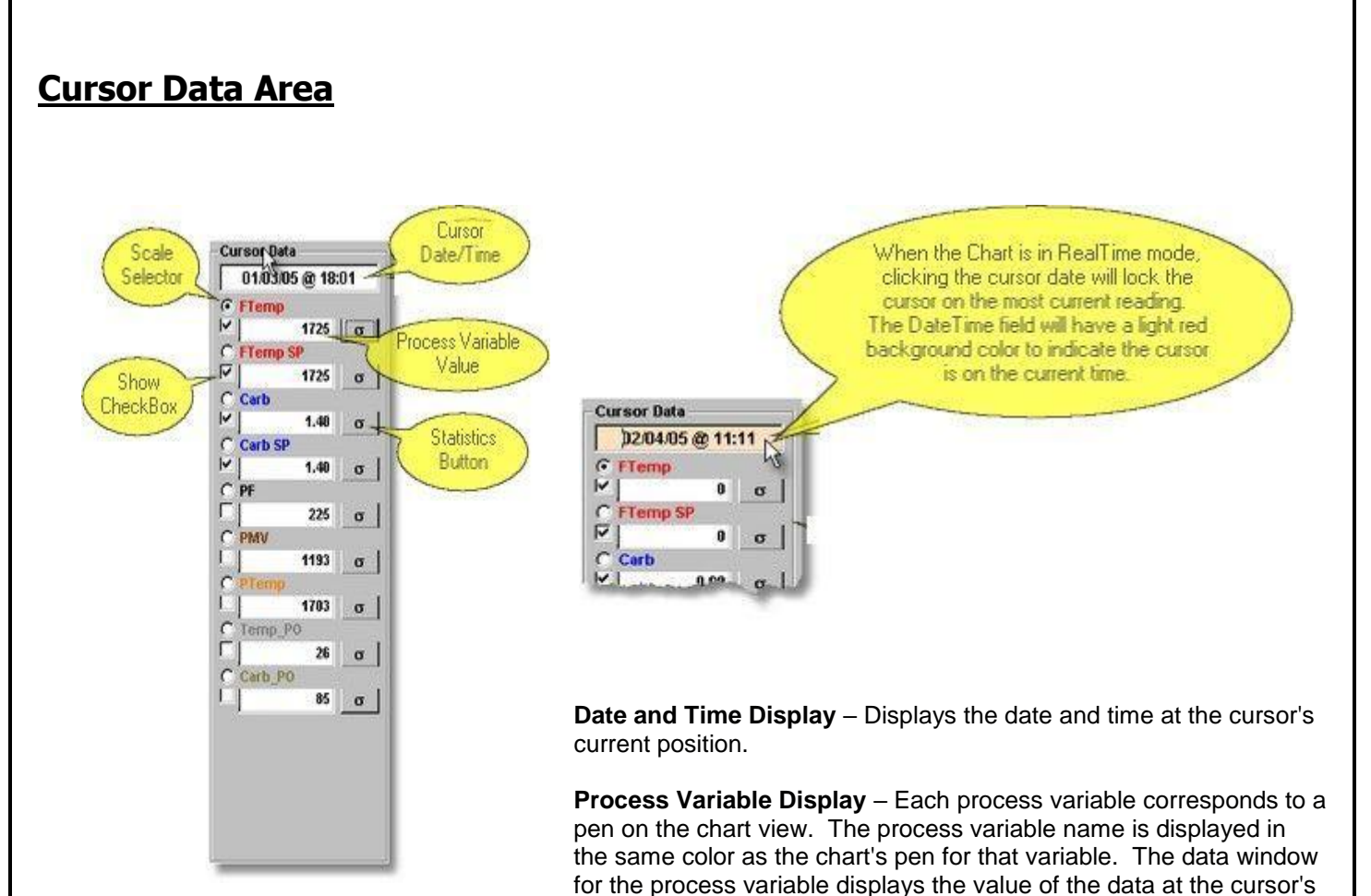

current position.

**Scale Selector** – The radial buttons next to each process variable name are used to select which scale will be displayed in the chart view. Only one scale is displayed. Note: when printing, all **unique** scales will be displayed on the printed chart.

**Show Checkbox** – The checkboxes next to each process variable data window are used to turn the pen on or off in the chart view. When checked, the pen will be on and the trend for that process variable will be displayed.

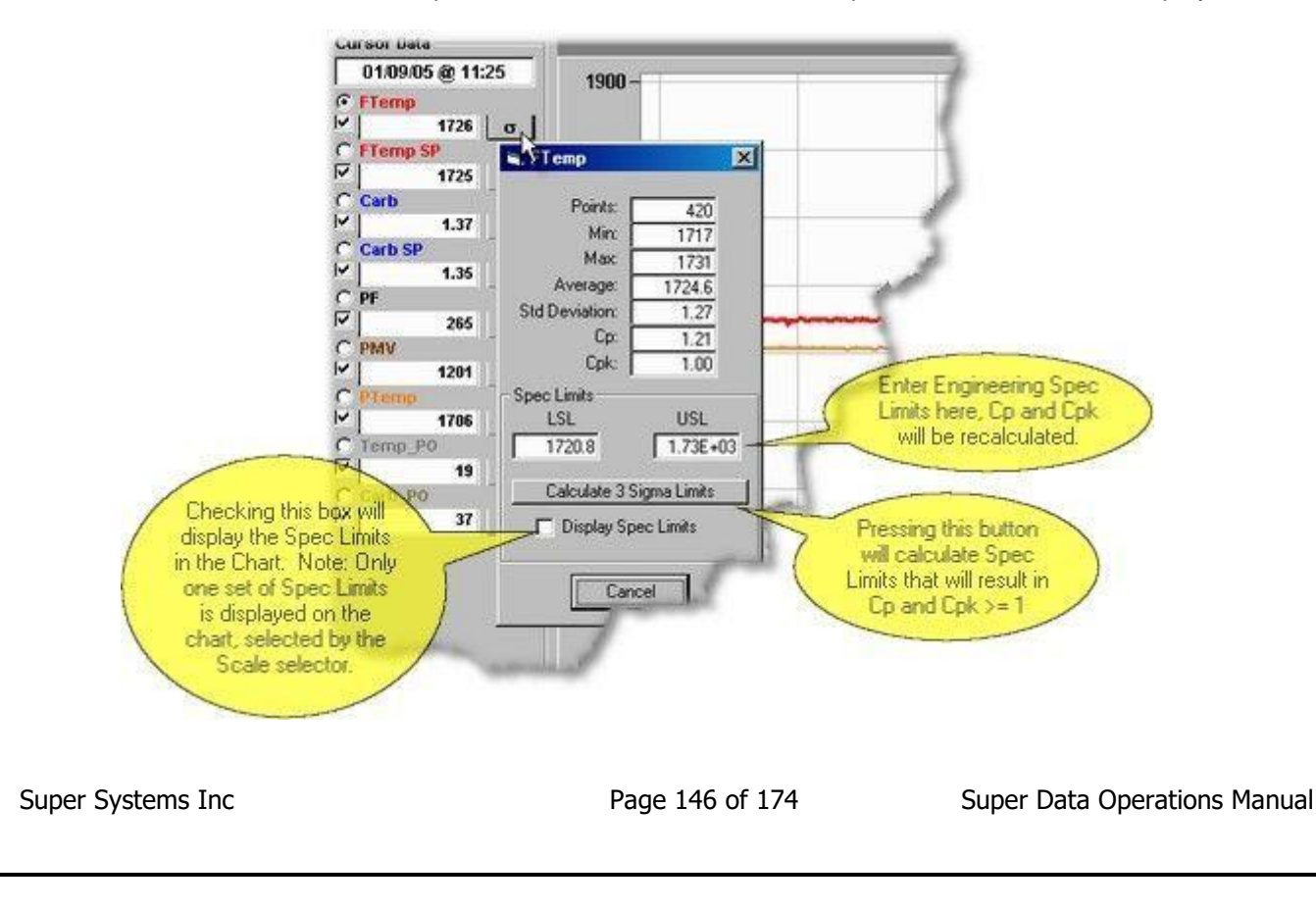

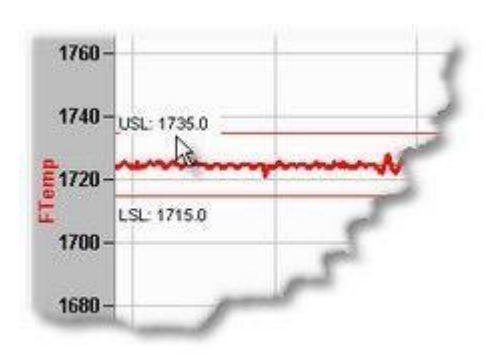

**Summary Statistics Button** – This button will open a window to display summary statistics for the process variable. The statistics are for the time displayed in the current view. The statistics window shows the following data: number of points, Minimum value, Maximum value, average value, standard deviation, Cp and Cpk. Cp and Cpk are based on the Spec Limits entered for LSL (Lower Spec Limit) and USL (Upper Spec Limit). When this display opens, default Spec Limits are calculated to result in both Cp and Cpk values of at least 1. After opening the display, you may change the LSL and USL as required. Changes will result in re-calculating both Cp and Cpk. Spec Limits are displayed on the Chart for the variable that is the active scale variable (selected by the scale selector).

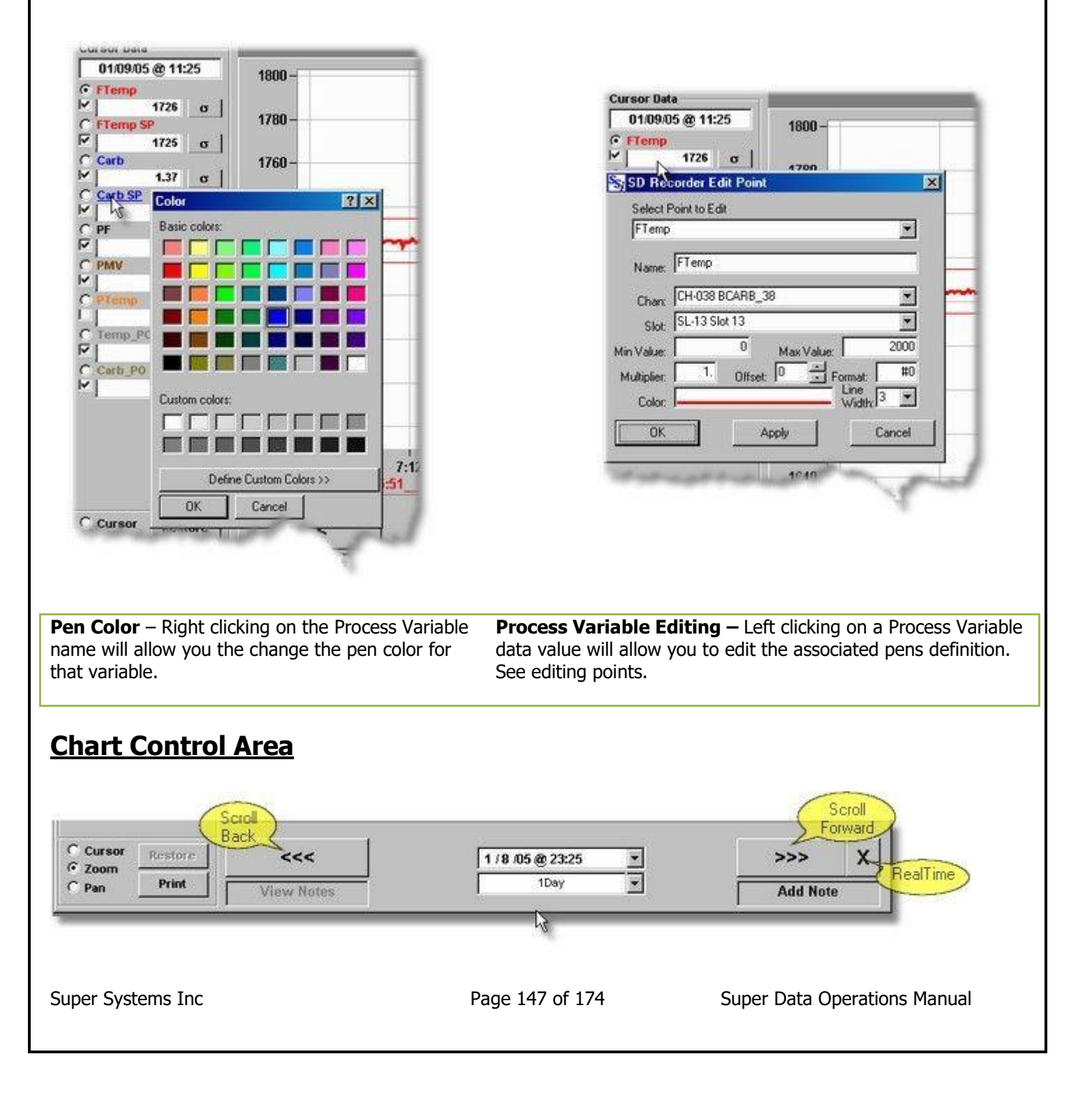

**Scroll Buttons** – The left and right scroll buttons scroll the chart view backwards or forwards by one half the display width. Using these buttons refreshes the data and will cancel any Zoom or Pan in effect.

**RealTime Button** – The realtime button (button next to the right scroll button) allows you to go directly to the current time for data. The chart will begin updating once a minute when in realtime mode. This button will be dimmed (inactive) when you are already in realtime mode.

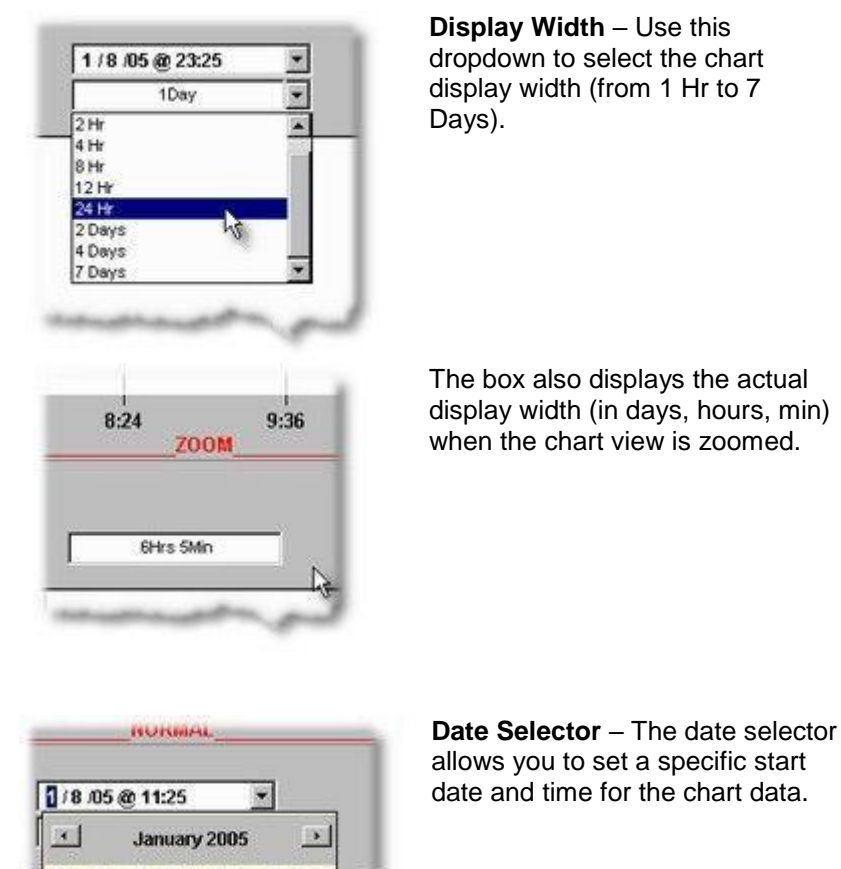

| Delet     | Cursor | Actore |
|-----------|--------|--------|
| Pap Print | Pap    | Print  |

**Cursor** – Selecting cursor mode enables the cursor. When the cursor is enabled, you calclicking the cursor and dragging the mouse or you can right click any position in the chart that position.

**Zoom** – Selecting zoom enables the zoom feature. When the zoom feature is enabled, you can zoom the chart view by left clicking the mouse in the chart view, drag a rectangle and release the left mouse button. When the left mouse button is released, the chart will redraw to the area of the rectangle. If you attempt to zoom in to too small an area, the chart will revert to cursor mode.

**Pan** – Selecting pan enables the pan feature. When the pan feature is enabled, left clicking the mouse in the chart view and dragging the mouse to the right or left will pan through the data. When you reach the limits of the chart's data, the chart will revert to cursor mode.

Restore - Clicking the restore button will undo any zoom or pan in effect and the full data view will be restored.

**Print** – The print button is used to print the current chart view. Note: The print view differs slightly from the normal chart view. A print preview will be displayed. The print view will not display the cursor or cursor data but will display multiple scales. See printing charts.

Super Systems Inc

Page 148 of 174

Super Data Operations Manual

## <u>Menus</u>

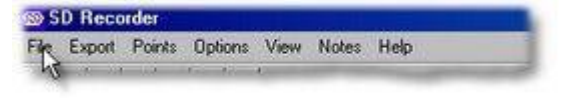

#### **File Menu**

| ile, Export Points Options View Not | es Help  |
|-------------------------------------|----------|
| NOW                                 |          |
| Open                                |          |
| Save                                |          |
| Save As                             |          |
| C:\altdata\SST\Carb FCE 38.ctm      | SI - 173 |
| c:\SSI\Trends\Y03296.ctm            | -        |
| C:\altdata\www.mt\HARDNER Z1.CTM    | BL: 1/1  |
| C:\altdata\Cloyes\UBQTrends.ctm     |          |
| c:\SSI\Trends\AFC.ctm               |          |
| c:\SSI\Trends\THT.ctm               |          |
| c:\SSI\Trends\K1841.ctm             | 1        |
| c:\SSI\Trends\Rotary1.ctm           | H        |
|                                     |          |

### **Export Menu**

| File | Export Points Option | s View Notes Help |
|------|----------------------|-------------------|
|      | to CSV file          |                   |
|      | to TXT File          | 2000 -            |

- •New Used to create a new chart file.
- •Open Used to open an existing chart file.
- •Save Used to save a chart file.
- •Save as Used to save a chart file with a different name.
- •List of Most Recently Used chart files selecting any one of these will open the chart file.
- •Exit used to exit SuperData Recorder

**Note:** Chart files are templates that define the pens in a chart. Display times are not part of the chart definition. See the section on creating/editing charts.

•Interval Time - Sets the time interval time for the exported data.

- to CSV file Used to export the data in the current chart view to a CSV (comma separated) file for use in other applications (e.g. Excell).
- •to TSV file– Used to export the data in the current chart view to a TSV (tab separated) file for use in other applications (e.g. Excell).
- •to TXT file- Used to export the data in the current chart view to a text file.

### **Points Menu**

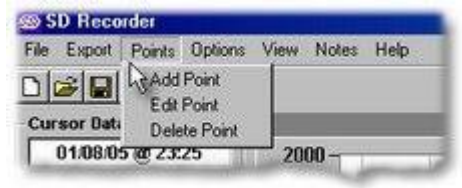

- •Add Point Used to add points (pens) to the chart.
- •Edit Point Used to edit points (pens) on the chart.
- •Delete Point Used to delete points (pens) from the chart.

### **Options Menu**

| File | Export  | Points | Options | View    | Loads     | Notes | Help |
|------|---------|--------|---------|---------|-----------|-------|------|
|      |         | 6      | GAltern | ate Dat | a         |       |      |
| Curs | sor Dat | a      | Use P   | MC Co   | ms<br>mms |       |      |

- •Alternate Data Allows selection of an alternate path for data. Normally, SDRecorder uses the SuperData configured paths to locate data files (configured in the SDIO.INI file). When an alternate path is selected, SDRecorder will look in that directory for all required files.
- •Use SSi Comms Use Super Systems Communications (default).
- •Use PMC Comms Use Process Master Controls Communications. This feature allows SDRecorder to be used with Process Master systems.

#### **View Menu**

| SD Recorder                |            |       |      |
|----------------------------|------------|-------|------|
| File Export Points Options | View Loads | Notes | Help |
|                            | Chart      |       |      |
| Cursor Data                | and        |       |      |

Chart - Displays data in the Trend Chart View.
Grid - Displays data in a Grid View.

**Note:** The Trend Chart Cursor and the Grid View Selected Row are synchronized when switching between views.

#### **Loads Menu**

| ureor Data       |        | Select Euroace |                  |            | Date             | Danno            |    |
|------------------|--------|----------------|------------------|------------|------------------|------------------|----|
| 02/16/05 @ 02:18 | 2000   | ALL            | -                | From       | 9 / 6 /2001 -    | to 2 /16/2005    | -  |
| Temp_SP          | 3000   |                |                  | 1 10111    |                  |                  |    |
| - θ σ            | 1800   |                | 1945-194 (P. 194 | Furnace Lo | ads              | and the second   |    |
| STOP THINK       |        | Load Number    | Part Number      | Furnace    | Load In          | Load Out         | -  |
| 0 σ              | 1600   | Unknown        | Unknown          | NewBear    | 6/19/02 12:18    | 6/19/02 12:36    |    |
| Bot_Temp         |        | Unknown        | Unknown          | OldBear    | 6/19/02 12:18    | 6/19/02 23:02    |    |
| 0 σ              | 1400   | 020512-040     | XX121            | Pit2       | 6/17/02 5:40     | 6/18/02 10:15    | 11 |
| ant st           | 1404   | 020512-041     | 8412W            | Ptt2       | 6/17/02 2:30     | 6/18/02 3:40     |    |
| 0.00 G           | 4201   | 020512-039     | 410302           | Ptt2       | 6/14/02 12:35    | 6/15/02 22:05    | 1  |
| C Carb           | A 1200 | 020512-038     | B412W            | Ptt2       | 6/13/02 13:04    | 6/14/02 18:20    | 12 |
| - 0.00 σ         | -      | 020512-036     | 4T0302           | Pit2       | 6/7/02 12:37     | 6/10/02 6:29     | 11 |
|                  | ETUUR  | 020512-037     | GG022            | NewBear    | 6/5/02 17:30     | 6/9/02 22:10     | 11 |
|                  | - oor  | 020512-034     | 8412W            | New Bear   | 6/5/02 16:27     | 6/10/02 22:27    | 11 |
|                  | DUA    | 020512-035     | 00022            | Pace       | 5/21/02 14:33    | 5/22/02 16:07    |    |
|                  | 004    | 020512-033     | 4T0302           | Pt1        | 5/21/02 14:33    | 5/23/02 14:59    |    |
|                  | 400    | Cancel         |                  |            | Display Chart fo | or Selected Load |    |

The **Loads** Menu is only available when SDRecorder is configured to use a Load Tracking Database. Clicking on Loads opens a Load Selector Dialog. Selecting a Load from the Dialog and clicking "Display Chart for Selected Load" will open the chart for the selected Load. Note: The Loads Menu is not available when using the "AltData" option.

#### **Notes Menu**

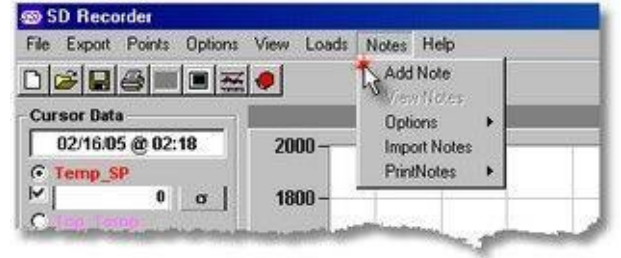

- •Add Note Opens the Note input window at the current cursor position.
- •View Notes Displays notes on the chart (enabled only when notes are available within the chart's time frame)
- •Options Allows you to select between "Notes for the current chart" or "Notes for All Charts"
- •Import Notes Allows you to import notes from an alternate source (usually from an external source, e.g. a 9200 Operator Interface)
- •PrintNotes Sets options for printing notes when the chart is printed.

### Help Menu

| File | Export | Points | Options | View | Loads | Notes | Help     |
|------|--------|--------|---------|------|-------|-------|----------|
|      | 2      | 6      |         |      |       |       | Contents |

- •Contents Opens this help file.
- •About Opens the About dialog.

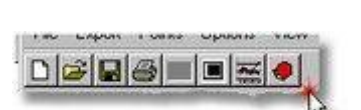

New - Used to create a new chart file.

**Open** – Used to open an existing chart file.

Save - Used to save a chart file.

Print - Used to print the current chart.

Trend Chart View – Used to select the Trend Chart View.

Data Grid View – Used to select the Data Grid View.

Historical Load Charts - Used to open the Load Selector Dialog.

<u>ToolBar</u>

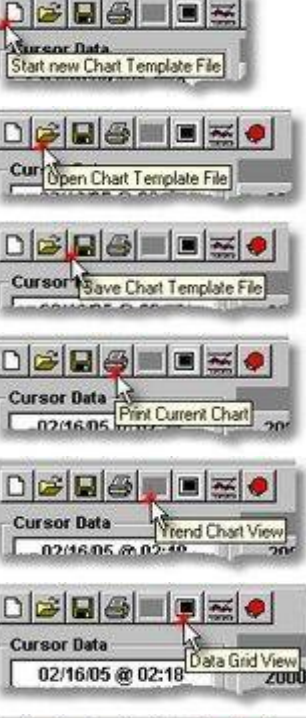

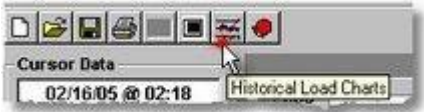

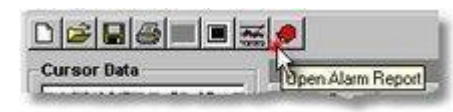

# How To

# **Open a Chart**

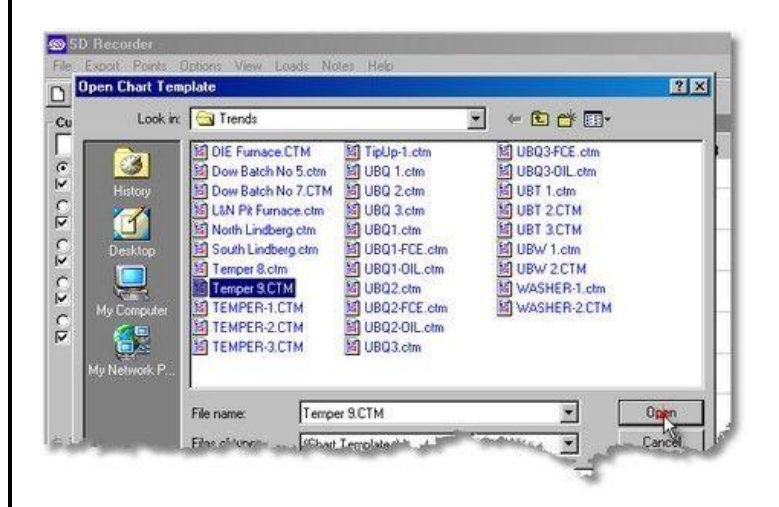

• Select File Open from the File Menu and select the chart file from the Open Chart Template Dialog. (Note: all chart files have the file extension .CTM)

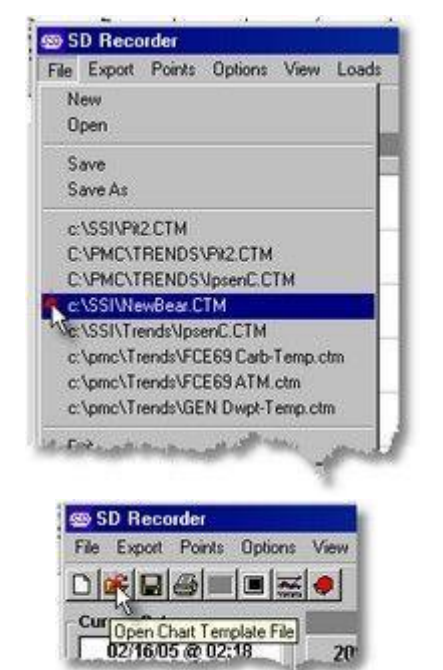

• Or Select a file from the **Most Recently Used** File List.

Or Click the **Open** icon on the **ToolBar** 

### **Create a Chart**

You can create a chart by opening a new chart using the **File New menu command** or the **New toolbar Icon** 

or you can create a new chart by opening an existing file, modifying it and saving it as a new chart using the **Save As** file menu command. When using the **New** menu or Icon, you will open a blank file. Use the **Add Points**, **Edit Points or Delete Points** to modify the file as desired. When saving the file, use the **Save As** menu command and give the new chart file a descriptive file name.

### Add a Chart Pen

A Chart Pen or Point corresponds to a Process Variable that has been logged by the communications system. To add a point to a new or existing chart, select Add Point from the Points menu, this will open the Add Points Dialog.

| Name: #     |               |           | _       |     |
|-------------|---------------|-----------|---------|-----|
| Chan: CH    | 001 PLC_RE    | AD        |         | -   |
| Slot: SL    | -00 SinDouble |           |         | _   |
| n Value:    | 0             | Max Value |         | 100 |
| luitiplier: | 1 Offset      | · P ÷     | Format: | #0  |
| Color       |               |           | Width   | -   |

- •Name The name you want to give this new point. It is best to keep names short but descriptive. If the name is too long, it will be truncated in the chart cursor and legend area.
- •Chan: Use this selector to select the datalog communications channel for the new point. The selector will display both the Channel Number (1-128) and the Channel Name (if assigned).
- •Slot: Use this selector to select the slot from the communications channel that is used to log the desired point data. The selector will display both the Slot Number (0-78) and the Slot Name (if assigned).
- •Min Value Enter the Minimum scale value for this point.
- •Max Value Enter the Maximum scale value for this point.
- •Multiplier Enter a multiplier to be applied to the raw data for this point. Note: The communications system logs all data as integer with implied decimal locations. Thus if the raw data were 100 and the multiplier is defined as 0.01, then the charted data would be 1.00.
- •Format Enter a format string for this data point. A "#" indicates a number, a "." Indicates a decimal point and a "0" is a number but forces leading or trailing zeros. E.g. if the data is 1.205 then the following format strings would display as indicated:

| #   | 1     |
|-----|-------|
| #.# | 1.205 |
| 0.0 | 1.2   |

•Color – Select the color for this pen.

•Line Width – Select the Line Width for this pen.

When all dialog fields have been set, click the **Apply** or **OK** button to add the point to the chart. If you want to add more than one point, use the Apply button and continue to add points. When finished adding points, click the OK button. Use the **Cancel** button to cancel the point you are currently adding. If points have been added using the Apply button, they will not be removed when you use the Cancel button.

#### Edit a Chart Pen

To edit a point on an existing chart, select **Edit Point** from the **Points** menu, this will open the **Edit Points Dialog**. You can also get to the **Edit Points Dialog** by left clicking the Points Process Variable Display area.

In the Edit Points Dialog you can modify any of the point data as desired.

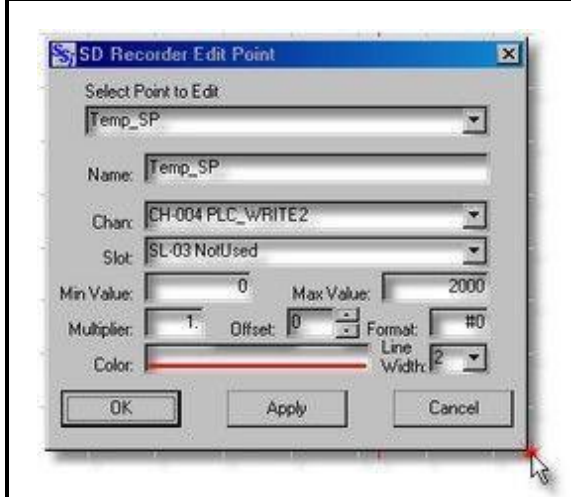

Reasons to Edit a point:

- •Rename the Point
- •Change data source (chan and slot)
- •Change scale (min and max values)
- •Change multiplier
- •Change display format
- •Change color or line width

- •Name The name you want to give this new point. It is best to keep names short but descriptive. If the name is too long, it will be truncated in the chart cursor and legend area.
- •Chan: Use this selector to select the datalog communications channel for the new point. The selector will display both the Channel Number (1-128) and the Channel Name (if assigned).
- •Slot: Use this selector to select the slot from the communications channel that is used to log the desired point data. The selector will display both the Slot Number (0-78) and the Slot Name (if assigned).
- •Min Value Enter the Minimum scale value for this point.
- •Max Value Enter the Maximum scale value for this point.
- •Multiplier Enter a multiplier to be applied to the raw data for this point. Note: The communications system logs all data as integer with implied decimal locations. Thus if the raw data were 100 and the multiplier is defined as 0.01, then the charted data would be 1.00.
- •Format Enter a format string for this data point. A "#" indicates a number, a "." Indicates a decimal point and a "0" is a number but forces leading or trailing zeros. E.g. if the data is 1.205 then the following format strings would display as indicated:
  - #
     1

     #.#
     1.205

     0.0
     1.2

•Color – Select the color for this pen.

•Line Width – Select the Line Width for this pen.

### **Delete a Chart Pen**

To delete a point on an existing chart, select **DeletePoint** from the **Points** menu, this will open the **Delete Points Dialog.** 

| D Recorder Delete Point    | 6      |
|----------------------------|--------|
| Select Point to be Deleted | 10     |
|                            | 1      |
| BIX Anolo                  | Cancel |

Select the point to be deleted and click OK or Apply.

#### Select a Process Scale

In the Trend Chart View only one chart scale is displayed at a time. To select the displayed chart scale, click the scale selector button in the cursor data area.

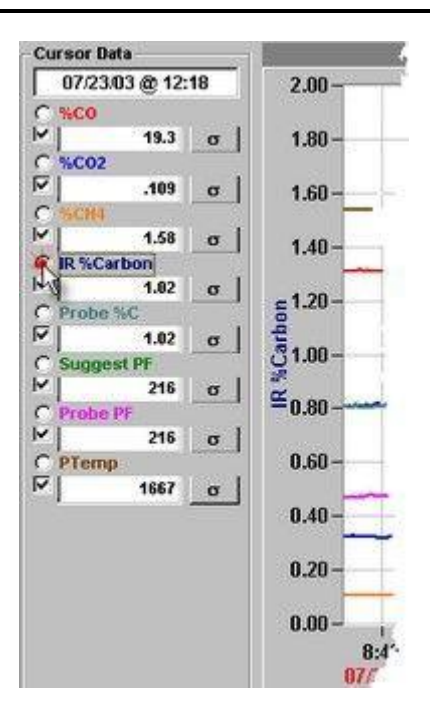

In this chart, the "IR %Carb" scale is selected.

Note: When a chart is printed, all unique scales will be printed.

### Set Chart Times

The chart time scale is automatic and depends on the Chart's Window Width and chart start time. When the chart opens in "normal" mode, the right end of the time scale will be current time and will update every minute – this is the "realtime" mode.

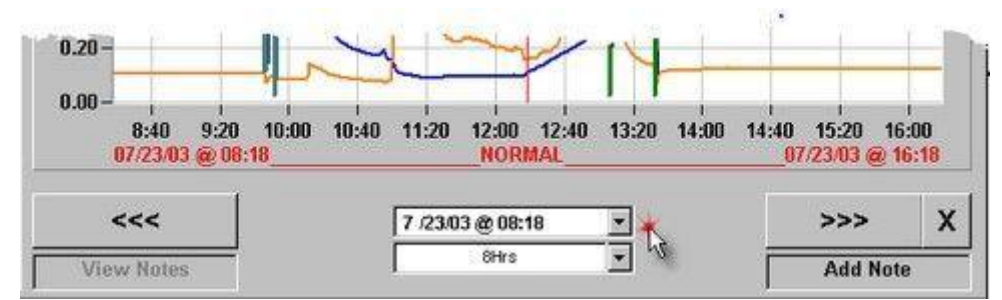

The chart opens with a default "window width" of 12 Hrs. In the "realtime" mode, the right scroll button and the "realtime" button are disabled (dimmed).

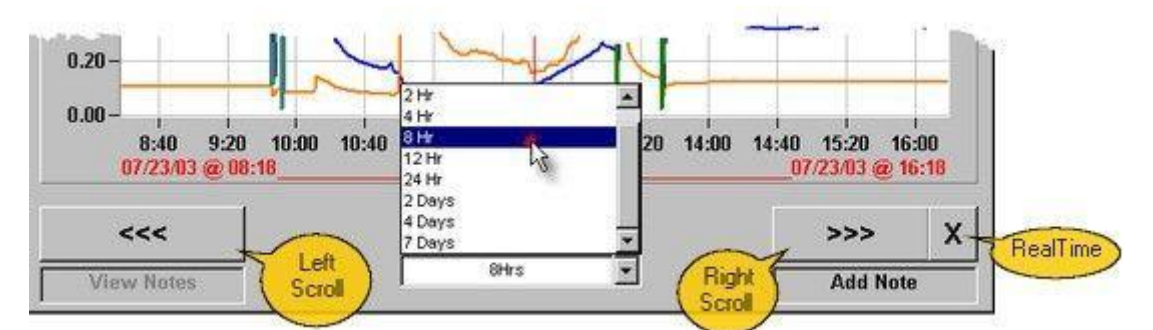

The window width may be changed from 1 Hour thru 7 days. Changing the window width will cause the data to be refreshed and the chart will be redrawn. The Left scroll button will cause the chart to exit realtime mode and move the chart back in time by  $\frac{1}{2}$  of the window width. The right scroll button will move the chart forward in time by  $\frac{1}{2}$  of the window width. You may resume "realtime" mode by clicking on the "realtime" button next to the right scroll button.

Super Systems Inc

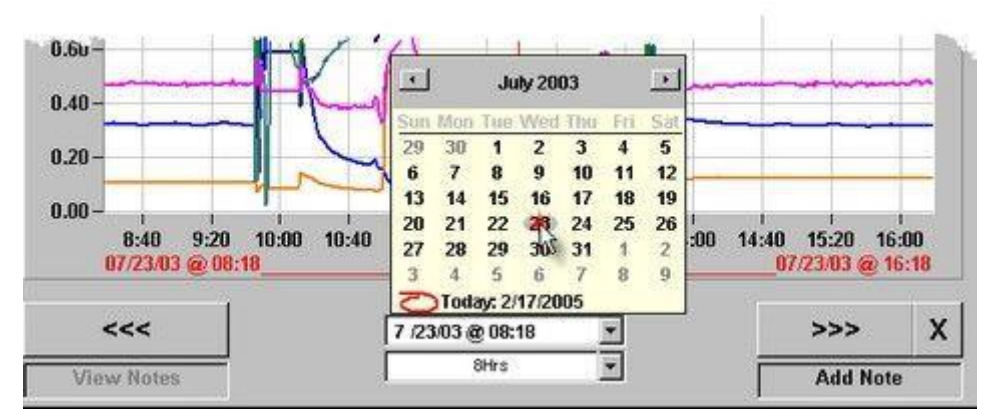

The date selector opens a calendar dialog that allows you to go directly to a given date. You may also change the start time.

Any of the "time control" buttons or selectors will cause new data to be retrieved. You will see a brief message "Retrieving Historical Data" .

The Zoom and Pan functions operate within the currently held data and do not retrieve new data; however, the time scales are automatically adjusted during zoom and pan operations. Also, during zoom operation, the displayed window width reflects the visible chart width.

### **Use the Cursor**

The cursor is the **red** vertical line in the chart view area. The data values displayed in the cursor data area reflect the data at the current cursor position. To move the cursor, you must have the Cursor mode selected.

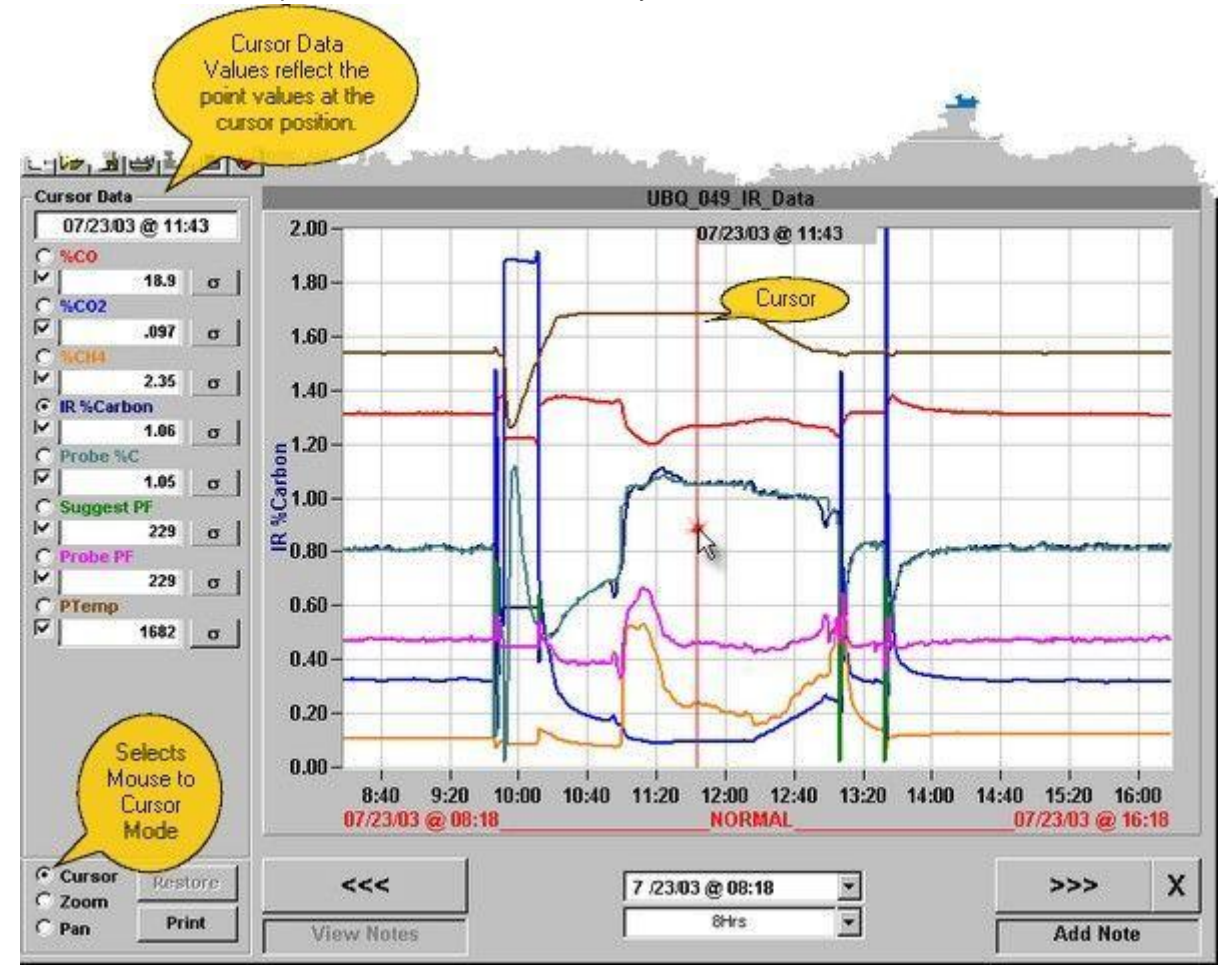

To reposition the cursor, position the mouse on the cursor, hold the left click mouse button down and drag to the desired location. You can also reposition the cursor by positioning the mouse where you want the cursor to be and then right clicking the mouse.

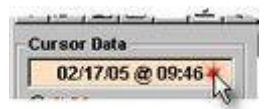

When in RealTime mode, you can "lock" the cursor on the current value by clicking the mouse on the Cursor Data DateTime display. When locked the DateTime background color will change to light red.

### Zoom

To use the Zoom feature, you must select the **Zoom** mode.

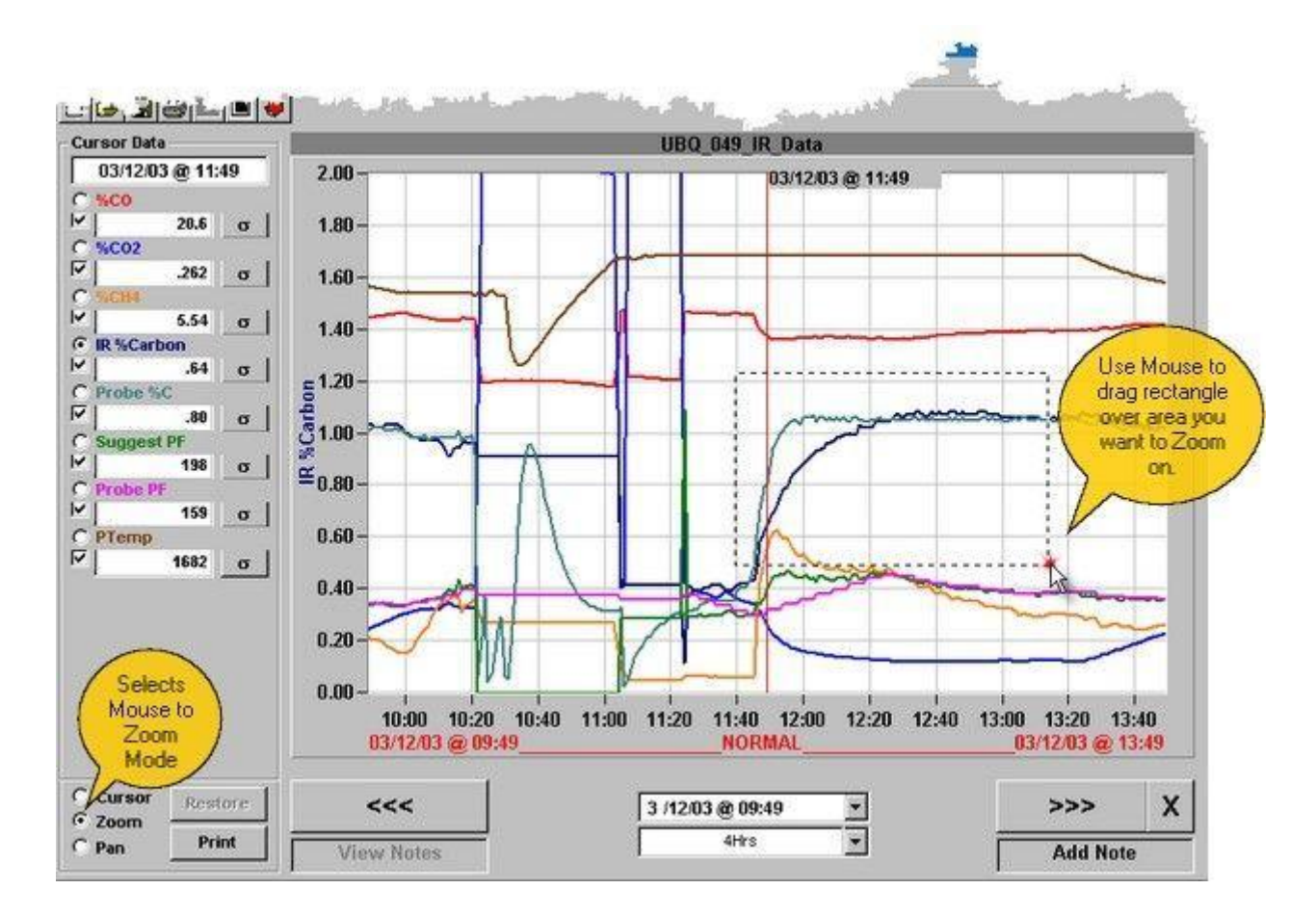

In the chart view area, outline the area to be zoomed by holding the left mouse button down and dragging a rectangle around the area to be zoomed.

When you release the mouse button, the outlined area will fill the chart view, the scales will automatically adjust and the window width display will indicate the new width of the chart view. To undo the zoom, click the restore button.

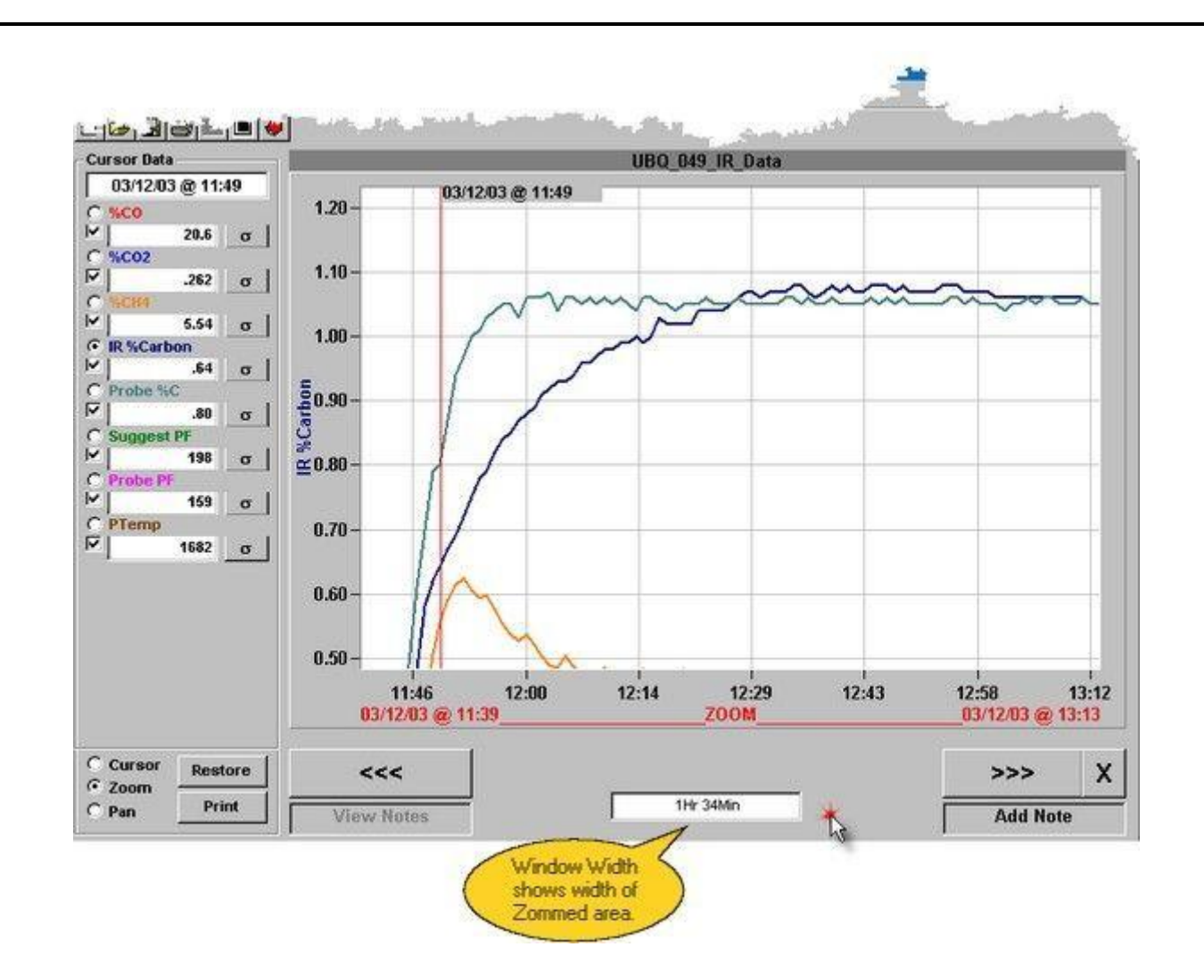

#### Pan

To use the Pan feature you must select the Pan mode.

| 100    |         |
|--------|---------|
| Cursor | Restore |
| Zoom   | Print   |

To pan the view, hold the left mouse button down and drag the mouse horizontally across the chart. The chart view window will follow the cursor. Use the restore button to undo the pan view.

**Note:** When you pan beyond the limits of the currently held data, the chart mode will revert to cursor mode. To view more data, you must use the right or left scroll buttons.

#### Hide a Pen

To hide a pen (without deleting the point), uncheck the Display Check Box for the associated pen in the cursor data area.

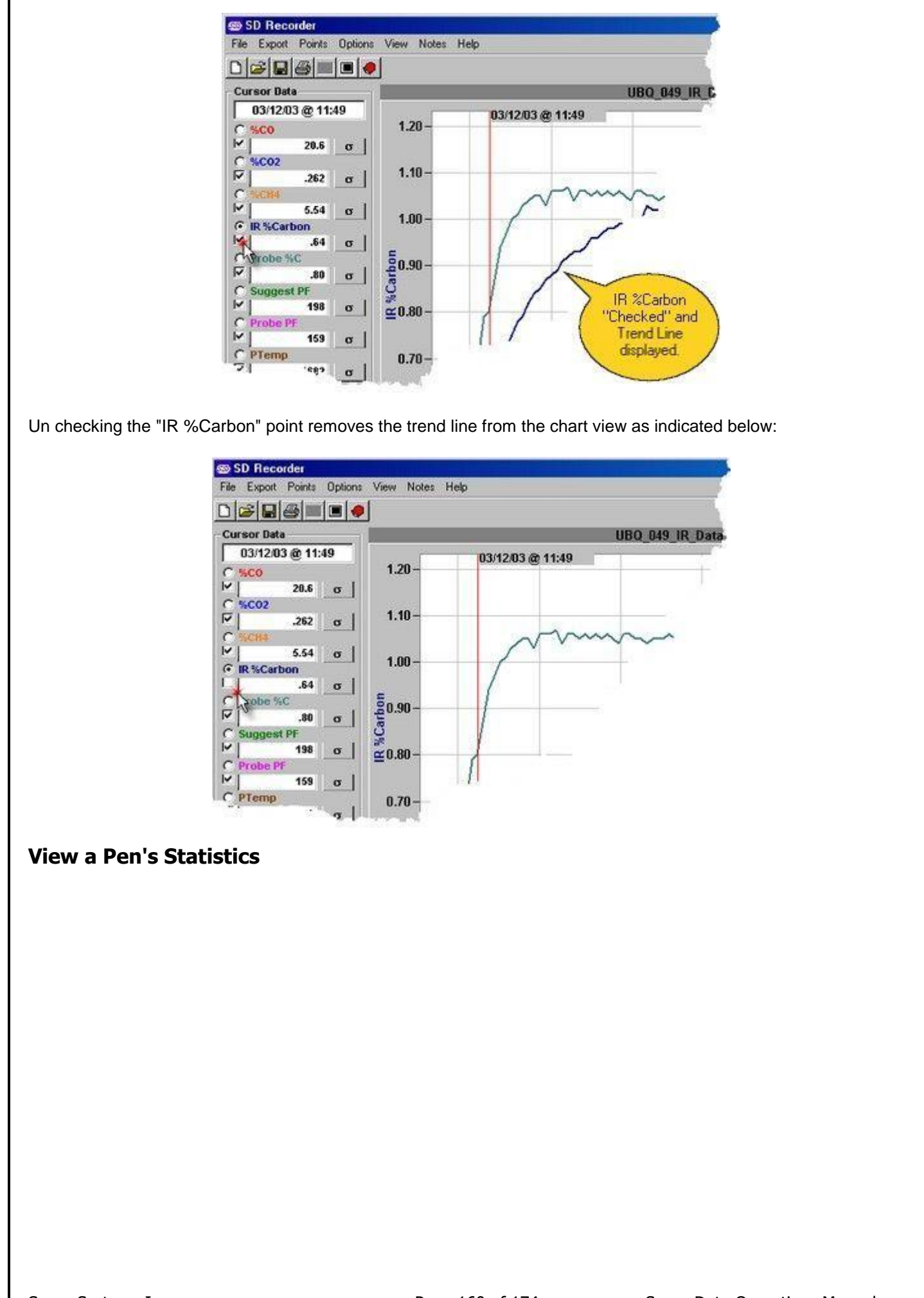

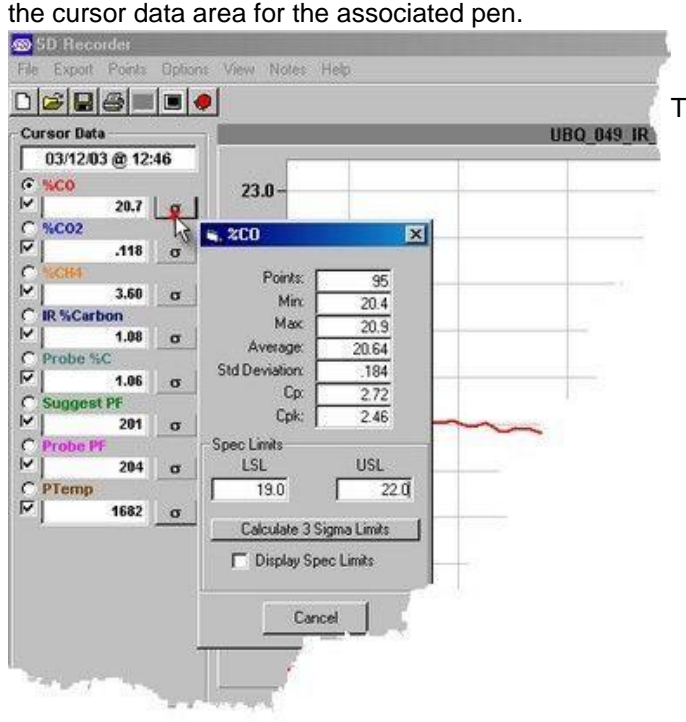

To view a pen's statistics, click on the Statistics Icon in

The statistics dialog displays:

•Number of Points (one point per minute) The number of points is the number of minutes in the current chart view.

Minimum value

- Maximum value
- •Average value
- Standard deviation
- ∙Ср
- Cpk

•Spec Limits used for calculating Cp and Cpk (When the Statistics dialog is opened and no Spec Limits have been set, default spec limits are calculated such that both Cp and Cpk will have values of at least 1.0. Spec Limits may be modified in the dialog. When modified, new values for Cp and Cpk will be calculated.

•Calculate 3 Sigma Limits - click this to generate Spec Limits that will provide Cp and Cpk of >= 1.0.

•Display Spec Limits (checkbox) - when checked, the spec Limits will display on the chart when the point's "Scale Select button is on.

•Note: Summary statistics are of most use when the process variable is in a steady or controlled state (e.g. statistics for a temperature would be of little value when the process is ramping up to temperature). For this reason, it is best to zoom in on an area where the process variable in question is relatively constant before looking at the statistics

### **Print a Chart**

To print a chart, click on the Print button or the Printer Icon in the ToolBar. The chart will be displayed in "**Print Preview**" mode.

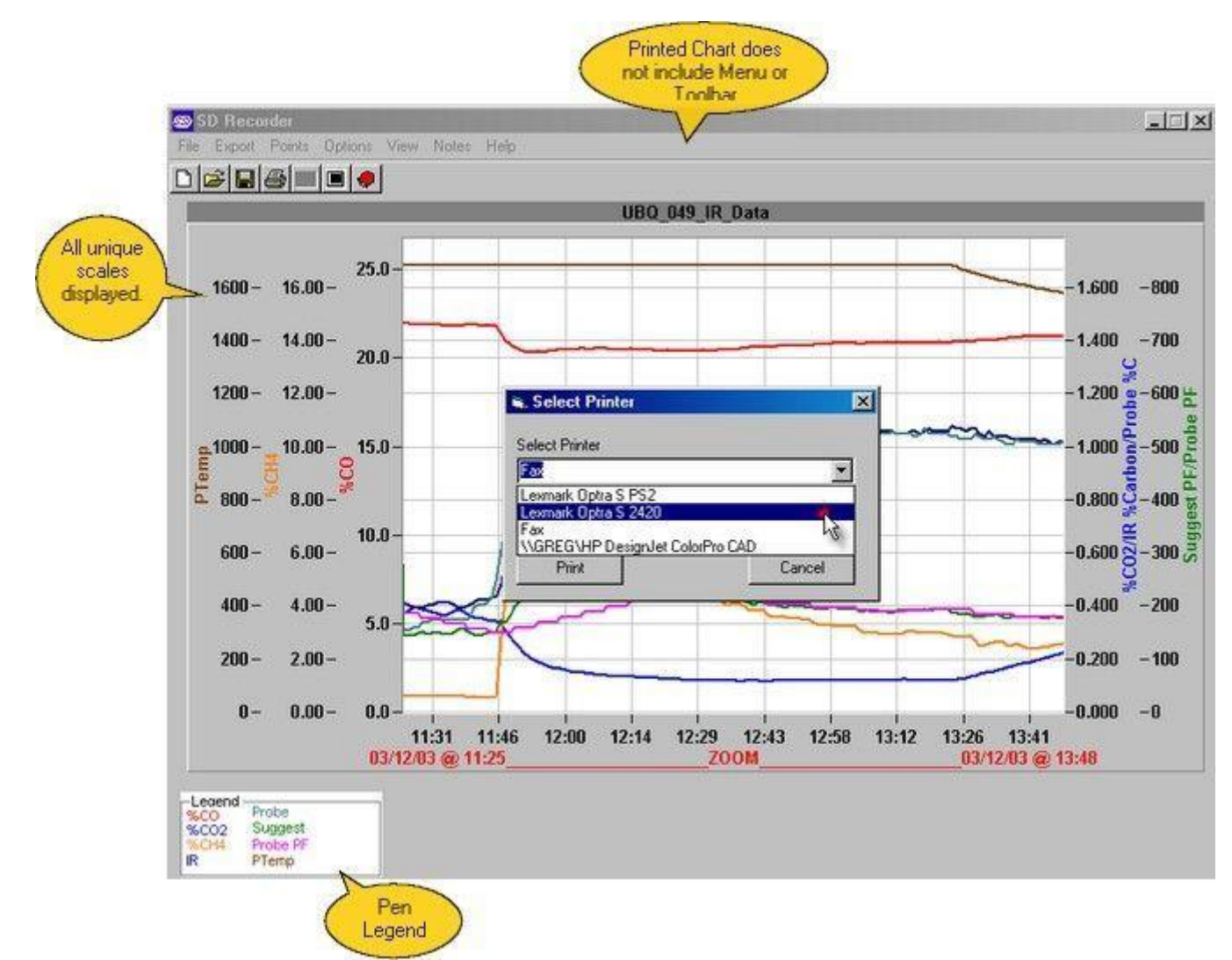

In this mode, the cursor, cursor data and chart controls are not displayed. A chart legend and all unique scales will be displayed. Select a Printer and click "Print" to send to the printer or "Cancel" to return without printing.

### View the Data Grid

To view the **Data Grid**, select select **Grid** from the View menu, or click on the **Data Grid Icon** on the ToolBar.The Data Grid is displayed in a spreadsheet format. The grid will contain the same points as are displayed in the current chart view and the time of the chart's cursor will become the selected row. To switch back to the Chart View, select View, Chart or click on the Chart View Icon. When switching back to the chart view, the currently selected row on the grid will become the cursor position on the chart.

| SD Recorde     |             |            |          |          |          |            |          |       |                 |
|----------------|-------------|------------|----------|----------|----------|------------|----------|-------|-----------------|
| File Export Po | ints Option | ns View No | tes Help |          |          |            |          |       |                 |
|                |             |            |          |          |          |            |          |       |                 |
| Time           | \$00        |            | 96CH4    | IR %Carb | Probe %C | Suggest PF | Probe PF | PTemp |                 |
| 12:28          | 20.4        | 119        | 4.56     | 1.07     | 1.05     | 222        | 226      | 1683  |                 |
| 12:29          | 20.4        | 118        | 4.47     | 1.07     | 1.05     | 222        | 222      | 1682  |                 |
| 12:30          | 20.5        | 119        | 4.40     | 1.06     | 1.05     | 224        | 222      | 1684  |                 |
| 12:31          | 20.4        | 118        | 4.39     | 1.07     | 1.05     | 221        | 222      | 1683  | 2               |
| 12:32          | 20.4        | 117        | 4.35     | 1.07     | 1.05     | 217        | 222      | 1682  |                 |
| 12:33          | 20.5        | 117        | 4.30     | 1.07     | 1.06     | 215        | 222      | 1682  |                 |
| 12:34          | 20.5        | 117        | 4.19     | 1.08     | 1.06     | 214        | 214      | 1682  |                 |
| 12:35          | 20.5        | .118       | 4.03     | 1.08     | 1.05     | 210        | 214      | 1681  |                 |
| 12:36          | 20.5        | 119        | 4.09     | 1.07     | 1.06     | 213        | 214      | 1683  |                 |
| 12:37          | 20.5        | .118       | 4.06     | 1.06     | 1.05     | 214        | 214      | 1683  |                 |
| 12:38          | 20.5        | .116       | 4.06     | 1.07     | 1.05     | 212        | 214      | 1682  |                 |
| 12:39          | 20.5        | .117       | 3.96     | 1.08     | 1.06     | 209        | 209      | 1684  | -11.0-          |
| 12:40          | 20.6        | .118       | 3.80     | 1.07     | 1.05     | 207        | 209      | 1681  |                 |
| 12:41          | 20.6        | .119       | 3.83     | 1.08     | 1.05     | 201        | 209      | 1682  | 61.10           |
| 12:42          | 20.6        | .119       | 3.83     | 1.07     | 1.05     | 208        | 209      | 1683  | Selected How    |
| 12:43          | 20.7        | .116       | 3.81     | 1.07     | 1.05     | 207        | 209      | 1684  | is in sync with |
| 12:44          | 20.7        | .116       | 3.68     | 1.08     | 1.06     | 204        | 204      | 1683  | Chart View's    |
| 12:45          | 20.7        | .118       | 3.59     | 1.08     | 1.05     | 201        | 204      | 1683  | Cursor          |
| 12.46          | 20.7        | .118       | 3.60     | 1.08     | 1.06     | 201        | 204      | 1682  | - /             |
| 12:47          | 20.7        | .118       | 3.62     | 1.07     | 1.05     | 199        | 204      | 1683  |                 |
| 12:48          | 20.7        | .118       | 3.58     | 1.08     | 1.06     | 197        | 204      | 1683  |                 |
| 12:49          | 20.7        | .118       | 3.52     | 1.07     | 1.05     | 203        | 203      | 1683  |                 |
| 12:50          | 20.7        | .118       | 3.54     | 1.07     | 1.05     | 199        | 203      | 1683  |                 |
| 12:51          | 20.7        | .118       | 3.53     | 1.07     | 1.05     | 199        | 203      | 1683  |                 |
| 12:52          | 20.7        | .118       | 3.50     | 1.07     | 1.05     | 199        | 203      | 1683  |                 |
| 12:53          | 20.7        | .118       | 3.49     | 1.08     | 1.05     | 197        | 203      | 1684  |                 |
| 12:54          | 20.8        | .117       | 3.40     | 1.08     | 1.06     | 197        | 197      | 1682  |                 |
| 12:55          | 20.8        | .118       | 3.28     | 1.08     | 1.06     | 193        | 197      | 1684  |                 |
| 12:56          | 20.8        | .118       | 3.27     | 1.07     | 1.05     | 194        | 197      | 1683  |                 |
| 12:57          | 20.8        | .119       | 3.26     | 1.07     | 1.06     | 196        | 197      | 1683  |                 |
| 12:58          | 20.8        | .119       | 3.27     | 1.07     | 1.05     | 195        | 197      | 1684  |                 |
| 12:59          | 20.8        | .120       | 3.23     | 1.07     | 1.05     | 196        | 196      | 1683  |                 |
| 00410242-00    | <b>nn o</b> | 4.54       | 2.74     | * ne     | 4.00     | 400        | 400      | 4600  | <u> </u>        |

### **Historical Load Chart**

Historical Load Charts are only available if there exists a "Load Tracking Database" in the system and if SDRecorder is configured to use the database. If Historical Load Charts are not configured, the Loads menu and the Historical Loads Icon will not be visible. To view a Historical Load Chart, select the Loads menu or click on the Historical Loads Icon to open the Load Selector dialog.

| Select Furnace<br>ALL |             | Date Range<br>From 6 / 9 /2002 💌 to 7 / 9 /200 |            |               |               |
|-----------------------|-------------|------------------------------------------------|------------|---------------|---------------|
|                       |             |                                                | Furnace Lo | ads           |               |
|                       | Load Number | Part Number                                    | Furnace    | Load In       | Load Out      |
| •                     | DEMO-603    | RT501                                          | Pit3       | 7/1/02 7:35   | 7/3/02 11:13  |
|                       | DEMO-304    | DD115                                          | Pit1       | 7/1/02 7:05   | 7/2/02 22:55  |
| -                     | DEMO-102    | XX105                                          | OldBear    | 7/1/02 5:15   | 7/3/02 7:00   |
|                       | DEMO-404    | DXS33                                          | Pit2       | 6/30/02 13:35 | 7/3/02 7:03   |
|                       | DEMO-403    | DXS33                                          | Pit2       | 6/29/02 10:15 | 6/30/02 9:33  |
| 1                     | DEMO-303    | DD115                                          | Pit1       | 6/29/02 3:25  | 7/1/02 6:10   |
|                       | DEMO-201    | XG115                                          | NewBear    | 6/28/02 15:38 | 7/4/02 5:00   |
|                       | DEMO-101    | XX105                                          | OldBear    | 6/28/02 6:30  | 6/30/02 8:00  |
|                       | DEMO-602    | RT501                                          | Pit3       | 6/27/02 15:35 | 6/28/02 17:33 |
| 1                     | DEMO-302    | DD115                                          | Pit1       | 6/27/02 11:00 | 6/29/02 2:50  |
|                       | DEMO-402    | DXS33                                          | Pit2       | 6/27/02 6:45  | 6/29/02 9:20  |

The dialog opens with the Furnace selector dropdown set to "ALL" and the Date Range selectors set for the last 30 days. The Loads are ordered by "Load In" date/time with most recent at the top. The "Selected Load" is indicated by the row-selector (leftmost column in the grid). You can use the Furnace selector dropdown and the Date Range selectors to restrict the loads displayed in the Furnace Loads grid. Clicking on the "Display Chart for Selected Load" will close the dialog and retrieve the chart for the selected load.

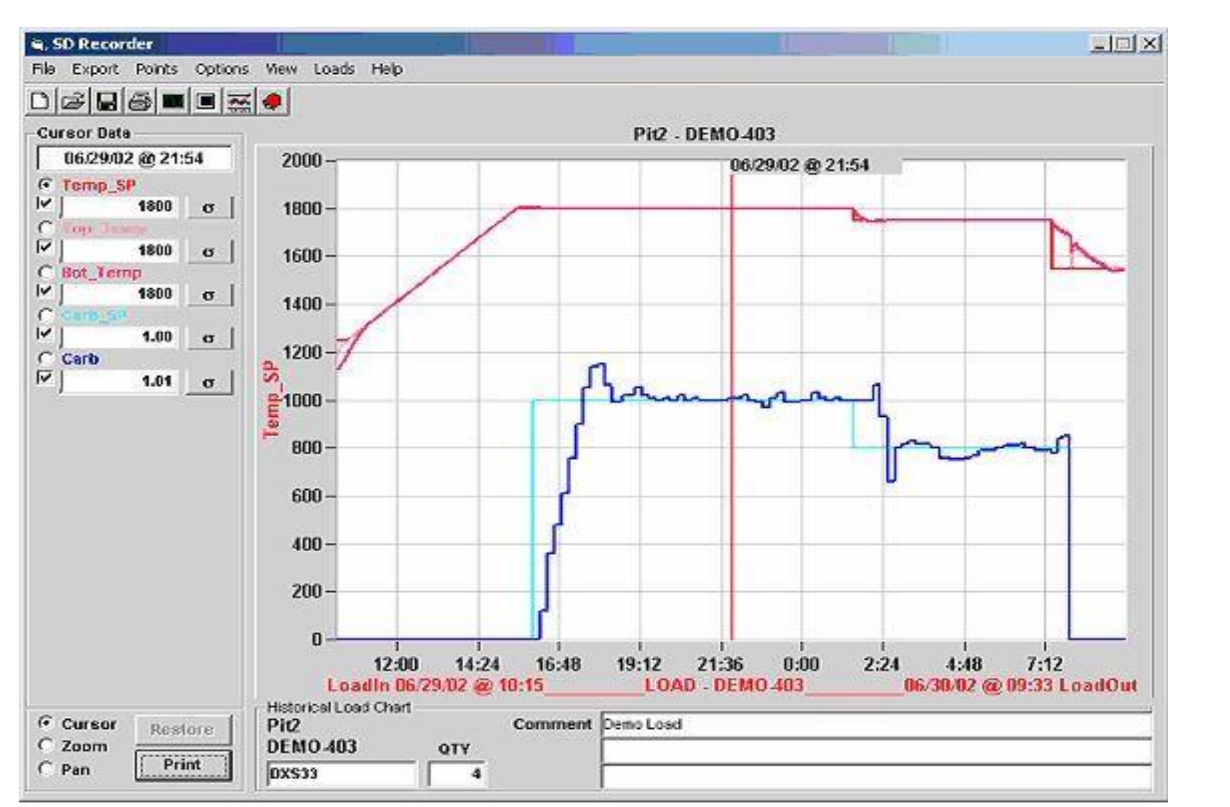

Historical Load Charts are displayed differently from a normal chart. The Horizontal Time scale is fixed by the "Load In" and "Load Out" times and there are no scroll buttons or window width selector. The Loads Database data is displayed below the chart. The database data (part, qty and comment fields) may be edited from here. When any of the data is edited, a save button will appear in the lower right corner. When printing, the database data will be printed with the chart.

#### **View an Alarm Report**

To View an Alarm Report, click on the **Alarm Report Icon** on the ToolBar. The Alarm reporter will open for the time range indicated by the current chart view. Alarms from all channels from which the chart's data points are derived will be included in the report. Thus, if you are viewing a Historical Load Chart, the alarm report will reflect all alarms for the selected load.

| 🔘 SSi-Alarms.alm - Alarm Report                           |                      |       |             | * |   |
|-----------------------------------------------------------|----------------------|-------|-------------|---|---|
|                                                           |                      |       |             |   |   |
| Start: 6/29/2002 10:15:00 AM<br>End: 6/30/2002 9:33:00 AM |                      |       |             |   |   |
| Equipment Start                                           | End                  | Alarm | Description |   |   |
| PIT2 6/29/2002 5:02:00 PM                                 | 6/29/2002 5:05:00 PM | 112   | Limit Alarm |   |   |
| For Help, press F1                                        |                      |       |             |   | / |

#### **Use Notes**

SuperData Recorder has the ability to keep track of notes associated with a chart and maintained in an Access Database. The database is named "SDRecNotes.mdb" and normally located in the c:\ssi\data directory. The database is accessed through ODBC with DSN=SDRecNotes. The database has the following fields:

NoteTimeDateTime of the NoteChartNoteThe text of the Note (max length 255)ChartNameThe Chart Name (filename of .CTM file) that owns the noteNoteIDAutonumber ID field

Notes may be viewed in the Chart View or printed on Charts. Notes may be added from the Chart View or may be imported from an external source. In some instances, notes may be "auto generated" by an external application.

Notes Menu

| ile Export Points Options View Loads |        | Notes Help   |  |
|--------------------------------------|--------|--------------|--|
| Cursor Data                          |        | Add Note     |  |
| 02/16/05 @ 02:18                     | 2000 - | Import Notes |  |
| 0 <u>a</u>                           | 1800 - |              |  |

- •Add Note Opens the Note input window at the current cursor position.
- •View Notes Displays notes on the chart (enabled only when notes are available within the chart's time frame)
- Options Allows you to select between "Notes for the current chart" or "Notes for All Charts"
   Import Notes - Allows you to import notes from

Page 166 of 174 Super Data Operations Manual

Super Systems Inc

an alternate source (usually from an external source, e.g. a 9200 Operator Interface)
•PrintNotes - Sets options for printing notes when the chart is printed.

#### Options

| M  | Notes Help                 |    |                         |
|----|----------------------------|----|-------------------------|
|    | Add Note<br>View Notes     |    |                         |
|    | Options                    | •  | All Notes               |
| 1. | Import Notes<br>PrintNotes | +1 | Only This Chart's Notes |

#### PrintNotes

| Notes H                    | lelp                         | 2                            |
|----------------------------|------------------------------|------------------------------|
| Add No<br>View N<br>Option | ote<br>lotes<br>s ►<br>Notes |                              |
| PrintNo                    | ites 🕨                       | Always Print<br>Neuror Print |
| 00000                      | 1                            | Ask Me                       |

- •All Notes Makes all notes available for display (ignores "ChartName" field in the Note Records).
- •Only This Chart's Notes Makes only notes associated with the current ChartName available for display. This is the normal mode.
- These settings are retained when you close SDRecorder
- •Always Print Always prints notes without prompting.
- •Never Print Never prints notes. No prompting.
- •Ask Me Always prompts "Show Notes on Print?", This is the normal mode.
- These settings are retained when you close SDRecorder

#### **Viewing Notes**

Notes are displayed one at a time in the Note Viewing Window. When a chart is printed amd notes are available, you will be prompted to "show Notes?" on the printout. On the printed chart, all notes will be displayed and positioned approximately at the time of the note.

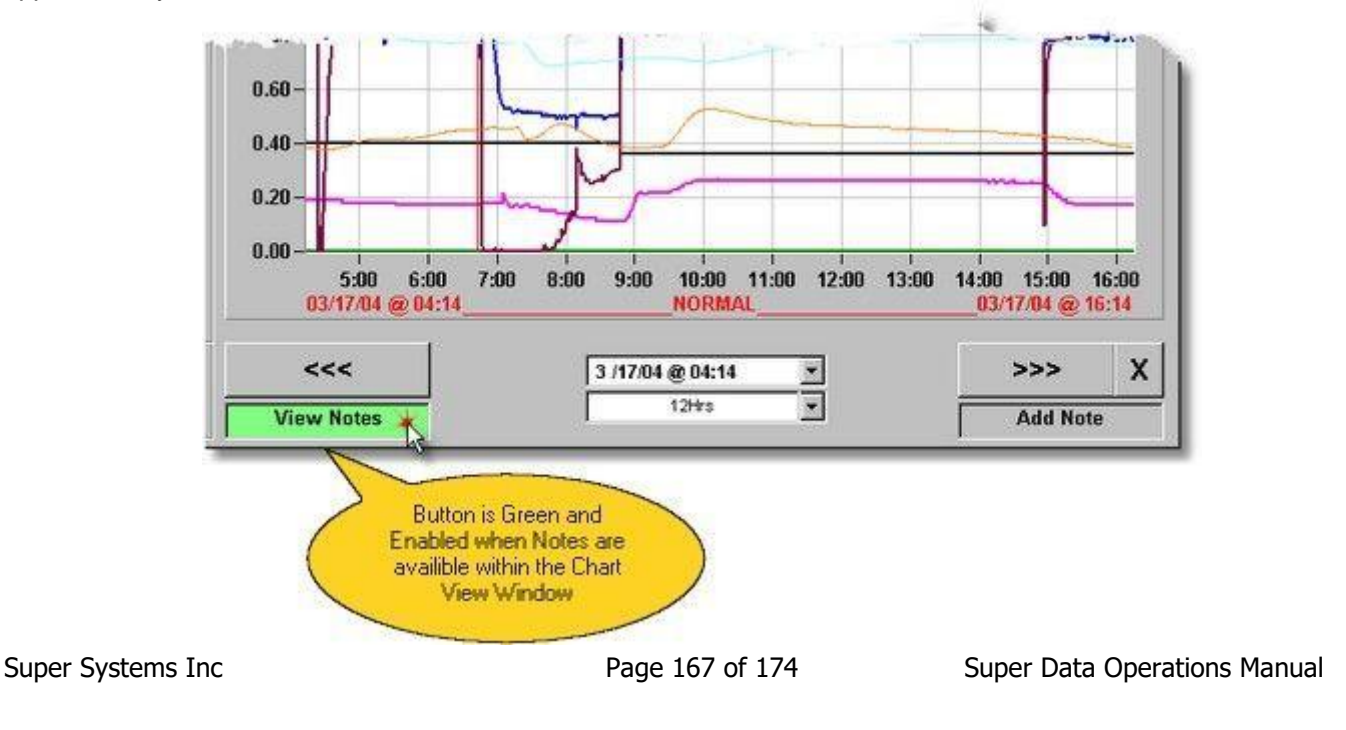

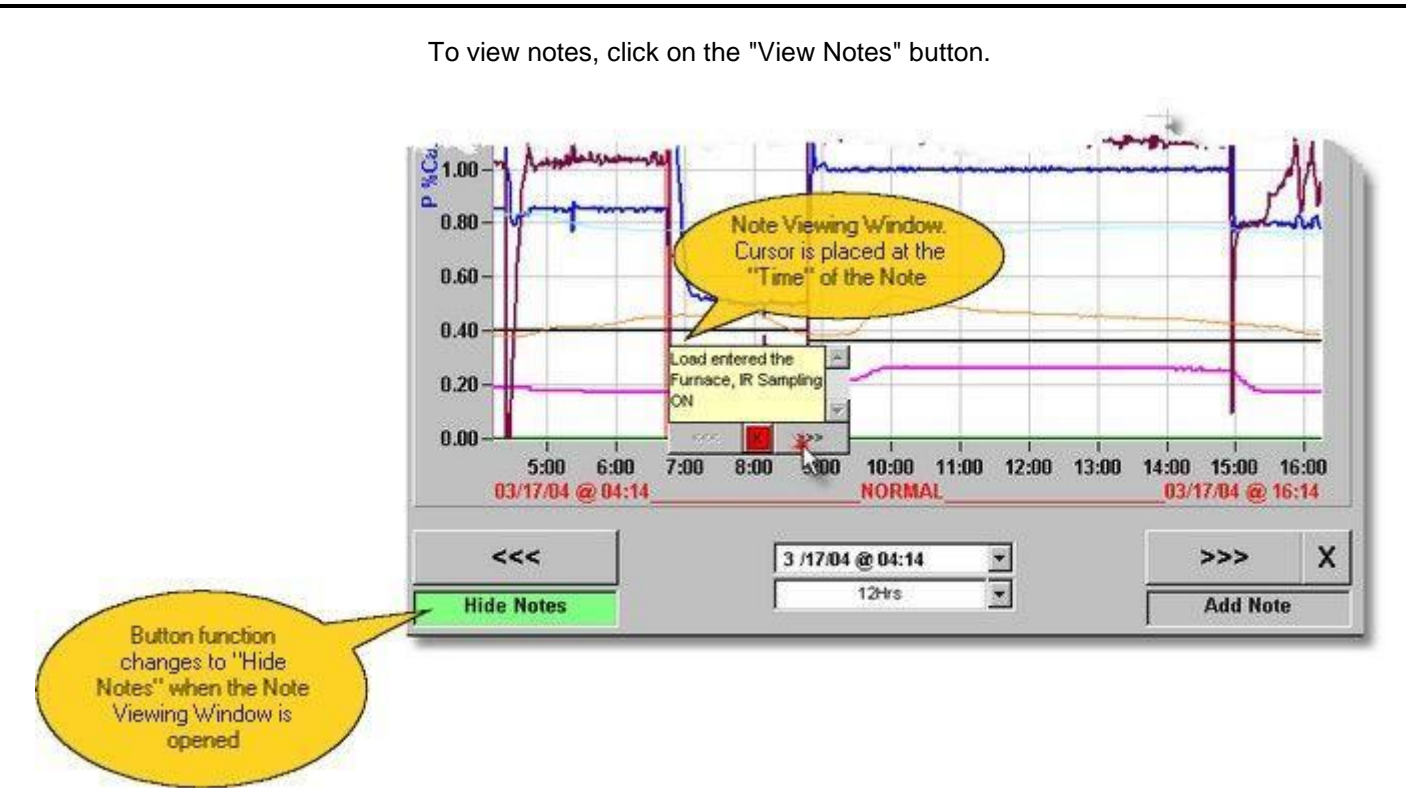

#### **The Note Viewing Window**

In the Chart View, only one note is displayed at a time. The Note Viewing Window contains controls to navigate through Multiple notes in the Chart View

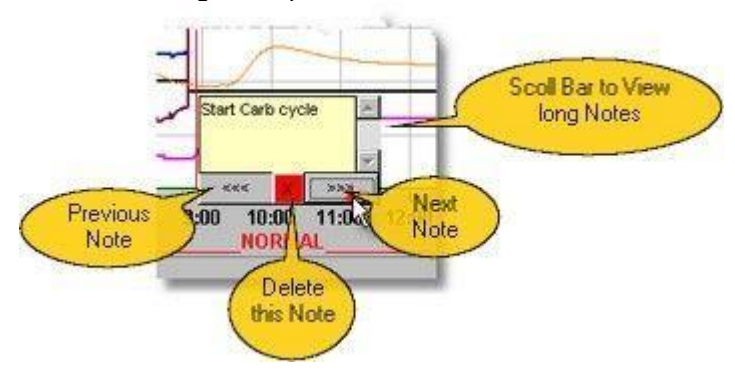

**Printed Notes** 

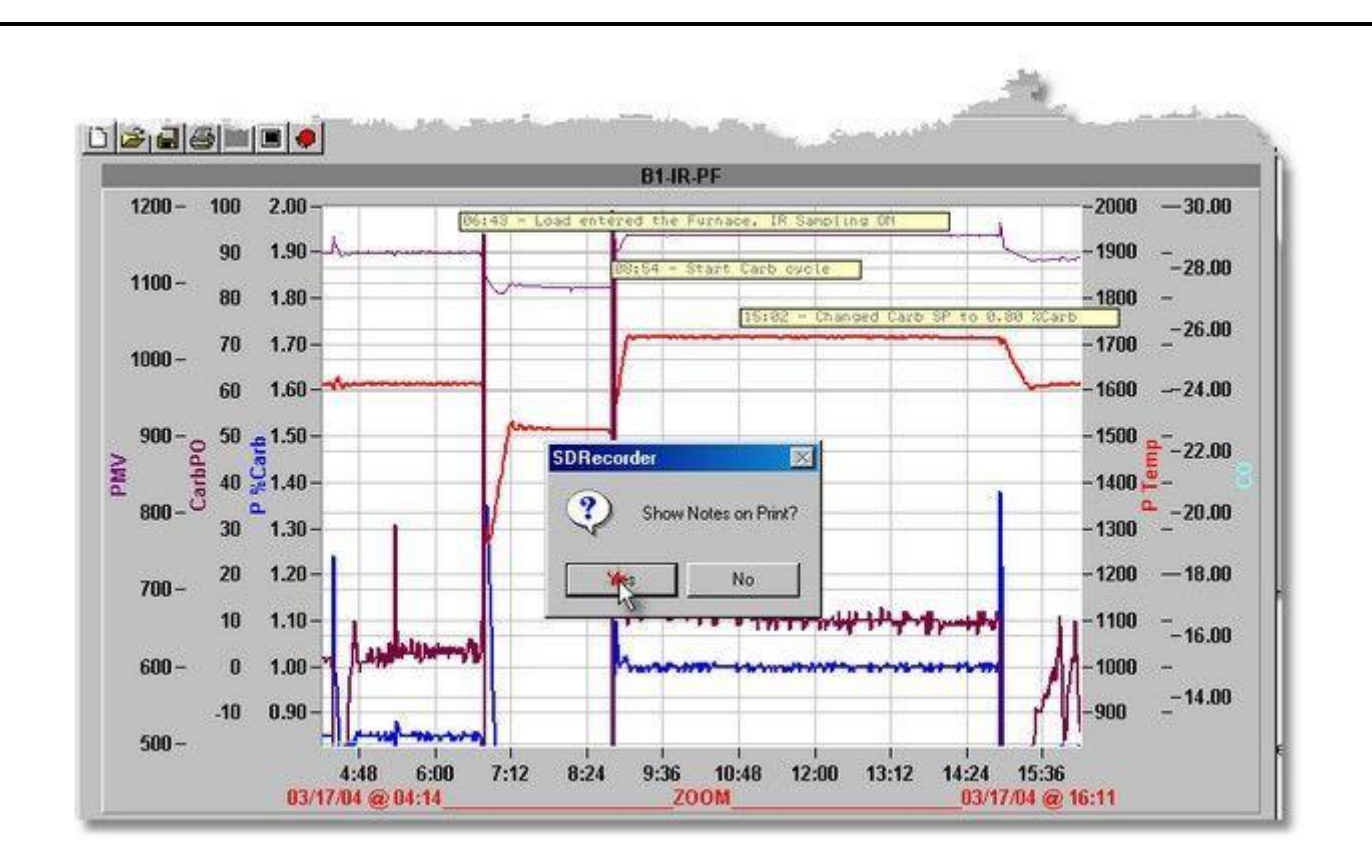

#### Adding Notes

To add a note, First position the cursor at the Time you would like the note to be displayed, then click on the "Add Note" button. The Note Entry Window will open, enter your note text and click the Save button.

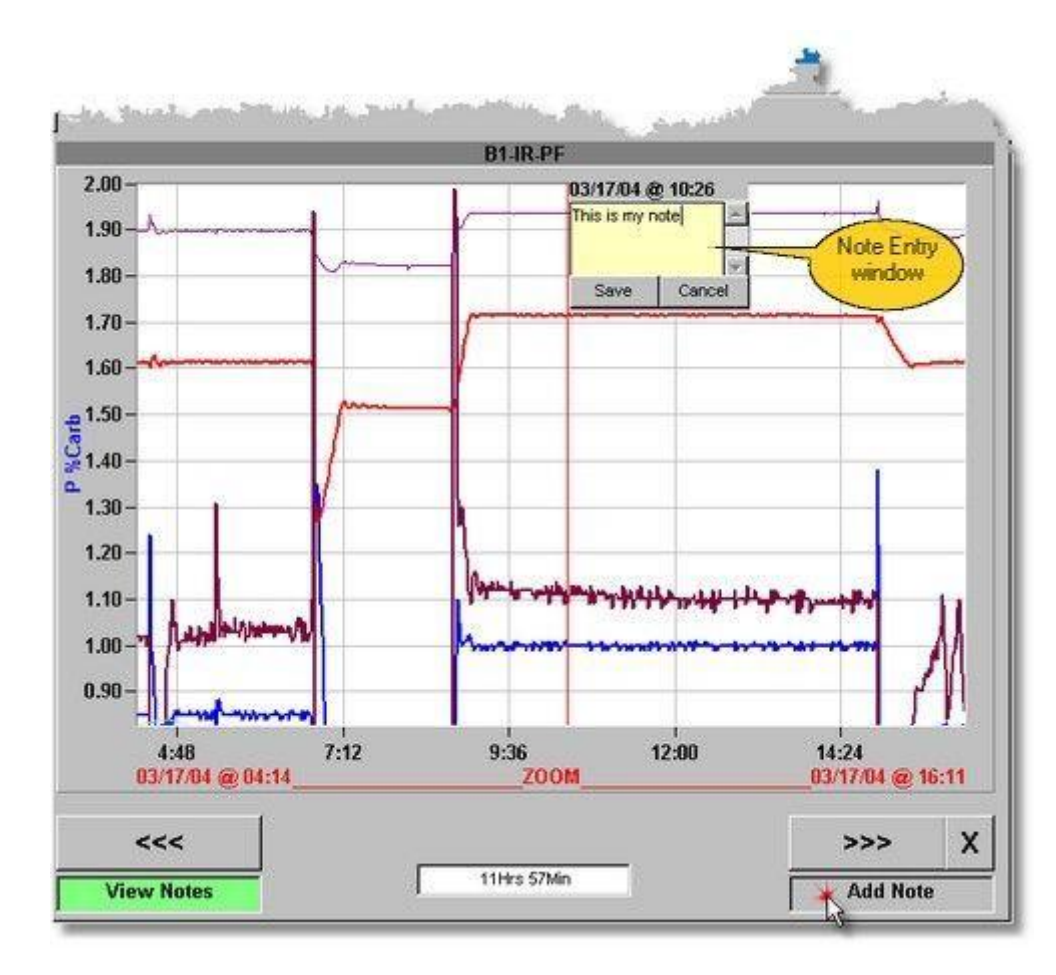

Super Systems Inc

# Files and Configuration

### **SDRec Files**

SuperDATA Recorder uses the following files:

- SDRec.exe The SuperDATA Recorder application file. Normally located in the c:\ssi\bin directory.
- **SDRec.ini** The SuperDATA Recorder configuration file. Normally located in the c:\ssi\bin directory. (note 1)
- **filename.CTM** These are the chart template files. Normally located in the C:\ssi\Trends directory. (note 1)
- **SDIO.ini** The SuperDATA I/O configuration file. Normally located in the C:\WINNT or C:\WINDOWS directory.
- Intparms.xxx These files assign process variable names to channel slots, one file for each configured communications channel where ".xxx" is the channel number. These files are normally located in the C:\ssi directory. (note 1)
- **SSI-Alarms.ALM** This is an alarm template file used by SDRecorder to link to the alarm recorder. This file is normally located in the C:\ssi directory.
- Chist.txt This file is generated by SuperDATA I/O program (SDIO.exe) and used by SDRecorder to identify channel names with channel numbers. This file is normally located in the C:\ssi\rtm directory. (note 1)
- **DATALOGx.xxx** Hourly Datalog files generated by SuperDATA I/O program. These files are normally located in the c:\ssi\log directory. (note 1)
- **COMPDTxx.xxx** Daily compressed datalog files. These files are normally located in the C:\ssi\clog directory. (note 1)

Note 1. When using the AltData option in SDRecorder, these files should be put in the AltData path directory.

## **SDRec Configuration**

The SuperDATA Recorder configuration file (SDRec.ini) is used to configure the SDRecorder and to enable it to be used with a "Load Tracking Database". The sections of the file are as follows:

The "Files" section of the file keeps track of the last chart and the "Most Recently Used" chart files (up to 8). This section is maintained by the application.

[FILES]

LAST=c:\ssi\NewBear Carb-Temp.ctm MRU01=c:\ssi\NewBear Carb-Temp.ctm MRU02=c:\ssi\Pit1 Carb-Temp.ctm MRU03=c:\ssi\Pit1 ATM.ctm MRU04=c:\ssi\OldBear Carb-Temp.ctm MRU05=c:\ssi\OldBear ATM.ctm MRU06=c:\ssi\Pace Carb-Temp.ctm MRU07=c:\ssi\Pace ATM.ctm

The "Paths" section keeps track of the Alternate data path.

#### [PATHS] ALTDATA=C:\ALTDATA

The "Options" section keeps track of the various Options. (Note: The USEFUNCTIONS Option is an advanced feature for special applications and is normally configured by SSi Engineering department. This feature should normally be set to NO)

#### [OPTIONS]

Super Systems Inc

Page 170 of 174

Super Data Operations Manual

CLIP=YES - This option will limit the statistics calculations (min, max, average, and standard deviation) to use the min and max values based on the chart's scale. **NO** = Use the full range of data; **YES** = use the min and max based on the chart scale.

**PRINTNOTES=0** – The Print Notes feature will allow the chart to be printed with any available notes. **0** = Ask Me before printing notes; **1** = Always print notes; **2** = Never print notes.

**EXPORTINT=1** – The Export Interval option will set the interval used during an export of the chart data. 1 = 1minute; 2 = 2 minutes; 5 = 5 minutes; 15 = 15 minutes; 30 = 30 minutes. Any other option will default back to 1 minute.

SHOWNOTES=1 - The Show Notes option will allow the notes for the opened chart to be displayed, or for all notes regardless of chart to be displayed. **0** = Show only opened chart's notes; **1** = Show all notes.

**USEFUNCTIONS=NO** – This option will allow the use of a special function editor when editing a trend line. NO = do not allow special function editor (this will hide the editor); YES = allow the special function editor.

**PRINTWITHCURSORDATA=1** - The Print with Cursor Data option will allow the chart to be printed with the cursor data and the cursor (the legend box is not printed). **0** = Don't print; **1** = Print

**TOPMOST=0** – The top most option will allow SD Recorder to always be the form that is displayed "on top" of all the other forms in the stack. **1** = Set SD Recorder as the top most form; **0** (or any other value) = Don't set SD Recorder as the top most form.

STARTREALTIME=NO - This option will allow SD Recorder to start in Real-time mode. NO/FALSE or YES/TRUE are valid options.

**STARTHOURS=4** – This option will start SD Recorder with the selected number of hours as the time interval. 1, 2, 4, 6, 8, 12, 24, 48, 96, 168 are valid options. 12 is used if an invalid entry is used.

**NOTEMODE=0** – This option will allow the use of NADCAP requirements for the notes. 0 = Normal note mode; 1 =NADCAP features. Note - In NADCAP mode, you must have the new SDRecNotes.mdb file ("Time Created" date/time field is the fourth field; you cannot edit or delete notes; the note view box will have the "Time Created" in a label above the note.

ALLOWMULT – This option will allow multiple copies of SD Recorder to be opened. NO = only allow 1 copy of SD Recorder; **Yes** = multiple copies can be opened.

The following sections are required only when used with a "Load Tracking" Database. Normally, Load Tracking systems are custom projects configured by SSi Engineering department.

The "Furnaces" section configures which furnaces are configured for Load Tracking and associates a channel and furnace name with each configured furnace. Previously, SD Recorder could display historical load charts from a loads database only if all of the load data existed in one database. With the advent of applications such as BBRec. there are situations where data will be located in multiple databases. SD Recorder now has the option to use multiple databases based off of the furnace name.

#### [FURNACES]

The furnace definition is FCEXX=Primary Channel, Furnace Name

The primary channel is the channel that has the "alarm bit map" (if any).

The furnace name is the name of the furnace and furnace name = chart name for historical chart = "key name" for SDRec database definition.

FCE01=1,62404 FCE02=5,62427 FCE03=4.62428 FCE04=2,62429 FCE05=3.62432 FCE06=1,TipUp-1

The "Loads" section configures SDRecorder for use with the "Load Tracking Database". The database may be an Access or SQL Server database. The Database is accessed through ODBC and must be given a DSN (Data Set Name) and configured in ODBC.

#### [LOADS]

**METHOND=1** (Default is 1; methods 2,3, and 4 are special for PM2000 DB) **EDIT=No** (Defines whether edits are allowed – if YES, the data must be from a single editable table) **DSN=MyLoads** (This is the database's ODBC name; methods 2,3, and 4 require **DSN=PM200DB**) T\_LOAD=Load (This identifies the Table containing the Load Data) **F ID=LID** (This identifies the Field in the Load Table containing the Record ID) F LOADNO=LoadName (This identifies the Field in the Load Table containing the Load Name)

**F PARTNO=PartNo** (This identifies the Field in the Load Table containing the Part Number)

Super Systems Inc

Page 171 of 174

Super Data Operations Manual

**F** QTY=QTY (This identifies the Field in the Load Table containing the quantity)

F FCE=FCEName (This identifies the Field in the Load Table containing the Furnace Name)

F TIMEIN=DT In (This identifies the Field in the Load Table containing the Load in DateTime)

F TIMEOUT=DT Out (This identifies the Field in the Load Table containing the Load Out DateTime)

User fields – Up to 3 User fields may be configured.

For each field,

F USRx=database field name (always a text field)

L\_USRx=label to print next to the field on the historical chart

P USRx=password used to restrict editing of the field data

If a field name is not supplied, the field appears as an editable textbox on the Historical Chart but is not linked to the database.

If a label is not supplied, the field appears on the Historical Chart without a label.

If a password is not supplied, the field will not be password protected.

#### F USR1=LoadRemarks

```
F USR2=
F USR3=
L_USR1=Comments
L USR2=
L_USR3=
```

```
P USR1=SSI
```

P USR2=

```
P USR3=
```

You may have multiple [LOADS] sections renamed to the furnace name. In SD Recorder's Loads screen, when the furnace selector is "ALL", it will use the default database ([LOADS]), but when the furnace selector is selected to a furnace that has a <[LOADS]> section (i.e., TipUp-1 below), then that database will be used.

[TipUp-1] DSN=SSiBCS T\_LOAD=Loads F ID=ID F LOADNO=LoadNo **F PARTNO=Part** F QTY=QTY F FCE=FceName F TIMEIN=StartDT F TIMEOUT=EndDT F USR1=Recipe F USR2=Comment F\_USR3=AddParts L USR1=Recipe L\_USR2=Comment L USR3=Parts P USR1=ssi P\_USR2= P\_USR3=

### **Command Line**

SDRecorder can be called by another application. When calling from another application, certain command line options may be passed to start a chart. If you start SDRec from a Command Prompt with the /h argument, (e.g. C:\ssi\bin\sdrec /h) you can view the command line options.

| )Re                           | c Command-Line options                                                                                                    |
|-------------------------------|----------------------------------------------------------------------------------------------------|
| SDF                           | Rec [filepath],[Time In [- Time Out]],[Load Text]                                                                                                    |
| whe<br>file<br>Ti<br>Ti<br>Lo | ere:<br>epath = full filepath & name to chart file<br>me In = date & time the Load went in<br>me Out = date & time the Load came out<br>pad Text = Load description |
| OR                            |                                                                                                    |
| SDF                           | Rec /Rec:recordID                                                                                                    |
| whe<br>re                     | rre:<br>cordID = the Loads Database record ID number                                                                                                    |
| exa                           | mples:                                                                                                    |
| SDF<br>(C                     | Rec c:\pmc\rtm\fce1.ctm<br>hart opens and initializes Fce1 Chart at current time.)                                                                                  |
| SDF<br>(F                     | Rec c:\pmc\rtm\fce1.ctm, 1/12/02 12:10, Load 123XYZ<br>ce1 Chart opens in Historical mode at 1/12/02 12:10 for 12 Hr window.)                                       |
| SDF<br>(F                     | Rec c:\pmc\rtm\fce1.ctm, 1/12/02 12:10 - 1/12/02 15:30, Load 123XYZ<br>ce1 Chart opens in Historical mode for period 1/12/02 12:10 - 1/12/02 15:30.)                |
| SDF<br>(C<br>(L               | Rec /Rec:231<br>hart opens in Historical mode for Load in Record 231.)<br>oad Data and Times from the Database record.)                                             |
|                               | ОК                                                                                                    |
| -                             |                                                                                                    |

#### Alternate Command Line:

Sdrec [file] [T:hh:mm][W:hh] File = the chart file T:hh:mm = specifies a start time in 24-hour format W:hh = specifies a window width in hours (Default is 12 hours)

Example:

Sdrec test.ctm T:06:00 W:18 – This will open the test.ctm chart with a start time of 6 AM and a window width of 18 hours.

# **Revision History**

| Rev. | Description     | Date    | MCO # |
|------|-----------------|---------|-------|
| -    | Initial Release | 3/13/09 | N/A   |
|      |                 |         |       |
|      |                 |         |       |
|      |                 |         |       |